# HP Project and Portfolio Management Center

Versão do software: 9.20

Guia do Usuário do HP Project Management

Data de lançamento do documento: Fevereiro 2013 Data de lançamento do software: Fevereiro 2013

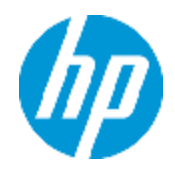

# Avisos Legais

### Garantia

As únicas garantias para produtos e serviços HP estão estipuladas nas declarações de garantia expressa que acompanham esses produtos e serviços. Nenhum conteúdo deste documento deve ser interpretado como parte de uma garantia adicional. A HP não se responsabiliza por erros técnicos ou editoriais ou por omissões presentes neste documento.

As informações contidas neste documento estão sujeitas a mudanças sem aviso prévio.

### Legenda de Direitos Restritos

Software de computador confidencial. Uma licença válida da HP é necessária para posse, utilização ou cópia. Consistentes com o FAR 12.211 e 12.212, o Software de Computador Comercial, a Documentação de Software de Computador e os Dados Técnicos para Itens Comerciais estão licenciados junto ao Governo dos Estados Unidos sob a licença comercial padrão do fornecedor.

### Aviso de Direitos Autorais

© Copyright 1997 - 2013 Hewlett-Packard Development Company, L.P.

### Avisos de Marcas Comerciais

Adobe® é marca comercial da Adobe Systems Incorporated.

Microsoft® e Windows® são marcas registradas da Microsoft Corporation nos Estados Unidos.

UNIX® é marca registrada da The Open Group.

# Atualizações da Documentação

A página inicial deste documento contém as seguintes informações de identificação:

- Número de versão do software, que indica a versão do software.
- Data de lançamento do documento, que é alterada a cada vez que o documento é atualizado.
- Data de lançamento do software, que indica a data de lançamento desta versão do software.

Para verificar as atualizações recentes ou se você está utilizando a edição mais recente, vá para:

#### http://h20230.www2.hp.com/selfsolve/manuals

Esse site exige que você se registre para obter um HP Passport e para se conectar. Para se registrar e obter uma ID do HP Passport, vá para:

#### http://h20229.www2.hp.com/passport-registration.html

Ou clique no link **New users - please register** (Registro de novos usuários) na página de logon do HP Passport.

Você também receberá edições novas ou atualizadas se assinar o serviço de suporte adequado ao produto. Entre em contato com seu representante de vendas HP para saber mais detalhes.

# Suporte

Visite o site de Suporte Online da HP Software em:

#### http://www.hp.com/go/hpsoftwaresupport

Esse site fornece informações de contato e detalhes sobre produtos, serviços e suporte oferecidos pela HP Software.

O suporte on-line da HP Software fornece recursos de auto-ajuda aos clientes. Ele oferece uma maneira rápida e eficiente de acessar ferramentas de suporte técnico interativas necessárias para gerenciar seus negócios. Como um estimado cliente de suporte, você pode aproveitar o site de suporte para:

- Pesquisar documentos com informações de interesse
- Enviar e rastrear os casos de suporte e solicitações de aperfeiçoamentos
- Fazer download dos patches de software
- Gerenciar contratos de suporte
- Procurar contatos de suporte HP
- Revisar informações sobre os serviços disponíveis
- Participar de discussões com outros clientes de software
- Pesquisar e registrar-se para treinamentos de software

A maior parte das áreas de suporte exige que você se registre como usuário de um HP Passport e, em seguida, se conecte. Muitas também requerem um contrato de suporte ativo. Para se cadastrar e obter uma ID do HP Passport, acesse:

#### http://h20229.www2.hp.com/passport-registration.html

Para mais informações sobre níveis de acesso, vá para:

http://h20230.www2.hp.com/new\_access\_levels.jsp

# Conteúdo

| Conteúdo                                               | 5  |
|--------------------------------------------------------|----|
| Primeiros Passos com o HP Project Management           | 17 |
| Introdução ao HP Project Management                    | 17 |
| Documentos relacionados                                | 19 |
| Considerações gerais sobre configuração                | 20 |
| Visão geral de considerações gerais sobre configuração | 20 |
| Configurando recursos                                  |    |
| Configurando regiões                                   | 24 |
| Configurando validações do HP Project Management       | 24 |
| Configurando a guia Detalhes do Projeto                |    |
| Configurando o processo do projeto.                    | 28 |
| Configurando processos de controle do projeto          |    |
| Configurando tipos de projeto                          |    |
| Configurando atividades                                |    |
| Configurando a integração com HP Time Management       |    |
| Configurando a Integração com Microsoft Project        |    |
| Configurando dados de usuário da tarefa                |    |
| Configurando tipos de projeto                          |    |
| Visão geral da configuração de tipos de projeto        | 33 |
| Tipos de projeto                                       | 33 |
| Políticas de projeto                                   |    |
| Aplicando políticas de projeto                         | 34 |
| Trabalhando com tipos de projetos                      | 35 |
| Configurando políticas de projeto                      | 35 |
| Campos do projeto                                      | 36 |
| Cronograma                                             |    |
| Acessibilidade do cronograma                           |    |
| Modelo de cronograma                                   | 40 |
| Tipos de requisição                                    |    |

| Agendamento                              |
|------------------------------------------|
| Data de início padrão43                  |
| Dependência do Recurso43                 |
| Limite de Caminho Crítico43              |
| Regras de aviso de agendamento43         |
| Situação do agendamento44                |
| Indicador de situação do agendamento44   |
| Agendando regras de exceção45            |
| Custo e Esforço46                        |
| Configurações de carga de recursos48     |
| Gerenciamento de tempo49                 |
| Gerenciamento Financeiro49               |
| Situação de Custos e Valor Agregado51    |
| Integração com Microsoft Project52       |
| Atribuições de perfil de equipe55        |
| Situação do projeto                      |
| Situação de problemas57                  |
| Auditoria de tarefa                      |
| Layout de visão geral do projeto         |
| Segurança do projeto63                   |
| HPService Manager63                      |
| Criando um projeto                       |
| Visão geral da criação de um projeto65   |
| Criando um projeto                       |
| Usando a página visão geral do projeto67 |
| Ajustando configurações do projeto       |
| Definindo participantes do projeto69     |
| Inserindo detalhes do projeto            |
| Criando um perfil de equipe              |
| Trabalhando com um resumo financeiro     |
| Criando um cronograma                    |

| Criando um cronograma                                      | 72 |
|------------------------------------------------------------|----|
| Visão geral de criar um cronograma                         | 72 |
| Criando um cronograma em branco                            | 72 |
| Criando um cronograma a partir de outro projeto            | 73 |
| Adicionando tarefas e criando uma hierarquia de cronograma | 75 |
| Adicionando tarefas ao cronograma                          | 76 |
| Importando um cronograma                                   | 77 |
| Criando uma hierarquia de cronograma                       |    |
| Configurando predecessores                                 | 80 |
| Atalhos de teclado úteis na exibição Agendamento           | 84 |
| Criando marcos                                             | 85 |
| Agendando o cronograma                                     |    |
| Gerando o agendamento                                      | 86 |
| Agendando uma tarefa de resumo                             |    |
| Erros de agendamento                                       | 88 |
| Avisos de agendamento                                      |    |
| Exibindo informações de cronograma                         |    |
| Expandir/Recolher nível                                    | 91 |
| Exibições de cronograma                                    | 91 |
| Exibição Agendamento                                       | 91 |
| Exibição de Valores Reais                                  |    |
| Exibição de Custos                                         | 93 |
| Exibição de Valor Agregado                                 | 95 |
| Exibição Gantt                                             |    |
| Exibição Impressão                                         | 96 |
| Exibição personalizada                                     | 96 |
| Filtros                                                    |    |
| Editando detalhes de tarefa                                |    |
| Exibindo cronogramas grandes                               |    |
| Ajustando preferências pessoais de tamanho da página       |    |
| Utilização de recursos                                     |    |

| Adicionar/Remover Colunas                                 |     |
|-----------------------------------------------------------|-----|
| Exibindo o caminho crítico do cronograma                  |     |
| Configurando tarefas                                      |     |
| Configurando tarefas                                      | 103 |
| Elementos de tarefa                                       |     |
| Notificações                                              |     |
| Referências                                               |     |
| Atividades                                                |     |
| Status da tarefa                                          |     |
| Adicionando tarefas a cronogramas                         |     |
| Criando um marco                                          |     |
| Editando informações da tarefa                            | 107 |
| Designando recursos                                       |     |
| Atribuindo recursos a partir da página Adicionar Tarefas  |     |
| Atribuindo recursos a partir da página Cronograma         |     |
| Atribuindo recursos a partir da página Detalhes da Tarefa |     |
| Gerenciando esforço agendado                              |     |
| Atribuindo habilidades ou funções                         |     |
| Configurando predecessores de tarefa                      |     |
| Configurando restrições de agendamento                    | 111 |
| Adicionando notas                                         |     |
| Configurando notificações                                 | 114 |
| Inserindo dados de custo                                  |     |
| Adicionando referências a tarefas                         | 115 |
| Adicionando requisições existentes                        | 116 |
| Adicionando novas requisições                             |     |
| Adicionando pacotes existentes                            |     |
| Adicionando novos pacotes                                 |     |
| Adicionando tarefas                                       |     |
| Adicionando lançamentos                                   |     |
| Adicionando documentos                                    |     |

| Adicionando URLs                                                    |     |
|---------------------------------------------------------------------|-----|
| Alterando o status da tarefa                                        | 121 |
| Gerenciando um projeto                                              |     |
| Visão geral do gerenciamento de projeto                             |     |
| Configurando um projeto                                             | 124 |
| Status de projeto                                                   | 125 |
| Adicionando tarefas a um cronograma                                 | 126 |
| Obtendo uma linha de base                                           | 126 |
| Revisando o cronograma                                              | 126 |
| Exibindo e modificando a hierarquia do cronograma                   |     |
| Status do cronograma                                                | 127 |
| Alterando status                                                    | 128 |
| Editando detalhes de tarefa a partir da página Cronograma           |     |
| Configurando e editando várias tarefas simultaneamente              |     |
| Editando valores reais para várias tarefas simultaneamente          |     |
| Editando atribuições de recurso para várias tarefas simultaneamente | 133 |
| Editando funções designadas para várias tarefas simultaneamente     |     |
| Movendo datas agendadas para várias tarefas simultaneamente         |     |
| Vincular rapidamente várias tarefas como predecessores              |     |
| Definindo status para várias tarefas simultaneamente                |     |
| Atualizando agendamentos e dependências                             |     |
| Alterando a duração agendada, Início, Término e Esforço             |     |
| Alterando predecessores                                             |     |
| Revisando o cronograma                                              |     |
| Edição simultânea de cronogramas                                    | 138 |
| Evitando conflitos                                                  | 139 |
| Calculando valores reais                                            | 139 |
| Exibindo o caminho crítico do projeto                               |     |
| Usando a visão geral do projeto                                     | 142 |
| Pesquisando projetos                                                | 143 |
| Caixa de pesquisa                                                   | 144 |

| Página Pesquisar Projetos14                                              | 14 |
|--------------------------------------------------------------------------|----|
| Exibindo o cronograma14                                                  | 15 |
| Exibindo a situação do projeto14                                         | 16 |
| Contornando a situação do projeto14                                      | 16 |
| Exibindo marcos                                                          | 17 |
| Exibindo a análise de valor agregado (VA) do projeto14                   | 18 |
| Exibindo itens de controle de projeto14                                  | 18 |
| Exibindo pessoal do projeto14                                            | 19 |
| Exibindo associações do programa15                                       | 50 |
| Exibindo dados de custo de projeto15                                     | 50 |
| Aprovando horas do projeto15                                             | 51 |
| Exibindo exceções e avisos15                                             | 51 |
| Exibindo exceções da página Visão Geral do Projeto15                     | 52 |
| Exibindo exceções na exibição Agendamento15                              | 52 |
| Limpando indicadores de avisos do agendamento na Exibição Agendamento 15 | 53 |
| Exibindo exceções/avisos na página Detalhes da Tarefa15                  | 54 |
| Exportando a página Visão Geral do Projeto para PDF15                    | 54 |
| Usando o Painel PPM Padrão para exibir o progresso15                     | 55 |
| Enviando entidades de controle do projeto                                | 55 |
| Registrando problemas                                                    | 55 |
| Registrando riscos                                                       | 56 |
| Registrando mudanças de escopo15                                         | 58 |
| Exibindo configurações do projeto e participantes                        | 30 |
| Controlando datas de projetos                                            | 30 |
| Trabalhando com linhas de base                                           | 31 |
| Obtendo uma linha de base16                                              | 31 |
| Gerenciando linhas de base16                                             | 32 |
| Comparando linhas de base                                                | 33 |
| Exibindo dados de linha de base no cronograma16                          | 33 |
| Controlando e analisando custos de projetos                              | 33 |
| Exibindo e monitorando dados de qualidade do projeto                     | 34 |

| Exibindo e gerenciando projetos de desenvolvimento Ágil        | 165 |
|----------------------------------------------------------------|-----|
| Exportando e imprimindo um cronograma                          |     |
| Exportando para arquivos PDF                                   | 165 |
| Exportando para arquivos do Microsoft Excel                    |     |
| Configurando opções de Internet do Microsoft Internet Explorer | 167 |
| Acompanhando o histórico de auditoria de cronograma            |     |
| Concluindo, cancelando e excluindo projetos                    | 170 |
| Concluindo cronogramas                                         | 170 |
| Cancelando cronogramas                                         |     |
| Excluindo um projeto                                           | 171 |
| Atualizando tarefas: Atividades de recursos                    | 173 |
| Localizando tarefas                                            | 173 |
| Localizando tarefas através do portlet Minhas Tarefas          |     |
| Pesquisando tarefas e projetos                                 | 174 |
| Localizando tarefas                                            | 174 |
| Localizando projetos                                           | 176 |
| Localizando tarefas através de Notificações                    |     |
| Exibindo informações do projeto                                | 176 |
| Exibindo a visão geral do projeto                              |     |
| Exibindo o gráfico de Gráfico de Gantt do projeto              | 179 |
| Exibindo marcos do projeto                                     | 179 |
| Exibindo detalhes do projeto                                   |     |
| Exibindo exceções                                              | 180 |
| Exibindo referências do projeto                                |     |
| Exibindo informações do recurso                                |     |
| Exportando a sua agenda de tarefas                             |     |
| Atualizando tarefas                                            |     |
| Usando o portlet Minhas Tarefas                                |     |
| Localizando o portlet Minhas Tarefas                           |     |
| Integração com HP Time Management                              | 184 |
| Usando a página Tarefa                                         |     |

| Exibindo e modificando referências                                         |     |
|----------------------------------------------------------------------------|-----|
| Adicionando referências a tarefas                                          |     |
| Adicionando arquivos                                                       |     |
| Adicionando URLs                                                           |     |
| Exibindo e editando referências                                            | 187 |
| Excluindo referências                                                      |     |
| Usando modelos de cronograma                                               |     |
| Configurando um modelo de cronograma                                       |     |
| Criando e gerenciando modelos de cronogramas                               |     |
| Adicionando tarefas a um modelo de cronograma                              |     |
| Configurando tarefas em um modelo de cronograma                            |     |
| Configurando acesso a um modelo de cronograma                              |     |
| Criar um modelo de cronograma a partir de um cronograma existente          |     |
| Detalhes da conversão de cronograma para modelo de cronograma              |     |
| Criando um cronograma a partir de um modelo de cronograma                  |     |
| Integrando o HP Project Management com o Microsoft Project                 | 194 |
| Visão geral da integração do HP Project Management com o Microsoft Project |     |
| Primeiros Passos                                                           |     |
| Instalando e atualizando o Plug-in para PPM                                |     |
| Requisitos para o Plug-in para PPM                                         |     |
| Requisitos no servidor                                                     |     |
| Requisitos do cliente                                                      |     |
| Instruções de instalação                                                   |     |
| Instalação silenciosa                                                      |     |
| Parâmetros para instalação silenciosa                                      |     |
| Atualizando o Plug-in para PPM                                             | 201 |
| Removendo o Plug-in para PPM                                               | 203 |
| Modos de sincronização                                                     |     |
| Controlado pelo HP Project Management                                      | 203 |
| Controlado pelo Microsoft Project                                          |     |
| Controle compartilhado                                                     |     |

| Sincronizando o HP Project Management e o Microsoft Project                                          | .204 |
|----------------------------------------------------------------------------------------------------|------|
| Mapeando campos entre aplicativos                                                                    | .206 |
| Impacto de regras do Microsoft Project em campos                                                     | .209 |
| Como as informações são sincronizadas                                                                | .211 |
| Tabela do resumo de edição condicional                                                               | .224 |
| Escolhendo o modo de sincronização correto                                                           | .225 |
| Criando um novo projeto do HP Project Management baseado em um plano existente do Microsoft Project  | .226 |
| Exibindo planos existentes do Microsoft Project no HP Project Management                             | .226 |
| Convertendo planos existentes do Microsoft Project em projetos do HP Project<br>Management           | .226 |
| Atualizando uma hierarquia de cronograma do Microsoft Project integrado com<br>HP Project Management | .227 |
| Incrementando o Microsoft Project com publicações do HP Project Management                           | .227 |
| Incrementando o Microsoft Project através da coleta valores reais com o HP<br>Project Management     | 228  |
| Resultado da pesquisa aprimorado no Microsoft Project                                                | .228 |
| Alterando o modo de sincronização                                                                    | 229  |
| Sincronizando informações do Microsoft Project armazenadas em uma base de dados de SQL Server        | .229 |
| Estratégias do HP Project Management                                                                 | .229 |
| Publicando um cronograma do HP Project Management através do Microsoft Project                       | 230  |
| Publicando um arquivo do Microsoft Project através do HP Project Management                          | 230  |
| Usando ambos os aplicativos para acompanhar diferentes dados de projeto                              | .231 |
| Configurações de nível de projeto para integração                                                    | .232 |
| Modo de Integração                                                                                   | .234 |
| Definindo um modo de sincronização para o HP Project Management e o<br>Microsoft Project             | .234 |
| Alterando modos de sincronização e o calendário do projeto                                           | .236 |
| Transferindo informações do PPM Center para o Microsoft                                              | .236 |
| Local de Armazenamento da Microsoft para Informações do Sistema PPM Center                           | 238  |
| Mapeamento de campo Microsoft                                                                        | .238 |
| Criando um arquivo de mapeamento XML                                                                 | 239  |
| Carregando um arquivo de mapeamento XML                                                              | .240 |

| Modos de sincronização                                                                                                    | 240                                                  |
|----------------------------------------------------------------------------------------------------|------------------------------------------------------|
| Desativando o mapeamento de campo Microsoft                                                                                                    | 241                                                  |
| Modo Criação de Tarefas                                                                                                    | 241                                                  |
| Sincronização de notas                                                                                                    | 242                                                  |
| Sobre as Notas do HP Project Management                                                                                                    | 242                                                  |
| Sobre notas sincronizadas controladas pelo HP Project Management                                                                                                    | 242                                                  |
| Configurando opções de integração com o Microsoft Project: Sincronização de Notas                                                                                                    | 242                                                  |
| Habilitando opções de integração com o Microsoft Project: Sincronização de notas                                                                                                    | 243                                                  |
| Modos de sincronização de notas do HP Project Management e do Microsoft<br>Project                                                                                                    | 244                                                  |
| Sobre a sincronização de notas ao enviar informações de cronograma do<br>Microsoft Project para HP Project Management                                                                                                    | 245                                                  |
| Sobre a sincronização de notas ao alterar os modos de sincronização                                                                                                    | 245                                                  |
| Sincronização de atividades do HP Project Management                                                                                                    | 245                                                  |
| Habilitando opções de integração com o Microsoft Project: Sincronização de atividades e mapeamento                                                                                                    | 246                                                  |
| Modos de sincronização de atividades do HP Project Management e do Microsoft<br>Project                                                                                                    | 247                                                  |
| Comportamento de sincronização de atividades no Microsoft Project                                                                                                    | 247                                                  |
| Comportamento de herança de atividade                                                                                                    | 248                                                  |
| Suporte a gerenciamento de Portfólio de Serviços                                                                                                    | 249                                                  |
| Controlado pelo HP Project Management                                                                                                    | 249                                                  |
| Controlado pelo Microsoft Project e controle compartilhado                                                                                                    | 249                                                  |
| Política de Custo e Esforço e HP Time Management HP Time Management                                                                                                    | 251                                                  |
|                                                                                                    | 201                                                  |
| Preferências do usuário para o Plug-in para PPM                                                                                                    | 251                                                  |
| Opções do Microsoft Project                                                                                                    | 251<br>251<br>251                                    |
| Preferências do usuario para o Plug-in para PPM<br>Opções do Microsoft Project<br>Definindo o idioma do Plug-in para PPM                                                                                                    | 251<br>251<br>251<br>251                             |
| Preferências do usuario para o Plug-in para PPM<br>Opções do Microsoft Project<br>Definindo o idioma do Plug-in para PPM<br>Desabilitando solicitações para salvar                                                                                                    | 251<br>251<br>251<br>251<br>251<br>252               |
| Preferências do usuario para o Plug-in para PPM<br>Opções do Microsoft Project<br>Definindo o idioma do Plug-in para PPM<br>Desabilitando solicitações para salvar<br>Habilitando realce de cronogramas controlados pelo HP Project Management                                                                                                 | 251<br>251<br>251<br>251<br>252<br>252<br>253        |
| Preferências do usuario para o Plug-in para PPM<br>Opções do Microsoft Project<br>Definindo o idioma do Plug-in para PPM<br>Desabilitando solicitações para salvar<br>Habilitando realce de cronogramas controlados pelo HP Project Management<br>Carregando o Plug-in para PPM sob demanda                                                    | 251<br>251<br>251<br>251<br>252<br>253<br>253        |
| Preferências do usuario para o Plug-in para PPM<br>Opções do Microsoft Project<br>Definindo o idioma do Plug-in para PPM<br>Desabilitando solicitações para salvar<br>Habilitando realce de cronogramas controlados pelo HP Project Management<br>Carregando o Plug-in para PPM sob demanda<br>Fazendo backup de arquivos do Microsoft Project | 251<br>251<br>251<br>252<br>252<br>253<br>253<br>253 |

| Opções do PPM Center                                                                                                    | .255                                                                                                    |
|----------------------------------------------------------------------------------------------------|----------------------------------------------------------------------------------------------------|
| Alterando a conexão com o PPM Server                                                                                                  | .255                                                                                                    |
| Configurando um cabeçalho HTTP personalizado                                                                                          | .255                                                                                                    |
| Configurando um servidor proxy para o Plug-in para PPM                                                                                | .256                                                                                                    |
| Opções do Microsoft Project Server                                                                                                    | . 257                                                                                                    |
| Configurando o calendário do Microsoft Project Server para o Plug-in para PPM $$ .                                                    | . 257                                                                                                    |
| ando e gerenciando o cronograma                                                                                                    | . 258                                                                                                    |
| Abrindo um cronograma no Microsoft Project usando HP Project Management                                                               | .259                                                                                                    |
| Abrindo um cronograma do HP Project Management através do Microsoft Project                                                           | .260                                                                                                    |
| Enviando um cronograma do Microsoft Project para o HP Project Management                                                              | .261                                                                                                    |
| Atualizando um cronograma associado do HP Project Management (Modo controlado pelo HP Project Management)                             | o<br>.264                                                                                                    |
| Recuperando valores reais do HP Project Management (modo de controle compartilhado)                                                   | . 264                                                                                                    |
| Enviando informações de cronograma (planejadas) do Microsoft Project para o HP<br>Project Management (modo de controle compartilhado) | .265                                                                                                    |
| Atualizando um cronograma associado para o HP Project Management (Modo controlado pelo Microsoft Project)                             | .266                                                                                                    |
| Mapeando recursos manualmente entre aplicativos (modo de controle compartilhado e modo controlado pelo Microsoft Project)             | .268                                                                                                    |
| Como mapear recursos manualmente                                                                                                    | . 268                                                                                                    |
| Mapear recursos empresariais manualmente entre aplicativos                                                                            | .270                                                                                                    |
| Diferenças na caixa de diálogo Mapeando Recursos ao mapear recursos empresariais                                                      | . 271                                                                                                    |
| Permissões de Acesso para mapear recursos empresariais                                                                                | .271                                                                                                    |
| Edição condicional permitida no HP Project Management                                                                                 | . 272                                                                                                    |
| Editando projetos controlados pelo HP Project Management                                                                              | .272                                                                                                    |
| Editando projetos controlados pelo Microsoft Project                                                                                  | .272                                                                                                    |
| Editando no modo de controle compartilhado                                                                                            | .273                                                                                                    |
| Removendo associações do Microsoft Project e do HP Project Management                                                                 | . 273                                                                                                    |
| Restaurando associações do Microsoft Project eHP Project Management                                                                   | . 274                                                                                                    |
| Atualizando associações do Microsoft Project e do HP Project Management                                                               | .275                                                                                                    |
| Trabalhar com projetos usando um Microsoft Project Server                                                                             | . 276                                                                                                    |
| Trabalhar com projetos usando gerenciamento de projeto do Microsoft Enterprise                                                        | . 277                                                                                                    |
|                                                                                                    | Opções do PPM Center         Alterando a conexão com o PPM Server         Configurando um cabeçalho HTTP personalizado         Configurando um servidor proxy para o Plug-in para PPM         Opções do Microsoft Project Server         Configurando o calendário do Microsoft Project Server para o Plug-in para PPM .         ando e gerenciando o cronograma         Abrindo um cronograma no Microsoft Project usando HP Project Management         Abrindo um cronograma do HP Project Management através do Microsoft Project .         Enviando um cronograma do Microsoft Project para o HP Project Management         Atualizando um cronograma associado do HP Project Management (Modo controlad pelo HP Project Management)         Recuperando valores reais do HP Project Management (modo de controle compartilhado)         Enviando informações de cronograma (planejadas) do Microsoft Project para o HP Project Management (Modo controlado pelo Microsoft Project)         Recuperando valores reais do HP Project Management (Modo controlado pelo Microsoft Project)         Matalizando um cronograma associado para o HP Project Management (Modo controlado pelo Microsoft Project)         Como mapear recursos manualmente entre aplicativos (modo de controle compartilhado e modo controlado pelo Microsoft Project)         Como mapear recursos manualmente entre aplicativos         Diferenças na caixa de diálogo Mapeando Recursos ao mapear recursos empresariais         Permissões de Accesso para mapear recursos empresariais         Ed |

| Usando várias instâncias do Microsoft Project Server                                  |
|---------------------------------------------------------------------------------------|
| Trabalhando com projetos usando acesso Web do projeto                                 |
| Resolução de problemas                                                                |
| Erros e avisos                                                                        |
| Instalando Visual Studio Tools para Office (VSTO) no Windows Vista ou Windows 7 .279  |
| O menu HPPPM Center não está visível e como habilitar novamente o Plug-in para<br>PPM |
| Conectando com um PPM Server com certificado SSL inválido                             |
| Sistemas de logon único e Microsoft Internet Explorer                                 |
| O menu HP PPM Center                                                                  |
| Abrindo um cronograma no Microsoft Project no PPM Center                              |
| Modo de agendamento manual no Microsoft Project                                       |
| Valores de acúmulo não estão sendo recalculados no Microsoft Project                  |
| Falhas na sincronização                                                               |
| Excluindo tarefas obrigatórias ou tarefas/recursos com valores reais                  |
| Recuperando tarefas excluídas usando associações do Microsoft Project283              |
| Como remover mapeamentos de recursos de um arquivo desvinculado                       |
| Integração com HP Time Management                                                     |
| Visão geral da integração com o HP Time Management                                    |
| Habilitando o gerenciamento de tempo para projetos                                    |
| Usando o portlet Minhas Tarefas                                                       |
| Agradecemos seu feedback!                                                             |

# Primeiros Passos com o HP Project Management

- "Introdução ao HP Project Management" abaixo
- "Documentos relacionados" na página 19

### Introdução ao HP Project Management

O HP Project Management possibilita a padronização e transparência da gerência de atividades de projetos através de uma abordagem colaborativa baseada em modelos.

O HP Project Management define os processos passo a passo necessários para a conclusão de tarefas e entregas específicas, guiando os usuários através de um processo dinâmico e com documentação própria, para oferecer suporte a atividades como a execução de listas de verificação padronizadas ou a coleta de entregas através de anexos em documentos. Para mais informações sobre como configurar processos de projetos e itens relacionados, consulte "Considerações gerais sobre configuração" na página 20.

Usando tipos de projetos, as regras de negócios que governam um projeto ou conjunto de projetos podem ser formalizadas. Políticas podem ser definidas para governar vários aspectos de um projeto, incluindo situação do agendamento, auditoria de tarefas e segurança do projeto. Pelo menos um tipo de projeto deve ser criado para você poder criar e gerenciar projetos. Para mais informações sobre como configurar tipos de projetos, consulte "Configurando tipos de projeto" na página 33.

Ao criar um projeto, você pode ajustar as políticas determinadas pelo tipo de projeto, além de decidir se incluirá um cronograma ou perfil de equipe. A segurança do projeto também pode ser definida. Consulte "Criando um projeto" na página 65 para obter mais detalhes sobre a criação de um projeto.

Cronogramas podem ser definidos como estruturas hierárquicas de tarefas de resumo que agrupam logicamente e organizam as tarefas ou atividades. Consulte "Criando um cronograma" na página 72 para obter detalhes sobre a criação de um cronograma. Quando a estrutura do cronograma estiver definida, os detalhes da tarefa podem ser configurados em lotes ou um por vez, dependendo da natureza das alterações. Consulte "Configurando tarefas" na página 103 para obter mais detalhes sobre a navegação tarefa a tarefa.

Modelos de cronogramas também podem ser usados para criar estruturas predefinidas de cronogramas prontas para o uso. Consulte "Usando modelos de cronograma" na página 189 para obter mais detalhes sobre o uso de modelos de cronograma, incluindo a conversão de cronogramas existentes em modelos.

Conforme o projeto é realizado, os gerentes podem usar a página Visão Geral do Projeto para a exibição de métricas importantes do projeto, como indicadores de situação, marcos e problemas. Consulte "Gerenciando um projeto " na página 122 para obter detalhes sobre o uso da página Visão Geral do Projeto, assim como de atividades de gerenciamento de projetos, como obtenção de linhas de base e revisão do cronograma.

Equipes de projetos podem gerenciar atividades de cronograma com facilidade, internamente e por toda a cadeia de tecnologia, pois todos os membros da equipe, sejam internos ou externos, colaboram e interagem através de uma interface intuitiva. "Atualizando tarefas: Atividades de recursos" na página 173 explica como os recursos em um projeto localizam, atualizam, modificam e reportam sobre tarefas às quais estão designados.

Por exemplo, ao criar uma versão nova e atualizada de um sistema de negócios, uma empresa pode classificar seus esforços em tarefas de resumo para cada área funcional importante.

- Cada uma dessas tarefas de resumo funcionais pode ser desmembrada em tarefas direcionadas a setores como conteúdo Web, aplicativos e tarefas de banco de dados.
- Essas tarefas podem ser associadas a requisições e pacotes do HP Demand Management e do HP Deployment Management, dando visibilidade instantânea a atividades mais detalhadas que suportam um cronograma geral. Tarefas também podem ter restrições e notificações configuradas individualmente. Consulte "Configurando tarefas" na página 103 para obter mais informações.
- Em conjunção com o HP Resource Management, atribuições de função e habilidade podem ser acompanhadas de acordo com a disponibilidade de recursos. A utilização de recursos também pode ser medida, visualizada e otimizada.

**Observação:** Para usar a gama completa de opções, os recursos e configurações associadas a recursos devem ser configurados no HP Resource Management antes de usar o HP Project Management. Para informações mais detalhadas, consulte "Considerações gerais sobre configuração" na página 20 ou *Guia do Usuário do HP Resource Management.* 

- Em conjunção com o HP Time Management, planilhas de horas podem ser usadas para relatórios de valores reais de trabalhos relacionados ao projeto. Consulte "Integração com HP Time Management" na página 285 para obter mais detalhes.
- Conforme o projeto é realizado, riscos, problemas e alterações no escopo proposto podem ser enviados juntamente com processos pré-configurados de controle do projeto e acompanhados no nível de Visão Geral do Projeto.
- Conforme o projeto é realizado, grupos diferentes de usuários podem ser convocados para avaliar e mover o projeto ao longo de seu ciclo de vida predefinido.
- Linhas de base do cronograma podem ser obtidas a qualquer momento, fornecendo uma base para comparações de desempenho de cronograma.
- Dados de custo de cronograma são acompanhados no nível de tarefa e podem ser usados para analisar tendências e padrões através da análise de valor agregado. Os custos podem ser calculados automaticamente ou especificados manualmente, e os custos reais podem ser acumulados automaticamente no resumo financeiro do projeto.
- O HP Project Management também suporta a integração padrão com o Microsoft Project, de modo que funções como o agendamento de tarefas e gerenciamento de recursos possam ser

utilizadas a qualquer momento durante a execução de um cronograma. Consulte "Integrando o HP Project Management com o Microsoft Project" na página 194 para obter informações mais detalhadas.

#### **Documentos relacionados**

Os documentos relacionados para este manual são:

- Guia do Usuário do HP Demand Management
- Guia do Usuário do HP Deployment Management
- HP Project Management Configuration Guide (Inglês)
- Guia do Usuário do HP Resource Management
- Guia do Usuário do HP Time Management
- HP Time Management Configuration Guide (Inglês)
- Security Model Guide and Reference (Inglês)

# Considerações gerais sobre configuração

- "Visão geral de considerações gerais sobre configuração" abaixo
- "Configurando recursos" na página 23
- "Configurando regiões" na página 24
- "Configurando validações do HP Project Management" na página 24
- "Configurando a guia Detalhes do Projeto" na página 26
- "Configurando o processo do projeto." na página 28
- "Configurando processos de controle do projeto" na página 28
- "Configurando tipos de projeto" na página 30
- "Configurando atividades" na página 30
- "Configurando a integração com HP Time Management" na página 31
- "Configurando a Integração com Microsoft Project" na página 31
- "Configurando dados de usuário da tarefa" na página 31

# Visão geral de considerações gerais sobre configuração

Há vários passos de configuração que devem ser concluídos antes de você começar a usar o HP Project Management. Alguns desses passos são necessários para você tirar o máximo proveito da funcionalidade do HP Project Management; outros são opcionais dependendo de quanto desejar ajustar o HP Project Management aos seus processos de negócios.

De maneira geral, o trabalho de configuração e instalação é o seguinte:

1. Configurar recursos e pools de recursos.

HP Resource Management permite criar informações de recursos para cada usuário do Project and Portfolio Management Center, inclusive detalhes como:

- Função
- Perfil da habilidade

- Unidade organizacional
- Calendário de recursos individual

Para designar um recurso a um perfil de equipe ou cronograma de um projeto, o recurso deve pertencer a um pool de recursos que você gerencia. Recursos que pertencem a outros pools de recursos podem ser solicitados usando a funcionalidade padrão de perfil de equipe.

Consulte "Configurando recursos" na página 23 para obter mais detalhes sobre este passo.

2. Configurar regiões.

Regiões são associadas a cada projeto e recurso. Elas definem atributos como:

- Calendário
- Feriados
- Dias e horas de trabalho normal
- Moeda padrão

Consulte "Configurando regiões" na página 24 para obter mais detalhes sobre este passo.

3. (Opcional) Configure validações do HP Project Management.

Listas de valores para determinados campos podem ser personalizadas para se adequarem às suas necessidades de negócios através de validações, que podem ser editadas no PPM Workbench.

Consulte "Configurando validações do HP Project Management" na página 24 para obter mais detalhes sobre este passo.

 (Opcional) Configure os campos exibidos na guia Detalhes do Projeto da página Visão Geral do Projeto.

Os campos na guia **Detalhes do Projeto** são conteúdos pré-configurados, mas podem ser modificados de acordo com as suas necessidades de negócios. As configurações de segurança para esses campos devem ser revisadas.

Consulte "Configurando a guia Detalhes do Projeto" na página 26 para obter mais detalhes sobre este passo.

5. (Opcional) Configure o processo do projeto em PPM Workbench.

O processo do projeto é modelado em um fluxo de trabalho pré-configurado que pode ser configurado no PPM Workbench de acordo com as suas necessidades de negócios. As configurações de segurança para o fluxo de trabalho e seus passos devem ser revisadas.

Consulte "Configurando o processo do projeto." na página 28 para obter mais detalhes sobre este passo.

6. (Opcional) Configure processos de controle do projeto.

Problemas do projeto podem ser registrados com relação a um determinado projeto para chamar atenção a problemas que requerem atenção. Uma vez enviados, os problemas do projeto seguem seus próprios fluxos de trabalho até a resolução. Os campos e comportamento de problemas do projeto, assim como o fluxo de trabalho subjacente, podem ser configurados no PPM Workbench de acordo com as suas necessidades de negócios. Ferramentas de gerenciamento similares são fornecidas para riscos do projeto e mudanças de escopo.

Consulte "Configurando processos de controle do projeto" na página 28 para obter mais detalhes sobre este passo.

7. Configure tipos de projeto.

Todo projeto é criado partir de um tipo de projeto, que contém políticas de projeto que você pode pré-configurar para facilitar o uso, ou até mesmo bloquear quando for adequado. Para criar um projeto, primeiro é necessário configurar pelo menos um tipo de projeto. O tipo de projeto Empresa vem pré-configurado, mas precisa ser revisado para garantir que esteja adequado às suas necessidades de negócios.

Consulte "Configurando tipos de projeto" na página 30 para obter mais detalhes sobre este passo.

8. (Opcional) Configure atividades.

Tarefas no cronograma do projeto podem ser associadas a atividades, que podem ser usadas para o acompanhamento da Declaração de Posição (SOP) 98-1, classificando tarefas como capitais ou de despesas operacionais quando forem atualizadas. Se você optar por não ativar o acompanhamento SPO 98-1, as atividades ainda poderão ser associadas a tarefas como uma ferramenta de categorização.

Consulte "Configurando atividades" na página 30 para obter mais detalhes sobre este passo.

9. (Opcional) Configure a integração com o HP Time Management.

A configuração da integração com o HP Time Management é feita principalmente no nível de tipo de projeto. Porém, antes de usar o HP Time Management para relatórios de atividades de trabalho relacionadas a projetos, você deve assegurar que cada recurso tenha as permissões corretas e as delegações configuradas noHP Time Management. Consulte *Guia do Usuário do HP Time Management* e *HP Time Management Configuration Guide (Inglês)* para obter mais informações.

10. (Opcional) Configure a integração com o Microsoft Project.

O HP Project Management pode se integrar com o Microsoft Project. Para tirar proveito dessa integração, é necessário ajustar algumas configurações de servidor.

Consulte "Configurando a Integração com Microsoft Project" na página 31 para obter mais detalhes sobre este passo.

11. (Opcional) Configure dados de usuário da tarefa.

Dados de usuário da tarefa são campos personalizados que podem ser associados a cada tarefa no HP Project Management.

Consulte "Configurando a integração com HP Time Management" na página 31 para obter mais detalhes sobre este passo.

#### **Configurando recursos**

Recursos no HP Project Management podem ser acompanhados para otimizarem suas horas e capacidades com o HP Resource Management. O HP Resource Management permite que um gerente de projetos:

- Defina um calendário para cada recurso, determinando a disponibilidade total e também especificando dias de férias
- (Opcional) Atribua uma habilidade principal e uma função a um recurso
- Exiba carga de recurso por período, cronograma ou individual
- Analise e pesquise a disponibilidade de recursos

Pools de recursos podem ser usados para acompanhar o fornecimento de recursos e também são necessários para atribuições de cronogramas. Cada recurso que deve ser atribuído a um perfil de equipe de projeto ou diretamente a um cronograma deve pertencer a um pool de recursos gerenciado pelo gerente de projetos. Uma das estratégias de gerenciamento de recursos de projeto a seguir pode ser adotada:

 Se os recursos não estão sendo gerenciados ativamente, você pode colocar todos os possíveis recursos de projetos em um único pool de recursos e designar todos os possíveis gerentes de projetos como gerentes do pool de recursos. Isso permite selecionar qualquer recurso para o perfil de equipe do seu projeto ou cronograma.

**Observação:** Esta estratégia não é recomendada se você tem um grande número de recursos. Gerenciar um grande número de recursos a partir de um único pool de recursos afeta o desempenho e a estabilidade do servidor.

 Se os seus recursos estão sendo gerenciados ativamente de modo que suas horas devem ser requisitadas a seus gerentes, um perfil de equipe deve ser usado. Isso permite requisitar recursos de um pool de recursos que você não gerencia utilizando a funcionalidade do HP Resource Management. O gerente do recurso vai aprovar ou rejeitar a requisição. Recursos (incluindo informações de calendário) e pools de recursos devem ser configurados no HP Resource Management antes de criar um projeto no HP Project Management. Funções e habilidades também devem ser configuradas mesmo que você não pretenda associá-las a recursos.

Consulte o *Guia do Usuário do HP Resource Management* para obter informações detalhadas sobre a execução dessas tarefas.

As taxas e custo de recursos individuais são definidas por regras de taxa de custo, que são controladas através do HP Financial Management. Consulte o *Guia do Usuário do HP Financial Management* para obter informações detalhadas sobre regras de taxa de custo e sua configuração.

As seguintes tarefas também pode ser executadas usando o HP Resource Management:

- O mapeamento de recursos em um modelo de organização e a associação de unidades da organização a grupos de segurança
- Projetar a alocação de recursos ao longo do tempo usando perfis de equipe

Consulte o Guia do Usuário do HP Resource Management para obter detalhes adicionais.

### Configurando regiões

Regiões são configuradas no HP Resource Management e contêm seus próprios calendários. Esses calendários regionais especificam o seguinte:

- Número de horas em um dia útil
- Dias úteis para cada semana
- Feriados

Um projeto pode então ser associado a uma região para o agendamento preciso do projeto e recursos.

Consulte o *Guia do Usuário do HP Resource Management* para obter informações detalhadas sobre a configuração de regiões e calendários regionais.

### Configurando validações do HP Project Management

Valores para determinados campos no PPM Center são controlados por validações que são configuráveis ou extensíveis. Para mudar a lista de possíveis valores em um campo, você deve abrir sua validação no PPM Workbench e editar a partir dali.

**Observação:** Validações configuráveis ou extensíveis só existem para campos associados com a guia **Detalhes do Projeto** da página Visão Geral do Projeto e os processos de controle do projeto. Os valores para campos de cronograma não podem ser alterados.

O campo Unidade de Negócios na guia **Detalhes do Projeto** da página Visão Geral do Projeto é um exemplo de uma validação de lista estática, que fornece uma lista estática de opções ao usuário. Uma validação de lista estática pode ser um componente de lista suspensa ou de preenchimento automático.

**Observação:** Se a sua instância do PPM Center suporta vários idiomas, qualquer validação que você criar será definida no idioma que você selecionou quando fez logon (o idioma da sua sessão). Após a criação da validação, ela só poderá ser modificado em seu idioma de definição. Para obter mais informações, consulte *Multilingual User Interface Guide (Inglês)*.

Para adicionar valores à lista de validação:

- 1. Entre no PPM Center e abra o PPM Workbench.
- 2. Na barra de atalhos, clique em **Configuração > Validações.**
- 3. Na guia Consulta da janela Workbench de Validação, clique em Lista.

A guia Resultados abre, mostrando os resultados da pesquisa.

4. Selecione PFM - Unidades de Negócios e clique em Abrir.

A janela Validação abre com a validação do campo Unidade de Negócios carregada.

5. Clique em Novo.

A janela Adicionar Valor de Validação abre.

6. Forneça informações para o valor de validação conforme descrito na tabela a seguir.

| Campo       | Definição                                                                                                    |
|-------------|----------------------------------------------------------------------------------------------------|
| Código      | O código subjacente para o valor de validação. O código é o valor armazenado<br>no banco de dados ou passado para qualquer função interna e é raramente<br>exibido.                                            |
| Significado | O significado exibido para o valor de validação na lista suspensa ou no preenchimento automático.                                                                                                    |
| Desc        | Uma descrição para o valor de validação.                                                                                                    |
| Habilitar?  | Determina se o valor de validação está habilitado. Marque se deseja que o valor apareça neste campo.                                                                                                    |
| Padrão      | Determina se o valor é o valor padrão para a lista. Este valor é exibido inicialmente em listas suspensas (isto não é usado para listas de preenchimento automático). Só pode haver um valor padrão por lista. |

7. (Opcional) Defina o valor de validação como padrão selecionando o campo Padrão.

A opção padrão só está disponível para listas suspensas.

8. Clique em **OK** para fechar a janela e adicionar o valor à validação. Clique em **Adicionar** para adicionar o valor e manter a janela Valor de Validação aberta.

Valores de validação podem ser reordenados usando os ícones de setas para cima e para baixo. A sequência dos valores de validação determina a ordem em que os valores são exibidos na lista.

9. Quando acabar de adicionar valores à validação, clique em **Salvar** ou **OK** na janela Validação para salvar os novos valores.

**Observação:** Você pode copiar valores existentes definidos em outras validações usando o botão **Copiar De**. Clique em **Copiar De** e consulte uma validação existente validada por lista e escolha qualquer um dos valores de validação Clique em **Adicionar** ou **OK** na janela Copiar De e o valor ou valores selecionados são adicionados à lista.

Tome cuidado ao criar validações (listas suspensas e listas de preenchimento automático) que são validadas por listas. Cada vez que o conjunto de valores for alterado, você será forçado a atualizar a validação. Considere, em vez disso, validar usando uma consulta SQL ou função PL/SQL para obter os valores de uma tabela de banco de dados.

Para mais informações sobre editar e criar validações de vários tipos, consulte *Commands, Tokens, and Validations Guide and Reference (Inglês).* 

#### Configurando a guia Detalhes do Projeto

A guia **Detalhes do Projeto** da página Visão Geral do Projeto contém campos fornecidos como conteúdo pré-configurado para projetos.

| Projeto: Partr         | er Management Sy                    | /stem (#30661)                       |                     |                 |                                  |                                     |                         |           | Contornar | Configurações | Mais |
|------------------------|-------------------------------------|--------------------------------------|---------------------|-----------------|----------------------------------|-------------------------------------|-------------------------|-----------|-----------|---------------|------|
| Situação Geral         | Gerente de Projetos<br>Nicole Smith | Status do Projet<br>Definição Detalh | o<br>ada do Projeto | Fase<br>Project | Periodo de Pla<br>January 2012 a | nejamento do Projeto<br>a June 2012 | Região do Projeto<br>US | Progresso | 0%        |               |      |
| Resumo de Proje        | o Detalhes do Pr                    | rojeto Re                            | ferências           | Linha do        | tempo do projet                  | o Ágil                              |                         |           |           |               |      |
| Definição Detalhada do | Projeto                             |                                      |                     |                 |                                  |                                     |                         |           |           |               | F    |
| Aprovado Rev           | Isao Espera                         |                                      |                     |                 |                                  |                                     |                         |           |           | Salvar        | Mais |
| Expandir Tudo   Rec    | olher Tudo                          |                                      |                     |                 |                                  |                                     |                         |           |           |               |      |
| - Resumo               |                                     |                                      |                     |                 |                                  |                                     |                         |           |           |               |      |
| Nº do Projeto:         |                                     |                                      |                     | Criado Por:     |                                  |                                     |                         |           |           |               |      |
| 30661                  |                                     |                                      |                     | Joseph Bar      | nks                              |                                     |                         |           |           |               |      |
| Processo de Co         | ndução:                             |                                      |                     |                 |                                  |                                     |                         |           |           |               |      |
| PFM - Project          | f -1                                |                                      |                     | Chatria         |                                  |                                     |                         |           |           |               |      |
| Wholesole RU           | ocios.                              |                                      |                     | Definicão D     | etalbada do Proi                 | eto                                 |                         |           |           |               |      |
| Descrição:             |                                     |                                      |                     | Dennição D      | clanada do Froj                  |                                     |                         |           |           |               |      |
| Partner Manage         | ment System                         |                                      |                     |                 |                                  |                                     |                         |           |           |               |      |
| Dependências o         | o Projeto:                          |                                      |                     |                 |                                  |                                     |                         |           |           |               |      |
|                        | -                                   |                                      |                     |                 |                                  |                                     |                         |           |           |               |      |
| Programas Asso         | ciados:                             |                                      |                     | Portfólio:      |                                  |                                     |                         |           |           |               |      |
| Partner Program        |                                     |                                      |                     | (Nenhum P       | ortfólio Associad                | 0)                                  |                         |           |           |               |      |
| - Detalhes do Pro      | ieto<br>o:                          |                                      |                     |                 |                                  | Classe de Pro                       | ieto:                   |           |           |               |      |
| Partner Manage         | ment System                         |                                      |                     |                 |                                  | Innovation                          |                         |           |           | •             |      |
| Classe de Ativo        |                                     |                                      |                     |                 |                                  |                                     |                         |           |           |               |      |
| Transactional L        | V1                                  |                                      |                     |                 | •                                |                                     |                         |           |           |               |      |
| Siluação do Pro        | elo.                                |                                      |                     |                 |                                  |                                     |                         |           |           |               |      |
| Obietivo de Neg        | ócios:                              |                                      |                     |                 |                                  | Patrocinador d                      | lo Proieto:             |           |           |               |      |
| 15% Growth in F        | artner Channels                     |                                      |                     |                 |                                  |                                     |                         |           |           |               |      |
| Gerente de Proj        | tos:                                |                                      |                     |                 |                                  |                                     |                         |           |           |               |      |
| Nicole Smith - P       | roject Manager                      |                                      |                     |                 | &                                |                                     |                         |           |           |               |      |
| Data de Início R       | al:                                 |                                      |                     |                 |                                  | Data de Concl                       | usão Real:              |           |           |               |      |
|                        |                                     |                                      |                     |                 | 19                               |                                     |                         |           |           | ¥             |      |
| *Período de Iníc       | o Planejado:                        |                                      |                     |                 |                                  | *Período de Er                      | ncerramento Planejad    | 0:        |           |               |      |
| January 2012           |                                     |                                      |                     |                 |                                  | June 2012                           |                         |           |           |               |      |
| + Detalhes do Ca       | o de Negócios                       |                                      |                     |                 |                                  |                                     |                         |           |           |               |      |
| + Classificações o     | e Valor                             |                                      |                     |                 |                                  |                                     |                         |           |           |               |      |
| + Classificações d     | e Risco                             |                                      |                     |                 |                                  |                                     |                         |           |           |               |      |
| + Notas (Não há r      | otas)                               |                                      |                     |                 |                                  |                                     |                         |           |           |               |      |
| + Status               |                                     |                                      |                     |                 |                                  |                                     |                         |           |           |               |      |

#### Figura 2-1. Página Visão Geral do Projeto: Guia Detalhes do Projeto

Estes campos não precisam ser configurados ou alterados antes de iniciar o uso do HP Project Management, mas caso queira alterá-los, eles podem ser personalizados de acordo com as suas necessidades de negócios das seguintes maneiras:

- Nomes e valores de campos individuais podem ser alterados.
- Os campos podem ser configurados para serem ocultos, visíveis ou somente leitura, dependendo do estágio alcançado no processo do projeto, que é orientado pelo fluxo de trabalho examinado em "Configurando o processo do projeto." na página seguinte.

Estes campos e suas interações de fluxo de trabalho são contidos e definidos por um tipo de requisição que pode ser alterado no PPM Workbench.

Para um exame detalhado deste tipos de requisição e configuração de fluxo de trabalho, consulte *HP Project Management Configuration Guide (Inglês).* 

#### Configurando o processo do projeto.

O processo do projeto é determinado por um fluxo de trabalho no PPM Center. Este fluxo de trabalho é fornecido como conteúdo de melhores práticas pronto para uso no HP Project Management, mas se quiser alterá-lo, ele pode ser personalizado para corresponder ao processo de execução de projeto da sua organização. Etapas do fluxo de trabalho também podem ser configuradas para a integração com campos da guia **Detalhes do Projeto** da página Visão Geral do Projeto, determinando se são visíveis ou editáveis.

Para um exame detalhado desse tipo de requisição e configuração de fluxo de trabalho, consulte *HP Project Management Configuration Guide (Inglês).* 

#### Configurando processos de controle do projeto

O HP Project Management inclui itens especializados de controle do projeto que podem ser enviados e gerenciados durante a execução do projeto como requisições do HP Demand Management:

- Problemas podem ser registrados com relação a um determinado projeto para alertar sobre problemas que requerem atenção.
- Riscos podem ser elaborados para destacar riscos que podem comprometer a execução do projeto.
- Mudanças de escopo podem ser solicitadas para ajustar o escopo do projeto.

#### Figura 2-2. Mudança de escopo do projeto

| Project and Portfolio Management Center                                                                                                    |                               |                         |                   |                      |                  | Usuário: Admin User |                |         |           |           |
|----------------------------------------------------------------------------------------------------|-------------------------------|-------------------------|-------------------|----------------------|------------------|---------------------|----------------|---------|-----------|-----------|
| nel 🗸 Abrir 🗸 Pesquisar 🗸 Criar 🗙                                                                                                    | <ul> <li>Meus Link</li> </ul> | s 🗸 Histórico 🕻         | ✓ ★               |                      |                  |                     | Pesquisar      | menus o | u entidad | les       |
| ch Entities > Personalizar Painel > Pesquisar Projetos > Visão                                                                                                    | Geral do Projeto (Par         | tner Management System) | ) > Criar Novo(a) | Project Scope Change | Request          |                     |                |         |           |           |
| r Novo(a) Project scope change Request                                                                                                    |                               |                         |                   |                      |                  |                     |                |         |           |           |
|                                                                                                    |                               |                         |                   |                      |                  |                     |                | 2       | Θ         | Ľ         |
|                                                                                                    |                               |                         |                   |                      |                  |                     |                | Enviar  | Cancelar  | Salvar Ra |
|                                                                                                    |                               |                         |                   |                      |                  |                     |                |         |           |           |
| Resumo                                                                                                    |                               |                         |                   |                      |                  |                     |                |         |           |           |
| Status da Mudança de Escopo:                                                                                                    |                               |                         |                   |                      |                  |                     |                |         |           |           |
| Vao Enviado                                                                                                    |                               | A 4-14 - 5 4            |                   |                      |                  |                     |                |         |           |           |
| Admin User                                                                                                    |                               | Aubuido a.              |                   |                      | 2 🗔              |                     |                |         |           |           |
| Projeto:                                                                                                    |                               |                         |                   |                      |                  |                     |                |         |           |           |
| -                                                                                                    |                               |                         |                   |                      |                  |                     |                |         |           |           |
| Prioridade:                                                                                                    |                               | Nivel CR:               |                   |                      |                  | Gravidade de l      | Impacto de Nej | jócios: |           |           |
|                                                                                                    | -                             |                         |                   |                      | •                |                     |                |         |           | 12        |
| Descrição:                                                                                                    |                               |                         |                   |                      |                  |                     |                |         |           |           |
|                                                                                                    |                               |                         |                   |                      |                  |                     |                |         |           |           |
| Detalhes da Mudança de Escopo                                                                                                    |                               |                         |                   |                      |                  |                     |                |         |           |           |
| /ersão Designada:                                                                                                    |                               |                         |                   | Data de Implemen     | itação de Destin | D:                  |                |         |           |           |
|                                                                                                    |                               |                         |                   |                      |                  |                     |                |         |           | <b>M</b>  |
| Descrição Detalhada:                                                                                                    |                               |                         |                   |                      |                  |                     |                |         |           |           |
|                                                                                                    |                               |                         |                   |                      |                  |                     |                |         |           |           |
|                                                                                                    |                               |                         |                   |                      |                  |                     |                |         |           |           |
|                                                                                                    |                               |                         |                   |                      |                  |                     |                |         |           |           |
|                                                                                                    |                               |                         |                   |                      |                  |                     |                |         |           |           |
| Benefício da Mudança Proposta:                                                                                                    |                               |                         |                   |                      |                  |                     |                |         |           |           |
| Benefício da Mudança Proposta:                                                                                                    |                               |                         |                   |                      |                  |                     |                |         |           |           |
| Benefício da Mudança Proposta:                                                                                                    |                               |                         |                   |                      |                  |                     |                |         |           |           |
| Benefício da Mudança Proposta:<br>Alternativas:                                                                                                    |                               |                         |                   |                      |                  |                     |                |         |           |           |
| Benefício da Mudança Proposta:<br>Alternativas:                                                                                                    |                               |                         |                   |                      |                  |                     |                |         |           |           |
| Benefício da Mudança Proposta:<br>Nternativas:                                                                                                    |                               |                         |                   |                      |                  |                     |                |         |           |           |
| Benefício da Mudança Proposta:<br>Niternativas:<br>Ista de Entregas Afetadas:                                                                                                    |                               |                         |                   |                      |                  |                     |                |         |           |           |
| Genefício da Mudança Proposta:<br>Niternativas:<br>Lista de Entregas Afetadas:                                                                                                    |                               |                         |                   |                      |                  |                     |                |         |           |           |
| Benefício da Mudança Proposta:<br>Nternativas:<br>.ista de Entregas Afetadas:                                                                                                    |                               |                         |                   |                      |                  |                     |                |         |           |           |
| Beneficio da Mudança Proposta:<br>Alternativas:<br>Lista de Entregas Afetadas:                                                                                                    |                               |                         |                   |                      |                  |                     |                |         |           |           |
| Benefício da Mudança Proposta:<br>Alternativas:<br>Lista de Entregas Afetadas:<br>Resumo de Impacto:                                                                                                    |                               |                         |                   |                      |                  |                     |                |         |           |           |
| Benefício da Mudança Proposta:<br>Alternativas:<br>Lista de Entregas Afetadas:<br>Resumo de Impacto:                                                                                                    |                               |                         |                   |                      |                  |                     |                |         |           |           |
| Benefício da Mudança Proposta:<br>Alternativas:<br>Lista de Entregas Afetadas:<br>Resumo de Impacto:                                                                                                    |                               |                         |                   |                      |                  |                     |                |         |           |           |
| Benefício da Mudança Proposta:<br>Alternativas:<br>Lista de Entregas Afetadas:<br>Resumo de Impacto:                                                                                                    |                               |                         |                   | Impacto do Agend     | amento (em dia   | 3):                 |                |         |           |           |
| Benefício da Mudança Proposta:<br>Alternativas:<br>Lista de Entregas Afetadas:<br>Resumo de Impacto:<br>mpacto Financeiro:<br>S                                                                         |                               |                         |                   | Impacto do Agend     | amento (em dia   | a):                 |                |         |           |           |
| Benefício da Mudança Proposta:<br>Alternativas:<br>Lista de Entregas Afetadas:<br>Lista de Entregas Afetadas:<br>Resumo de Impacto:<br>mpacto Financeiro:<br>5                                          |                               |                         |                   | Impacto do Agend     | amento (em diad  | a):                 |                |         |           |           |
| Benefício da Mudança Proposta:<br>Alternativas:<br>Lista de Entregas Afetadas:<br>Resumo de Impacto:<br>mpacto Financeiro:<br>S                                                                         |                               |                         |                   | Impacto do Agend     | lamento (em diad | a):                 |                |         |           |           |
| Beneficio da Mudança Proposta:<br>Alternativas:<br>Lista de Entregas Afetadas:<br>Resumo de Impacto:<br>Impacto Financeiro:<br>\$<br>Notas<br>- Adicionar notas                                         |                               |                         |                   | Impacto do Agend     | amento (em dia   | 3):                 |                |         |           |           |
| Beneficio da Mudança Proposta:<br>Alternativas:<br>Lista de Entregas Afetadas:<br>Resumo de Impacto:<br>Impacto Financeiro:<br>\$<br>Notas<br>- Adicionar notas<br>Notas a serem adicionadas ao salvar. |                               |                         |                   | Impacto do Agend     | amento (em dias  | 3):                 |                |         |           |           |
| Beneficio da Mudança Proposta:<br>Alternativas:<br>Lista de Entregas Afetadas:<br>Resumo de Impacto:<br>Impacto Financeiro:<br>\$<br>Notas<br>- Adicionar notas<br>Notas a serem adicionadas ao salvar. |                               |                         |                   | Impacto do Agend     | amento (em dias  | a):                 |                |         |           |           |
| Beneficio da Mudança Proposta:<br>Alternativas:<br>Lista de Entregas Afetadas:<br>Resumo de Impacto:<br>Impacto Financeiro:<br>S<br>Notas<br>Adicionar notas<br>Notas a serem adicionadas ao salvar.    |                               |                         |                   | Impacto do Agend     | lamento (em dias | 3):                 |                |         |           |           |
| Benefício da Mudança Proposta:<br>Alternativas:<br>Lista de Entregas Afetadas:<br>Resumo de Impacto:<br>Impacto Financeiro:<br>\$<br>Notas<br>Adicionar notas<br>Notas a serem adicionadas ao salvar:   |                               |                         |                   | Impacto do Agend     | amento (em dia   | a):                 |                |         |           |           |

Uma vez enviadas, estas requisições acompanham seus próprios fluxos de trabalho até a resolução. Cada tipo de requisição e seu fluxo de trabalho são entregues como conteúdo de melhores práticas pronto para o uso, mas se você quiser alterá-los, eles podem ser personalizados para corresponder aos seus processos de controle de projeto. Os seguintes aspectos de requisição de controle de projeto podem ser alterados de acordo com as suas necessidades de negócios:

- Campos individuais e valores possíveis podem ser alterados.
- Os campos podem ser configurados para serem ocultos, visíveis ou somente leitura, dependendo do estágio alcançado no fluxo de trabalho.
- Os fluxos de trabalho podem ser alterados.

Para um exame detalhado destes tipos de requisição de controle de projeto e configuração de fluxo de trabalho, consulte *HP Project Management Configuration Guide (Inglês).* 

### Configurando tipos de projeto

Todos os projetos são criados a partir de tipos de projeto. Um tipo de projeto é usado como padrão ou para impor as regras de negócios que serão usadas para gerenciar um novo projeto. Tipos de projetos incluem políticas para diferentes aspectos de gerenciamento do projeto, incluindo:

- Que tipos de valores reais são coletados
- Indicar se os custos incorporados do projeto ou o HP Time Management são usados para o projeto
- Identificar se o projeto incluirá um cronograma

Tipos de projetos e suas políticas devem ser configurados antes de você poder criar projetos. Para um exame detalhado da configuração de tipos de projeto, consulte "Configurando tipos de projeto" na página 33.

#### **Configurando** atividades

Atividades são entidades de configuração simples que podem ser associadas a tarefas no cronograma do projeto. Atividades marcadas como capitalizadas são usadas nesta capacidade para o acompanhamento da Declaração de Posição (SOP) 98-1 e categorizam os custos de tarefas associadas como capitais se o projeto suporta capitalização. Se você optar por não ativar o acompanhamento SPO 98-1, as atividades ainda poderão ser associadas a tarefas como uma ferramenta de categorização e qualquer custo associado será considerado como despesa operacional.

Você não precisa configurar atividades ou associá-las com tarefas se não tem interesse em acompanhamento de SOP 98-1, ou se não deseja acompanhar categorias de tarefas neste nível de granularidade. O HP Project Management vem com um conjunto predefinido de atividades que refletem as categorias comuns de SOP 98-1 que podem ser configuradas para uso com tarefas.

Para um exame detalhado de configuração de atividades e comportamento de atividades, consulte *Guia do Usuário do HP Financial Management.* 

# Configurando a integração com HP Time Management

O HP Time Management pode ser usado em conjunção com o HP Project Management para a entrada detalhada de horas e esforço reais usando planilhas de horas. As planilhas de horas têm seus próprios conjuntos de aprovadores e processos de aprovação e podem ser usadas para o relatório de custos mais granular.

A configuração da integração com o HP Time Management é feita principalmente no nível de tipo de projeto, mas antes de usar o HP Time Management para relatórios de atividades relacionadas a projetos, você deve verificar as permissões adequadas de cada recurso e as delegações configuradas no HP Time Management. Consulte *Guia do Usuário do HP Time Management* e *HP Time Management Configuration Guide (Inglês)* para obter mais informações.

Algumas tarefas de configuração devem ser concluídas antes de usar o HP Time Management com o HP Project Management. Elas são as seguintes:

- Assegure que os usuários que atualizarão os valores reais do projeto através do HP Time Management tenham as licenças e permissões de acesso corretas
- Assegure que os gerentes de projetos tenham permissões de acesso corretas para aprovar planilhas de horas enviadas por usuários
- Para cada projeto, assegure que as configurações de projeto adequadas tenham sido configuradas para a integração com HP Time Management

Para o exame detalhado da integração com o HP Time Management, consulte "Integração com HP Time Management" na página 285.

#### Configurando a Integração com Microsoft Project

O HP Project Management se integra com o Microsoft Project, permitindo criar um cronograma em ambos os aplicativos e sincronizar informações de agendamento e valores reais entre os dois. Por exemplo, se você prefere criar cronogramas no Microsoft Project, mas quer aproveitar a funcionalidade de participante de projeto do HP Project Management (como o portlet Minhas Tarefas), pode criar um cronograma no Microsoft Project e enviá-lo aoHP Project Management.

Algumas tarefas devem ser concluídas antes de usar o HP Project Management com o Microsoft Project. Consulte o HP Project Management Configuration Guide (Inglês) para obter mais detalhes.

Para um exame mais detalhado da integração com Microsoft Project, consulte "Configurando tipos de projeto" na página 33.

#### Configurando dados de usuário da tarefa

Dados de usuário da tarefa são campos personalizados que podem ser associados a cada tarefa de um cronograma. Se você não precisa de campos personalizados para tarefas em seus cronogramas, então não precisa configurar dados de usuário da tarefa.

Para um exame detalhado de dados de usuário da tarefa, consulte *HP Project Management Configuration Guide (Inglês).* 

# Configurando tipos de projeto

- "Visão geral da configuração de tipos de projeto" abaixo
- "Trabalhando com tipos de projetos" na página 35
- "Configurando políticas de projeto" na página 35

### Visão geral da configuração de tipos de projeto

Este capítulo examina tipos de projetos e políticas de projeto, além de fornecer instruções para a criação e modificação.

#### Tipos de projeto

Cada projeto é associado a um tipo de projeto na criação. Um tipo de projeto é usado como padrão ou para impor as regras de negócios, ou *políticas de projeto*, que serão usadas para gerenciar um novo projeto. Pelo menos um tipo de projeto deve ser criado para você poder criar projetos no HP Project Management, embora um projeto do tipo Empresa seja incluído com o HP Project Management na instalação.

Você pode definir a propriedade de cada tipo de projeto, permitindo controlar quais usuários podem fazer alterações nesse tipo de projeto. Isto pode ser útil quando várias organizações dentro de uma empresa mantêm seus próprios tipos de projetos. Você também pode definir limites sobre quem pode usar um determinado tipo de projeto para criar projetos. Tipos de projeto podem ser copiados. Tipo de projeto também podem ser desabilitados, mas o projeto que estiver usando esse tipo de projeto não será afetado.

#### Políticas de projeto

Um tipo de projeto inclui políticas para um projeto que tratam de:

- Quais métricas de situação serão acompanhadas para o projeto, assim como os níveis de limites para cada cor de situação
- Controles de segurança e auditoria para o projeto
- O tipo de requisição que definirá os campos na guia Detalhes do Projeto e orientará o processo do projeto
- Regras de exceção de custos que serão usadas para calcular indicadores para mostrar violações de custos e valor agregado
- Identificar se o projeto incluirá um cronograma
- Que tipos de valores reais são coletados

- Regras que governam o agendamento de cronograma
- Regras de exceção de agendamento que serão usadas para calcular indicadores para mostrar um problema de agendamento
- Indicar se os custos incorporados do projeto ou o HP Time Management são usados para o projeto
- Configurações para integração com Microsoft Project
- Configurações que determinam os itens que contam como carga de trabalho para recursos do projeto
- O recurso de cruar requisições de mudança (RFCs) no Service Manager

O tipo de projeto e suas políticas determinam as configurações de um projeto.

#### Aplicando políticas de projeto

Para cada política, o tipo de projeto determina se os projetos que usam o tipo de projeto terão permissão para modificar as configurações associadas. Quando você cria um projeto usando um tipo de projeto com políticas contornáveis, pode mudar as configurações correspondentes nesse projeto conforme necessário.

Por exemplo: Um tipo de projeto chamado "Projeto Alfa" é criado para a Emprea A. O "Projeto Alfa" tem uma política de **Custo e Esforço** contornável. Um gerente cria um projeto usando o tipo "Projeto Alfa" e altera as configurações de **Custo e Esforço** para se adequar às necessidades do projeto em questão. O gerente não pode alterar nenhuma outra configuração, pois não são contornáveis.

Para projetos já em andamento, alterar uma política de tipo de projeto ou seu status de contorno tem os seguintes efeitos:

- Alterar uma política contornável para não contornávelvai alterar essa política para projetos em andamento, alterando suas configurações para corresponderem à nova política caso as configurações tenham sido alteradas anteriormente.
- Alterar uma política não contornável para contornável não afeta os projetos em andamento.
- Fazer uma alteração em uma política não contornável altera as configurações de projetos em andamento para corresponderem à nova política.
- Fazer uma alteração em uma política contornável não tem efeito em projetos em andamento.

Nos casos em que as mudanças feitas em um tipo de projeto causam o recálculo de dados (tais como mudanças a limites de exceção), esses cálculos são adiados.

#### Fazendo alterações em políticas que não propagam

Algumas politicas não propagam alterações para projetos existentes, mesmo se forem definidas como não contornáveis. Essas políticas são:

- Campos do Projeto
- Custo e Esforço
- Integração com Microsoft Project
- Modelo de Cronograma (alterações propagam, mas não alteram cronogramas existentes).

Para fazer mudanças em uma política de tipo de projeto que não propaga, siga este procedimento geral:

- 1. Identifique uma hora em que a atividade de sistema seja baixa.
- 2. No tipo de projeto, desbloqueie a política do projeto.
- 3. Abra projetos existentes e altere as configurações onde for permitido em cada um.
- 4. No tipo de projeto, bloqueie a política do projeto.

#### Trabalhando com tipos de projetos

Para criar um tipo de projeto:

- 1. Entre no PPM Center.
- 2. Na barra de menus, selecione Criar > Administrativo > Tipo de Projeto.

A página Criar Tipo de Projeto abre.

- 3. Digite um Nome de Tipo de Projeto e, opcionalmente, uma Descrição.
- 4. Defina as políticas desejadas do projeto conforme descrito em "Configurando políticas de projeto" abaixo.
- 5. Clique em Criar.

#### Configurando políticas de projeto

Políticas de projeto são agrupadas em áreas relacionadas. Essas políticas se tornam as configurações para um projeto criado a partir do tipo de projeto ao qual pertencem.

Para definir políticas de projeto, clique no botão correspondente à política que deseja editar e faça as alterações necessárias antes de clicar em **Salvar.** 

#### **Campos do projeto**

A política **Campos do Projeto** controla os campos acompanhados por um cronograma. Marcar a caixa de seleção ou opção ao lado de um campo irá ativá-lo. Alguns campos contidos na política **Campos do Projeto** são necessários para se tirar o máximo proveito da funcionalidade do HP Project Management e devem ser mantidos ativos.

#### Figura 3-1. Politica Campos do Projeto

| Campos                                                                                         | do Projeto                                                                                                    |  |  |  |  |
|------------------------------------------------------------------------------------------------|----------------------------------------------------------------------------------------------------|--|--|--|--|
| Alguns campos devem ser utilizados pelo Gerenciamento de Projeto e sempre estarão habilitados. |                                                                                                    |  |  |  |  |
| Campos d                                                                                       | le Agenda                                                                                                    |  |  |  |  |
| Os campos                                                                                      | habilitados aqui estarão disponíveis para entradas e exibição no cronograma. O campo Esforço Agendado é habilitado ou desabilitado pela política de Custos e Esforço.                                                                      |  |  |  |  |
|                                                                                                | hirin Anendado                                                                                                    |  |  |  |  |
|                                                                                                | Inceramento Agendado                                                                                                    |  |  |  |  |
| ~                                                                                              | Duração Agendada                                                                                                    |  |  |  |  |
| 1                                                                                              | Esforço Agendado (controlado pela política de Custos e<br>Esforço)                                                                                                    |  |  |  |  |
|                                                                                                |                                                                                                    |  |  |  |  |
| Campos d                                                                                       | le Valores Reais                                                                                                    |  |  |  |  |
| Os campos<br>campos de                                                                         | de Valores Reais acompanham o andamento da execução do cronograma. Os campos habilitados aqui estarão disponíveis para entrada e exibição no cronograma. Os<br>Esforço são habilitados ou desabilitados pela política de Custos e Esforço. |  |  |  |  |
| ~                                                                                              | % Concluido                                                                                                    |  |  |  |  |
| ×                                                                                              | Inicio Real                                                                                                    |  |  |  |  |
| × .                                                                                            | Encerramento Real                                                                                                    |  |  |  |  |
| <b>v</b>                                                                                       | Duração Real (sempre calculado pelo sistema)                                                                                                    |  |  |  |  |
|                                                                                                | Esforço Real (controlado pela política de Custos e<br>Esforço)                                                                                                    |  |  |  |  |
|                                                                                                | Esforço Restante Estimado (controlado pela política de Custos e Esforço)                                                                                                    |  |  |  |  |
|                                                                                                | Data de Término Estimada                                                                                                    |  |  |  |  |
| Campos A                                                                                       | Adicionais                                                                                                    |  |  |  |  |
|                                                                                                | Serviço (usado para categorizar serviços) 🗌 É necessário                                                                                                    |  |  |  |  |
| <b>V</b>                                                                                       | Atividade (usado para classificar tarefas, recomendado<br>para Capitalização)                                                                                                    |  |  |  |  |
| V                                                                                              | Função (usado para classificar recursos, recomendado<br>para Carga de Trabalho e Equipe de Projeto)                                                                                                    |  |  |  |  |
| Exibicã                                                                                        | o de Marco                                                                                                    |  |  |  |  |
| Você pode                                                                                      | controlar quais etapas ficam visíveis no vínculo Marco na página Visão Geral do Projeto. Os marcos são identificados como Marcos Principais na página Editar Tarefa.                                                                       |  |  |  |  |
| Exibir                                                                                         | Apenas Marcos Principais                                                                                                    |  |  |  |  |
|                                                                                                |                                                                                                    |  |  |  |  |

# A "Tabela 3-1. Política Campos do Projeto" abaixo descreve os campos controlados pela política Campos do Projeto.

#### Tabela 3-1. Política Campos do Projeto

| Nome do<br>Campo         | Descrição                         |  |  |  |  |
|--------------------------|-----------------------------------|--|--|--|--|
| Seção Campos de Agenda   |                                   |  |  |  |  |
| Início<br>Agendado       | O início agendado de uma tarefa.  |  |  |  |  |
| Encerramento<br>Agendado | O término agendado de uma tarefa. |  |  |  |  |
| Nome do<br>Campo                | Descrição                                                                                                    |
|---------------------------------|----------------------------------------------------------------------------------------------------|
| Duração<br>Agendada             | A duração agendada de uma tarefa.                                                                                                    |
| Esforço<br>Agendado             | Permite especificar o esforço agendado por tarefa. Este campo é controlado pela política de <b>Custo e Esforço</b> .                                                             |
| Seção Campo                     | s de Valores Reais                                                                                                    |
| % Concluído                     | A quantidade da tarefa que foi concluída.                                                                                                    |
| Início Real                     | A data do início de fato da tarefa.                                                                                                    |
| Encerramento<br>Real            | A data do encerramento de fato da tarefa.                                                                                                    |
| Duração Real                    | A duração real da tarefa, calculada a partir do Início e Encerramento Real.                                                                                                    |
| Esforço Real                    | Permite especificar valores de esforço real para cada tarefa. Este campo é controlado pela política de <b>Custo e Esforço</b> .                                                  |
| Esforço<br>Restante<br>Estimado | Permite especificar um valor de esforço restante estimado para cada tarefa.<br>Este campo é controlado pela política de <b>Custo e Esforço</b> .                                 |
| Data de<br>término<br>estimada  | Permite especificar uma data de término estimada para cada tarefa.                                                                                                    |
| Seção Campo                     | s Adicionais                                                                                                    |
| Serviço                         | Permite acompanhar, categorizar e analisar serviços de negócios para uma tarefa. Os grupos de campos Serviço e PFM - Projeto devem estar habilitados para poder usar esse campo. |
| é necessário                    | Permite tornar o campo Serviço um campo necessário.                                                                                                    |
| Atividade                       | Permite designar uma atividade a uma tarefa. Usado principalmente para acompanhar SOP 98-1.                                                                                      |
| Função                          | Permite especificar uma função para cada tarefa.                                                                                                    |
| Seção Exibiçã                   | o de Marco                                                                                                    |
| Marcos<br>principais            | Permite identificar tarefas como "marcos principais" que aparecem na página Visão Geral do Projeto.                                                                              |
|                                 |                                                                                                    |

#### Tabela 3-1. Política Campos do Projeto, continuação

### Cronograma

A política **Cronograma** permite especificar se um projeto terá um cronograma, quem pode acessar o cronograma, quem pode exibir os valores reais e sugerir ou obrigar o uso de um modelo de cronograma específico com o tipo de projeto.

#### Figura 3-2. Política de cronograma

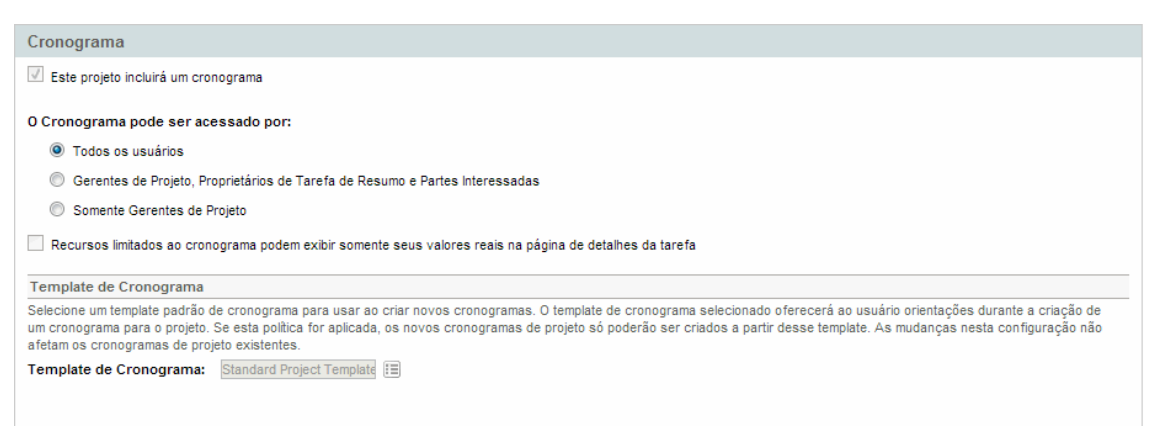

#### Acessibilidade do cronograma

Você pode restringir os usuários que podem exibir o cronograma e os dados reais na página Detalhes da Tarefa usando as configurações da política de cronograma descritas em "Tabela 3-2. Acessibilidade do usuário ao cronograma e dados reais" na página oposta.

**Observação:** O gerente de projetos sempre pode acessar o cronograma e exibir dados reais. O gerente de projetos não pode ser impedido de acessar e exibir o cronograma e os dados reais.

Um usuário sempre pode exibir seus dados reais. Contudo, um usuário pode estar restrito a exibir somente os seus dados reais.

| Nome do Campo                                                                                                    | Descrição                                                                                                    |
|----------------------------------------------------------------------------------------------------|----------------------------------------------------------------------------------------------------|
| O Cronograma pode ser<br>acessado por                                                                             | <ul> <li>Restringe quem pode acessar o cronograma.</li> <li>Todos os Usuários. Padrão. Todos os usuários do PPM Center podem exibir o cronograma.</li> <li>Gerentes de projetos, Proprietários de Tarefa de Resumo e Partes interessadas. Somente gerentes de projetos, proprietários de tarefa de resumo ou partes interessadas podem exibir o cronograma.</li> <li>Somente gerentes de projetos. Somente gerentes de projetos podem exibir o cronograma.</li> </ul> |
| Recursos limitados ao<br>cronograma podem<br>exibir somente seus<br>valores reais na página<br>Detalhes da Tarefa | Habilite esta configuração para restringir o usuário a exibir somente<br>seus valores reais na página Detalhes da Tarefa. Se estiver<br>habilitada, os valores reais de outro usuário são mostrados como<br><b>Restritos.</b> Se estiver desabilitada, o usuário poderá ver os valores<br>reais de outro usuário.                                                                                                    |

#### Tabela 3-2. Acessibilidade do usuário ao cronograma e dados reais

A "Tabela 3-3. Acessibilidade do usuário ao cronograma e valores reais" abaixo mostra o que um usuário do PPM Center (usuário final, proprietário/parte interessada de tarefa de resumo ou gerente de projetos) pode acessar ou exibir, dependendo das configurações selecionadas.

| Seleção de configura                                           | ções                                                                                                    | O usuário pode:       |                                                                                  |
|----------------------------------------------------------------|----------------------------------------------------------------------------------------------------|-----------------------|----------------------------------------------------------------------------------|
| O Cronograma<br>pode ser acessado<br>por                       | Recursos limitados ao<br>cronograma podem exibir<br>somente seus valores reais na<br>página de detalhes da tarefa | Acessar<br>cronograma | Exibir valores<br>reais de outros<br>usuários na<br>página Detalhes<br>da Tarefa |
| Usuário: Usuário final <sup>a</sup>                            |                                                                                                    |                       |                                                                                  |
| Todos os usuários                                              | N/D                                                                                                    | Sim                   | Sim                                                                              |
| Gerentes de projetos, proprietários de tarefa                  |                                                                                                    | Não                   | Sim                                                                              |
| de resumo e partes<br>interessadas                             | x                                                                                                    | Não                   | Não                                                                              |
| Somente gerentes de                                            |                                                                                                    | Não                   | Sim                                                                              |
| projeto                                                        | x                                                                                                    | Não                   | Não                                                                              |
| Usuário: Proprietário de tarefa de resumo ou parte interessada |                                                                                                    |                       |                                                                                  |
| Todos os usuários                                              | N/D                                                                                                    | Sim                   | Sim                                                                              |

#### Tabela 3-3. Acessibilidade do usuário ao cronograma e valores reais

| Seleção de configurações O u                  |                                                                                                    |                       | de:                                                                              |
|-----------------------------------------------|----------------------------------------------------------------------------------------------------|-----------------------|----------------------------------------------------------------------------------|
| O Cronograma<br>pode ser acessado<br>por      | Recursos limitados ao<br>cronograma podem exibir<br>somente seus valores reais na<br>página de detalhes da tarefa | Acessar<br>cronograma | Exibir valores<br>reais de outros<br>usuários na<br>página Detalhes<br>da Tarefa |
| Gerentes de projetos, proprietários de tarefa |                                                                                                    | Sim                   | Sim                                                                              |
| de resumo e partes<br>interessadas            | x                                                                                                    | Sim                   | Sim                                                                              |
| Somente gerentes de                           |                                                                                                    | Não                   | Sim                                                                              |
| projeto                                       | x                                                                                                    | Não                   | Não <sup>b</sup>                                                                 |
| Usuário: Gerente de                           | Projetos                                                                                                    | ,                     | '                                                                                |
|                                               |                                                                                                    | 0:                    |                                                                                  |

| Todos os usuários                                                                      | N/D | Sim | Sim |
|----------------------------------------------------------------------------------------|-----|-----|-----|
| Gerentes de projetos,<br>proprietários de tarefa<br>de resumo e partes<br>interessadas |     | Sim | Sim |
|                                                                                        | x   | Sim | Sim |
| Somente gerentes de                                                                    |     | Sim | Sim |
| projeto                                                                                | x   | Sim | Sim |

a. Um usuário final é qualquer usuário do PPM Center que não for proprietário de tarefa de resumo, parte interessada ou gerente de projetos.

b. Um proprietário de tarefa de resumo ou parte interessada não verá os valores reais de tarefas filhos, a não ser que seja proprietário delas.

Por exemplo, se a política de cronograma de um projeto tem **Somente gerentes de projetos** definido para o campo **Cronograma pode ser acessado por** e o campo **Recursos limitados ao cronograma podem exibir somente seus valores reais na página de detalhes da tarefa** está habilitado, um proprietário de tarefa de resumo, que efetuou logon noPPM Center, que tem acesso ao projeto não tem acesso ao cronograma. Embora o proprietário da tarefa de resumo possa exibir seus dados reais na página Detalhes da Tarefa, ele não pode ver os dados reais de outro usuário.

### Modelo de cronograma

O modelo de cronograma e comportamento de contorno são os seguintes:

• Se você especificar um modelo de cronograma no campo **Modelo de Cronograma** e estabelecer a política como não contornável, um projeto criado a partir desse tipo de projeto só poderá criar um cronograma baseado neste modelo de cronograma. Além disso, o modelo de cronograma padrão não poderá ser alterado.

- Se você especificar um modelo de cronograma no campo **Modelo de Cronograma** e definir a política como contornável, o gerente de um projeto criado a partir desse tipo de projeto pode optar por criar o cronograma a partir do modelo padrão, de outro modelo ou manualmente.
- Se você não especificar um modelo de cronograma, a política é definida como contornável por padrão. Isto deve ser feito para tipos de projeto que não exigem um modelo de cronograma específico.

Para obter informações mais detalhadas sobre modelos de cronograma, consulte "Usando modelos de cronograma" na página 189.

## Tipos de requisição

A política Tipos de Requisição especifica os seguintes itens:

 O tipo de requisição que controla os campos que aparecem na guia Detalhes do Projeto da página Visão Geral do Projeto. Este tipo de requisição também é associado ao fluxo de trabalho que orienta os processos gerais do projeto. Este item é obrigatório.

Se você instalou o HP Portfolio Management, este tipo de requisição também representará o projeto no seu portfólio. Consulte o *HP Portfolio Management Configuration Guide (Inglês)* para obter mais detalhes.

- O tipo de requisição (e, implicitamente, o fluxo de trabalho associado) usado para relatar e resolver problemas do projeto.
- O tipo de requisição (e, implicitamente, o fluxo de trabalho associado) usado para relatar e solucionar riscos do projeto.
- O tipo de requisição (e, implicitamente, o fluxo de trabalho associado) usado para relatar e solucionar mudanças de escopo do projeto.

#### Figura 3-3. Política Tipos de Requisição

| Tipos de Requisição                                                                                          |                                                                                                    |   |
|----------------------------------------------------------------------------------------------------|----------------------------------------------------------------------------------------------------|---|
| Esta política identifica os tipos de requisição associa<br>processo geral do projeto e os campos de dados de | dos ao projeto. O Tipo de Requisição de Processo de Projeto identifica o tipo de requisição (e fluxo de trabalho) que modela o<br>nível do projeto. |   |
| *Tipo de Requisição de Processo de Projeto:                                                                  | PFM - Project                                                                                                    |   |
|                                                                                                    |                                                                                                    | _ |
| Identifique os tipos de requisição a serem usados no<br>mudanças de escopo na página de sumário do proje     | s seus processos de controle de projeto. Us tipos de requisição especificados aqui serão usados ao criar problemas, riscos e<br>o.                  |   |
| Tipo de Requisição de Problema:                                                                              | Project Issue                                                                                                    |   |
| Tipo de Requisição de Risco:                                                                                 |                                                                                                    |   |
| Tipo de Requisição de Mudança de Escopo:                                                                     |                                                                                                    |   |
|                                                                                                    |                                                                                                    |   |

## Agendamento

A política **Agendamento** especifica opções que coordenam como o cronograma é agendado, entre as quais:

- Data de início padrão a partir da qual agendar o cronograma
- Dependência do recurso
- Limite de caminho crítico
- Regras de aviso de agendamento

#### Figura 3-4. Política Agendamento

| Agendamento                                                                                                    |
|----------------------------------------------------------------------------------------------------|
| As configurações de programação controlam como o agendador interpreta os dados existentes para agendadar o cronograma.                                                                                                    |
| Quando o agendador de cronograma o executa, ele agenda o projeto a partir de uma data de início, respeitando as restrições e dependências definidas no cronograma. Você pode fornecer uma data padrão a partir da qual agendará.                                                                                                    |
| Opcionalmente, você pode fazer com que o agendador considere as datas reais de início e encerramento ao agendar o projeto, reajustando o trabalho de projeto com base nessas datas.                                                                                                    |
| Data de Início Padrão:                                                                                                    |
| Usar as datas reais de início e encerramento quando disponíveis.                                                                                                    |
| Incluir dias na agenda quando:                                                                                                    |
| Todos os recursos estão disponíveis                                                                                                    |
| Ao menos 1 recurso está disponível                                                                                                    |
| 🔘 Incluir todos os dias úteis do calendário (ignorar disponibilidade de recurso).                                                                                                    |
| Limite de Caminho Crítico: 0 Dia(s)                                                                                                    |
| Regras de Aviso de Agendamento                                                                                                    |
| Os avisos de agendamento identificam problemas estruturais ou inconsistências no cronograma. Esses avisos aparecem no cronograma depois que ele foi agendado e também<br>quando as mudanças nas informações de agendamento do cronograma foram salvas. Habilite a exibição de avisos por meio da opção Configurar Exibição no cronograma.                                                                                                    |
| Conflitos de Datas do Projeto                                                                                                    |
| Este aviso ocorre quando as datas do cronograma vão além do Período de Início Planejado ou Período de Encerramento Planejado do projeto. Ele também ocorre qdo a restrição definida na tarefa está fora do Período de Início Planejado do Período de Encerramento Planejado do projeto.                                                                                                    |
| V Conflitos de Dependência                                                                                                    |
| Estes avisos são gerados quando uma dependência de predecessor definida para a tarefa não pôde ser cumprida porque outras restrições ou informações da tarefa impedem.                                                                                                    |
| Conflitos de Herança de Restrição                                                                                                    |
| Estes avisos ocorrem quando há um conflito direto entre as restrições definidas para uma tarefa e seus pais, de tal forma que apenas uma pode ser atendida. Ambas as tarefas relacionadas estão marcadas.                                                                                                    |
| V Recursos Não Puderam Ser Agendados                                                                                                    |
| O agendador não pôde identificar dias úteis disponíveis suficientes para os recursos designados ao agendar a tarefa. Este aviso é avaliado somente quando o agendador<br>executa.                                                                                                    |
| 🗹 Restrição de Tarefa Não Pôde Ser Cumprida                                                                                                    |
| Este aviso ocorre quando a restrição definida na tarefa não pôde ser cumprida, pois outras informações conflitantes têm precedência.                                                                                                    |
| Esforço na Tarefa Excede Limite                                                                                                    |
| Tolerância: %                                                                                                    |
| O esforço total nesta tarefa (o esforço real até o momento juntamente com o esforço restante estimado) difere do esforço agendado em mais do que a tolerância especificada.<br>Ou o esforço restante estimado foi atualizado pela pessoa designada à tarefa para indicar que é necessário um esforço significativamente maior (ou menor) do que o agendado<br>ou o esforço real foi reduzido ou aumentado de forma que não está alinhado ao esforço total. |
|                                                                                                    |

## Data de início padrão

Esta parte da política de **Agendamento** controla a data de início padrão a partir da qual as tarefas são agendadas. Isto é definido em cada projeto, não importando se a política for definida como não contornável. Isto é usado para definir uma data consistente a partir da qual deve ser feito o agendamento do cronograma, não importando o que ocorrer durante o processo de planejamento.

A política também determina se o agendador considera as datas de início e término reais existentes para tarefas ao reagendar. Por padrão as datas reais são consideradas.

Por exemplo, quando um cronograma se torna Ativo, suas tarefas podem ser marcadas como Em Progresso. Quando tarefas são marcados como Em Progresso, as datas de início e término reais são especificadas para essa tarefa. Se o projeto é for definido para usar datas de início/término reais no agendamento, as tarefas **Em Andamento** serão movidas para iniciarem em suas datas de início reais.

## Dependência do Recurso

Toda iniciativa de negócios tem requisitos mínimos de recursos, geralmente na forma de pessoal disponível. O HP Project Management faz verificações para assegurar que os recursos sejam atribuídos em seus dias de trabalho. As opções de **Incluir dias na agenda quando** podem ser definidas para considerar requisitos de recursos ao criar o agendamento do cronograma. Por exemplo, é possível que a política **Agendamento** configure o projeto de modo a ignorar disponibilidade de recursos e agendamento de acordo com essas opções.

A configuração é definida de modo a exigir que todos os recursos estejam disponíveis em um determinado dia. Ao criar o agendamento do cronograma, o HP Project Management só considera dias quando todos os recursos estão presentes.

## Limite de Caminho Crítico

O caminho crítico de um cronograma é a série de tarefas que determina a duração do projeto. O **Limite de Caminho Crítico** é a quantidade de inatividade (a quantia de tempo que uma tarefa pode ser atrasada de seu início sem atrasar o projeto) especificada como o limite para identificar uma tarefa como parte do caminho crítico. Tarefas com inatividade menor ou igual a este valor estão no caminho crítico. O uso de um limite permite que o gerente de projetos controle o grau de risco tolerado na administração do cronograma.

## Regras de aviso de agendamento

Você pode selecionar as **Regras de Aviso de Agendamento** que são usadas para alertar o gerente de projetos sobre problemas estruturais potenciais ao agendar um cronograma. Avisos de agendamento são calculados sempre que dados de tarefa são salvos, para que possam ser usados mesmo sem usar o agendador.

**Observação:** O HP Project Management só emitirá avisos baseado nas regras de aviso de agendamento que você selecionar.

#### Tolerância

Tolerância é usado para determinar se um recurso afetou o esforço restante estimado (atualizando valores reais em uma tarefa) com resultados no esforço são significativamente diferentes do esforço agendado. Como resultado desse aviso, o gerente de projetos talvez precise ajustar o agendamento ou alocação de recursos.

Tolerância é a diferença entre o esforço agendado e o esforço total como um percentual de esforço agendado (onde o esforço total é a soma do esforço real e do esforço restante estimado): ((EA - (ER + ERE)) / (EA)) \* 100. Se o esforço agendado difere do esforço total em mais do que esse limite, um indicador de aviso é adicionado à coluna de avisos de agendamento do cronograma.

Se um valor for especificado, o aviso é removido quando o esforço planejado não difere do esforço total em mais do que a tolerância especificada. Se um valor não for especificado, avisos não serão calculados e os avisos existentes serão removidos.

O valor especificado deve ser um número inteiro.

## Situação do agendamento

A política **Situação do Agendamento** controla o indicador de situação do agendamento do projeto, além de determinar as regras de exceção ativas para um projeto.

| i igula 5-5. Folitica Situação do Agendamento | Figura 3-5 | Política | Situação do | Agendamento |
|-----------------------------------------------|------------|----------|-------------|-------------|
|-----------------------------------------------|------------|----------|-------------|-------------|

| Situação do Agendamento                                                                                     |                     |
|----------------------------------------------------------------------------------------------------|---------------------|
| Abaixo estão as configurações para as regras de exceção de agendamento.                                     |                     |
| Situação                                                                                                    |                     |
| Percentual de tarefas que devem ter Exceções para ativar a Situação de Agenda Vermelha 📕 60                 |                     |
| Percentual de tarefas que devem ter Exceções para ativar a Situação de Agenda Amarela 📥 30                  |                     |
| Regras de Exceção                                                                                           | Incluir na Situação |
| ☑ Tarefas não-designadas                                                                                    | V                   |
| Nenhum recurso foi designado e a data de início agendada ocorre em 3 Dia(s)                                 |                     |
| 🔽 Esforço Não Designado                                                                                     | <b>V</b>            |
| Existe esforço que não foi designado e a data de início agendada ocorre em 3 Dia(s)                         |                     |
| Tarefas ou marcos concluídos com atraso                                                                     |                     |
| Tarefa ou marco ainda não foi "Concluídoquot;, e você ultrapassou a data de término agendada em 3 Dia(s)    |                     |
| Tarefas ou marcos que iniciam com atraso                                                                    | <b>V</b>            |
| Tarefa ou marco ainda não está "Em Progressoquot;, e você ultrapassou a data de início agendada em 3 Dia(s) |                     |
| Previsão de encerramento atrasado                                                                           |                     |
| A data estimada de encerramento é posterior a data de Término Agendado em 3 Dia(s)                          |                     |
| 🗹 🕈 O predecessor tem uma exceção                                                                           |                     |
| Este marco depende das tarefas que têm exceções                                                             |                     |
| Caminho crítico que executa com atraso                                                                      |                     |
| Uma tarefa no caminho crítico deste marco está em atraso                                                    |                     |
| ☑ O predecessor externo tem uma exceção                                                                     |                     |
| Um predecessor externo a esta tarefa tem uma exceção.                                                       |                     |

#### Indicador de situação do agendamento

O indicador de situação do agendamento do projeto é um indicador simples, codificado por cores, da situação de um cronograma. Um projeto só tem um indicador de situação de agendamento

quando o cronograma está **Ativo**; ele desaparece quando o cronograma estiver concluído ou colocado **Em Espera**. A cor do indicador de situação de agendamento de um projeto começa em verde e mudar para amarelo ou vermelho dependendo do percentual de tarefas identificadas como contribuidoras para a situação do cronograma que acionaram exceções (tarefas concluídas são ignoradas). Esse percentual é configurado por esta política. O indicador de situação de agendamento de um projeto não será calculado até o projeto ser salvo.

O indicador de situação do agendamento é calculado como Contagem de Tarefas Excepcionais / Contagem Total de Tarefas. Por exemplo, um projeto é criado a partir de um tipo de projeto cuja política de **Regras de Exceção de Agendamento** define o valor limite para amarelo em 30%.

- Se quatro tarefas acionarem uma exceção em um cronograma que consiste no total de dez tarefas, o valor da situação do agendamento computado para este projeto será 4/10, ou 40%. Como resultado, o indicador de situação do agendamento fica amarelo e permanece amarelo até pelo menos duas tarefas serem retrabalhadas até deixarem de acionar exceções (isso pode ser obtido alterando uma data de início, modificando recursos, ou iniciando as tarefas). Quando isso ocorrer, o indicador de situação de agendamento ficará verde.
- Se uma tarefa acionar quatro exceções em um cronograma que consiste de dez tarefas no total, o valor da situação do agendamento computado para esse projeto será 1/10, ou 10%. Como resultado, o indicador de situação permanece verde.

## Agendando regras de exceção

Projetos vêm com um conjunto de regras de exceção predefinidas. A política **Situação do Agendamento** pode especificar quais regras de exceção devem ser habilitadas, assim como os critérios necessários para acioná-las. Conforme examinado acima, a política também pode definir o indicador de situação do agendamento, que é um indicador simples codificado por cor da situação de agendamento de um projeto. O indicador de situação do agendamento observa as exceções de agendamento que foram acionadas e mudar a cor de acordo com a política.

Essa pode ser uma boa maneira de acompanhar os projetos de alto risco. Por exemplo, para um tipo de projeto com margem de erro muito baixa, a política pode definir a porcentagem de tarefas que precisam ter exceções para acionar o indicador de situação vermelho em 20, fornecendo um aviso antecipado e claro sobre problemas.

A política **Situação do Agendamento** controla as regras de exceção relacionadas ao agendamento e execução do projeto.

Os parâmetros a seguir são configuráveis para quase todas as regras de exceção:

- Habilitado. Gerentes de projetos podem decidir se a regra de exceção particular está habilitada.
- Regra (número de dias). Especifica o número de dias que a regra de exceção específica aguarda ou monitora.
- Incluir na Situação. Decide se as violações da regra de exceção determinada são incluídas no indicador de situação do agendamento ( consulte "Indicador de situação do agendamento" na página anterior).

Cada regra de exceção na política pode ser configurada de maneira independente.

# Custo e Esforço

A política de **Custo e Esforço** determina como os custos, esforço e carga de trabalho para o projeto serão gerenciados, incluindo como estas informações fluem entre entidades do projeto, como o cronograma, perfil de equipe, resumo financeiro e planilhas de horas, se houver. A política determina se as informações financeiras serão acompanhadas para projetos, como os valores reais são capturados e como os custos são calculados. Se você instalou o HP Time Management para capturar valores reais, esta política controla as configurações doHP Time Management para um tipo de projeto. Se você não tem o HP Time Management ou optou por não usá-lo, pode selecionar e configurar opções do HP Financial Management.

#### Figura 3-6. Política de Custo e Esforço

| Cus        | to e Esforço                                                                                                    |  |  |
|------------|----------------------------------------------------------------------------------------------------|--|--|
| Co         | Configurações de Carregamento de Recursos                                                                                                    |  |  |
| Cate       | goria de Carga de Trabalho: Strategic Projects 💌                                                                                                    |  |  |
| ۲          | O Perfil de Equipe representa a carga de trabalho imposta pelo projeto<br>Recomendamos usar o perfil de equipe conforme a                                                                                                    |  |  |
|            | carga de trabalho bal panejada para seu projeto. Assim o<br>nerente de norielos noderás inteneiros acendera o norielo                                                                                                    |  |  |
|            | em fases, sem se precupar se os recursos<br>agrecertão como não utilizados                                                                                                    |  |  |
|            | Nesta opção, o perfil de equipe representa tanto a                                                                                                    |  |  |
|            | carga real como planegada de recursos. A carga<br>planejada é sempre introduzida diretamente no perfi de                                                                                                    |  |  |
|            | equipe. A carga real pode ser orretamente introduzioa<br>no perfil de equipe ou no cronograma ou nas planiĥas<br>de basen                                                                                                    |  |  |
|            | Introduzir valores reais diretamente no perfil de equipe                                                                                                    |  |  |
|            | Usar a informação real do cronograma e o Gerenciamento de Tempo quando exibir os valores reais no perfil de equipe                                                                                                    |  |  |
|            | Esforço Real deve ser acompanhado no<br>cronograma para utilizar esta opção.                                                                                                    |  |  |
| 0          | As atribuições de tarefa do conorgrama representam a carga imposta pelo projeto                                                                                                    |  |  |
|            | curta duração, quando o cronograma está totalmente<br>definido e acenciado                                                                                                    |  |  |
|            | Esforço Agendado e Esforço Real devem ser                                                                                                    |  |  |
|            | acompannados no cronograma para utiliza-io como<br>carga de trabalho.                                                                                                    |  |  |
| Esfo       | rço Agendado no Cronograma                                                                                                    |  |  |
| ×          | usar Estoriço Agendado durante o planejamento<br>O acompanhamento do Esforço Agendado no cronograma é necessário quando os custos planejados são calculados automaticamente ou quando o cronograma representa a                                                                                                    |  |  |
|            | Calguide tratatino do recurso.                                                                                                    |  |  |
|            | Introduzir manualmente Esforço Agendado por atribuição de tarefa     Permitir contorno do modo de cálculo de esforco no cronoorama                                                                                                    |  |  |
| Esfo       | rço Real no Cronograma                                                                                                    |  |  |
|            | Acompanhar Esforço Real por atribuição de recurso<br>O acompanhamento do Esforço Real no cronograma é necessário ao calcular automaticamente os custos reais, ao utilizar o Gerenciamento de Tempo para acompanhar os                                                                                                    |  |  |
|            | valores reais em relação ao cronograma ou quando este representar a carga de trabalho do recurso.                                                                                                    |  |  |
|            | Se essa opção for selecionada, quando um recurso inserir o esforço real de uma tarefa designada (em planihas de horas ou em qualquer outro lugar), ele também deverá<br>senserificar um confiderente de zero nara % Concluido. Se essa noração não for selecionada o necurso não necesar                                                                                                    |  |  |
|            | capocinio a un raiso iniciato de colo para la concenso. Os dada opçato nor na acconnaza, o recenso no procesara capocinicar lo concenso, o a gerence de propero<br>poderão específica-lo mais trade.                                                                                                    |  |  |
|            | Controle de Esforço Restante Estimado não é permitido ao usar o Gerenciamento de Tempo para o controle de valores reais contra o cronograma em uma tarefa de resumo controle de Esforço Restante Estimado não é permitido ao usar o Gerenciamento de Tempo para o controle de valores reais contra o cronograma em uma tarefa de resumo controle de Esforço Restante Estimado não é permitido ao usar o Gerenciamento de Tempo para o controle de valores reais contra o cronograma em uma tarefa de resumo controle de Esforço Restante Estimado não é permitido ao usar o Gerenciamento de Tempo para o controle de valores reais contra o cronograma em uma tarefa de resumo controle de Esforço Restante Estimado não é permitido ao usar o Gerenciamento de Tempo para o controle de valores reais contra o cronograma em uma tarefa de resumo control de Esforço Restante Estimado não é permitido ao usar o Gerenciamento de Tempo para o controle de valores reais contra o cronograma em uma tarefa de resumo control de Esforço Restante Estimado não é permitido ao usar o Gerenciamento de Tempo para o controle de valores reais contra o cronograma em uma tarefa de resumo control de Esforço Restante Estimado não é permitido ao usar o Gerenciamento de Tempo para o controle de valores reais contra o cronograma em uma tarefa de resumo control de Esforço Restante Estimado não é permitido ao usar o Gerenciamento de Tempo para o controle de valores reais contra o control de tempo para de control de tempo para de control |  |  |
| _          | ou nivel de projeto. Apos inseridos os valores reais, esta opção não pode ser desmarcada.                                                                                                    |  |  |
| G          | srenciamento de Tempo<br>lizar Gerenciamento de Tempo para acompanhar valores reais com base neste projeto                                                                                                    |  |  |
| Q          | uando o projeto tem um cronograma, você pode fazer uma integração com o Gerenciamento de Tempo caso sua organização use planihas de horas, o que permitrá que os<br>cursos insiram seus dados reais em um único local.                                                                                                    |  |  |
|            | Tempo de acompanhamento em:                                                                                                    |  |  |
|            | <ul> <li>Wrwei de tarera</li> <li>Tarefas de resumo em nível hierárquico: 2 ▼</li> </ul>                                                                                                    |  |  |
|            | Não disponível ao acompanhar o Esforço Restante Estimado                                                                                                    |  |  |
|            | Não disponível ao acompanhar o Esforço Reslante Estimado                                                                                                    |  |  |
|            | Permitir o seguinte para relatar tempo neste projeto:                                                                                                    |  |  |
|            | Recursos do projeto<br>Recursos designados a tarefas, recursos no perfil de equipe e proprietários de tarefa de resumo.                                                                                                    |  |  |
|            | Recursos designados     Cor precisos nodem renistrar o temos das tarefas em que estão designados ou (se anomonharem o temos na tarefa de resumo ou nível de projeto) das tarefas de resumo                                                                                                    |  |  |
|            | acima deles na hierarquia do projeto.                                                                                                    |  |  |
|            | Todos os recursos que podem ver o projeto podem registrar o tempo com base nele.                                                                                                    |  |  |
|            | Depois da conclusão da tarefa, permitir que o tempo seja registrado:                                                                                                    |  |  |
|            | Dias adicionais Período adicional (nara o período em que a tarefa é concluída, dinte 0)                                                                                                    |  |  |
|            | A qualquer momento<br>M a qualquer momento<br>M Ján Anardí V. fa caruzana não nordem adricionar tarafas concluídas a suas planitas de horas                                                                                                    |  |  |
|            | I tempo registrado com base neste projeto deve ser aprovado por um representante do projeto a partir do seguinte grupo:                                                                                                    |  |  |
|            | Grupo Participante     Gerentes de Projeto                                                                                                    |  |  |
| _          | O Grupo de Segurança 📃 🔳                                                                                                    |  |  |
| Gi<br>V Pe | rrenciamento Financeiro<br>rmtir custos capitalizados neste projeto.                                                                                                    |  |  |
| Шна        | bilitar o Gerenciamento Financeiro para o cronograma                                                                                                    |  |  |
|            | Us custos planejados de mac-de-obra no cronograma serao:                                                                                                    |  |  |
|            | Manualmente inseridos nas tarefas e aplicados a tarefas de resumo                                                                                                    |  |  |
|            | Os custos reais de mão-de-obra no cronograma serão:                                                                                                    |  |  |
|            | <ul> <li>Reixiniauxamixmi vanceaudo s kum laber no esino po real e nas labas</li> <li>Manualmente inseridos nas tarefas e aplicados a tarefas de resumo</li> </ul>                                                                                                    |  |  |
|            | Custos no Resumo Financeiro                                                                                                    |  |  |
|            | u cancian os casas se manuferenda au peri us equipe.<br>Calcular os custos de mão-de-obra reais do cronograma e das planihas de horas. (Nota: o Gerenciamento Financeiro do cronograma precisa estar habilitado.)<br>Calcular os custos que não são de mão-de-obra reais do cronograma. Nota o Gerenciamento Financeiro do cronograma precisa estar habilitado.)                                                                                                    |  |  |
|            |                                                                                                    |  |  |

### Configurações de carga de recursos

O HP Resource Management acompanha automaticamente a carga de recursos e a disponibilidade. Essas configurações determinam como acompanhar a carga de recursos para um tipo de projeto.

O HP Resource Management permite anexar um perfil de equipe a um projeto para acompanhar a demanda e utilização de recursos. É possível escolher entre as seguintes opções:

- O Perfil de Equipe representa a carga de trabalho imposta pelo projeto. Depois você pode optar por inserir valores reais no perfil de equipe manualmente ou acumular os valores reais do cronograma ou do HP Time Management até o perfil de equipe. Para o acúmulo funcionar, é necessário habilitar o acompanhamento do esforço real nesta política, descrito em "Esforço real no cronograma" abaixo. Para mais informações sobre perfis de equipe, consulte Guia do Usuário do HP Resource Management.
- As atribuições de tarefa do cronograma representam a carga imposta pelo projeto. Para esta opção ser selecionada, é necessário habilitar o acompanhamento do esforço agendado e real no cronograma, descrito abaixo.

#### Esforço agendado no cronograma

Você pode optar por acompanhar ou não o esforço agendado necessário para realizar cada tarefa do cronograma. Isso é necessário se você está configurando o projeto para calcular automaticamente o custo planejado de tarefas (definido na política de **Custo e Esforço** em Gerenciamento Financeiro), ou se as atribuições de tarefas do cronograma são definidas para representar carga de recursos (definido na política de **Custo e Esforço** em Configurações de Carregamento de Recursos).

Se você decidir **Usar Esforço Agendado durante o planejamento,** poderá optar pelo sistema fazer o cálculo automaticamente, ou fornecê-lo manualmente. Adicionalmente, você pode optar por permitir que o método de cálculo seja alterado no cronograma de acordo com cada tarefa.

#### Esforço real no cronograma

Você pode optar por acompanhar ou não o esforço real por atribuição de recurso durante a execução de um projeto. Isso é necessário ao calcular automaticamente os custos reais, ao utilizar o HP Time Management para acompanhar os valores reais em relação ao cronograma ou quando este representar a carga de trabalho do recurso.

Se você decidir Acompanhar Esforço Real por atribuição de recurso, também pode escolher se Requer que os recursos insiram % Concluído juntamente com o esforço real%quando especificarem o esforço real (em planilhas de horas se usarem oHP Time Management, ou em outros locais). Se os recursos não forem obrigados a inserir % Concluído, os gerentes de projetos podem especificar isso posteriormente.

Se você decidir **Acompanhar Esforço Restante Estimado por atribuição de recurso**, também pode optar por **Acompanhar Esforço Restante Estimado por atribuição de recurso**. Esta configuração não pode ser usada em conjunto com o HP Time Management se você estiver

acompanhando o tempo em qualquer nível que não for o de tarefa, e não pode ser usada quando os valores reais tiverem sido capturados.

## Gerenciamento de tempo

Se você optar por habilitar o HP Time Management para esta política. há várias opções para configurar, descritas na "Tabe 3-4. Política Custo e Esforço: Configurações de Gerenciamento de Tempo" abaixo.

| Nome do<br>Campo                       | Descrição                                                                                                    |
|----------------------------------------|----------------------------------------------------------------------------------------------------|
| Usar<br>Gerenciamento<br>de Tempo para | Habilita o acompanhamento de valores reais usando planilhas de horas do HP Time Management.                                                                            |
| Tempo de<br>acompanhamento             | Especifica se o tempo deve ser acompanhado no nível de tarefa, tarefa de resumo ou projeto.                                                                            |
| em:                                    | Você pode especificar o nível de hierarquia de tarefa de resumo até o qual acompanhar.                                                                                 |
|                                        | Se você estiver usando o HP Time Management para acompanhar valores reais e também estiver capturando esforço estimado, só poderá acompanhar horas no nível de tarefa. |
| Permitir o seguinte                    | Especifique se deseja que <b>Recursos do projeto,Todos os recursos</b> ou somente <b>Recursos designados</b> acompanhem o tempo.                                       |
|                                        | • <b>Recursos do Projeto.</b> Recursos designados a tarefas no cronograma<br>ou que aparecem no perfil de equipe podem registrar tempo em qualquer<br>tarefa.          |
|                                        | • Recursos Designados. Somente os recursos que estão designados a<br>uma tarefa podem relatar tempo para essas tarefas.                                                |
|                                        | • <b>Todos os recursos.</b> Qualquer recurso que pode ver o projeto (inclusive partes interessadas) pode registrar tempo para qualquer tarefa.                         |
| Depois da<br>conclusão da<br>tarefa    | Especifique se pode haver registro de tempo após a conclusão de uma tarefa e por quanto tempo.                                                                         |
| Tempo registrado neste projeto         | Especifique quem deve aprovar tempo registrado no projeto, seja por grupo de participantes ou por grupo de segurança específico.                                       |
|                                        |                                                                                                    |

Tabe 3-4. Política Custo e Esforço: Configurações de Gerenciamento de Tempo

## Gerenciamento Financeiro

O HP Financial Management pode calcular determinados custos automaticamente, dependendo dos critérios selecionados (tais como os campos que são habilitados):

- Para calcular automaticamente os custos planejados para o cronograma, primeiro é necessário habilitar o campo Esforço Agendado, conforme descrito em "Esforço agendado no cronograma" na página 48.
- Para calcular automaticamente os custos reais do cronograma, primeiro é necessário habilitar o campo Esforço Real, conforme descrito em "Esforço real no cronograma" na página 48.
- Para calcular automaticamente os custos de mão de obra planejados do perfil de equipe, um perfil de equipe deve existir.

Se você optar por habilitar o HP Financial Management para esta política, há uma gama de opções para configurar, descritas em "Tabela 3-5. Política de Custo e Esforço Configurações de Gerenciamento Financeiro" abaixo.

| Nome do<br>Campo              | Descrição                                                                                                    |
|-------------------------------|----------------------------------------------------------------------------------------------------|
| Permitir custos capitalizados | Especifique se o projeto acompanha a capitalização para custos, identificando todos os custos como capitais ou de despesas operacionais de acordo com a atividade designada a cada tarefa.                                                                                                    |
|                               | Alterações nesta configuração afetam o acompanhamento de capitalização para o resumo financeiro associado ao projeto.                                                                                                    |
|                               | As informações de capitalização só são rastreadas se o rastreamento de<br>capitalização tiver sido habilitado no PPM Server.                                                                                                    |
|                               | Uma proposta pode ou não rastrear custos capitalizados (além de custos operacionais) com base na configuração da opção <b>A proposta é para um projeto que rastreie custos de capital</b> na página Configurações do Resumo Financeiro da proposta. Quando a proposta se torna um projeto, esta configuração pode entrar em conflito com a configuração da opção <b>Permitir custos capitalizados neste projeto</b> na política de Custo e Esforço do projeto.                                                                                                    |
|                               | Se a política de Custo e Esforço do tipo de projeto estiver <i>bloqueada</i><br>(significando que nenhum projeto individual desse tipo pode ser usado para<br>anular qualquer configuração dessa política) e se a configuração dessa política<br>para rastreamento de custos capitalizados entrar em conflito com a<br>configuração do resumo financeiro da proposta, a configuração da política de<br>Custo e Esforço prevalecerá. Senão, a configuração para acompanhar os<br>custos capitalizados do projeto está coerente com a configuração para a<br>proposta. |
|                               | Consulte o <i>Guia do Usuário do HP Financial Management</i> para obter informações mais detalhada.                                                                                                    |

Tabela 3-5. Política de Custo e Esforço Configurações de Gerenciamento Financeiro

| Nome do<br>Campo                                                     | Descrição                                                                                                    |
|----------------------------------------------------------------------|----------------------------------------------------------------------------------------------------|
| Habilitar<br>Gerenciamento<br>Financeiro para<br>o cronograma        | Habilita o rastreamento de custos de cronograma usando o HP Financial<br>Management.                                                                                                    |
| Os custos<br>planejados de<br>mão de obra no<br>cronograma<br>serão: | Especifique se os custos planejados são calculados automaticamente com base no esforço agendado e taxas, ou se são inseridos manualmente.                                                                                                    |
| Os custos de<br>mão de obra<br>reais no<br>cronograma<br>serão:      | Especifique se os custos de mão de obra reais são calculados automaticamente com base no esforço real e taxas, ou se são inseridos manualmente.                                                                                                    |
| Custos no<br>Resumo<br>Financeiro                                    | Especifique se os valores de custo são transferidos para o resumo financeiro associado ao projeto. Você pode optar por transferir mão de obra prevista, custos de mão de obra e de recursos financeiros, somente os custos de mão de obra reais (custos de recursos financeiros são inseridos manualmente) ou sem dados de custo (custos reais são inseridos manualmente). Se quiser transferir os custos de recursos financeiros, também será necessário transferir os custos de mão de obra. |

| Tabela 3-5. Política de Custo e Esforço | Configurações de Gerenci | amento Financeiro, |
|-----------------------------------------|--------------------------|--------------------|
| continuação                             |                          |                    |

Para mais informações sobre alguns desses campos, consulte *Guia do Usuário do HP Financial Management.* 

## Situação de Custos e Valor Agregado

A política de **Situação de Custos e Valor Agregado** controla se acompanhamento da situação de custo para um projeto deve ser realizado e, caso seja, a métrica que será avaliada para determinar a situação. Ela é usada para indicar a situação de um projeto em termos de seu custo. A situação de custos do projeto é calculada nas seguintes áreas:

- Se o IDC for inferior a. IDC, o Índice de Desempenho de Custo, é o índice da eficácia de custo do Valor Agregado do projeto (Custos de Linha de Base \* % Concluído) com os Custos Reais. O IDC é calculado como Valor Agregado / Custo Real. Para um projeto com êxito, o IDC deve ficar próximo de 1.
- Se o IDA for inferior a. IDA, o Índice de Desempenho de Agendamento, é a diferença de valor entre a conclusão agendada de uma tarefa/projeto e sua conclusão real. O IDA é calculado como Valor Agregado / Valor Planejado. Para um projeto com êxito, o IDA deve ficar próximo de 1.

• Para meses anteriores, se os custos reais excederem o plano de registro por. Isto é uma comparação de custos de projeto com o plano de registro. É um percentual calculado como ((Custo Real - Plano de Registro) / de Registro) \* 100. Tanto os custos reais como o plano de registro são derivados do período de início planejado até o último dia do mês anterior. Por exemplo, se o período de início planejado é abril de 2009 e a data de hoje é 15 de junho de 2009, este cálculo é baseado nos custos reais e no plano de registro de abril e maio de 2009.

Se um plano de registro não existe, este cálculo não é usado na situação de custo geral do projeto.

Qualquer um desses fatores pode ser habilitado ou desabilitado ao calcular a situação de custo do cronograma, mas se mais de um fator estiver habilitado, o indicador representa o fator na pior condição. Se um fator entre três ficar vermelho, a situação de custo fica vermelha.

#### Figura 3-7. Política de Situação de Custos e Valor Agregado

| Situação de Custos e Valor Agregado                                                               |     |   |          |
|---------------------------------------------------------------------------------------------------|-----|---|----------|
| Mostrar o Indicador de Situação de Custos no Projeto ou nas Tarefas:<br>* Indicador aparece como: |     |   | <u> </u> |
| Se o IDC for inferior a                                                                           | 0.8 |   | 0.95     |
| Se o IDP for inferior a                                                                           | 0.8 |   | 0.95     |
| Para meses anteriores, se os custos reais excederem o plano de registro por                       | 20  | % | 5        |

A "Tabela 3-6. Valores de mudança de cor padrão para o indicador de situação de custo" abaixo detalha os padrões de valores de mudança de cor para cada fator de situação de custo relevante.

| A cor muda para | IDC menor que | IDA menor que | Plano de registro excedido em |
|-----------------|---------------|---------------|-------------------------------|
| Amarelo         | .95           | .95           | 5                             |
| Vermelho        | .8            | .8            | 20                            |

Tabela 3-6. Valores de mudança de cor padrão para o indicador de situação de custo

## Integração com Microsoft Project

O HP Project Management e o Microsoft Project podem ser integrados, permitindo a execução de tarefas como:

- Abrir um arquivo do Microsoft Project no HP Project Management
- Enviar um cronograma para do HP Project Management para o Microsoft Project
- Usar o Microsoft Project para manter o cronograma ao coletar valores reais através do HP Project Management
- Mapear dados de usuário do HP Project Management e dados personalizados do Microsoft Project

A política de integração com o Microsoft Project controla o nível de integração entre os dois aplicativos. Para um exame mais detalhado dessas configurações, consulte "Configurações de nível de projeto para integração" na página 232.

#### Figura 3-8. Política de integração com o Microsoft Project

| Integração com Microsoft Project                                                                                                    |  |  |
|----------------------------------------------------------------------------------------------------|--|--|
| Abaixo estão as configurações de integração com o Microsoft Project. Os Projetos que utilizam este tipo de projeto herdarão estas configurações padrão.                                                                                                    |  |  |
| Modo de Integração                                                                                                    |  |  |
| Modificar o modo de controle pode causar a exclusão das tarefas do plano de trabalho.                                                                                                    |  |  |
| Modo de integração para o trabalho de projeto <ul> <li>O PPM controla todas as informações compartilhadas de cronograma</li> <li>A Microsoft controla todas as informações compartilhadas de cronograma</li> <li>O controle é compartilhado</li> <li>- A informaçõe de divisão de trabalho é controlada pela Microsoft</li> <li>- A informaçõe de acompantamento de valores reas é controlada pelo PPM</li> </ul> |  |  |
| Transferindo Informações do PPM para a Microsoft                                                                                                    |  |  |
| Durante as integrações onde o PPIII controla todas as informações de Cronograma compartilhadas ou dados reais rastreados, os recursos serão automaticamente criados na<br>Microsoft.                                                                                                    |  |  |
| O mapeamento de recursos é feito com base em:  Nome de usuário do PPM Nome completo no PPM: nome, espaço e sobrenome. Nome completo no PPM: sobrenome, espaço e nome.                                                                                                    |  |  |
| Se estiver usando o PPI/I para acompanhar dados reais, você talvez queira transferir essas informações para a Microsoft.                                                                                                    |  |  |
| Transferir informação de valores reais:  Percentual Concluido  Percentual Concluido e Datas Reais  Esforços Reais                                                                                                    |  |  |
| Local de Armazenamento da Microsoft para Informações do Sistema PPM                                                                                                    |  |  |
| Durante a integração, o PPM precisa armazenar informações em campos personalizados da Microsoft para acompanhar informações do sistema. Recomendamos utilizar os locais<br>padrão, a menos que você tenha as extensões personalizadas existentes na Microsoft. Também recomendamos não aterar esta configuração após a integração do cronograma.                                                                  |  |  |
| Informação de tarefa PPM requer um campo personalizado de tarefa Microsoft:                                                                                                    |  |  |
| Número20 💌                                                                                                    |  |  |
| Informação de recurso PPM requer um campo personalizado de recurso Microsoft:<br>Número20 💌                                                                                                    |  |  |
| A informação de atribuição PPM requer um campo personalizado de atribuição Microsoft:                                                                                                    |  |  |
| Número20 💌                                                                                                    |  |  |
| Durante integrações onde o controle é compartilhado e os dados reais alterados são recuperados do PPM, o PPM utiliza campos personalizados adicionais da Microsoft.                                                                                                    |  |  |
| Dois campos de data mantêm um instantâneo das datas de Inicio/Encerramento:<br>Inicio10/Término10 💌                                                                                                    |  |  |
| O campo Sinalizador indica tarefas com reais alterados:<br>Sinalizador20                                                                                                    |  |  |
| Cor de destaque das tarefas com reais alterados:                                                                                                    |  |  |
| Vermelho                                                                                                    |  |  |
| 0 campo Sinalizador dois indica tarefas com datas afetadas pelos reais alterados:                                                                                                    |  |  |
| Snalzador19 💌                                                                                                    |  |  |
|                                                                                                    |  |  |
| Hannande de Camere Historie                                                                                                    |  |  |
| Você pode (opcionalmente) configurar campos de dados de usuário do PPM para mapear para campos personalizados de Texto da Microsoft a seguir.                                                                                                    |  |  |
| Arquivo XML de mapeamento atual:                                                                                                    |  |  |
| Carregar novo arquivo: Scegli file Nessun file selezionato                                                                                                    |  |  |
| Tipo de campo Campo de Dados de Usuário do PPM Rótulo de Campo do PPM Campo de Dados Personalizado da Microsoft                                                                                                    |  |  |
| Sincronização de Notas da Microsoft                                                                                                    |  |  |
| E Habilita a Sincronização de Notas                                                                                                    |  |  |
| No modo de controle compartilhado você talvez queira especificar a direção da sincronização.                                                                                                    |  |  |
| A direção de sincronização de notas é:<br>Do PPM para o Microsoft Project<br>@ Do Microsoft Project para o PPM                                                                                                    |  |  |
| Mapeamento de Campo Microsoft                                                                                                    |  |  |
| Habilitar Sincronização de Atividades                                                                                                    |  |  |
| Informações de atividades do PPM mapeadas para um campo personalizado da Microsoft:                                                                                                    |  |  |
| Texto1 v                                                                                                    |  |  |

# Atribuições de perfil de equipe

O HP Resource Management permite anexar um perfil de equipe a um projeto para acompanhar a demanda e utilização de recursos. A política **Atribuições de perfil de equipe** permite especificar um pool de recursos padrão para o qual todas as requisições de recurso para o perfil de equipe serão roteadas. Para mais informações sobre perfis de equipe, consulte *Guia do Usuário do HP Resource Management.* 

Figura 3-9. Política Atribuições de perfil de equipe

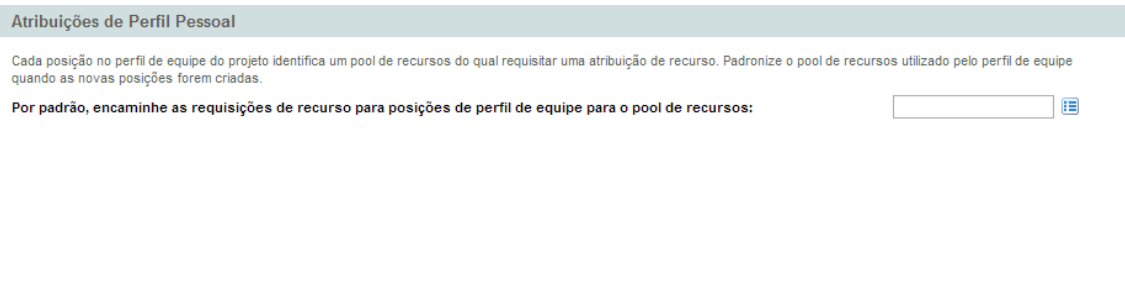

# Situação do projeto

O indicador de condição de resumo do projeto que aparece na página Visão Geral do Projeto ao lado do nome do projeto é um indicador da situação geral do projeto como uma média ponderada dos indicadores de situação para agendamento, custo e valor agregado, além da situação de problemas.

Figura 3-10. Indicadores de situação do projeto

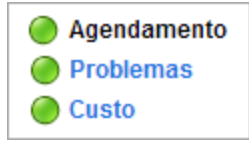

A política **Situação do Projeto** controla os pesos relativos desses indicadores. Por padrão, cada peso é contado de maneira igual. Para mudar a importância dos cálculos de condição de resumo, forneça um valor de peso no campo adequado ao lado do indicador desejado.

A política **Situação do Projeto** também controla se os gerentes de projetos podem contornar a situação calculada do projeto.

Figura 3-11. Política Situação do Projeto

| Situação do Projeto                                                                                                    |  |  |
|----------------------------------------------------------------------------------------------------|--|--|
|                                                                                                    |  |  |
| Pesos de Situação                                                                                                    |  |  |
| A situação geral de um projeto é uma média ponderada da situação de agendamento, custos e problemas. Abaixo você pode especificar os pesos que serão utilizados no cálculo de média ponderada. |  |  |
| Peso da Agenda: 1                                                                                                    |  |  |
| Peso de Custos: 1                                                                                                    |  |  |
| Peso de Problemas: 1                                                                                                    |  |  |
| Contornando a Situação                                                                                                    |  |  |
| A Situação pode ser contornada pelos participantes do projeto por um período. Isso suprime a situação acima em favor de uma condição de cor especificada manualmente.                          |  |  |
| Permitir que os Participantes do Projeto contornem a situação calculada do projeto                                                                                                    |  |  |

O valor da condição de resumo é calculado como Soma(Peso \* Valor do Indicador) / Soma do Peso. Os valores padrão de indicadores são:

- Verde: 1/6
- Amarelo: 3/6
- Vermelho: 5/6

O indicador de condição de resumo do projeto muda dependendo do valor da condição de resumo:

- Se o valor da condição de resumo for < 1/3, o indicador de condição de resumo de projeto será verde.
- Se 1/3 <= valor da condição de resumo < 2/3, o indicador de condição de resumo de projeto será amarelo.
- Se o valor da condição de resumo >= 2/3, o indicador de condição de resumo de projeto será vermelho.

Por exemplo, um projeto tem o indicador de situação de agenda vermelho, o indicador de situação de custos vermelho e o indicador de situação de problemas verde. Os valores de pesos são definidos da seguinte maneira:

- Peso da Agenda: 4
- Peso de Custos: 5
- Peso de Problemas: 6

O valor da condição de resumo para este projeto é (4 \* 5/6 + 5 \* 5/6 + 6 \* 1/6) / (4 + 5 + 6), ou 56,7%. Como 1/3 <= 56,7% < 2/3, o indicador de condição de resumo para este projeto é amarelo.

Para mais informações sobre situação de agenda, problemas ou custo, consulte as seguintes seções: "Situação do agendamento" na página 44, "Situação de problemas" na página opostae "Situação de Custos e Valor Agregado" na página 51.

## Situação de problemas

Enquanto um projeto está em andamento, podem surgir problemas que precisam ser enviados e resolvidos através da requisição de problema do projeto. O status em tempo real de um projeto em termos dos seus problemas enviados é representado pelo indicador de situação do problema, um ícone colorido similar aos indicadores de agendamento e custo e de situação de valor agregado.

#### Figura 3-12. Indicadores de situação do projeto

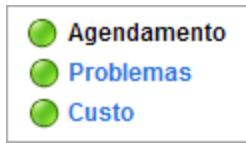

A política de **Situação de Problemas** determina se a situação do problema é acompanhada para um projeto e também controla os seguintes fatores no cálculo de indicador de situação de problemas:

• O peso da prioridade de cada problema.

As prioridades de problemas que aparecem nesta política são determinadas pela validação para o campo Prioridade, que é extensível.

• O peso total necessário para mudar a cor do indicador de situação de problema.

Como os valores do peso e de cor do indicador são totais numéricos puros, e não porcentagens relativas, talvez você queira planejar de maneira correspondente para tipos de projetos que deverão gerar grandes números de problemas.

#### Figura 3-13. Política de situação de problemas

| Situação de Problemas                                                                                                    |      |  |  |
|----------------------------------------------------------------------------------------------------|------|--|--|
| 🗹 Acompanhar situação de problemas deste projeto                                                                                                    |      |  |  |
| A Situação de Problemas do projeto é determinada pela agregação dos pesos de todos os problemas do projeto. A seguir, você pode especificar o peso do problema, com base em sua Prioridade. |      |  |  |
| Prioridade                                                                                                    | Peso |  |  |
| Planning                                                                                                    | 1    |  |  |
| Low                                                                                                    | 0    |  |  |
| Normal                                                                                                    | 1    |  |  |
| Medium                                                                                                    | 1    |  |  |
| High                                                                                                    | 3    |  |  |
| Critical                                                                                                    | 5    |  |  |
| Immediate                                                                                                    | 1    |  |  |
| Situação                                                                                                    |      |  |  |
| A situação de problemas do projeto é 스 quando os pesos de todos os problemas pendentes totalizam pelo menos: 20                                                                             |      |  |  |
| A situação de problemas do projeto é 📕 quando os pesos de todos os problemas pendentes totalizam pelo menos: 40                                                                             |      |  |  |
|                                                                                                    |      |  |  |

Você pode atribuir pesos diferentes a problemas aos quais prioridades diferentes são designadas. E também pode designar limites para os níveis de status de situações demonstrados por indicadores amarelos e vermelhos. Por exemplo, suponha que você tenha atribuído pesos às prioridades de problemas para o projeto da seguinte maneira:

- Crítica: 8
- Prioridade alta: 5
- Prioridade média: 3
- Prioridade baixa: 1

Suponha que seu projeto tenha os seguintes problemas:

- 3 problemas com prioridade alta
- 2 problemas com prioridade média

O valor geral da situação calculado para esses problemas do projeto é (3 \* 5 + 3 \* 5 + 2 \* 3) ou 21.

Se o valor de limite para o indicador de situação amarelo é 20 e o valor de limite para o indicador de situação vermelho é 40, então o indicador da situação do problema para esse projeto é amarelo.

Os limites padrão dos indicadores são:

- Vermelho: 40
- Amarelo: 20
- Verde: todos os valores inferiores a 20

Os pesos padrão atribuídos às prioridades dos problemas do projeto são:

- Crítica: 5
- Peso de prioridade alta: 3
- Peso de prioridade média: 1
- Peso de prioridade baixa: 0

## Auditoria de tarefa

O HP Project Management pode manter um registro de auditoria das mudanças em campos de tarefa adicionalmente ao histórico para status da tarefa, que é sempre registrado. A política **Auditoria de Tarefa** controla quais desses campos serão registrados. Você precisa habilitar um campo através da política Campos do Projeto para manter um histórico de transações para ele.

| Auditoria de Tarefa                   |                                                                                                    |
|---------------------------------------|----------------------------------------------------------------------------------------------------|
| Abaixo estão os stributos de tarafa o | ua nodam par pubmatidae à audência. An mudancae no statue da tarafa pamora parão incluídae na audência.        |
|                                       | ue podem sei subilitettuos a auditoria. As intudargas no status ua tarera sempre serab inclutuas na auditoria. |
| Campo                                 | Historico de Transações de Acompanhamento                                                                      |
| % Concluído:                          |                                                                                                    |
| Atividade:                            |                                                                                                    |
| Serviço:                              |                                                                                                    |
| Duração Real:                         |                                                                                                    |
| Esforço Real:                         |                                                                                                    |
| Data de Término Real:                 |                                                                                                    |
| Data de Início Real:                  |                                                                                                    |
| Descrição:                            |                                                                                                    |
| Data de Término Estimada:             |                                                                                                    |
| Esforço Restante Estimado:            |                                                                                                    |
| Marco Principal:                      |                                                                                                    |
| Predecessores:                        |                                                                                                    |
| Prioridade:                           |                                                                                                    |
| Gerente de Projetos/Recurso:          |                                                                                                    |
| Função:                               | $\checkmark$                                                                                                   |
| Duração Agendada:                     |                                                                                                    |
| Esforço Agendado:                     | V                                                                                                    |
| Data de Término Agendada:             |                                                                                                    |
| Data de Início Agendada:              |                                                                                                    |
|                                       |                                                                                                    |

#### Figura 3-14. Política Auditoria de Tarefa

# Layout de visão geral do projeto

A política Layout de Visão Geral do Projeto controla as configurações usadas para imprimir e mostrar portlets para um projeto.

| Campo                                                      | Descrição                                                                                                    |  |  |
|------------------------------------------------------------|----------------------------------------------------------------------------------------------------|--|--|
| Permitir que<br>gerentes de<br>projetos contornem<br>estas | Se estiver habilitado, um gerente de projetos pode modificar a exibição e imprimir configurações e layout de um projeto.<br>Se estiver desabilitado, o gerente de projetos não pode modificar as configurações de exibição e impressão e a layout de um projeto. |  |  |
| configurações?                                             | é herdada do tipo de projeto e os campos, para o gerente de projetos, são<br>desabilitados.                                                                                                    |  |  |
| Guia Padrão para                                           | A área com guias padrão exibida na página Visão Geral do Projeto.                                                                                                    |  |  |
| exidição                                                   | Se Exceções do Projeto estiver selecionado e se não houver exceções para o projeto, a área com guias Resumo de Projeto será mostrada.                                                                                                    |  |  |
| Configurações de Impressão                                 |                                                                                                    |  |  |
| Cronograma                                                 | Padrão: 15. O número de tarefas para imprimir no portlet Cronograma.                                                                                                    |  |  |
| Marcos                                                     | Padrão: 15. O número de tarefas a serem impressas no portlet Resumo de Marcos.                                                                                                    |  |  |
| Problemas                                                  | Padrão: 15. O número de problemas a serem impressos no portlet<br>Problemas.                                                                                                    |  |  |

Tabela 3-7. Configurações da política Layout de Visão Geral do Projeto

| Campo                                     | Descrição                                                                                                    |
|-------------------------------------------|----------------------------------------------------------------------------------------------------|
| Mostrar Problemas<br>Fechados             | Selecione para incluir problemas fechados ao imprimir o portlet<br>Problemas.                                                                                                    |
| Riscos                                    | Padrão: 15. O número de riscos a serem impressos no portlet Riscos.                                                                                                    |
| Mostrar Riscos<br>Fechados                | Selecione para incluir riscos fechados ao imprimir o portlet Riscos.                                                                                                    |
| Mudanças de<br>escopo                     | Padrão: 15. O número de mudanças de escopo a serem impressas no portlet Mudanças de Escopo.                                                                                                    |
| Mostrar Mudanças<br>de Escopo<br>Fechadas | Selecione para incluir mudanças de escopo fechadas ao imprimir para o portlet Mudanças de Escopo.                                                                                                  |
| Pessoal do Projeto                        | Padrão: 15. O número de linhas a imprimir no portlet Equipe.                                                                                                    |
| Associações do<br>Projeto                 | Padrão: Resumo da Data. Selecione o tipo de informação a incluir ao imprimir o portlet Associações do Projeto.                                                                                     |
| Participantes                             | Padrão: Gerentes de Projetos, Partes Interessadas, Proprietários de<br>Tarefa de Resumo. Selecione as informações de participantes para incluir<br>ao imprimir o portlet Participantes do Projeto. |
| Exibir Configuraçõe                       | es                                                                                                    |
| Cronograma                                | Padrão: 5. O número de tarefas a exibir no portlet Cronograma.                                                                                                    |
| Marcos                                    | Padrão: 5. O número de tarefas a exibir no portlet Resumo de Marcos.                                                                                                    |
| Pessoal do Projeto                        | Padrão: 5. O número de linhas a exibir no portlet Equipe.                                                                                                    |
| Aprovar Horas                             | Padrão: 5. O número de linhas de planilha de horas a exibir no portlet<br>Aprovação de Tempo.                                                                                                    |
| Problemas                                 | Padrão: 5. O número de problemas a exibir no portlet Problemas.                                                                                                    |
| Riscos                                    | Padrão: 5. O número de riscos a exibir no portlet Riscos.                                                                                                    |
| Mudanças de<br>escopo                     | Padrão: 5. O número de mudanças de escopo a exibir no portlet Mudanças de Escopo.                                                                                                    |
| Layout                                    |                                                                                                    |
| Adicionar Portlets                        | Selecione os portlets a exibir. Somente portlets de Visão Geral do Projeto podem ser selecionados.                                                                                                 |

Tabela 3-7. Configurações da política Layout de Visão Geral do Projeto, continuação

| Campo            | Descrição                                                                                                    |
|------------------|----------------------------------------------------------------------------------------------------|
| Área de exibição | Reorganize, redimensione e/ou remova portlets para exibir e imprimir.                                                                                                    |
|                  | Portlets mostrados em cinza só podem ser impressos. Portlets mostrados em branco podem ser exibidos e impressos.                                                                                                    |
|                  | Ao imprimir, os portlets mostrados são os portlets selecionados como<br>padrões para imprimir na caixa de diálogo Exportar Visão Geral do Projeto<br>para PDF. Nesta caixa de diálogo também é possível modificar os portlets<br>para imprimir. |

Tabela 3-7. Configurações da política Layout de Visão Geral do Projeto, continuação

Figura 3-15. Política do Layout de Visão Geral do Projeto

| out de Visão Geral do Projeto                                                                                                    |                                  |                                              |              |   |
|----------------------------------------------------------------------------------------------------|----------------------------------|----------------------------------------------|--------------|---|
| citique as configurações de portiet a serem usadas a                                                                                      | o exibir e imprimir a visao gera | do projeto.                                  |              |   |
| Padrao para exibição: Resultio de Projeto [                                                                                               |                                  |                                              |              |   |
| onfigurações de Impressão                                                                                                    |                                  |                                              |              |   |
| ograma:<br>os:<br>Mostrar Problemas Fechados<br>os:<br>Mostrar Riscos Fechados<br>angas de Escopo:<br>Mostrar Mudanças de Escopo Fechadas | 15<br>15<br>15<br>15<br>15<br>15 | Associações do Projeto                       |              |   |
| ribir Configurações                                                                                                    |                                  |                                              |              |   |
| ograma:<br>os:<br>se de Projeto:<br>war Horas:                                                                                            | 5<br>5<br>5<br>5                 | Problemas:<br>Riscos:<br>Mudanças de Escopo: | 5<br>5<br>5  |   |
| avout                                                                                                    |                                  |                                              |              |   |
| Adicionar Portlets<br>Resumo e Situação do Projeto                                                                                        |                                  |                                              |              | X |
|                                                                                                    |                                  |                                              |              |   |
| Exceções de Projeto                                                                                                    |                                  |                                              |              | X |
| Cronograma                                                                                                    | ŧ*                               | Resumo de Marcos                             | <u>₹</u> }   | × |
| Problemas                                                                                                    |                                  |                                              | ⋺⊒⋲          | × |
| Riscos                                                                                                    |                                  |                                              | →⊥←          | X |
| Mudanças de Escopo                                                                                                    |                                  |                                              | ⇒_€          | X |
| Equipe                                                                                                    | <u>k</u>                         | Associações do Programa                      | <u>۲</u>     | X |
| Custo do Projeto                                                                                                    |                                  |                                              | ⇒⊥€          | × |
| Resumo de VA                                                                                                    |                                  |                                              | →□←          | X |
| Aprovação de Tempo                                                                                                    |                                  |                                              | ⇒⊒€          | X |
|                                                                                                    |                                  |                                              | <u> </u>     | X |
| Detalhes do Projeto                                                                                                    |                                  |                                              |              |   |
| Detalhes do Projeto<br>Associações do Projeto                                                                                             |                                  |                                              | <b>→</b> _+  | X |
| Detalhes do Projeto<br>Associações do Projeto<br>Participantes do Projeto                                                                 |                                  |                                              | <del>)</del> | X |

## Segurança do projeto

A política de **Segurança do Projeto** determina se um proprietário de tarefa de resumo pode editar suas tarefas de resumo e os usuários que podem exibir o projeto e seus dados de custo.

Por padrão, um proprietário de tarefa de resumo não tem permissão para editar o cronograma e determinados botões de barra de ferramentas no cronograma não são habilitados. Se você selecionar Sim para a opção Permitir que proprietários de tarefas de resumo gerenciem suas próprias tarefas?, isso permitirá que os proprietários de tarefas de resumo editem, adicionem e removam subtarefas dentro de sua tarefa de resumo. Botões de barra de ferramentas são habilitados para o proprietário de tarefa de resumo.

Para exibir o próprio projeto, escolha entre:

- Todos os Usuários
- Apenas participantes (Gerentes de Projetos, Proprietários de Tarefa de Resumo, Recursos Designados a Tarefas, Recursos Designados ao Perfil de Equipe, Partes Interessadas e Participantes de Processo)

Para exibir dados de custo de projetos (resumo financeiro, informações de custo), escolha entre:

- Todos os usuários que podem visualizar o projeto e suas tarefas
- Gerentes de Projetos e Partes Interessadas
- Gerentes de Projetos, Partes Interessadas, Proprietários de Tarefa de Resumo e
  Participantes do Processo

Figura 3-16. Política de Segurança do Projeto

```
      Segurança do Projeto

      Permitir que proprietários de tarefas de resumo gerenciem suas próprias tarefas?
      Sim@ Não

      Usuários que podem visualizar este projeto e suas tarefas:
      Todos os usuários

      Image: Todos os usuários
      Image: Todos os usuários de Projetos, Proprietários de Tarefa de Resumo, Recursos Designados a Tarefas, Recursos Designados ao Perfil de Equipe, Partes interessadas e Participantes de Processo)

      Os Custos do Cronograma e do Resumo Financeiro podem ser visualizados por:
      Image: Todos os usuários que podem visualizar o projeto e suas tarefas

      Image: Todos os usuários que podem visualizar o projeto e suas tarefas
      Image: Todos os usuários que podem visualizar o projeto e suas tarefas

      Image: Todos os usuários que podem visualizar o projeto e suas tarefas
      Image: Todos os usuários que podem visualizar o projeto e suas tarefas

      Image: Todos os usuários que podem visualizar o projeto e suas tarefas
      Image: Todos os usuários que podem visualizar os projeto e suas tarefas

      Image: Todos os usuários que podem visualizar os projetos e Partes interessadas
      Image: Todos os usuários que podem visualizar os projetos e Tarefa de Resumo e Participantes do Processo

      Image: Todos os usuários de Tarefa de Resumo e Participantes do Processo
      Image: Todos os usuários que podem visualizar os projetos e Tarefa de Resumo e Participantes do Processo
```

Participantes do processo para um projetos são os usuários que estão incluídos em grupos de segurança associados com etapas no fluxo de trabalho que governa o processo do projeto. Esses grupos de segurança, assim como o próprio fluxo de trabalho, podem ser configurados de acordo com as suas necessidades de negócios. Consulte o *HP Project Management Configuration Guide* (*Inglês*) para obter mais informações.

## **HPService** Manager

Esta política permite que os gerentes de projetos do PPM Center habilitem a possibilidade de criar requisições para mudança (RFCs) noService Manager a partir de tarefas correspondentes em um

projeto. Para mais informações, consulte HP Solution Integrations Guide.

#### Figura 3-17. Política do HPService Manager

HP Service Manager

A integração com o HP Service Manager exige configuração no servidor HP PPMC. A capacidade de criar uma requisição de mudança (RFC) de operação não está disponível quando a opção "A Microsoft controla todas as informações compartilhadas de cronograma" é usada na política de Integração do Microsoft Project.

Habilitar capacidade de criação de RFC

# Criando um projeto

- "Visão geral da criação de um projeto" abaixo
- "Criando um projeto" na página seguinte
- "Usando a página visão geral do projeto" na página 67
- "Ajustando configurações do projeto" na página 68
- "Definindo participantes do projeto" na página 69
- "Inserindo detalhes do projeto" na página 70
- "Criando um perfil de equipe" na página 70
- "Trabalhando com um resumo financeiro" na página 70
- "Criando um cronograma" na página 71

# Visão geral da criação de um projeto

Este capítulo descreve o processo de criação de um projeto. Projetos permitem que as organizações definam iniciativas de negócios com ferramentas que incluem:

- Uma lista configurável de participantes do projeto
- Um perfil de equipe que define e acompanha a utilização de recursos para um projeto
- Um resumo financeiro que define e fornece uma base de comparação para a quantia de dinheiro dedicada a um projeto
- Um cronograma que fornece uma estrutura hierárquica de tarefas que agrupa logicamente e organiza atividades e entregas

Usando projetos, os usuários podem definir, navegar, editar e gerenciar os principais aspectos de iniciativas de negócios complexas.

O processo geral para criar um projeto para gerentes de projetos é o seguinte:

- 1. Entre no PPM Center.
- 2. Crie um projeto.

Ao criar um projeto, é necessário selecionar um tipo de projeto. Consulte "Criando um projeto" na página seguinte para obter mais detalhes.

Se estiver usando o HP Portfolio Management, o projeto pode ser criado para você automaticamente a partir de uma proposta existente.

 Após criar o projeto, você pode executar diversas atividades a partir da página Visão Geral do Projeto.

Consulte "Usando a página visão geral do projeto" na página oposta para obter mais detalhes.

4. Ajuste as configurações do projeto.

Algumas configurações do projeto podem estar bloqueadas por políticas de projeto, que são impostas pelo tipo de projeto. Consulte "Ajustando configurações do projeto" na página 68 para obter mais detalhes.

5. Configure os participantes do projeto.

Você pode adicionar à lista de gerentes e partes interessadas do projeto. Os recursos do projeto e os proprietários de tarefa de resumo são determinados pelos recursos designados no cronograma e pelo perfil de equipe associado ao projeto. Consulte "Definindo participantes do projeto" na página 69 para obter mais detalhes.

6. Criar um perfil de equipe para o projeto.

Perfis de equipe são uma ferramenta do HP Resource Management que pode ser usada em conjunção com projetos para acompanhar e gerenciar a demanda de recursos. Consulte "Criando um perfil de equipe" na página 70 para obter mais detalhes.

7. Crie um cronograma para o projeto.

O cronograma é a estrutura hierárquica de tarefas do projeto que especifica detalhes de tarefas como:

- Datas de início e término da tarefa
- Predecessores de tarefa, se houver
- Recursos designados

Consulte "Criando um cronograma" na página 71 para obter mais detalhes.

8. Quando o planejamento inicial estiver concluído, defina status do cronograma e o projeto como Ativo para iniciar a execução do projeto.

# Criando um projeto

Para criar um projeto:

- 1. Entre no PPM Center.
- 2. Na barra de menus, selecione **Criar > Projeto.**
- 3. A página Criar Novo Projeto abre.
- 4. Preencha todos os campos obrigatórios e qualquer campo opcional, incluindo **Tipo de Projeto.**

O tipo de projeto contém políticas de projeto, que determinam as configurações do projeto. Algumas dessas políticas podem ser configuradas como não substituíveis, o que bloqueia suas configurações de projeto correspondentes (consulte "Configurando tipos de projeto" na página 33 para mais detalhes sobre políticas de projeto). Certifique-se de usar o tipo de projeto desejado antes de criar o projeto. Você só pode escolher entre tipos de projetos para os quais tem acesso concedido.

5. Clique em Criar.

O projeto é criado, e a página Visão Geral do Programa é aberta.

# Usando a página visão geral do projeto

A página Visão Geral do Projeto mostra uma ampla gama de informações sobre um determinado projeto, incluindo

- Status
- Gerente de projetos
- Qualquer exceção que o projeto possa ter acionado
- Qualquer problema que tenha ocorrido no projeto
- Marcos

Todos esses dados e outras informações são apresentados e organizados através de seções específicas da página Visão Geral do Projeto.

Quando um projeto é criado pela primeira vez, a página Visão Geral do Projeto serve como ponto central conveniente a partir do qual criar e configurar itens do projeto, tais como:

- Configurações de projeto
- Participantes do projeto
- Detalhes do projeto
- Perfil de equipe

- Resumo financeiro
- Cronograma

#### Figura 4-1. Página Visão Geral do Projeto: Guia Resumo de Projeto

| Staus Geral<br>Amarzio         Gerente de Projeto<br>Nicole Smith         Staus do Projeto<br>Designar Gerente de Projeto         Fase<br>Perior<br>Projeto         Perior<br>Participa           Resumo de Projeto         Detalhes do Projeto         Exceções de Projeto         Referênd           romogramit         Imarcial         Imarcial         Imarcial         Imarcial           Nome         April May 2012         June 2012         July 2012         Augo           Income         April May 2012         June 2012         July 2012         Augo           Income         April May 2012         June 2012         July 2012         Augo           Income         April May 2012         June 2012         July 2012         Augo           Income         April May 2012         June 2012         July 2012         Augo           Income         April May 2012         June 2012         July 2012         Augo           Income         April May 2012         June 2012         July 2012         June 2012           Income         April May 2012         June 2012         June 2012         June 2012         June 2012         June 2012         June 2012         June 2012         June 2012         June 2012         June 2012         June 2012         June 2012         June 2012         June 2012 <th></th> <th></th> <th></th> <th>Contornar Cor</th> <th>nfigurações</th>                                                                                                    |                                                        |                             |                       | Contornar Cor                                                                                                    | nfigurações |
|----------------------------------------------------------------------------------------------------|--------------------------------------------------------|-----------------------------|-----------------------|----------------------------------------------------------------------------------------------------|-------------|
| Resumo de Projeto       Detalhes do Projeto       Exceções de Projeto       Referêncio         onne       Arri May 2012       June 2012       July 2012       Augu         Alstribution Access       Arri May 2012       June 2012       July 2012       Augu         Solution Design       Image 2012       June 2012       July 2012       Augu         Ikribution Access       Image 2012       July 2012       Augu         Solution Design       Image 2012       July 2012       Augu         Ikribution Access       Image 2012       July 2012       Augu         Problemas       Image 2012       Image 2012       Image 2012       Image 2012         Problemas       Image 2012       Image 2012       Image 2012       Image 2012       Image 2012         SoloSchelvery of new hardware is late       High       Image 2012       Image 2012                                                                                                    | iodo de Planejamento do Proje<br>uary 2012 a June 2012 | eto Região do Projeto<br>US | Progresso             | 0%                                                                                                    |             |
| ome       April May 2012       June 2012       July 2012       Augu         istribution Access       Requirements Analysis       Image: Comparison of Comparison of Compari                                                                                                    | ncias Linha do tempo d                                 | do projeto Ágil             |                       |                                                                                                    |             |
| ame April May 2012 June 2012 Juny 2012 Augu<br>istribution Access<br>Requirements Analysis<br>Solution Design<br>Prototype<br>Prototype<br>Proto | 🔲 🛛 Resumo de                                          | Marcos                      |                       |                                                                                                    |             |
| In the second second se                                                                                                    | Jgust 2012 Marcos                                      |                             |                       |                                                                                                    |             |
| Jishbuton Access Jishbuton Access Solution Design Regularements Analysis Jishbuton Access Problemas Exitor Linhaes de Base Problemas Exitor Linhaes de Base Problemas Solution Design Solution Design Solution Design Exitor Linhaes de Base Problemas Solution Design Solution Design Solution Access Solution Solution Solu                                                                                                    | Marco                                                  |                             | Encerramento Agendado | Encerramento Real                                                                                                    | Proprietá   |
| Requirement of ranges of the solution of the solution of the so                                                                                                    | Requirem                                               | nents Sign-Off              | May 7, 2012           |                                                                                                    |             |
| i Protokyne Protokyne Protokyne Providemas Exikir Linhas de Base Problemas Req#:Description Reg#:Description Reg#:Description Registrar Problema Mostrar Lista Completa Registrar Problema Mostrar Lista Completa Reg#:Description Registrar Problema Registrar Problema Registrar Lista Completa Registrar Problema Registrar Problema Registrar Problema Registrar Problema Registrar Lista Completa Registrar Problema Registrar Lista Completa Registrar Problema Registrar Problema Registrar Problema Registrar Problema Registrar Lista Completa Registrar Problema Registrar Lista Completa Registrar Problema Registrar Lista Completa Registrar Problema Registrar Lista Completa Registrar Problema Registrar Lista Completa Registrar Registrar                                                                                                    | Design A                                               | pproval                     | May 21, 2012          |                                                                                                    |             |
| Purchases       Editar Cronograma       Extibir Linhais de Base         Editar Cronograma       Extibir Linhais de Base         Problémas       Prioridade         30305:Delivery of new hardware is late       High         30274:Ul enhancements       Normal         30274:Difine demo for Corp       Normal         30278:Training manual design       Low         Registrar Problema       Mostrar Lista Completa         scos       status         rgd?Description       Status         109:Inter dependency       Novo         107:Too mary bugs       Novo         107:Too mary bugs       Novo         105:Schedule       Novo         Mostrar Lista Completa       Novo         105:Schedule       Novo         Mostrar Lista Completa       Novo         Magras de Escopo       Novo         Mostrar Lista Completa       Novo         Mostrar Lista Completa       Novo         Mostrar Lista Completa       Novo         Mostrar Lista Completa       Novo         Vige       Impleajamento         Uppe       Status         Status       Stotus         Status       Stotus         Status       Stotus                                                                                                    | Prototype                                              | Sign-Off                    | May 21, 2012          |                                                                                                    |             |
| Editar Cronograma Exibir Linhas de Base                                                                                                    | Purchase                                               | es - Capitalized            | Apr 30, 2012          |                                                                                                    |             |
| Problemas       Prioridade         30305:Delivery of new hardware is late       High         30274:Ul enhancements       Normal         30277:Toiline demo for Corp       Normal         30279:Training manual design       Low         30279:Training manual design       Low         30279:Training manual design       Normal         30279:Training manual design       Novo         stors       Status         stors       Novo         3028:Delivery of new hardware is late Completa       Novo         stors       Novo         3029:Training manual design       Novo         3029:Training manual design       Novo         3029:Training manual design       Novo         3029:Training manual design       Novo         3029:Training manual design       Novo         3029:Training manual design       Novo         3029:Training manual design       Novo         3029:Training manual design       Novo         3029:Training manual design       Novo         3029:Training manual design       Novo         3029:Schedule       Novo         Mostar Lista Completa       Novo         stibulion Access       Em Planejamento         Linha de Base                                                                                                    | Purchase                                               | es - Expensed               | Apr 30, 2012          |                                                                                                    |             |
| Req#Description     Prioridade       30305-Dolivery of new hardware is late     High       30275-Training manual design     Low       30275-Training manual design     Low       Registrar Problems     Mostrar Lista Completa       scos     scos       scap     Status       apd/Description     Status       1002/Too marp bugs     Novo       10102/Too marp bugs     Novo       10102/Too marp bugs     Novo       10102/Too marp bugs     Novo       10102/Too marp bugs     Novo       10102/Too marp bugs     Novo       1012/Too marp bugs     Novo       1025/Schedule     Novo       10326/Too marp bugs     Novo       10326/Too marp bugs     Novo       103270     Status       103270     Novo       10328/Description     Status       10328/Description     Status       10328/Description     Status       10328/Description     Status       10328/Description     Status       10328/Description     Status       10328/Description     Status       10328/Description     Status       10328/Description     Status       10329/Description     Status       103200     Novo       1040                                                                                                    |                                                        |                             |                       |                                                                                                    |             |
| 30305:Delivery of new hardware is late     High       30276:Toiline demo for Corp     Normal       30276:Toiline demo for Corp     Normal       30276:Toiline demo for Corp     Low       Registrar Problem     Mostrar Lista Completa       scos     Status       scos     Novo       109:Inter dependency     Novo       109:Inter dependency     Novo       109:Inter dependency     Novo       101:Yendor support dosures during cutover week     Novo       105:Schedule     Novo       Mostrar Lista Completa     Novo       ragk/Description     Status       105:Schedule     Novo       Mostrar Lista Completa     Novo       ragk/Description     Status       104:2-Can we auto-route?     Novo       104:2-Can we auto-route?     Novo       104:2-Can we auto-route?     Novo       104:2-Can we auto-route?     Novo       104:2-Can we auto-route?     Novo       104:2-Can we auto-route?     Novo       105:5chedule     Status       104:0-Can Status     Status       104:0-Can Status     Status       105:0-Can Status     Status       104:0-Can Status     Status       105:0-Can Status     Status       106:0-Can Status     Status <td></td> <td>Status</td> <td></td> <td>Designado a</td> <td></td>                                                                                                    |                                                        | Status                      |                       | Designado a                                                                                                    |             |
| 30274-UI enhancements     Normal       30274-UI enhancements     Normal       30279-Training manual design     Low       30279-Training manual design     Low       scos     scos       scos     Status       3028-Training manual design     Novo       scos     Novo       scos     Novo       30276-Training manual design     Status       scos     Novo       scos     Novo       3028-Training manual design     Novo       3028-Training manual design     Status       status     Status       status     Suo <t< td=""><td></td><td>Novo</td><td></td><td></td><td></td></t<>                                                                                                    |                                                        | Novo                        |                       |                                                                                                    |             |
| Normal       30287:0ffine demo for Corp     Normal       Registrar Problema     Mostrar Lista Completa     Low       scos     Status       2009:Inter dependency     Novo       2010:Too mary bugs     Novo       2010:S Schedule     Novo       Mostrar Lista Completa     Novo       Mostrar Lista Completa     Status       status     Status       status     Status       status     Status       custo And Projeto     Status       revisão Total:     Status       revisão total:     Status       statu de Base:     Status       revisão para o Fim do Més Atuai: <td< td=""><td></td><td>Novo</td><td></td><td></td><td></td></td<>                                                                                                    |                                                        | Novo                        |                       |                                                                                                    |             |
| 30279:Training manual design   Low   Registrar Problema Mostrar Lista Completa   scos Status   pid9:Description Status   0109:Intar dependency Novo   0107:Too many bugs Novo   0107:Too many bugs Novo   0105:Schedule Novo   Mostrar Lista Completa Novo   wdarcas de Escopo Eger/Description   status Status   0106:Schedule Novo   Mostrar Lista Completa Novo   vdarcas de Escopo Status   vdarcas de Escopo Novo   vdarcas de Escopo Status   vdarcas de Escopo Novo   vdarcas de Escopo Status   vdarcas de Escopo Novo   vdarcas de Escopo Novo   vdarda for Sales Consultant laptops Novo   Vdarda Lista Completa Status   rutipo Inta de Base   custo de Projeto Status   seuto financeiro (Os valores mostrados são para o Periodo de Planejamento   Linha de Base Sto.00   vrevisão tota Lima de Base: São.400.00   vorta da Linha de Base: São.440.00   vorta da Linha de Base: São.440.00   vorta da Linha de Base: São.440.00   vorta da Linha de Base: São.440.00                                                                                                    |                                                        | Novo                        |                       |                                                                                                    |             |
| Registrar Problema       Mostrar Lista Completa         scos       Status         seq#Description       Status         D107.Too many bugs       Novo         D107.Too many bugs       Novo         D105.Schedule       Novo         mdanças de Escopo       Registrar Lista Completa         mdanças de Escopo       Registrar Lista Completa         mdanças de Escopo       Registrar Lista Completa         mdanças de Escopo       Novo         9436 Can we auto-route?       Novo         Novo       Novo         9436 Can we auto-route?       Novo         9436 Can we auto-route?       Novo         9436 Phase I needs       Novo         mupo       Entitista Completa       Novo         erfil de Equipe       Status       Status         stribution Access       Em Planejamento       Linha de Base         Custo do Projeto       Status       Stouo         rorigat au Linha de Base:       Stou,4000       Stou,4000         rorigat au Linha de Base:       Sto,4000       Stou,4000         rorigat au Linha de Base:       Sto,44000       Stou,4000         rorigat au Linha de Base:       Sto,44000       Sto,44000                                                                                                    |                                                        | Novo                        |                       |                                                                                                    |             |
| scos sept/Description Status 109.Inter dependency Novo 109.Too many bugs Novo 109.Too many bugs Novo 101.Yendor support dosures during cutover week Novo 101.Schedule Novo Mostrar Lista Completa utanças de Escopo sept/Description Status Novo Novo Ad99.Memory upgrade for Sales Consultant laptops Novo Novo Novo Mostrar Lista Completa Iutipo Iutipo Iutipo Iutipa Status Stribution Access Em Planejamento Iutiha de Base Stoutors Sound Status Stoutors Sound Status Stoutors Status Stoutors Stoutors Sto                                                                                                    |                                                        |                             |                       |                                                                                                    |             |
| status     Status       h109:Inter dependency     Novo       h109:Inter dependency     Novo       h107:Too many bugs     Novo       h105:Schedule     Novo       h05:Schedule     Novo       hdar,as de Escopo     Italian       rg#Description     Status       h39:General Status     Novo       h39:General Status     Novo       h39:General Status     Novo       h39:General Status     Novo       h39:General Status     Novo       h39:General Status     Novo       h39:General Status     Status       stibution Access     Em Planejamento       Linha de Base     Sto.00       revisão Total:     \$0.00       revisão para o Fim do Mês Atuat:     \$0.00       oragama     sto.440.00       ata Léd Linha de Base:     \$60,440.00       bata Até da Linha de Base:     \$60,440.00       status     Sto.440.00                                                                                                    |                                                        |                             |                       |                                                                                                    |             |
| 109.htte/dependency     Novo       109.htte/dependency     Novo       1007.Too many bugs     Novo       1011/endor support dosures during cutover week     Novo       1005.Schedule     Novo       Mostrar Lista Completa     Novo       status     Status       spR/Description     Status       1343.CGan we auto-route?     Novo       Mostrar Lista Completa     Novo       1434.Phase I needs     Novo       Mostrar Lista Completa     Novo       stributon Access     Em Planejamento       Linha de Base     Stoutos       Custo do Projeto     Stouta       revisão para o Fim do Més Atual:     \$0.00       oraid aL inha de Base:     \$60.440.00       ata Até da Linha de Base:     \$60.440.00       ata Até da Linha de Base:     \$60.440.00       stouto da Custo     Exibit Resumo Financeiro                                                                                                    | us Pr                                                  | obabilidade                 | Nivel de Impacto      | Designado a                                                                                                    |             |
| 107. Too many bugs Novo 101. Vendor support closures during cutover week Novo 101. Schedule Novo 105. Schedule Novo 105. Schedu                                                                                                    | Lik                                                    | celv [41-80%]               | Low                   |                                                                                                    |             |
| 101.Vendor support closures during cutover week Novo<br>105.Schedule Novo<br>Mostrar Lista Completa<br>datagas de Escopo<br>tqt/Description Status<br>436.Can we auto-route? Novo<br>409.Memory upgrade for Sales Consultant laptops Novo<br>409.Memory upgrade for Sales Consultant laptops Novo<br>434.Phase I needs Novo<br>434.Phase I needs Novo<br>Mostrar Lista Completa<br>trift de Equipe Status<br>stribution Access Em Planejamento<br>Linha de Base<br>Custo do Projeto<br>sumo Financeiro (Os valores mostrados são para o Período de Planejamento do Projeto: Jar<br>revisão Total: S0.00<br>onograma<br>otad a Linha de Base: S60.440.00<br>Detalhes de Custo [Exibir Resumo Financeiro]<br>sumo de VA<br>lor Planejado: S60.440.00                                                                                                    | , Lik                                                  | cely [41-80%]               | Low                   |                                                                                                    |             |
| 105.8chedule Novo Mostrar Lista Completa  rdqr2Description Status  rdqr2Description Status Novo 434.Phase I needs Novo 434.Phase I needs Novo Mostrar Lista Completa  uipe  uipe  uipe  custo do Projeto custo do Projeto custo do Linha de Base custo custo do Projeto custo da Linha de Base: custo do Mostrar custo do Linha de Base: custo da Linha de Base: custo da Linha de Base: custo da Linha de Base: custo da Linha de Base: custo da Linha de Base: custo da Linha de Base: custo da Linha de Base: custo da Linha de Base: custo da Linha de Base: custo financeiro custo financeiro custo financeiro custo financeiro custo da Custo financeiro custo financeiro custo da Custo financeiro custo da Custo financeiro custo da Custo financeiro custo da Custo financeiro custo da Custo financeiro custo da Custo financeiro custo da Custo financeiro custo financeiro c                                                                                                    | u Ur                                                   | likely [0-40%]              | Low                   |                                                                                                    |             |
| Mostrar Lista Completa diar,as de Escopo  regR/Description  status d436.Can we auto-route?  A/36.Can we auto-route?  A/36.Can we auto-route?  Novo Mostrar Lista Completa  uipo  uipo  uipo  crifi de Equipe  Status  crifi de Equipe  Status  crifi de Equipe  Status  crifi de Equipe  Status  crifi de Equipe  Status  crifi de Access  Em Planejamento  crifi de Atuat:  S0.00  revisão prate  Stot.40.00  conograma  cot da Linha de Base:  Stot.440.00  Detalhes de Custo  Exibir Resumo Financeiro  sumo de VA  for Planejado:  Stot.440.00                                                                                                    | u Ur                                                   | likely [0-40%]              | Medium                |                                                                                                    |             |
| adarças de Escopo<br>eq#/Description Status<br>2436.Can we auto-route? Novo<br>2409.Memory upgrade for Sales Consultant laptops Novo<br>2434.Phase I needs Novo<br>2434.Phase I needs Novo<br>2434.Phase I needs Estivation of the sales of the sales of th                                                                                                    |                                                        |                             |                       |                                                                                                    |             |
| eq#2bescription Status 0436-Can we addo-roule? Novo 0409/Memory upgrade for Sales Consultant laptops Novo 0434-Phase I needs Novo 0434-Phase I needs Novo Mostrar Lista Completa  tupp  erfli de Equipe Status istribution Access Em Planejamento Linha de Base Custo do Projeto Custo do Projeto Custo do Custores mostrados são para o Período de Planejamento do Projeto: Jai Previsão Total: Stoumor terma custo Custo do Projeto Custo do Projeto Custo do Projeto Custo do Projeto Custo do Projeto Custo do Projeto Custo do Projeto Custo do Projeto Custo do Projeto Custo do Projeto Custo do Projeto Custo do Projeto Custo do Projeto Custo do Projeto Custo do Projeto Custo do Projeto Custo Custo Custores mostrados são para o Período de Planejamento do Projeto: Jai Custo do Projeto Custo do Projeto Custo do Projeto Custo Cus                                                                                                    |                                                        |                             |                       |                                                                                                    | ī           |
| V336.Can we aufo-route?     Novo       V336.Can we aufo-route?     Novo       V336.Can we aufo-route?     Novo       V349.Memory upgrade for Sales Consultant laptops     Novo       Mostrar Lista Completa     Novo       uppe     Italian       erfil de Equipe     Status       Istribution Access     Em Planejamento       Linha de Base     So 00       Previsão para o Fim do Mês Atuai:     \$0.00       Previsão para o Fim do Mês Atuai:     \$0.00       Total da Linha de Base:     \$60,440.00       Data Até da Linha de Base:     \$60,440.00       Data Até da Linha de Base:     \$60,440.00       Data Até da Linha de Base:     \$60,440.00       Data Até da Linha de Base:     \$60,440.00       Data Até da Linha de Base:     \$60,440.00       Data Mé da Custo [Extbir Resumo Financeiro]     Status Até da Linha de Base:                                                                                                    | us Nín                                                 | /el CR                      | Gravidade             | Designado a                                                                                                    |             |
| Novo Novo Novo Novo Novo Novo Novo Novo                                                                                                    |                                                        | vel 1                       | Critical              | boolgilaao a                                                                                                    |             |
| Novo     Novo       Mostrar Lista Completa     Novo       uipe     Status       stributon Access     Em Planejamento       Linha de Base     Stous       Custo do Projeto     Status       sumo financeiro (Os valores mostrados são para o Período de Planejamento do Projeto: Jar       revisão tata:     \$0.00       revisão para o Fin do Més Atual:     \$0.00       onograma     Stou 40.00       ata Até da Linha de Base:     \$60,440.00       bate de Custo]     Exibir Resumo Financeiro                                                                                                    | le le                                                  | vel 2                       | Low                   |                                                                                                    |             |
| Mostrar Lista Completa ulpe ulpe Status stribution Access Em Planejamento Linha de Base Custo do Projeto sumo Financeiro (Os valores mostrados são para o Período de Planejamento do Projeto: Jar revisão Total: \$0.00 revisão Total: \$0.00 revisão Total: \$0.00 revisão Total: \$0.00 roagrama otal da Linha de Base: \$60.440.00 ata Até da Linha de Base: \$60.440.00 betalhes de Custo] Exibir Resumo Financeiro sumo de VA tor Planejado: \$60.440.00                                                                                                    | Le Le                                                  | vel 2                       | Low                   |                                                                                                    |             |
| tuipo  criti de Equipe Status  stribution Access Em Planejamento Linha de Base   Custo do Projeto  sumo Financeiro (Os valores mostrados são para o Período de Planejamento do Projeto: Jar revisão total: S0.00 revisão para o Fim do Mês Atual: S0.00 revisão para o Fim do Mês Atual: S0.00 rongrama Cutal da Linha de Base: S60,440.00 Detalhes de Custo] Exibir Resumo Financeiro   sumo de VA afor Planejado: S60,440.00                                                                                                    |                                                        |                             |                       |                                                                                                    |             |
| status     status                                                                                                    | Associação                                             | e do Drograma               |                       |                                                                                                    |             |
| Custo do Projeto     Ethiliti       Custo do Projeto     Em Planejamento       Linha de Base     S0.00       revisão total:     \$0.00       revisão para o Fim do Mês Atual:     \$0.00       onograma                                                                                                    | Nome do Pr                                             | rograma                     | Gerente de Pr         | rograma                                                                                                    |             |
| Custo do Projeto     Iniha de Base       Custo do Projeto     Iniha de Base       Sesumo Financeiro (Os valores mostrados são para o Período de Planejamento do Projeto: Jar<br>revisão para o Fim do Mês Atual:     \$0.00       Trevisão para o Fim do Mês Atual:     \$0.00       orolgrama     560,440.00       Jata Até da Linha de Base:     \$60,440.00       Detalhes de Custo     Exibir Resumo Financeiro                                                                                                    | Partner Pro                                            | nam                         | Carolyn Saver         | , and a second second se |             |
| Custo do Projeto  Custo do Projeto  Sumo Financeiro (OS valores mostrados são para o Período de Planejamento do Projeto. Ja revisão Total: \$0.00 rrevisão para o Fim do Mês Atual: \$0.00 onograma otal da Linha de Base: \$60,440.00 Detalhes de Custo] [Exibir Resumo Financeiro]  sumo de VA afor Planejado: \$60,440.00                                                                                                    | T and the second                                       | yr arri                     | Gurdiyir Guyer        |                                                                                                    |             |
| sumo Financiero (Os valores mostrados são para o Período de Planejamento do Projeto: Ja<br>revisão Total: \$0.00<br>revisão para o Fim do Mês Atual: \$0.00<br>onograma<br>otal da Linha de Base: \$60,440.00<br>data Até da Linha de Base: \$60,440.00<br>Detalhes de Custo Exibir Resumo Financeiro<br>sumo de VA<br>for Planejado: \$60,440.00                                                                                                    |                                                        |                             |                       |                                                                                                    |             |
| Previsão Total: \$0.00<br>Previsão para o Fim do Mês Atual: \$0.00<br>onograma<br>otal da Linha de Base: \$60,440.00<br>lata Até da Linha de Base: \$60,440.00<br>Detalhes de Custo Exibir Resumo Financeiro<br>sumo de VA<br>lor Planejado: \$60,440.00                                                                                                    | January 2012 a June 2012)                              |                             |                       |                                                                                                    |             |
| rrevisão para o fim do Mês Atuai: \$0.00 onograma condid aL linha de Base: \$60,440.00 bata Até da Linha de Base: \$60,440.00 Detalhes de Custo ] [Exibir Resumo Financeiro] ssumo de VA ator Planejado: \$60,440.00                                                                                                    | .,                                                     |                             |                       |                                                                                                    |             |
| onograma onograma onograma oradi da Linha de Base: \$50,440,00 ata Até da Linha de Base: \$60,440,00 Detalhes de Custo Exibir Resumo Financeiro sumo de VA for Planejado: \$60,440,00                                                                                                    | Total Real:                                            |                             | \$0.00                |                                                                                                    |             |
| oran da Linina de Base: \$50,440,00 ata Até da Linha de Base: \$60,440,00 Detalhes de Custo   Exibir Resumo Financeiro  souno de V/A alor Planejado: \$60,440,00                                                                                                    | Total da Cuata Directo da                              |                             | 564.060.00            |                                                                                                    |             |
| sumo de VA<br>lor Planejado: \$60,440.00                                                                                                    | Data Até Planejada                                     |                             | \$61,960.00           | Total Real:                                                                                                    | \$0.00      |
| sumo de VA<br>lor Planejado: \$60,440.00                                                                                                    | Law Ho F Milojuda.                                     |                             |                       |                                                                                                    | 20.00       |
| Nor Planejado: \$60,440.00                                                                                                    |                                                        |                             |                       |                                                                                                    |             |
| aor rianejado. 500,440.00                                                                                                    | Variação do Agondo:                                    |                             | (660                  | 440.00)                                                                                                    |             |
| alor Agregado: \$0.00                                                                                                    | Variação de Agenda:<br>Variação de Custos:             |                             | (\$00,<br>\$0.00      | )                                                                                                    |             |
| usto Real: \$0.00                                                                                                    | IDP:                                                   | 0.00                        | IDC:                  | 1.00                                                                                                    |             |

# Ajustando configurações do projeto

Cada projeto contém diversas configurações que podem ser configuradas pelo gerente de acordo com os objetivos desse projeto específico. Essas configurações são herdadas das políticas do

projeto, impostas pela política do projeto escolhido.

Consulte "Configurando políticas de projeto" na página 35 para o exame detalhado de cada política de projeto.

Para exibir ou editar as configurações do projeto, clique em **Configurações** no canto superior direito da página Visão Geral do Projeto.

**Observação:** As políticas do projeto podem ser definidas como não substituíveis, efetivamente bloqueando as configurações do projeto correspondente e impedindo sua edição.

# Definindo participantes do projeto

De maneira geral, o HP Project Management define os participantes de um projeto de acordo com os seguintes grupos:

- Gerentes de projetos. Gerentes de projetos participam do planejamento do projeto e do gerenciamento, supervisionando a execução do projeto, resolução de problemas e questões orçamentárias.
- Partes interessadas. Partes interessadas são usuários que não executam nenhum trabalho em um projeto, mas estão interessados no status do projeto e precisam visualizar o progresso do projeto.
- **Recursos.** Recursos são usuários que trabalham em tarefas como parte de uma equipe de projeto, mas não têm as responsabilidades administrativas de um gerente de projetos. Os recursos exibem e atualizam suas tarefas noHP Project Management.
- **Proprietários de Tarefa de Resumo.** Proprietários de tarefa de resumo são as pessoas nomeadas em tarefas de resumo que fazem a supervisão dessa seção do cronograma.

A lista de recursos para um projeto é definida automaticamente pelas seguintes fontes:

- Recursos atribuídos a tarefas no cronograma
- Recursos especificados no perfil de equipe para o projeto

Gerentes de projetos podem especificar gerentes de projetos adicionais e partes interessadas para um projeto

#### Figura 4-2. Página Configurar Participantes de Projeto

| Laixo estão todos os grupos que têm relação com este projeto. Gerentes de Projeto |         | Os recursos são adicionados ao projeto ao designá-los a tarefas no cronograma. |  |  |  |
|-----------------------------------------------------------------------------------|---------|--------------------------------------------------------------------------------|--|--|--|
|                                                                                   |         | Recursos                                                                       |  |  |  |
| Nome                                                                              | Tipo    | Este grupo não possui membros.                                                 |  |  |  |
| X Nicole Smith<br>Adicionar Gerente de Projetos                                   | Usuário | Proprietários de Tarefa de Resumo<br>Nicole Smith                              |  |  |  |
| Partes Interessadas                                                               |         | Gerentes de Programas                                                          |  |  |  |
| Nome                                                                              | Tipo    | Carolyn Sayer                                                                  |  |  |  |
| Adicionar Darte Interescada 🔻                                                     |         |                                                                                |  |  |  |

Partes interessadas podem ser adicionadas individualmente ou por grupos de segurança.

Para incluir gerentes de projetos ou partes interessadas adicionais a um projeto:

- 1. Crie ou abra um projeto.
- 2. No canto superior direito da página Visão Geral do Projeto, clique em **Configurar Participantes**.

A página Configurar Participantes de Projeto abre.

- 3. Adicione gerentes de projetos ou partes interessadas.
  - Clique em Adicionar Gerente de Projetos para adicionar um ou mais gerentes de projetos.
  - Clique em Adicionar Parte Interessada e selecione Adicionar Usuário ou Adicionar Grupo de Segurança para adicionar novas partes interessadas.
- 4. Clique em Concluído.

Os novos gerentes de projetos ou partes interessadas foram adicionados.

# Inserindo detalhes do projeto

A guia **Detalhes do Projeto** da página Visão Geral do Projeto contém campos que incluem informações importantes do projeto, tais como a unidade de negócios responsável pelo projeto ou os objetivos de negócios que devem ser atendidos pelo projeto. Esses campos orientam o processo geral do projeto e podem ser configurados por usuários com o nível de acesso adequado, por exemplo, um escritório de gerenciamento de programa. Para mais informações sobre como configurar os campos da guia **Detalhes do Projeto** assim como o próprio processo do projeto, consulte *HP Project Management Configuration Guide (Inglês).* 

# Criando um perfil de equipe

Os perfis de equipe permitem que um gerente de projetos acompanhe a demanda de recursos para um projeto, organizados por função ou habilidade. Os perfis de equipe podem ser vinculados a projetos para atrelá-los a funções de negócios e facilitar a obtenção de visualizações de comparação significativas.

Em um projeto, para criar um perfil de equipe, clique em **Criar um Perfil de Equipe** na página Visão Geral do Projeto.

Para informações detalhadas sobre como criar e trabalhar com a funcionalidade de perfis de equipe, consulte *Guia do Usuário do HP Resource Management.* 

# Trabalhando com um resumo financeiro

Um resumo financeiro pode ser usada para acompanhar informações financeiras para um projeto, com níveis variáveis de dependência de dados. Quando o projeto estiver em andamento, os custos reais do projeto podem ser acumulados para o resumo financeiro para fins de comparação. O desempenho de custo do projeto comparado com o plano de registro também pode ser considerado

ao calcular a situação de custo do projeto. Consulte "Situação de Custos e Valor Agregado" na página 51 para obter detalhes.

Para mais informações sobre resumos financeiros, consulte *Guia do Usuário do HP Financial Management.* 

# Criando um cronograma

O cronograma é o agrupamento real de elementos de projeto orientado a entregas, que define e organiza o escopo total de trabalho do projeto. O cronograma descreve tanto as tarefas como os marcos, e as datas agendadas para a conclusão desses itens.

Você pode criar um cronograma de projeto através de uma das seguintes maneiras:

- Criar um cronograma do zero. Consulte "Criando um cronograma" na página seguinte para obter mais detalhes sobre a criação de cronograma.
- Criar um cronograma a partir de um modelo de cronograma. Consulte "Usando modelos de cronograma" na página 189 para obter mais detalhes sobre este método.

A política **Cronograma** nas configurações do projeto, que pode ser herdada da política do projeto, determina quais destas opções estão disponíveis. Consulte "Cronograma" na página 38 para uma discussão mais detalhada.

# Criando um cronograma

- "Visão geral de criar um cronograma" abaixo
- "Adicionando tarefas e criando uma hierarquia de cronograma" na página 75
- "Criando marcos" na página 85
- "Agendando o cronograma" na página 86
- "Exibindo informações de cronograma" na página 90
- "Exibindo o caminho crítico do cronograma" na página 101
- "Configurando tarefas" na página 102

## Visão geral de criar um cronograma

Após criar um projeto, você pode criar o seu cronograma. Cronogramas de projeto permitem definir uma iniciativa de negócios como uma estrutura hierárquica de tarefas e tarefas de resumo que agrupa, organiza e agenda atividades e entregas de maneira lógica.

Há várias maneiras de criar um cronograma. Dois métodos são descritos nesta seção. Adicionalmente, você pode criar um cronograma a partir de um modelo de cronograma. Consulte "Criando um cronograma a partir de um modelo de cronograma" na página 193 para obter mais detalhes sobre este método.

### Criando um cronograma em branco

Para criar um novo cronograma no HP Project Management, faça o seguinte:

- 1. Na página Visão Geral do Projeto, clique no link Criar cronograma em branco.
- 2. Adicione tarefas ao cronograma em branco, primeiro nos seguintes aspectos de tarefa:
  - Nome
  - Duração
  - Data de início ou término.

Você também pode adicionar predecessores e estruturar a hierarquia do cronograma ao adicionar tarefas inicialmente ao cronograma. Consulte "Adicionando tarefas e criando uma hierarquia de cronograma" na página 75 para obter mais detalhes.

3. Crie os marcos desejados.
Marcos principais também podem ser adicionados se as configurações do projeto foram ajustadas corretamente. Consulte "Criando marcos" na página 85 para obter mais detalhes.

4. Agende o projeto.

Consulte "Agendando o cronograma" na página 86 para obter mais detalhes.

5. Filtre a exibição do cronograma de maneiras diferentes para avaliar as informações relacionadas.

Você pode usar exibições de cronograma e filtros diferentes para avaliar o cronograma e fazer mudanças posteriores em tarefas. Consulte "Exibindo informações de cronograma" na página 90 para obter mais detalhes.

6. Comece a configurar tarefas individuais, caso necessário.

Consulte "Configurando tarefas" na página 102 para obter mais detalhes.

7. Exiba o caminho crítico do cronograma.

Consulte "Exibindo o caminho crítico do cronograma" na página 101 para obter mais detalhes.

# Criando um cronograma a partir de outro projeto

Para criar um cronograma a partir de um cronograma existente de outro projeto no HP Project Management, faça o seguinte: 1. Na página Visão Geral do Projeto, clique no link Criar cronograma a partir de outro projeto.

A caixa de diálogo Criar cronograma a partir de outro projeto abre.

|                  |              | ×                         |
|------------------|--------------|---------------------------|
| Criar cronog     | grama        | a partir de outro projeto |
|                  |              |                           |
| * Projeto:       |              | Ħ                         |
| Itens a Incluir: |              | Agendamento               |
|                  |              | Restrições                |
|                  |              | Notas                     |
|                  |              | Dados de Usuário          |
|                  |              | Referências               |
|                  | $\checkmark$ | Notificação               |
|                  |              | Predecessores externos    |
|                  |              | Atribuições de Recurso    |
|                  |              | Copiar Cancelar           |

 Na caixa de diálogo Criar cronograma a partir de outro projeto, digite o nome do projeto do qual copiar o cronograma (obrigatório) e selecione as informações a serem copiadas (por padrão, Notificações é selecionado).

**Observação:** Se o Agendamento não for copiado, a data de início do agendamento do novo cronograma será a mesma data de início do novo projeto.

Se as Notas forem copiadas, a data e carimbo de data/hora originais são preservados.

Se Atribuições de Recurso forem copiadas, somente os recursos do projeto existente que fazem parte do pool de recursos do novo projeto serão copiados.

As informações a seguir são processadas automaticamente do projeto existente. Não é possível alterar o modo como essas informações são processadas.

| Informação                                        | Como é processada                                                                                                    |
|---------------------------------------------------|----------------------------------------------------------------------------------------------------|
| Valores Reais                                     | Nunca copiada                                                                                                    |
| Predecessores internos                            | Sempre copiada                                                                                                    |
| Link do Microsoft Project                         | Sempre removido no nível de tarefa                                                                                       |
| Sinalizador de tarefa<br>necessário               | Sempre copiada                                                                                                    |
| Funções e atividades                              | Copiadas se estes campos estiverem habilitados nas<br>configurações do projeto                                           |
| Duração agendada,<br>esforço e modo de<br>esforço | Sempre copiada                                                                                                    |
| Proficiências de<br>habilidade                    | Sempre copiada                                                                                                    |
| Proprietário de tarefa de resumo                  | Copiadas se o proprietário da tarefa de resumo do projeto existente for proprietário de tarefa de resumo no novo projeto |
| Tarefas (que não são<br>raiz)                     | Sempre definido como <b>Pronto</b> ou <b>Pendente</b> (incluindo tarefas que foram canceladas no cronograma existente)   |
| Status de cronograma                              | Sempre definido como Em planejamento para o novo projeto                                                                 |

3. Clique em Criar.

Você pode importar um cronograma de outro projeto para um cronograma existente. Consulte "Importando um cronograma" na página 77 para obter mais detalhes sobre este método.

# Adicionando tarefas e criando uma hierarquia de cronograma

Cronogramas são criados na página Cronograma.

- Para um novo projeto, a página Cronograma é acessada clicando nos links Criar cronograma em branco, Criar cronograma a partir de um modelo ou Criar cronograma a partir de outro projeto.
- Para um projeto existente, a página Cronograma é acessada clicando em Editar Cronograma.

**Observação:** A página Cronograma abre na última exibição que você usou ao exibir o cronograma. Se o cronograma for novo, ou se você nunca tiver aberto a página Cronograma para este projeto, a exibida **Agendamento** abrirá por padrão.

| Figura 5-1 | . Página | Cronograma: | Exibição | Agendamento |
|------------|----------|-------------|----------|-------------|
|------------|----------|-------------|----------|-------------|

| 🔁 Trilh  | a de Au | ditoria | de Cronograma    |                  |               |         |         |                       |                |          |            |               |                            |                   |                   |    |
|----------|---------|---------|------------------|------------------|---------------|---------|---------|-----------------------|----------------|----------|------------|---------------|----------------------------|-------------------|-------------------|----|
| Crono    | grama   | a para  | a Agile-verify ( | In Planning : Si | tuação 🤘 Ver  | de )    |         |                       |                |          |            |               |                            | Salvar            | ncluido Cancela   | r  |
| Exibir:  | Exibi   | ção de  | Agenda 💌         | Filtrar por:     | Tarefas atras | adas    |         | ➡ Filtrac             | io por tarefas | atrasada | в.         |               |                            |                   | Tarefas Totais: : | 21 |
| Expandir | para:   | Níve    | <b>▼</b> • • • ∎ | + × ×            | 6 û <b>H</b>  | ii De e | R) Edit | ar <del>v</del> Ações | •              | Intro    | iduzindo D | uração Agenda | da e Início Agendado (Alti | erar) Ant Próximo | Nº Seq.: 0        | r  |
| Seq.     |         |         | Nome             |                  |               | Status  | Dur     | Início Ag             | Encerra        | Esfo     | Esfo       | Predece       | Recursos                   | Função            | Atividade         |    |
| 0        | ų.      |         | 🔳 Agile-verify   |                  |               | Em Plan | 30.00   | 11/16/12              | 12/31/12       | 56.00    |            |               | Admin User                 |                   |                   | *  |
| 1        |         |         | 🔳 test           |                  |               | Em Plan | 25.00   | 11/23/12              | 12/28/12       | 0.00     |            |               |                            |                   |                   |    |
| 2        |         |         | Release          | 1                |               | Em Plan | 25.00   | 11/23/12              | 12/28/12       | 0.00     |            |               |                            |                   |                   |    |
| 3        |         |         | 🔳 Spri           | nt 1             |               | Em Plan | 5.00    | 11/23/12              | 11/29/12       | 0.00     |            |               |                            |                   |                   |    |
| 4        |         |         | U                | IS1              |               | Pronto  | 5.00    | 11/23/12              | 11/29/12       | 0.00     | 0.00       |               |                            |                   |                   |    |

A tarefa de nível superior é criada automaticamente com o nome do projeto.

### Adicionando tarefas ao cronograma

Você pode adicionar uma nova tarefa acima de qualquer tarefa existente no cronograma selecionando a tarefa e clicando no ícone **Adicionar Tarefa**, que abre a página Adicionar Tarefas. Para adicionar uma tarefa ao cronograma:

1. Na exibição **Agendamento**, selecione a linha em branco na parte inferior do cronograma e clique no ícone **Adicionar Tarefa**.

A página Adicionar Tarefas abre, com uma nova tarefa acima da seleção atual.

- 2. Clique no ícone Adicionar Tarefa Abaixo para adicionar uma nova tarefa abaixo da seleção atual.
  - Você também pode adicionar uma nova tarefa acima da seleção atual selecionando o último item na página Adicionar Tarefas e pressionando Inserir no seu teclado.
  - Você também pode adicionar uma nova tarefa abaixo da seleção atual selecionando o último item na página Adicionar Tarefas e pressionando Enter no seu teclado.
- 3. Edite as informações da nova tarefa.

Para cada tarefa você deve preeencher o **Nome**, mas para o HP Project Management agendar o projeto, também é necessário fornecer informações de agendamento. Estas informações podem ser fornecidas na página Adicionar Tarefas. No topo da página, clique em Alterar para selecionar a combinação de informações de agendamento que deseja usar.

Tarefas também podem ser editadas na página de cronograma ou através da página Detalhes da Tarefa, que mostra informações mais detalhadas em uma tarefa. A página Detalhes da Tarefa é acessível na página Cronograma.

- a. Selecione a nova tarefa e clique no ícone **Detalhes da Tarefa**. A Página de Detalhes de Tarefa abre.
- Modifique as informações em cada guia na página Detalhes da Tarefa conforme necessário (para obter detalhes, consulte "Configurando tarefas" na página 103).

4. Configure a hierarquia de tarefas, caso desejado.

Você pode estruturar as tarefas recém adicionadas em uma hierarquia de tarefas de resumo e subordinadas usando os ícones **Recuar** e **Avançar** no topo da página Adicionar Tarefas. Consulte o "Atalhos de teclado úteis na exibição Agendamento" na página 84 para conhecer os atalhos de teclado que podem ajudar a economizar tempo.

5. Adicione as novas tarefas ao cronograma.

Para adicionar as tarefas ao cronograma, clique em Concluído.

**Observação:** Se uma tarefa contém um campo de dados de usuário para o qual tenha sido estabelecido um valor padrão, o valor padrão poderá não aparece na página Cronograma até a tarefa ser salva. Embora você não possa ver o valor padrão, o valor foi estabelecido.

### Importando um cronograma

A partir da página Cronograma, o HP Project Management permite que os usuários importem um cronograma de outro projeto para um cronograma existente. Para importar um cronograma:

1. Na exibição Agendamento selecione uma tarefa que não seja raiz no cronograma.

Observação: O cronograma é importado acima da tarefa selecionada.

2. Clique em Ações e selecione Importar Outro Cronograma.

A caixa de diálogo Copiar Cronograma de Outro Projeto abre.

|                  | ×                       |
|------------------|-------------------------|
| Copiar Cron      | ograma de Outro Projeto |
|                  |                         |
| * Projeto:       |                         |
| Itens a Incluir: | Agendamento             |
|                  | Restrições              |
|                  | Notas                   |
|                  | Dados de Usuário        |
|                  | Referências             |
|                  | Votificação             |
|                  | Predecessores externos  |
|                  | Atribuições de Recurso  |
|                  | Copiar Cancelar         |

- 3. Na caixa de diálogo Copiar Cronograma de Outro Projeto, digite o nome do projeto do qual copiar o cronograma (obrigatório) e selecione as informações a serem copiadas (por padrão, Notificações é selecionado). Consulte "Criando um cronograma a partir de outro projeto" na página 73 para obter mais detalhes sobre informações a serem copiadas.
- 4. Clique em Copiar.

Se o cronograma importado for grande, a tarefa selecionada (no passo 1) desaparece da exibição Agendamento (você pode rolar para exibir a tarefa selecionada).

### Criando uma hierarquia de cronograma

O HP Project Management permite que usuários adicionem e estruturem tarefas em qualquer ordem, tanto da página Adicionar Tarefas como da página Cronograma. Após as tarefas tiverem sido adicionadas, talvez você decida que será necessário reorganizá-las posteriormente. A página Cronograma também permite organizar e agrupar tarefas em uma hierarquia.

Observação: As alterações feitas no cronograma na página Cronograma são salvas

#### imediatamente.

### Figura 5-2. Página Cronograma

| ÷)⊺   | rilha  | de Aud | litoria | de Cronograma      |                   |               |         |         |                             |                |           |            |               |                            |                   |                    |
|-------|--------|--------|---------|--------------------|-------------------|---------------|---------|---------|-----------------------------|----------------|-----------|------------|---------------|----------------------------|-------------------|--------------------|
| Cror  | nog    | rama   | para    | a Agile-verify (In | n Planning : Situ | ação 🔘 Ver    | de )    |         |                             |                |           |            |               |                            | Salvar            | ncluido Cancelar   |
| Exib  | ir:    | Exibiç | ão de   | Agenda 💌           | Filtrar por:      | Tarefas atras | adas    |         | <ul> <li>Filtrac</li> </ul> | io por tarefas | atrasada: | s.         |               |                            |                   | Tarefas Totais: 21 |
| Expar | ıdir p | ara:   | Níve    | • • • •            | + × ×             | 6 B           |         | R) Edit | ar <del>v</del> Ações       | •              | Intro     | oduzindo D | uração Agenda | ida e Início Agendado (Alt | erar) Ant Próximo | N° Seq.: 0 Ir      |
| Seq   |        |        |         | Nome               |                   |               | Status  | Dur     | Início Ag                   | Encerra        | Esfo      | Esfo       | Predece       | Recursos                   | Função            | Atividade          |
| C     |        | 1      |         | 🔳 Agile-verify     |                   |               | Em Plan | 30.00   | 11/16/12                    | 12/31/12       | 56.00     |            |               | Admin User                 |                   | <b>A</b>           |
| 1     |        | 1      |         | 🔳 test             |                   |               | Em Plan | 25.00   | 11/23/12                    | 12/28/12       | 0.00      |            |               |                            |                   |                    |
| 2     |        | 1      |         | 🔳 Release1         |                   |               | Em Plan | 25.00   | 11/23/12                    | 12/28/12       | 0.00      |            |               |                            |                   |                    |
| 3     |        |        |         | 🔳 Sprin            | nt 1              |               | Em Plan | 5.00    | 11/23/12                    | 11/29/12       | 0.00      |            |               |                            |                   |                    |
| 4     | 1      |        |         | US                 | S1                |               | Pronto  | 5.00    | 11/23/12                    | 11/29/12       | 0.00      | 0.00       |               |                            |                   |                    |

Para mover um item para cima ou para baixo na hierarquia:

- 1. Selecione a tarefa ou tarefa de resumo recolhida.
- 2. Clique no ícone Recortar.

Também é possível copiar uma tarefa através do ícone **Copiar**. Tarefas copiadas podem ser coladas várias vezes.

- 3. Selecione a tarefa abaixo da área de destino na hierarquia do cronograma.
- 4. Clique no ícone **Colar**.

O item recortado é colocado no cronograma acima da tarefa selecionada.

Cronogramas grandes podem dividir as informações do cronograma em páginas. Você pode recortar tarefas de uma página do cronograma e colar em outro. Consulte o "Exibindo cronogramas grandes" na página 98 para obter mais informações.

Para recuar um item:

- 1. Selecione a tarefa ou tarefa de resumo recolhida.
- 2. Clique no ícone Recuar.

A tarefa ou tarefa de resumo selecionada passa para um nível mais profundo na hierarquia.

- Se o item imediatamente acima do item selecionado for uma tarefa, essa tarefa será convertida para uma tarefa de resumo.
- A ação em uma tarefa de resumo afeta seus filhos. Recuar uma tarefa de resumo também leva seus filhos um nível para baixo na hierarquia.

**Observação:** Se o item selecionado for o primeiro filho de uma tarefa de resumo, você não poderá recuá-lo.

Se uma tarefa for convertida para uma tarefa de resumo, uma mensagem de advertência é exibida e você deve selecionar **Sim** para continuar ou **Não** para cancelar a operação.

Para avançar um item:

- 1. Selecione a tarefa ou tarefa de resumo recolhida.
- 2. Clique no ícone Avançar.

A tarefa ou tarefa de resumo selecionada move um nível para fora na hierarquia.

- A ação em uma tarefa de resumo afeta seus filhos. Avançar uma tarefa de resumo também leva seus filhos um nível para cima na hierarquia.
- Se o item selecionado era filho de uma tarefa de resumo, ele se torna uma tarefa ou tarefa de resumo no mesmo nível do antigo pai.
- Se o item selecionado era o filho único de uma tarefa de resumo, essa tarefa de resumo é convertida em tarefa.
- Se o item selecionado era uma tarefa com outras tarefas do mesmo nível abaixo dela, essas tarefas são convertidas para filhos do item selecionado, que agora é uma tarefa de resumo.

**Observação:** Tarefas com dados de valores reais não podem ser tornar tarefas de resumo. Isto inclui tarefas que contêm valores reais do HP Time Management, ou tarefas que são referenciadas por planilhas de horas.

Se uma tarefa for convertida para uma tarefa de resumo ou tarefa folha, aparece uma mensagem de advertência e você deve selecionar **Sim** para continuar ou **Não** para cancelar a operação.

Você pode agir em várias tarefas simultaneamente:

- Use Shift + clique para destacar um conjunto de linhas contíguas e agir em todas elas.
- Use Ctrl + clique para fazer várias seleções não contíguas e agir em todas elas.

### Configurando predecessores

O HP Project Management permite criar relações entre uma tarefa e outras tarefas no cronograma atual, tarefas em outros cronogramas ou requisições no HP Demand Management. Essas relações de predecessor são usadas pelo agendador para determinar quando a tarefa será agendada.

Por exemplo: O gerente Bob tem um cronograma de Treinamento para um novo módulo de software que está sendo instalado nos computadores de seu grupo. Para suas atividades de treinamento iniciarem, o projeto Atualização de Software liderado pelo gerente Steve deve ser concluído

primeiro. Bob pode criar uma relação de predecessor conclusão-início entre a tarefa mais relevante no projeto Atualização de Software e suas próprias tarefas de Treinamento.

Essas relações de predecessor são controladas na guia **Agendamento** da página Detalhes da Tarefa.

#### Figura 5-3. Página Detalhes de Tarefa: guia Agendamento

| Detalhes da Tarefa: 7 - Develop Detailed Design                                                                                              | Salvar Concluído Mais |
|----------------------------------------------------------------------------------------------------|-----------------------|
| C Estatísticas                                                                                                    |                       |
| Nome: Status: Sequência Nº: % Concluído: Atividade: Prioridade: Descrição:                                                                   |                       |
| Develop Detailed I Predecessor Pendente 💌 7 0 Evaluation 🔢 500                                                                               |                       |
| Marcar tarefa como marco Este é um marco principal Arco é concluído automaticamente                                                          |                       |
| Caminho do Projeto: ACME Company Intranet > III. Detailed Design > Develop Detailed Design                                                   |                       |
| Agendamento Recursos Exceções / Avisos Notificações Notas Referências Projeto Ágil                                                           |                       |
| Duração (dias) Esforço (horas) Data de Inicio Data de Término                                                                                |                       |
| Agendado(a): 3.00 dla(s) 24.00 h 5/7/10 🐨 5/12/10 🐨                                                                                          |                       |
| Real: 0.00 dia(s) 0.00 h                                                                                                    |                       |
| Restrições                                                                                                    |                       |
| Restrição de Agendamento: Assim que Possível 💌 Data de restrição:                                                                            |                       |
| Predecessores                                                                                                    |                       |
| Tipo Nome Relação                                                                                                    | Atraso (Dias)         |
| Adicionar um predecessor *                                                                                                    |                       |
| Métricas de Caminho Crítico                                                                                                    |                       |
| Data de inicio antecipada:     Data de término antecipada:       Data de inicio atrasada:     Data de término atrasada:       Reduzir:     O |                       |

Os tipos de relações de predecessor disponíveis são descritos na "Tabela 5-1. Possíveis relações de predecessor para um projeto ou tarefa." na página seguinte.

Uma relação de predecessor para tarefas de resumo ou tarefas pode ser configurada na página Cronograma. Não é possível adicionar tarefas externas ou requisições como predecessores a partir da página Cronograma.

| Tipo de<br>Predecessor           | Descrição                                       | Possíveis Relações                                                                                                    |
|----------------------------------|-------------------------------------------------|----------------------------------------------------------------------------------------------------|
| Tarefa de<br>Resumo ou<br>Tarefa | Uma tarefa<br>no<br>cronograma<br>atual         | <ul> <li>Conclusão-Início. O sucessor pode iniciar quando seu predecessor tiver concluído.</li> <li>Início-Encerramento. O sucessor não pode encerrar até o predecessor iniciar. Não pode ser definido para tarefas de resumo.</li> <li>Conclusão-Conclusão. A tarefa pode iniciar a qualquer momento, mas o sucessor nao será marcado como concluído até o predecessor concluir. Não pode ser definido para tarefas de resumo.</li> <li>Início-Início. O sucessor não pode iniciar até o predecessor ter iniciado.</li> <li>Você também pode definir o tempo de atraso ou adiantamento para relações de predecessor digitando um número positivo ou negativo no campo Atraso (Dias), caso desejado.</li> <li>Ao adicionar uma tarefa de resumo como predecessora, somente as relações do tipo Conclusão-Início ou Conclusão-Conclusão são permitidas.</li> </ul> |
|                                  |                                                 | permitidas.                                                                                                    |
| Tarefa<br>Externa                | Uma tarefa<br>de um projeto<br>separado         | A mesma que a tarefa interna.                                                                                                    |
| Requisição                       | Uma<br>requisição no<br>HP Demand<br>Management | <ul> <li>Relações de requisição são gerenciadas a partir da guia</li> <li>Referências na página Detalhes da Tarefa.</li> <li>Relacionadas. Somente relação informativa: Não existe uma relação predecessora de fato. Esta é a única relação permitida para tarefas de resumo.</li> <li>Sucessora (Bloqueada). Nenhuma ação é permitida na requisição até a tarefa estar concluída.</li> <li>Predecessora (Bloqueio). Nenhuma ação é permitida na tarefa até a requisição estar concluída.</li> <li>Predecessor EE (Predecessor Conclusão-Conclusão) A tarefa pode iniciar a qualquer momento, mas não pode ser marcada como concluída até a requisição estar concluída.</li> </ul>                                                                                                    |

Tabela 5-1. Possíveis relações de predecessor para um projeto ou tarefa.

### Configurando uma tarefa predecessora interna a partir da página Detalhes da Tarefa

Para configurar uma tarefa predecessora interna a partir da página Detalhes da Tarefa:

- 1. Abra a página de Detalhes da Tarefa da tarefa.
- 2. Clique na guia Agendamento.
- 3. Clique em Adicionar um predecessor e selecione Adicionar tarefa por nome.

Uma janela de preenchimento automático abre e relaciona todas as tarefas em ordem alfabética. Você pode filtrar a lista usando o campo de filtro **Tarefa começa com**.

Você também pode adicionar uma predecessora diretamente por número de sequência, se souber o número de sequência da predecessora no cronograma.

4. Selecione uma tarefa.

A tarefa predecessora é relacionada na guia Agendamento da página Detalhes da Tarefa.

- 5. Selecione uma relação no campo Relação.
- 6. Digite um valor no campo Atraso (Dias), caso desejado.

Esse campo permite especificar um número de dias para atrasar o início de uma determinada tarefa com base no término de sua predecessora. Números negativos podem ser usados, funcionando como tempo de adiantamento.

7. Clique em **Salvar**.

### Configurando uma tarefa predecessora interna a partir da página Cronograma

Para configurar uma tarefa predecessora interna a partir da página Cronograma:

- 1. Abra a página Cronograma da tarefa.
- 2. Selecione a tarefa.
- 3. No campo **Predecessor**, digite o número sequencial de qualquer tarefa no cronograma atual.
- 4. Clique em Salvar.

Por padrão, a relação de predecessor é Conclusão-Início e o Atraso é 0 (zero). Você pode alterar essas configurações através da página Detalhes da Tarefa.

### Configurando uma tarefa predecessora externa

Para configurar uma tarefa predecessora externa para uma tarefa:

- 1. Abra a página de Detalhes da Tarefa da tarefa.
- 2. Clique na guia Agendamento.
- 3. Clique em Adicionar um predecessor e selecione Adicionar tarefa externa.

Uma janela de preenchimento automático abre, permitindo pesquisar tarefas externas para adicionar. Você pode filtrar a lista usando o campo de filtro **Tarefa começa com**.

4. Selecione uma tarefa.

A tarefa predecessora agora está relacionada na guia **Agendamento** da página Detalhes da Tarefa.

- 5. Selecione uma relação no campo Relação.
- 6. Digite um valor no campo Atraso (Dias), caso desejado.

Esse campo permite especificar um número de dias para atrasar o início de uma determinada tarefa com base no término de sua predecessora.

7. Clique em Salvar.

### Configurando uma requisição como predecessora

Você pode adicionar uma requisição existente como predecessora para uma tarefa através da guia **Referências** da página Detalhes da Tarefa. Consulte "Adicionando requisições existentes" na página 116 para obter informações mais detalhadas. Também é possível adicionar uma nova requisição como predecessora para uma tarefa. Consulte "Adicionando novas requisições" na página 117 para obter informações mais detalhadas.

### Atalhos de teclado úteis na exibição Agendamento

Tarefas e tarefas de resumo na exibição **Agendamento** podem ser manipuladas através do teclado, assim como os ícones na exibição **Agendamento**. A "Tabela 5-2. Atalhos de teclado para definir cronogramas" abaixo relaciona todos os possíveis atalhos de teclado.

| Pressionamento de tecla     | Ação                             |
|-----------------------------|----------------------------------|
| Shift + Alt + Seta Esquerda | Avança uma tarefa na hierarquia. |
| Shift + Alt + Seta Direita  | Recua uma tarefa na hierarquia.  |

#### Tabela 5-2. Atalhos de teclado para definir cronogramas

| Pressionamento de tecla | Ação                              |
|-------------------------|-----------------------------------|
| Enter                   | Abra a página Detalhes da Tarefa. |
| Shift + Ctrl + C        | Copia a tarefa selecionada.       |
| Shift + Ctrl + V        | Cola uma tarefa ou tarefas.       |

Tabela 5-2. Atalhos de teclado para definir cronogramas, continuação

# **Criando marcos**

Marcos são usados para marcar eventos significativos na execução de um projeto; normalmente a conclusão de uma entrega ou chegada de um prazo.

Como marcadores de outros avanços, os marcos geralmente não têm duração ou esforço, embora possam ser configurados para ter ambos. Gerentes de projetos podem indicar que o marco deve ser concluído automaticamente quando seus predecessores estiverem concluídos, fornecendo um meio de informar o andamento do projeto sem intervenção do gerente de projetos. Porém, em alguns casos, os gerentes de projetos podem querer controlar se o marco já foi concluído, não importando se o trabalho que resulta nisso indicar que deve estar concluído.

Um cronograma pode conter muitos marcos que ajudam o gerente de projetos a avaliar o andamento da execução. Porém, normalmente existe um conjunto menor de marcos padrão que são usados e comunicados em todos os projetos de uma organização, tais como marcos de conclusão de fase. Se o projeto foi configurado para permiti-los, o gerente de projetos pode identificar tais marcos como marcos principais, que serão exibidos na página Visão Geral do Projeto, permitindo a visibilidade uniforme de alto nível e também possibilitando que o gerente de projetos defina quantos marcos forem necessários para gerir o plano detalhado. Consulte "Campos do projeto" na página 36 para obter informações sobre a habilitação de marcos principais.

Para criar um marco:

- 1. Selecione uma tarefa.
- 2. Clique no ícone Detalhes da Tarefa.

A Página de Detalhes da Tarefa abre.

3. Marque a caixa de seleção Marcar tarefa como marco.

Se quiser que o marco seja automaticamente marcado como concluído quando todos os predecessores forem concluídos, marque a caixa de seleção **Marco é concluído automaticamente**. Quando todos os predecessores estiverem concluídos, as datas de início e término reais do marco são automaticamente definidas para a data de término real do predecessor. Ou seja, se os predecessores concluírem em datas diferentes, a data de término real do predecessor que terminou por último será usada.

A caixa de seleção **Marco é concluído automaticamente** só fica disponível para marcos cuja duração for 0.

- 4. Modifique outras informações em cada guia na página Detalhes da Tarefa conforme necessário (para obter detalhes, consulte "Editando informações da tarefa" na página 107).
- 5. Clique em Salvar.

**Observação:** Uma tarefa será convertida automaticamente em marco se a sua duração for 0.

Quando um marco é criado, sua duração é definida automaticamente como 0, mas você pode alterar essa duração se for necessário.

# Agendando o cronograma

O HP Project Management gera agendas para cronogramas, baseado nas configurações definidas na política **Agendamento** do projeto e as opções fornecidas na caixa de diálogo Agendar Cronograma.

### Gerando o agendamento

Quando o cronograma é agendado, todo o cronograma é considerado e as mudanças são salvas imediatamente. Para reagendar pequenas seções do cronograma, você pode colocar restrições nas tarefas de resumo relevantes para fazer a movimentação. Consulte o "Configurando restrições de agendamento" na página 111 para obter mais informações sobre restrições.

Para gerar o agendamento para um cronograma:

1. Clique no ícone Agendar Cronograma 🖽 .

A caixa de diálogo Agendar Cronograma abre.

|                                                                                                    |                                                                                     | ×                                                             |
|----------------------------------------------------------------------------------------------------|-------------------------------------------------------------------------------------|---------------------------------------------------------------|
| Cronograma de Age                                                                                                    | nda                                                                                 |                                                               |
| Agendar a partir da data: J                                                                                          | lul 17, 2013 📑                                                                      | 0                                                             |
| O cronograma será avançao<br>aqui especificada. Quaisquo<br>iniciadas serão agendadas<br>que existam restrições de d | do a partir da data<br>er tarefas que não<br>para esta data ou<br>latas que a impeç | de agendamento<br>) tenham sido<br>J após ela, a menos<br>am. |
| Todo o Cronograma será a                                                                                             | gendado                                                                             |                                                               |
| Limite de Caminho Crítico:                                                                                           | 0                                                                                   | Dias de Inatividade                                           |
|                                                                                                    | Age                                                                                 | endamento Cancelar                                            |
|                                                                                                    |                                                                                     |                                                               |
|                                                                                                    |                                                                                     |                                                               |
|                                                                                                    |                                                                                     |                                                               |

2. Em Agendar a partir da data, especifique uma data a partir da qual agendar o cronograma.

Isso geralmente é definido na política **Agendamento** individualmente para cada projeto e não costuma mudar, a menos que todo o projeto necessite deslocar datas. Se você estiver coletando dados reais no cronograma, alterar o campo **Agendar a partir da data** e reagendar o cronograma pode empurrar o trabalho restante para o futuro.

3. Caso desejado, digite um Limite de Caminho Crítico.

Para mais detalhes sobre a finalidade do limite de caminho crítico, consulte "Limite de Caminho Crítico" na página 43.

4. Clique em Agendar.

**Observação:** Se ocorrerem erros de agendamento, nenhum agendamento será gerado e uma lista de erros aparecerá. Anote cada erro e sua causa e faça os ajustes necessários no cronograma. Consulte "Erros de agendamento" na página seguinte para obter mais detalhes.

Se ocorrerem avisos de agendamento, um agendamento será gerado e uma lista de avisos aparecerá. Anote cada aviso, pois podem ser importantes para o sucesso da iniciativa. Consulte "Avisos de agendamento" na página 89 para obter mais detalhes.

### Agendando uma tarefa de resumo

Quando a tarefa de resumo é agendada, a tarefa de resumo e suas subtarefas são consideradas e as mudanças são salvas imediatamente.

Para gerar o agendamento para uma tarefa de resumo:

1. Clique no ícone Agendar Tarefa de Resumo.

A caixa de diálogo Agendar Tarefa de Resumo abre.

| Agendar 1 areta de R<br>Agendar a partir da data: J | Jul 17, 2013      | 1 <sup>20</sup>          |   |
|-----------------------------------------------------|-------------------|--------------------------|---|
| A tarefa de resumo selecion                         | nada será avai    | nçada a partir da data d | e |
| agendamento aqui especifio                          | cada. Quaisqu     | Ier subtarefas que não   |   |
| tenham sido iniciadas serão                         | o agendadas       | para esta data ou após   |   |
| ela, a menos que existam o                          | utras restricõe   | as que a impecam         |   |
| Somente a Tarefa de Resur                           | ,<br>mo Seleciona | da Será Agendada         |   |
| Somente a Tarefa de Resur                           | mo Seleciona      | da Será Agendada         | 9 |
| Limite de Caminho Crítico:                          | O                 | Dias de Inatividade      |   |

- Em Agendar a partir da data, especifique uma data a partir da qual agendar a tarefa de resumo.
- 3. Caso desejado, digite um Limite de Caminho Crítico.

Para mais detalhes sobre a finalidade do limite de caminho crítico, consulte "Limite de Caminho Crítico" na página 43.

4. Clique em Agendar.

**Observação:** Se ocorrerem erros de agendamento, nenhum agendamento será gerado e uma lista de erros aparecerá. Anote cada erro e sua causa e faça os ajustes necessários no cronograma. Consulte "Erros de agendamento" abaixo para obter mais detalhes.

Se ocorrerem avisos de agendamento, um agendamento será gerado e uma lista de avisos aparecerá. Anote cada aviso, pois podem ser importantes para o sucesso da iniciativa. Consulte "Avisos de agendamento" na página oposta para obter mais detalhes.

### Erros de agendamento

É possível que determinadas combinações de entradas façam com que um agendamento se torne impraticável. Se acontecer algum desses erros, o agendamento não será criado. A "Tabela 5-3. Erros de agendamento, causas e possíveis soluções" na página oposta descreve erros de agendamento, suas causas e possíveis soluções.

| Erro de<br>Agendamento              | Causa                                                                                                  | Possível Solução                                               |
|-------------------------------------|----------------------------------------------------------------------------------------------------|----------------------------------------------------------------|
| Dependência<br>circular             | O predecessor de um conjunto de projetos ou<br>tarefas contém um ciclo. Isso não pode ser<br>agendado. | Para quebrar o ciclo,<br>remova ou altere um<br>predecessor.   |
|                                     | O HP Project Management detecta<br>dependências circulares ao criar ou editar o<br>cronograma.         |                                                                |
| Nenhuma<br>tarefa a ser<br>agendada | O cronograma está concluído ou foi cancelado,<br>então não há tarefas a serem agendadas.               | Se houver tarefas<br>ausentes, adicione-as e<br>depois agende. |

Tabela 5-3. Erros de agendamento, causas e possíveis soluções

### Avisos de agendamento

É possível que, devido aos aspectos específicos do cronograma, o agendador não consiga produzir um cronograma uniforme. O agendamento é gerado, mas avisos de agendamento serão gerados para destacar as discrepâncias estruturais no cronograma. As Regras de Aviso de Agendamento habilitadas na política **Agendamento** nas configurações do projeto identificam esses problemas. Os avisos aparecem quando o agendador é executado e são avaliados quando o cronograma é salvo. Avisos também são salvos na guia **Avisos** de cada página Detalhes da Tarefa da tarefa afetada, para o exame posterior. A "Tabela 5-4. Avisos de agendamento, causas e possíveis soluções" abaixo descreve os avisos de agendamento, suas causas e possíveis soluções.

| Aviso de<br>Agendamento          | Causa                                                                                                    | Possível Solução                                                                                                    |
|----------------------------------|----------------------------------------------------------------------------------------------------|----------------------------------------------------------------------------------------------------|
| Conflitos de Datas<br>do Projeto | Este aviso ocorre quando as datas<br>do cronograma vão além do<br>Período de Início Planejado ou<br>Período de Encerramento<br>Planejado do projeto. Ele também<br>ocorre quando a restrição definida<br>na tarefa está fora do Período de<br>Início Planejado ou Período de<br>Encerramento Planejado do<br>projeto. | Inclua o plano dentro das datas do<br>projeto ajustando dependências,<br>duração, recursos ou qualquer<br>combinação destes, e reagendado.<br>Em alguns casos, a resolução pode<br>envolve expandir datas de nível de<br>projeto, o que deve ser coordenado<br>com o resumo financeiro e perfil de<br>equipe do projeto. |

Tabela 5-4. Avisos de agendamento, causas e possíveis soluções

| Aviso de<br>Agendamento                         | Causa                                                                                                    | Possível Solução                                                                                                    |  |  |  |  |
|-------------------------------------------------|----------------------------------------------------------------------------------------------------|----------------------------------------------------------------------------------------------------|--|--|--|--|
| Conflitos de<br>Dependência                     | Estes avisos são gerados quando<br>uma dependência de predecessor<br>definida para a tarefa não pôde ser<br>cumprida porque outras restrições<br>ou informações da tarefa<br>impedem.                                                                       | Retrabalhe o plano para remover os conflitos.                                                                                                    |  |  |  |  |
|                                                 | Por exemplo, uma tarefa pode ter<br>início esperado em 10 de outubro<br>com base em suas relações de<br>predecessor, mas pode ter uma<br>restrição de Não Iniciar Após<br>definida para 1° de outubro. A<br>tarefa não pode cumprir ambos os<br>requisitos. |                                                                                                    |  |  |  |  |
| Conflitos de<br>Herança de                      | Estes avisos ocorrem quando há<br>um conflito direto entre as                                                                                                    | Retrabalhe o plano para remover os conflitos.                                                                                                    |  |  |  |  |
| Restrição                                       | restrições definidas para uma<br>tarefa e seus pais, de tal forma<br>que apenas uma pode ser<br>atendida. Ambas as tarefas<br>relacionadas são marcadas.                                                                                                    | Se ambas as restrições são válidas,<br>talvez seja preciso registrar um<br>problema do projeto. Consulte o<br>"Registrando problemas" na página<br>155 para obter mais informações.                                                                                                    |  |  |  |  |
| Recursos Não<br>Puderam Ser<br>Agendados        | O agendador não conseguiu<br>identificar dias úteis suficientes<br>disponíveis para os recursos<br>atribuídos para agendar a tarefa.<br>Este aviso é avaliado somente<br>quando o agendador executa.                                                        | Isso costuma ocorrer quando o<br>agendador tentar agendar um recurso<br>após a data de término do recurso ou<br>antes da data de início do recurso.<br>Verifique informações de recursos e,<br>caso necessário, altere o recurso da<br>tarefa ou altere as dependências da<br>tarefa, de modo que ela possa ocorrer<br>durante as datas certas. |  |  |  |  |
| Restrição de<br>Tarefa Não Pôde<br>Ser Cumprida | Este aviso ocorre quando a<br>restrição definida na tarefa não<br>pôde ser cumprida, pois outras<br>informações conflitantes têm<br>precedência.                                                                                                    | Isso costuma ocorrer ao usar valores<br>reais durante o agendamento e a data<br>de início real entra em conflito com<br>uma restrição definida para a tarefa.<br>Isso pode não exigir uma resolução<br>explícita.                                                                                                    |  |  |  |  |

Tabela 5-4. Avisos de agendamento, causas e possíveis soluções, continuação

# Exibindo informações de cronograma

O HP Project Management inclui várias maneiras diferentes de exibir dados de cronograma, permitindo focar na tarefa específica do momento.

- "Expandir/Recolher nível" abaixo permite expandir ou recolher imediatamente a exibição do cronograma para um nível hierárquico específico, para você avaliar rapidamente o cronograma sem sobrecarga de detalhes.
- "Exibições de cronograma" abaixo proporciona maneiras diferentes de olhar para o cronograma com base nas tarefas que devem ser executadas ou nas informações de que você necessita sobre o cronograma.
- "Filtros" na página 96 permite filtrar dados em uma exibição de cronograma específica para obter um subconjunto de informações, para você se concentrar de maneira eficiente nas tarefas que requerem a sua atenção.
- "Exibição Gantt" na página 95 permite visualizar tarefas e suas dependências em um formato gráfico aprimorado com codificação de cores e rótulos configuráveis.

De maneira geral, o HP Project Management registra a largura e posição de coluna em cada exibição de cronograma para você, para que quando você sair e retornar a um projeto posteriormente, o layout e posição sejam os mesmos.

### Expandir/Recolher nível

Clique em **Expandir para: Nível** para expandir ou recolher a exibição do cronograma e suas tarefas de resumo para um nível de hierarquia específico de 2 a 7.

- O nível 2 mostra somente as tarefas e tarefas de resumo diretamente abaixo do nível raiz do cronograma, recolhendo tudo o que está abaixo.
- O nível 7 mostra as tarefas e tarefas de resumo até o sétimo nível de hierarquia do cronograma, recolhendo tudo o que está abaixo.

# Exibições de cronograma

O HP Project Management inclui várias exibições de cronograma que dão visibilidade a diferentes categorias de informações de cronograma. Essas exibições são acessíveis na lista suspensa **Exibir** no topo da página Cronograma.

### Exibição Agendamento

A exibição **Agendamento** é a exibição padrão na página Cronograma. Use esta exibição para ajustar a hierarquia de tarefas na exibição do cronograma de informações relativas ao agendamento.

**Observação:** Todos os valores de campos que acompanham duração são em dias, enquanto todos os valores de campos que acompanham esforço são em horas.

A exibição Agendamento mostra os seguintes campos de tarefas como colunas:

Guia do Usuário do HP Project Management Criando um cronograma

- Status da Tarefa
- Duração Agendada
- Início Agendado
- Encerramento Agendado
- Esforço Agendado
- Predecessores
- Recursos
- Função
- Atividade
- Esforço Não Designado

### Exibição de Valores Reais

A exibição **Valores Reais** enfoca as informações coletadas sobre o andamento do cronograma e mostra os seguintes campos de tarefa como colunas (algumas colunas só aparecem se forem selecionadas na política Campos de Projeto ou Custo e Esforço):

- Status da Tarefa
- Esforço Real
- Percentual Concluído
- Esforço Restante Estimado
- Início Real
- Encerramento Real
- Duração Real
- Encerramento Estimado
- Recursos
- Predecessores
- Reais em (data da última atualização dos valores reais)

| 🔁 Trilh  | D Trilha de Auditoria de Cronograma                                                                                                    |  |      |                      |                      |                    |          |        |         |                  |          |               |          |
|----------|----------------------------------------------------------------------------------------------------|--|------|----------------------|----------------------|--------------------|----------|--------|---------|------------------|----------|---------------|----------|
| Crono    | Cronograma para ATP Revamp Project (Designar Gerente de Projetos : Situação 🔍 Verde )                                                              |  |      |                      |                      |                    |          |        |         |                  |          |               |          |
| Exibir:  | Exibir: Exibição de Valores Reais 💌 Filtrar por: Todas as tarefas 🔽 Todas as tarefas Tarefas Totais: 184                                           |  |      |                      |                      |                    |          |        |         |                  |          |               |          |
| Expandir | Expandir para: Nivel 🛛 📲 🖼 🕂 🗙 X 🕼 🖹 🎬 🛍 🔛 🔯 🗈 ditar 🗸 Ações 🗸 Introduzindo Duração Agendada e Inicio Agendado (Alterar) Ant Próximo Nº Seq.: 🛛 (r |  |      |                      |                      |                    |          |        |         |                  |          |               |          |
| Seq.     |                                                                                                    |  | Nome |                      | Status               | Esforço Real (hor  | Percentu | Início | Encerra | Duração Real (di | Recursos | Predecessores | Reais em |
| 87       |                                                                                                    |  |      | AGM_DEMO_TOOLS       | Em Planejam          | 0.00               | 0        |        |         | 0.00             |          |               | *        |
| 88       |                                                                                                    |  |      | E Sprint 1           | Em Planeiam          | 0.00               | 0        |        |         | 0.00             |          |               |          |
| 89       |                                                                                                    |  |      | US1_AS an advant Pro | ject > ATP Revamp ap | oplication > Tools | 0        |        |         | 0.00             |          |               |          |
| 90       |                                                                                                    |  |      | US2_As an admini     | Pronto               | 0.00               | 0        |        |         | 0.00             |          |               | E        |
| 91       |                                                                                                    |  |      | US3_As and admin     | Pronto               | 0.00               | 0        |        |         | 0.00             |          |               |          |
| 92       |                                                                                                    |  |      | US4_If user chang    | Pronto               | 0.00               | 0        |        |         | 0.00             |          |               |          |
| 93       |                                                                                                    |  |      | 🖃 Sprint 2           | Em Planejam          | 0.00               | 0        |        |         | 0.00             |          |               |          |

### Figura 5-4. Página Cronograma: Exibição de Valores Reais

### Exibição de Custos

A exibição de **Custos** mostra dados de custo para um projeto (a exibição de **Custos** só é acessível se HP Financial Management tiver sido habilitado na política de Custo e Esforço). A "Tabela 5-5. Colunas disponíveis na exibição de cronograma Custos" abaixo descreve os campos de tarefa mostrados na exibição de **Custos** como colunas. Esta exibição só é disponível para usuários que tiverem acesso de exibição a dados de custo do projeto.

| Nome da Coluna                       | Descrição                                                                                                    |  |  |  |  |  |
|--------------------------------------|----------------------------------------------------------------------------------------------------|--|--|--|--|--|
| Situação de Custo                    | A situação de custo da tarefa.                                                                                                    |  |  |  |  |  |
| Mão-de-Obra<br>Planeiada             | O custo de mão de obra planejada para a tarefa.                                                                                        |  |  |  |  |  |
| Tangada                              | Calculado como:                                                                                                    |  |  |  |  |  |
|                                      | Esforço agendado * taxa de custo aplicável                                                                                             |  |  |  |  |  |
|                                      | Taxas de custo aplicáveis incluem:                                                                                                    |  |  |  |  |  |
|                                      | <ul> <li>Recurso (se o recurso não tem taxa de custo, região do recurso, função<br/>e habilidade são considerados a seguir)</li> </ul> |  |  |  |  |  |
|                                      | Função da tarefa                                                                                                    |  |  |  |  |  |
|                                      | Conjunto de habilidades da tarefa                                                                                                    |  |  |  |  |  |
| Recursos<br>Financeiros<br>Planejado | O custo de recursos financeiros planejado para a tarefa. Inserido manualmente.                                                         |  |  |  |  |  |
| Custo Planejado                      | A soma de custos de recursos financeiros e de mão de obra planejados.                                                                  |  |  |  |  |  |
| Mão-de-Obra Real                     | O custo de mão de obra real para a tarefa.                                                                                             |  |  |  |  |  |
|                                      | Os cálculos são os mesmos para a mão de obra planejada, com a exceção de que o esforço real é substituído pelo esforço agendado.       |  |  |  |  |  |

Tabela 5-5. Colunas disponíveis na exibição de cronograma Custos

| Nome da Coluna                         | Descrição                                                                              |
|----------------------------------------|----------------------------------------------------------------------------------------|
| Recursos<br>financeiros real           | O custo real de recursos financeiros para a tarefa. Inserido manualmente.              |
| Custo Real                             | A soma dos custos de mão de obra reais e de recursos financeiros.                      |
| Despesa capital<br>planejada           | O custo planejado para uma tarefa associada a uma atividade marcada como capitalizada. |
| Despesas<br>operacionais<br>planejadas | O custo planejado para uma tarefa associada a uma atividade marcada como operacional.  |
| Despesa de<br>Capital Real             | O custo real para uma tarefa associada a uma atividade marcada como capitalizada.      |
| Despesa<br>Operacional Real            | O custo real para uma tarefa associada a uma atividade marcada como operacional.       |
| Atividade                              | A atividade associada a uma tarefa.                                                    |

### Figura 5-5. Página Cronograma: Exibição de Custos

| Crone  | Jvork Plan Audit Frait       Zronograma para o Projeto 1001 (Em Planejamento: Situação Interneto: Situação Verde)       Salvar |         |        |                                                       |                  |                     |                     |                       |                     |                |                |             |
|--------|----------------------------------------------------------------------------------------------------|---------|--------|-------------------------------------------------------|------------------|---------------------|---------------------|-----------------------|---------------------|----------------|----------------|-------------|
| Exibir | E                                                                                                    | xibiçã  | o de ( | Custos 🔻 Filtrar Para: Todas as tarefas               | ▼ Tod            | as as tarefas       |                     |                       |                     |                | Tarefas Totais | в: <b>7</b> |
| Expan  | lir pa                                                                                                    | ra:     | Nível  | • • • • • • • • • • • • • • • • • • •                 | 🖽 🗈 🗟 Editar     | ▼ Ações ▼           | ntroduzindo Duração | Agendada e Início Age | ndado (Alterar ) An | terior Próximo | Nº Seq.: 0     | Ir          |
| Seq.   |                                                                                                    |         |        | Nome                                                  | Mão-de-Obra Plan | Recursos finan      | Custo Planejado     | Mão-de-Obra Real      | Recursos finan      | Custo Real     | Capital Plan   |             |
| 0      |                                                                                                    |         |        | Project 1001                                          | \$0.00           | \$0.00              | \$0.00              | \$0.00                | \$0.00              | \$0.00         | \$0.00         | ~           |
| 1      |                                                                                                    |         |        | Requirements Validated                                | \$0.00           | \$0.00              | \$0.00              | \$0.00                | \$0.00              | \$0.00         | \$0.00         |             |
| 2      |                                                                                                    |         |        | Development Activities                                | \$0.00           | \$0.00              | \$0.00              | \$0.00                | \$0.00              | \$0.00         | \$0.00         |             |
| 3      |                                                                                                    |         |        | Replace source control tool                           | \$6,080.00       | \$0.00              | \$6,080.00          | \$0.00                | \$0.00              | \$0.00         | \$0.00         |             |
| 4      |                                                                                                    |         |        | Define build standards                                | \$5,320.00       | \$0.00              | \$5,320.00          | \$0.00                | \$0.00              | \$0.00         | \$0.00         |             |
| 5      |                                                                                                    |         |        | Development Complete                                  | \$0.00           | \$0.00              | \$0.00              | \$0.00                | \$0.00              | \$0.00         | \$0.00         |             |
| 6      |                                                                                                    |         |        | Developer Training                                    | \$11,400.00      | \$0.00              | \$11,400.00         | \$0.00                | \$0.00              | \$0.00         | \$0.00         |             |
|        |                                                                                                    | tõo otu | alizad | aa ald 1115112 2-21-20 DM CCT. Oo austra astiin aasaa |                  | laulados om 1/15/13 |                     |                       |                     |                | 4              | +           |

Você pode controlar a exibição de determinadas colunas ajustando as configurações adequadas na política de **Custo e Esforço** do projeto. Consulte "Ajustando configurações do projeto" na página 68 para obter detalhes.

### Exibição de Valor Agregado

A exibição de **Valor Agregado** mostra a análise de valor agregado (EV) para o projeto (a exibição **Valor Agregado** só é acessível seHP Financial Management estiver habilitado na política de Custo e Esforço). Os seguintes campos de tarefas são exibidos como colunas:

- Valor Planejado
- Valor Agregado
- Variação de Custo
- Variação de Programação
- IDC
- IDA
- Custo Real

Esta exibição só é disponível para usuários que tiverem acesso de exibição a dados de custo do projeto, e só é útil se você obteve pelo menos uma linha de base do projeto. Para mais detalhes sobre linhas de base de projeto, consulte "Trabalhando com linhas de base" na página 161

### Exibição Gantt

A exibição **Gantt** inclui um gráfico de Gantt, uma exibição gráfica conveniente das informações relacionadas ao agendamento, incluindo a duração e o tempo da tarefa. Tarefas de resumo podem ter codificação de cores para indicar a situação. Cores e padrões servem para fornecer informações sobre o status da conclusão. Rótulos de tarefa opcionais podem fornecer detalhes adicionais (consulte "Alterando a exibição de Gantt" na página seguinte).

Você também podem alterar a escala de tempo para o gráfico, assim como ajustar todo o projeto à exibição Gantt atual. "Figura 5-6. Página Cronograma: Exibição Gantt" abaixo mostra um gráfico de Gantt típico:

| ±1 Ti | ilha d                                                                                | e Aud  | litoria | de Cronograma |                    |              |         |            |            |             |       |             |    |        |      |    |       |         |             |        |         |     |
|-------|---------------------------------------------------------------------------------------|--------|---------|---------------|--------------------|--------------|---------|------------|------------|-------------|-------|-------------|----|--------|------|----|-------|---------|-------------|--------|---------|-----|
| Cror  | cronograma para ATP Revamp Project (Designar Gerente de Projetos : Situação 🔴 Verde ) |        |         |               |                    |              |         |            |            |             |       |             |    |        |      |    |       |         |             |        |         |     |
| Exibi | r: []                                                                                 | Exibiç | ão Ga   | ntt 💌         | Filtrar por: Todas | as tarefas   |         | T T        | odas as ta | refas       |       |             |    |        |      |    |       |         | 1           | arefas | Totais: | 184 |
| Expan | dir pa                                                                                | ra:    | Níve    | ▼ 0 0 0 0     | + × × 🖻 🗎          | tt 🗹 🖬       | @ 🔍     | <u>s</u> s | E Edit     | ar▼ Ações▼  |       |             |    |        |      |    | Ant   | Próxim  | 0 <b>N°</b> | Seq.:  | 0       | Ir  |
|       |                                                                                       |        |         |               |                    | Nov 25, 2012 | De      | c 2, 2012  |            | Dec 9, 2012 | 0     | ec 16, 2012 |    | Dec 23 | 2012 |    | Dec 3 | 0, 2012 |             | Jan    | 5, 2013 |     |
| Seq.  |                                                                                       |        |         | Nome          |                    | S M T W      | T F S S | M T W      | T F S      | S M T W T   | F S S | M T W T     | FS | SM     | TWT  | FS | S M   | TW      | TF          | SSI    | / T W   | TF  |
| 87    |                                                                                       |        |         | ± AG          | M_DEMO_TOOLS       |              |         |            |            |             |       |             |    |        |      |    |       |         |             |        |         |     |
| 142   |                                                                                       |        |         | 🗏 Installa    | ation              | <b></b>      | _       |            | _          |             |       | _           | _  | _      | _    | _  | _     | _       | -           | _      |         | _   |
| 143   |                                                                                       |        |         | 🗏 Pas         | ssenger System v1  | <b>F</b>     |         |            |            |             |       | _           | _  | _      | _    | _  | _     | _       | -           | _      |         |     |
| 144   |                                                                                       |        |         |               | Sprint 1           |              | _       |            |            |             |       |             |    |        |      |    |       |         |             |        |         |     |
| 145   |                                                                                       |        |         |               | Sprint 2           | _            |         |            |            |             | _     | _           |    |        |      |    |       |         |             |        |         |     |
| 146   |                                                                                       |        |         |               | As a member of the |              |         |            |            |             |       | _           |    |        |      |    |       |         |             |        |         |     |
| 147   | 147 As a member of the                                                                |        |         |               |                    |              |         | -          | _          |             |       |             |    |        |      |    |       |         |             |        |         |     |
| 148   | 148 As a member of the                                                                |        |         |               |                    | _            |         | _          | _          |             |       |             |    |        |      |    |       |         |             |        |         |     |
| 149   | 149 As a member of the                                                                |        |         | _             |                    |              |         | _          |            |             |       |             | _  | _      |      | _  | _     |         |             |        |         |     |

### Figura 5-6. Página Cronograma: Exibição Gantt

### Alterando a exibição de Gantt

Você pode ajustar a exibição do gráfico de Gantt clicando em **Ações> Configurar Gantt** na página Cronograma. A caixa de diálogo Configurar Gantt contém configurações para os indicadores e rótulos de texto do gráfico de Gantt.

### Exibição Impressão

A exibição **Impressão** fornece ao usuário uma exibição onde todos os campos em todas as exibições são combinados. As colunas são organizadas por exibição na seguinte ordem:

- Agendamento
- Valores Reais
- Custo
- Valor Agregado

Use esta exibição para configurar a orgem e o tamanho das colunas para gerar impressões de PDF que incluem colunas que cruzam as diferentes exibições. Para mais informações sobre como exportar o cronograma para um arquivo PDF, consulte "Exportando para arquivos PDF" na página 165. Para o desempenho ideal do sistema, use as outras exibições de cronograma para tarefas direcionadas.

### Exibição personalizada

A exibição **Personalizada** fornece ao usuário uma exibição dos campos que o usuário selecionou para mostrar. Um usuário pode definir e exibir uma exibição **Personalizada** por cronograma. A exibição **Personalizada** não é compartilhada com outros usuários. Consulte "Adicionar/Remover Colunas" na página 99 para obter informações sobre como definir a exibição **Personalizada**.

# Filtros

O HP Project Management inclui filtros para cada exibição de cronograma que permite filtrar o cronograma por um determinado conjunto de tarefas, para você se concentrar nos dados mais relevantes à sua atividade. Tarefas de resumo que possuem as tarefas selecionadas pelo filtro são sempre exibidas para dar contexto. "Tabela 5-6. Filtros de exibição de cronograma" abaixo relaciona os filtros para cada exibição de cronograma.

| Nome do Filtro           | Descrição                                               |  |  |  |  |  |  |  |  |
|--------------------------|---------------------------------------------------------|--|--|--|--|--|--|--|--|
| Exibições de Agenda e Ac | Exibições de Agenda e Acompanhamento                    |  |  |  |  |  |  |  |  |
| Tarefas em andamento     | Só mostra tarefas no cronograma que estão em andamento. |  |  |  |  |  |  |  |  |

| Tabela 5-6 | Filtros | de | exibição | de | cronograma |
|------------|---------|----|----------|----|------------|
|------------|---------|----|----------|----|------------|

| Nome do Filtro                        | Descrição                                                                                                    |
|---------------------------------------|----------------------------------------------------------------------------------------------------|
| Tarefas concluídas                    | Só mostra tarefas no cronograma que estão concluídas.                                                                                                    |
| Tarefas atrasadas                     | Só mostra tarefas no cronograma que passaram da data de término agendada mas ainda não foram concluídas.                                                                                                    |
| Tarefas não designadas                | Só mostra tarefas no cronograma que não possuem recursos atribuídos.                                                                                                    |
| Tarefas que são marcos                | Só mostra tarefas no cronograma que são marcos.                                                                                                    |
| Tarefas no caminho crítico            | Só mostra tarefas no cronograma que estão no caminho crítico.                                                                                                    |
| Tarefas com<br>predecessores externos | Só mostra tarefas no cronograma que têm predecessores externos.                                                                                                    |
| Tarefas com contribuições             | Só mostra tarefas no cronograma que têm tempo ad registrado<br>para elas no HP Time Management por recursos não atribuídos.<br>Isto pode ajudá-lo a identificar tempo inesperado registrado para o<br>seu projeto. |
| Tarefas com restrições                | Só mostra tarefas no cronograma que têm restrições.                                                                                                    |
| Tarefas por recurso                   | Só mostra tarefas no cronograma que estão atribuídas a recurso (s) especificado(s).                                                                                                    |
| Tarefas por função                    | Só mostra tarefas no cronograma que estão atribuídas a um recurso especificado.                                                                                                    |
| Tarefas iniciando em                  | Só mostra tarefas no cronograma agendadas para iniciar dentro de<br>um intervalo de tempo especificado.                                                                                                    |
| Tarefas concluindo em                 | Só mostra tarefas no cronograma agendadas para concluir dentro de um intervalo de tempo especificado.                                                                                                    |
| Tarefas ocorrendo em                  | Só mostra tarefas no cronograma agendadas para ocorrer dentro de um intervalo de tempo especificado.                                                                                                    |
| Tarefas com reais desde               | Só mostra tarefas que tiveram dados reais atualizados após uma<br>data especificada.<br>Por exemplo, isto é útil para identificar tarefas atualizadas durante<br>a semana atual.                                   |

#### Tabela 5-6. Filtros de exibição de cronograma, continuação

### Editando detalhes de tarefa

A partir da página Cronograma, determinados campos podem ser editados e salvos (consulte "Editando detalhes de tarefa a partir da página Cronograma" na página 129). Outros campos podem ser editados a partir da página Detalhes da Tarefa (consulte "Editando informações da tarefa" na página 107) ou atualizados simultaneamente (consulte "Configurando e editando várias tarefas simultaneamente" na página 131).

### Exibindo cronogramas grandes

O HP Project Management permite controlar o número de tarefas no cronograma que podem ser exibidas de uma vez, permitindo gerenciar com eficiência o cronograma, não importando se você está trabalhando em uma LAN rápida local ou em uma rede distribuída. O conjunto de tarefas exibidas de uma vez é chamado de "página". Você pode navegar entre páginas em um cronograma grande das seguintes maneiras:

- Clique em Ant e Próximo para navegar entre páginas adjacentes.
- Digite o número de sequência de uma tarefa específica em Seq # e clique em Ir para navegar para essa tarefa. A tarefa é exibida no topo da página. Isso permite reorientar a página para exibir os dados do seu interesse.
- O HP Project Management mostra páginas de tarefas exibidas. Os filhos recolhidos de tarefas de resumo não são contados.

### Ajustando preferências pessoais de tamanho da página

Você pode ajustar o número de linhas por página de cronograma na seção Preferências do Cronograma do Projeto da página Editar Meu Perfil, acessada selecionando **Abrir > Administração > Editar Meu Perfil** na barra de menus.

Selecione uma opção ou digite seu próprio valor para o número de tarefas por página que deseja ver e clique em **Concluído.** Você pode alterar essa configuração a qualquer momento, com base na velocidade de conexão no seu local.

**Observação:** Os valores de tamanho de página predefinidos e máximos são determinados pelo seu administrador do PPM Center. Consulte *HP Project Management Configuration Guide (Inglês)* ou o administrador do sistema para obter mais detalhes sobre os controles de tamanho de página do cronograma e seus ajustes.

# Utilização de recursos

A página Utilização de recurso mostra dados de carga em nível de atribuição agrupados por recurso. Abra a página Utilização de recursos clicando em **Ações> Utilização de recurso** na página Cronograma. Os campos nesta página não são editáveis diretamente, embora as tarefas possam ser abertas e modificadas a partir desta página ou da página Cronograma. A página Utilização de recurso é otimizada para uso com o perfil de equipe do projeto, que determina a capacidade do cronograma.

| Nome da Coluna     | Descrição                                                              |
|--------------------|------------------------------------------------------------------------|
| (coluna Indicador) | Indica se o recurso foi superalocado em qualquer um dos dias exibidos. |

| Nome da Coluna  | Descrição                                                                                                    |
|-----------------|----------------------------------------------------------------------------------------------------|
| Nome            | O nome do recurso.                                                                                                    |
| Função          | <ul> <li>Indica a função pretendida a ser utilizada.</li> <li>A função que aparece ao lado do nome do recurso é especificada no perfil de equipe do projeto, se houver.</li> <li>A função que aparece ao lado do nome da tarefa é especificada no cronograma.</li> </ul> |
| Esforço (Carga) | Quantidade total de esforço atribuído ao recurso. Essa coluna é dividida em subcolunas que acompanham o esforço agendado, esforço real e a alocação para o recurso.                                                                                                    |
| Início          | A data de início para a tarefa atribuída.                                                                                                    |
| Término         | A data de término para a tarefa atribuída.                                                                                                    |
| Status          | O status da tarefa atribuída.                                                                                                    |

Tabela 5-7. Colunas disponíveis na exibição de cronograma Utilização de recurso, continuação

Outros recursos da página Utilização de recurso incluem o seguinte:

- Se houve superalocação, um indicador aparecer à esquerda do nome do recurso.
- A página Utilização de recurso mostra a quantidade de carga de recursos vinda de fontes externas. Clicar no link Carga Externa sob um nome de recurso abre sua divisão de carga de recurso.
- A página Utilização de recurso inclui uma tabela que mostra detalhes de carga de recurso para o projeto, que destaca as atribuições em excesso em vermelho. A tabela pode ser definida para exibir um intervalo de datas específico e dividido por diferentes tipos de períodos. Para alterar o intervalo de datas e divisão de tempo da tabela, forneça os valores desejados nos campos Exibir dados a partir de e agrupado por e clique em Aplicar.

### Adicionar/Remover Colunas

A ação de Adicionar/Remover Colunas permite personalizar as colunas exibidas e sua ordem na página Cronograma. Esta ação é habilitada para as seguintes exibições: Agendamento, Valores Reais, Impressão e Personalizado.

| Campo                   | Descrição                                                                                                    |
|-------------------------|----------------------------------------------------------------------------------------------------|
| Categoria               | Filtra os nomes de colunas que são exibidas nos campos Colunas Disponíveis e<br>Colunas Selecionadas. Você pode mostrar as colunas Tudo, Exibição de<br>Agenda, Exibição de Custos, Exibição de Valor Agregado, Exibição de Valores<br>Reais ou Dados de Usuário |
| Contém                  | Filtra os nomes de colunas que são exibidas nos campos Colunas Disponíveis e<br>Colunas Selecionadas. Especifique uma cadeia de caracteres que cada nome<br>da coluna deve conter.                                                                               |
| Colunas<br>Disponíveis  | Os nomes das colunas que podem ser exibidas na página Cronograma, mas que no momento não estão exibidas.                                                                                                    |
| Colunas<br>Selecionadas | Os nomes das colunas exibidas na página Cronograma e a ordem em que são exibidas.                                                                                                    |

| Tabela 5-8. Des | crições de campo para a caixa de diálogo Adicionar/Remover Coluna | 5 |
|-----------------|-------------------------------------------------------------------|---|
|                 |                                                                   |   |

Para adicionar ou remover colunas de uma página de Cronograma:

### 1. Na página Cronograma, clique em Ações > Adicionar/Remover Colunas.

A Caixa de Diálogo Adicionar/Remover Coluna abre.

| Escolha uma (                                                                                                    | categoria a seguir ou insira uma                                                                                                   | palavra- | chave para filtrar as colunas disponívei:                                                                                                    | s relevantes. |
|----------------------------------------------------------------------------------------------------|----------------------------------------------------------------------------------------------------|----------|----------------------------------------------------------------------------------------------------|---------------|
| Categoria :                                                                                                    | Tudo                                                                                                    | •        |                                                                                                    |               |
| Contém :                                                                                                    | i                                                                                                    | Filtro   |                                                                                                    |               |
| Colunas Dis                                                                                                    | poníveis                                                                                                    |          | Colunas Selecionadas                                                                                                    |               |
| Esforço Real<br>Início Real<br>Encerramente<br>Duração Rea<br>Reais em<br>Percentual Ce<br>Início Agenda<br>Encerramente<br>Esforço Agei | (horas)<br>o Real<br>I (dias)<br>oncluído<br>ido de Linha de Base<br>o Agendado de Linha de Base<br>ndado (horas) de Linha de Base |          | Status<br>Duração Agend. (dias)<br>Início Agendado<br>Encerramento Agendado<br>Esforço Agendado (horas)<br>Esforço Não Designado (horas)<br>Predecessores<br>Recursos<br>Função |               |

2. Para adicionar colunas à página Cronograma, mova os nomes das colunas para o campo Colunas Selecionadas. No campo Colunas Selecionadas, reorganize os nomes das colunas na ordem que deseja que sejam exibidas.

Para remover colunas da página Cronograma, mova os nomes das colunas para o campo Colunas Selecionadas.

3. Clique em OK.

A página Cronograma mostra as colunas selecionadas na ordem mostrada no campo Colunas Selecionadas.

**Dica:** Você pode ordenar as colunas no cronograma arrastando-as até o local desejado. Para mover um grupo contíguo de colunas, acesse a caixa de diálogo Adicionar/Remover Colunas, selecione o grupo contíguo de colunas no campo Colunas Selecionadas e depois use as setas para cima/para baixo para posicioná-las.

# Exibindo o caminho crítico do cronograma

O caminho crítico de um cronograma é composto por todas as tarefas em um cronograma que determinam sua duração. No HP Project Management, o caminho crítico de um cronograma pode ser realçado no gráfico de Gantt da exibição do **Agendamento**. Tarefa que fazem parte do caminho crítico são realçadas em laranja. Também é possível exibir o caminho crítico do cronograma usando um dos filtros.

| ÐTI   | rilha ( | le Aud  | itoria | de Cronograma                                      |                                                                                                    |                                                                                                    |
|-------|---------|---------|--------|----------------------------------------------------|----------------------------------------------------------------------------------------------------|----------------------------------------------------------------------------------------------------|
| Cror  | nogr    | ama     | para   | <b>a Project 1001</b> (In Planning : Situação 🔎 Ve | de )                                                                                                    | Salvar Concluído Cancelar                                                                                                    |
| Exibi | r: [    | Exibiçi | ão Ga  | ntt 💽 Filtrar por: Todas as tare                   | IS Todas as tarefas                                                                                                    | Tarefas Totais: 41                                                                                                    |
| Expan | dir pa  | ara:    | Nível  | ▼ ■ ■ ■ = + × × № = =                              | 🛍 🗈 💀 🔍 🕵 🗄 Editar <del>v</del> Ações <del>v</del>                                                                                                    | Ant Próximo Nº Seq.: 0 Ir                                                                                                    |
| Seq.  |         |         |        | Nome                                               | Iov 22, 2         Nov 25, 2012         Dec 2, 2012         Dec 9, 2012         Dec 16, 2012           IF         S         S         M         T         W         T         F         S         S         M         T         W         T         F         S         S         M         T         W         T         F         S         S         M         T         W         T         F         S         S         M         T         W         T         F         S         S         M         T         W         T         F         S         S         M         T         W         T         F         S         S         M         T         W         T         F         S         S         M         T         W         T         F         S         S         M         T         W         T         F         S         S         M         T         W         T         F         S         S         M         T         W         T         T         W         T         S         S         M         T         W         T         S         S         M         T         W | Dec 23, 2012         Dec 30, 2012         Jan           F         S         S         M         T         W         T         F         S         S         M         T         W         S         S |
| 0     |         |         |        | Project 1001                                       | Admin                                                                                                    | User                                                                                                    |
| 1     |         |         |        | Requirements Validated                             | ▲                                                                                                    |                                                                                                    |
| 2     |         |         |        | Development Activities                             | Ç                                                                                                    |                                                                                                    |
| 3     |         |         |        | Replace source control tool                        |                                                                                                    |                                                                                                    |
| 4     |         |         |        | Define build standards                             |                                                                                                    |                                                                                                    |
| 5     |         |         |        | Development Complete                               |                                                                                                    |                                                                                                    |
| 6     |         |         |        | Developer Training                                 | ¥                                                                                                    |                                                                                                    |
|       |         |         |        |                                                    |                                                                                                    |                                                                                                    |
|       |         |         |        |                                                    |                                                                                                    |                                                                                                    |

### Figura 5-7. Página Cronograma: Exibição Gantt mostrando o caminho crítico

Para exibir o caminho crítico de um cronograma:

1. Na página Cronograma, clique em Ações > Configurar Gantt

A caixa de diálogo Configurar Exibição Gantt abre.

- 2. Marque a caixa de seleção Realçar Caminho Crítico.
- 3. Clique em OK.

O gráfico de Gantt mostra o caminho crítico do cronograma em laranja.

# **Configurando tarefas**

Quando o cronograma inicial é criado, você pode configurar tarefas individuais conforme necessário para refinar seu plano. Atividades envolvidas no refinamento do seu plano podem incluir:

- Localizar e designar recursos a tarefas
- Ajustar estimativas ou duração de esforço de tarefa como informações adicionais se tornam disponíveis
- Configurar notificações por email para assegurar que as tarefas que requerem atenção venham ao conhecimento das pessoas certas
- Ajustar dependências de tarefa conforme mais detalhes de tarefa se tornam disponíveis
- Reagendar o plano
- Revisar a carga de recursos para assegurar que os recursos sejam utilizados dentro dos limites de suas atribuições de perfil de equipe.
- Exportar exibição de cronograma para discussão offline, impressão ou publicação

Para o exame detalhado destes itens de configuração de tarefa, consulte "Configurando tarefas" na página oposta e "Gerenciando um projeto" na página 122.

# **Configurando tarefas**

- "Elementos de tarefa" abaixo
- "Adicionando tarefas a cronogramas" na página 106
- "Editando informações da tarefa" na página 107
- "Designando recursos" na página 108
- "Atribuindo habilidades ou funções" na página 110
- "Configurando predecessores de tarefa" na página 111
- "Configurando restrições de agendamento" na página 111
- "Adicionando notas" na página 113
- "Configurando notificações" na página 114
- "Inserindo dados de custo" na página 115
- "Adicionando referências a tarefas" na página 115
- "Alterando o status da tarefa" na página 121

# Elementos de tarefa

Cronogramas são repositórios de informações que consistem em tarefas, tarefas de resumo, notas e referências. Esses elementos modelam o trabalho necessário para alcançar iniciativas de negócios específicas de uma organização. Cronogramas não são entidades estáticas. Eles obtêm informações adicionais e são modificados conforme suas tarefas são concluídas.

Tarefas são os componentes de um cronograma que devem ser concluídos para que o cronograma seja concluído com êxito. Gerentes de projetos colhem informações de tarefas e fazem as mudanças necessárias ao projeto durante o processo do projeto. Isso significa que as tarefas devem ser configuradas para forneces os tipos de informações específicas de que os gerentes de projetos necessitam. Por exemplo, os gerentes de projetos podem necessitar de notificações quando as tarefas são concluídas ou seus status são alterados.

As tarefas também precisam ser modificadas durante a execução do projeto, por exemplo, a extensão de agendamentos de tarefas ou a designação de recursos adicionais a uma tarefa para cumprir um prazo. Membros da equipe devem atualizar seus status individuais conforme concluem tarefas atribuídas.

# Notificações

Gerentes de projetos podem definir notificações para tarefas de um cronograma. Os gerentes de projetos e proprietários de tarefa de resumo podem editar essas notificações na página Detalhes da

Tarefa. Mensagens de email podem ser enviadas a determinados membros da equipe sempre que ocorrer um evento específico em uma tarefa. Isso pode incluir eventos como:

- A conclusão de um marco.
- O acionamento de uma regra de exemplo por uma tarefa.
- A aproximação da data de início de uma tarefa.

### Referências

Tarefas podem incluir referências adicionais a outras entidades ou pontos de informação, permitindo o acesso fácil e visibilidade de dados relacionados à tarefa atual. Informações de resumo para referências são exibidas como parte da tarefa.

Há vários tipos de referências definidas para tarefas: requisições, pacotes, projetos, lançamentos, anexos e URLs.

Os gerentes de projetos e proprietários de tarefa de resumo podem editar referências na página Detalhes da Tarefa.

### Atividades

Tarefas podem ser caracterizadas pelo tipo de atividade envolvida na realização da tarefa. Por exemplo, determinadas tarefas podem ser categorizadas como atividade de design, enquanto outras tarefas podem ser caracterizadas como atividades de testes. Embora possam ser usadas para categorização simples, as atividades costumam ser usadas para identificar custos capitalizáveis para conformidade com SOP 98-1. Para obter mais informações sobre atividades e seu uso, consulte *Guia do Usuário do HP Financial Management.* 

### Status da tarefa

Na página Cronograma, o status da tarefa é exibido na coluna **Status** da exibição **Agendamento**. Os status disponíveis para uma tarefa são definidos na "Tabela 6-1. Definições de status da tarefa" abaixo. A "Tabela 6-2. Definições de status de tarefa de resumo" na página oposta descreve status para tarefas de resumo.

| Status da Tarefa        | Definição                                                                  |
|-------------------------|----------------------------------------------------------------------------|
| Predecessor<br>Pendente | Uma tarefa que aguarda a conclusão de um ou mais predecessores.            |
| Pronto                  | Uma tarefa que está pronta para ser trabalhada por seu recurso.            |
| Em Progresso            | Uma tarefa que está passando pelas ações necessárias para a sua conclusão. |
| Concluído               | Uma tarefa que foi concluída.                                              |

| Tabela 6-1 | Definições | de status | da tarefa |
|------------|------------|-----------|-----------|
|            | Demnições  | ue status | ua lareia |

| Status da Tarefa                       | Definição                                                                                                    |
|----------------------------------------|----------------------------------------------------------------------------------------------------|
| Cancelado                              | Uma tarefa que não foi concluída e não será trabalhada, porque não é mais necessária para a conclusão do projeto. |
| Concluído<br>(Predecessor<br>Pendente) | Uma tarefa que foi concluída mas requer que o predecessor seja concluído para ficar de fato concluída.            |
| Requisição Pendente                    | Uma tarefa que aguarda a conclusão de um ou mais predecessores de requisição.                                     |
| Concluído<br>(Requisição<br>Pendente)  | Uma tarefa que está concluída, mas requer a conclusão de um ou mais predecessores de requisição.                  |

#### Tabela 6-1. Definições de status da tarefa, continuação

| Tabela 6-2. Definições de status de taref | a de resumo |
|-------------------------------------------|-------------|
|-------------------------------------------|-------------|

| Status da<br>Tarefa | Definição                                                                                                    |
|---------------------|----------------------------------------------------------------------------------------------------|
| Em<br>Planejamento  | Esta seção do cronograma ainda está sendo desenvolvida e não está pronta para executar.                                                                                                    |
| Ativo               | Esta seção do cronograma está disponível para executar. Recursos não podem relatar valores reais para um cronograma até ele se tornar <b>Ativo.</b>                                                      |
| Em Espera           | Esta seção do cronograma foi colocada em espera. Isso pode ter acontecido porque foi necessário o replanejamento, uma fase futura ainda está sendo planejada ou o trabalho foi temporariamente suspenso. |
| Concluído           | Esta seção do cronograma concluiu a execução. Todas as tarefas nesta seção estão concluídas ou foram canceladas.                                                                                         |
| Cancelado           | Esta seção do cronograma foi cancelada e nunca será concluída. Todas as tarefas nesta seção estão canceladas.                                                                                            |

**Observação:** Dependendo do nível de responsabilidade definido em um projeto, os usuários só podem alterar tarefas entre determinados status.

Por exemplo, os gerentes de projetos podem alterar uma tarefa de **Pronto** para **Em Progresso** para **Cancelado**, ou de **Cancelado** novamente para **Pronto**. Os participantes do projeto não podem alterar o status da tarefa diretamente, a menos que sejam proprietários da tarefa de resumo da tarefa. O status da tarefa é derivado com base nos valores reais relatados pelos recursos.

Status de tarefas disponíveis também podem depender do status do cronograma.

# Adicionando tarefas a cronogramas

As tarefas podem ser adicionadas a um cronograma individualmente, em um grupo présequenciado, conforme definido em um modelo de cronograma, ou importadas de um cronograma existente (consulte "Importando um cronograma" na página 77 para mais informações).

Tarefas também podem ser organizadas de maneira hierárquica rápida e facilmente. Consulte o "Adicionando tarefas e criando uma hierarquia de cronograma" na página 75 para obter mais informações.

### Criando um marco

Tarefas podem ser convertidas em marcos.

Para criar um marco a partir de uma tarefa:

1. Clique na tarefa a ser editada e selecione Editar > Detalhes da Tarefa.

A Página de Detalhes da Tarefa abre.

2. Marque a caixa de seleção Marcar tarefa como marco.

Isto muda automaticamente a duração da tarefa para 0 e você pode editar manualmente se quiser que a duração seja maior.

Se quiser que o marco seja automaticamente marcado como concluído quando todos os predecessores forem concluídos, marque a caixa de seleção **Marco é concluído automaticamente**. Quando todos os predecessores estiverem concluídos, as datas de início e término reais do marco são automaticamente definidas para a data de término real do predecessor. Ou seja, se os predecessores concluírem em datas diferentes, a data de término real do predecessor que terminou por último será usada.

A opção da caixa de seleção **Marco é concluído automaticamente** fica indisponível para marcos com duração diferente de 0.

- Modifique outras informações em cada guia na página Detalhes da Tarefa conforme necessário (para obter detalhes, consulte "Editando informações da tarefa" na página oposta).
- 4. Clique em Salvar.

Observação: Uma tarefa será convertida automaticamente em marco se a sua duração for 0.

Quando um marco é criado, sua duração é definida automaticamente como 0, mas você pode alterar essa duração se for necessário.

# Editando informações da tarefa

Informações da tarefa são editadas na página Cronograma (consulte "Editando detalhes de tarefa a partir da página Cronograma" na página 129) ou na página Detalhes da Tarefa, que pode ser acessada através da página Cronograma ou da página Utilização de recurso. O HP Project Management permite navegar entre tarefas sem precisar voltar para a página Cronograma.

#### Figura 6-1. Página Detalhes da Tarefa

| Detalhes da Tarefa: 7 - Develop Detailed D                                                        | Design                               |                |                       |              | Salvar Concluído Mais |
|---------------------------------------------------------------------------------------------------|--------------------------------------|----------------|-----------------------|--------------|-----------------------|
| - Estatísticas                                                                                    |                                      |                |                       |              |                       |
| Nome: Status:                                                                                     | Sequência Nº: % Concluído:           | Atividade: Pr  | rioridade: Descrição: |              |                       |
| Develop Detailed I Predecessor Pendente 💌                                                         | 7 0                                  | Evaluation 🔝 5 | 00                    |              |                       |
| Marcar tarefa como marco 🛛 Este é um marco principal 🔤 Marco é concluído automaticamente          |                                      |                |                       |              |                       |
| Caminho do Projeto: ACME Company Intranet > III. Detail                                           | led Design > Develop Detailed Design | n              |                       |              |                       |
| Agendamento Recursos E                                                                            | Exceções / Avisos Notificaç          | ões Notas      | Referências           | Projeto Ágil |                       |
| Duração (dias) Esforço (horas) Data de Inicio Data de Término                                     |                                      |                |                       |              |                       |
| Agendado(a): 3.00 dia(s) 24.00 h                                                                  | 5/7/10 📸 5/12/                       | /10 📸          |                       |              |                       |
| Real: 0.00 dia(s) 0.00 h                                                                          |                                      |                |                       |              |                       |
| Restrições                                                                                        |                                      |                |                       |              |                       |
| Restrição de Agendamento: Assim que Possível 💌                                                    | Data de restrição:                   | <b>1</b>       |                       |              |                       |
| Predecessores                                                                                     |                                      |                |                       |              |                       |
| Tipo Nome                                                                                         |                                      |                |                       | Relação      | Atraso (Dias)         |
| Adicionar um predecessor 🔻                                                                        |                                      |                |                       |              |                       |
| Métricas de Caminho Crítico                                                                       |                                      |                |                       |              |                       |
| Data de inicio antecipada:<br>Data de inicio atrasada:<br>Reduzir:<br>Data de término atrasa<br>0 | pada:<br>da:                         |                |                       |              |                       |

Clique em 🔄 e ≥ na página Detalhes da Tarefa para navegar de uma tarefa para outra, conforme são exibidas na página Cronograma.

• A navegação entre tarefas considera o estado de expandir/recolher da página Cronograma. Se

uma tarefa de resumo estiver recolhida na página Cronograma, clicar em ≥ não navegará pelos filhos da tarefa de resumo.

• A navegação entre tarefas também considera os filtros que tiverem sido aplicados na página

Cronograma. Se um filtro foi aplicado na página Cronograma, clicar em 🚵 navega até a próxima tarefa no conjunto filtrado.

Tarefas de resumo podem ser mostradas na página Cronograma em itálico cinza para dar contexto a um conjunto filtrado.

Para editar informações de tarefa na página Detalhes da Tarefa:

- 1. Abra a página Cronograma para o projeto que está editando.
- 2. Clique na tarefa a ser editada e selecione Editar > Detalhes da Tarefa.

A Página de Detalhes da Tarefa abre.

- 3. Faça as mudanças necessárias na página Detalhes da Tarefa.
- 4. Clique em **Salvar**.

# **Designando recursos**

O gerentes de projeto podem designar recursos para novas tarefas que são adicionadas à página Adicionar Tarefas. Recursos podem ser designados a tarefas existentes a partida da página Cronograma ou usando a página Detalhes da Tarefa. Uma das seguintes condições deve ser atendida para designar um recurso a uma tarefa:

- O recurso é nomeado no perfil de equipe anexado ao projeto
- O recurso pertence a um pool de recursos gerenciado pelo gerente de projetos
- O recurso pertence a um pool de recursos e o parâmetro RM\_SUBSTITUIR\_ATRIBUIÇÃO\_ CONTROLES é definido como VERDADEIRO. Consulte o Guia do Usuário do HP Resource Management para obter mais informações.

Outros recursos devem ser solicitados a outros pools de recursos usando a funcionalidade padrão de perfil de equipe. Consulte o *Guia do Usuário do HP Resource Management* para obter informações mais detalhadas sobre perfis de equipe e sua interação com pools de recursos.

### Atribuindo recursos a partir da página Adicionar Tarefas

Recursos podem ser atribuídos a novas tarefas diretamente da página Adicionar Tarefas clicando no ícone **Recurso**.

Para designar recursos a uma nova tarefa:

- 1. Crie uma nova tarefa na página Adicionar Tarefas.
- 2. Clique no ícone Recurso para atribuir um recurso.
- 3. Clique em Concluído.

### Atribuindo recursos a partir da página Cronograma

Recursos podem ser atribuídos a tarefas existentes a partir da página Cronograma.

Para atribuir recursos a tarefas existentes:

- 1. Clique na tarefa a ser designada.
- 2. Clique no ícone Recurso para atribuir um recurso ou no ícone Localizador de Recurso para
pesquisar e atribuir um recurso apropriado.

Consulte o *Guia do Usuário do HP Resource Management* para obter informações mais detalhadas sobre o uso do Localizador de Recurso.

3. Clique em Salvar.

# Atribuindo recursos a partir da página Detalhes da Tarefa

Recursos podem ser atribuídos a tarefas existentes através da página Detalhes da Tarefa.

Para atribuir recursos a tarefas existentes:

1. Clique na tarefa a ser designada e selecione Editar > Detalhes da Tarefa.

A Página de Detalhes de Tarefa abre.

- 2. Clique na guia **Recursos**.
- 3. Clque em Adicionar Recurso para atribuir um recurso, ou no ícone Localizador de Recurso para pesquisar e atribuir um recurso adequado.

Consulte o *Guia do Usuário do HP Resource Management* para obter informações mais detalhadas sobre o uso do Localizador de Recurso.

4. Clique em Salvar.

Vários recursos podem ser atribuídos a tarefas. Quando vários recursos tiverem sido atribuídos, suas horas de esforço individuais ou habilidade reservada podem ser ajustadas a qualquer momento.

# Gerenciando esforço agendado

O esforço agendado para uma tarefa pode ser calculado automaticamente pelo HP Project Management ou inserido manualmente. Por padrão, o método do cálculo de esforço agendado é definido no nível de projeto pela política de **Custo e Esforço**, mas dependendo dessas configurações, pode ser alterado com base em cada tarefa na guia Recursos da página Detalhes da Tarefa.

- Se você optou por **Calcular automaticamente o Esforço Agendado**, o sistema supõe que cada recurso trabalhará em tempo integral na tarefa. O esforço agendado é calculado com a multiplicação do número de horas de trabalho por dia do recurso pela duração da tarefa. Mudar a duração da tarefa altera o esforço agendado do recurso imediatamente.
- Se você optar por Introduzir manualmente Esforço Agendado por atribuição de tarefa, pode inserir manualmente um valor de esforço agendado para cada recurso atribuído à tarefa. Isto pode ser útil nos casos onde os recursos não trabalharão em tempo integral nas tarefas, e especialmente para projetos onde estimativas de esforço detalhado são necessárias nas etapas de planejamento. Mudar a duração da tarefa não altera as informações de esforço. O esforço para novas tarefas é definido como 0.

Qualquer esforço não designado em cada tarefa será coletado por um campo **Esforço Não Designado**. Isso possibilita que o esforço restante em uma tarefa seja designado incrementalmente a recursos conforme eles são identificados.

# Atribuindo habilidades ou funções

Ao criar um cronograma, você pode atribuir um conjunto de habilidades ou função a qualquer tarefa sem especificar um recurso. Isto permite criar um cronograma que identifica as funções ou habilidades necessárias para concluir suas tarefas sem necessariamente indicar os recursos específicos que farão o trabalho. Adicionalmente, capturar funções ou habilidades necessárias para concluir tarefas fornece uma estimativa mais detalhada do custo do projeto. Isto ajuda a garantir que o custo previsto esteja correto e os recursos corretos sejam alocados.

Para atribuir uma função a uma tarefa existente:

1. Clique na tarefa a ser atribuída e selecione Editar > Detalhes da Tarefa.

A página Detalhes de Tarefa abre.

- 2. Clique na guia **Recursos**.
- 3. Selecione uma Função Designada para a tarefa.
- 4. Clique em Salvar.

**Observação:** Se você atribuir um recurso a uma tarefa, o campo Função Designada será preenchido automaticamente com a função principal do recurso, se tiver sido definida.

Para atribuir uma habilidade a uma tarefa existente:

1. Clique na tarefa a ser atribuída e selecione Editar > Detalhes da Tarefa.

A Página de Detalhes de Tarefa abre.

- 2. Clique na guia Recursos.
- 3. Clique em Adicionar Habilidade para selecionar uma habilidade.
- 4. Quando a habilidade for adicionada, selecione uma proficiência na coluna Preferencialmente.
- 5. Clique em Salvar.

# Configurando predecessores de tarefa

Predecessores de tarefa podem ser configurados a partir do Cronograma ou da página Detalhes da Tarefa. Um predecessor é uma tarefa que tem relação definida entre sua data de início ou término e as datas de início ou término da tarefa que depende dela.

- Consulte "Configurando predecessores" na página 80 para obter informações mais detalhadas sobre a configuração de predecessores de tarefa.
- Embora as tarefas só possam ter relações de predecessor com outras tarefas, uma tarefa pode ter referências definidas que identificam relações com outras entidades (por exemplo, uma referência informativa a um pacote usado para implantar código desenvolvido como parte da conclusão de uma tarefa). Consulte "Adicionando referências a tarefas" na página 115 para obter informações sobre como atribuir relações entre tarefas e referências.

# Configurando restrições de agendamento

Adicionalmente à sua relação com outras tarefas no cronograma, uma tarefa pode ter outras restrições relacionadas a datas. Por exemplo, talvez um gerente de projetos queira especificar que uma tarefa deve iniciar em uma data particular, ou não terminar depois de uma data particular. Essas restrições fornecem informações valiosas sobre tarefas e também são usadas pelo HP Project Management para gerar o agendamento do cronograma.

As restrições de agendamento são definidas na guia **Agendamento** da página Detalhes da Tarefa. Restrições podem ser definidas para tarefas de resumo ou seus filhos. Se uma restrição for definida para uma tarefa de resumo, ela também se aplica a todas as suas tarefas filhos. A "Tabela 6-3. Restrições de agendamento para tarefas e tarefas de resumo" na página seguinte descreve as restrições disponíveis para tarefas e tarefas de resumo.

| Restrição                   | Descrição                                                                                                    | Disponibilidade da<br>Tarefa de Resumo |
|-----------------------------|----------------------------------------------------------------------------------------------------|----------------------------------------|
| Assim que<br>Possível       | A tarefa será agendada o mais cedo que a estrutura do<br>cronograma e dependências permitirem.<br>Isso acontece se não houver uma restrição definida. | S                                      |
| O Mais<br>Tarde<br>Possível | A tarefa será agendada o mais tarde que a estrutura do cronograma e dependências permitirem.                                                          | Ν                                      |
| Não Iniciar<br>Antes de     | A tarefa não pode iniciar antes da data especificada.                                                                                                 | S                                      |
| Não Iniciar<br>Após         | A tarefa deve iniciar na data especificada ou antes.                                                                                                  | Ν                                      |
| Não<br>Concluir<br>Após     | A tarefa deve terminar até a data especificada.                                                                                                    | S                                      |
| Deve Iniciar<br>Em          | A tarefa deve iniciar na data especificada.                                                                                                    | Ν                                      |
| Não<br>Concluir<br>Antes de | A tarefa não deve ser concluída antes da data especificada.                                                                                           | Ν                                      |
| Deve<br>Concluir em         | A tarefa deve concluir na data especificada.                                                                                                    | Ν                                      |

#### Tabela 6-3. Restrições de agendamento para tarefas e tarefas de resumo

#### Figura 6-2. Página Detalhes da Tarefa: guia Agendamento

| Detalhes da Tarefa: 7 - Develop Detailed Design                                                                                                    | Salvar Concluído Mais |
|----------------------------------------------------------------------------------------------------|-----------------------|
| Estatísticas                                                                                                    |                       |
| Nome:     Status:     Sequência №:     % Concluido:     Atividade:     Prioridade:     Descrição:       [Develop Detalled]     Predecessor Pendente ▼     7     0     Evaluation     10     500 |                       |
| Marcar tarefa como marco 🛛 Este é um marco principal 🗌 Marco é concluído automaticamente                                                                                                    |                       |
| Caminho do Projeto: ACME Company Intranet > III. Detailed Design > Develop Detailed Design                                                                                                    |                       |
| Agendamento Recursos Exceções / Avisos Notificações Notas Referências Projeto Ágil                                                                                                    |                       |
| Duração (dias) Esforço (horas) Data de Início Data de Término                                                                                                    |                       |
| Agendado(a): 3.00 dia(s) 24.00 h 5/7/10 🕎 5/12/10 🕎                                                                                                    |                       |
| Real: 0.00 dia(s) 0.00 h                                                                                                    |                       |
| Restrições                                                                                                    |                       |
| Restrição de Agendamento: Assim que Possível 💌 Data de restrição: 📷                                                                                                    |                       |
| Predecessores                                                                                                    |                       |
| Tipo Nome Relação                                                                                                    | Atraso (Dias)         |
| Adicionar um predecessor 🔻                                                                                                    |                       |
| Métricas de Caminho Crítico                                                                                                    |                       |
| Data de Inicio antecipada: Data de término antecipada:<br>Data de inicio atrasada: Data de término atrasada:<br>Reduzir: 0                                                                      |                       |

Para definir restrições de agendamento de uma tarefa:

1. Clique na tarefa a ser designada e selecione Editar > Detalhes da Tarefa.

A Página de Detalhes da Tarefa abre.

- 2. Clique na guia Agendamento na página Detalhes da Tarefa.
- 3. Em **Restrições**, selecione o tipo de restrição que deseja usar no campo **Restrição de Agendamento**.
- 4. Digite uma data no campo Data de restrição.
- 5. Clique em Salvar.

# Adicionando notas

Os usuários podem digitar textos de forma livre na guia **Notas** da página Detalhes da Tarefa. Entradas salvas são marcadas com um carimbo de data/hora.

#### Figura 6-3. Página Detalhes da Tarefa: guia Notas

|                                                                                                    | < Todas as tarefas >  |
|----------------------------------------------------------------------------------------------------|-----------------------|
| Detalhes da Tarefa: 7 - Develop Detailed Design                                                                                                    | Salvar Concluído Mais |
| Estatísticas                                                                                                    |                       |
| Nome:     Status:     Sequência №:     % Concluído:     Atividade:     Prioridade:     Descrição:       Develop Detailed I     Predecessor Pendente     7     0     Evaluation     10     500 |                       |
| Marcar tarefa como marco     Este é um marco principal     Marco é concluído automaticamente Caminho do Projeto:     ACME Company Intranet > III. Detailed Design > Develop Detailed Design   |                       |
| Agendamento Recursos Exceções / Avisos Notificações Notas Referências                                                                                                    | Projeto Ágil          |
| Notas:                                                                                                    |                       |
|                                                                                                    |                       |
| Notas existentes                                                                                                    |                       |

Para adicionar notas a uma tarefa:

1. Clique na tarefa a ser designada e selecione Editar > Detalhes da Tarefa.

A Página de Detalhes de Tarefa abre.

- 2. Clique na guia **Notas**.
- 3. Digite notas no campo Notas.
- 4. Clique em **Salvar**.

Na página Cronograma, uma marca de seleção na coluna Notas indica que uma nota foi adicionada à tarefa.

**Observação:** A guia **Notas** pode conter até 32K de informações por cronograma.

# **Configurando notificações**

Você pode configurar notificações por email na página Detalhes da Tarefa para serem enviadas aos usuários quando determinados eventos ocorrerem durante a execução do projeto. Notificações que são definidas para uma tarefa de resumo aplicam-se automaticamente a todos os filhos da tarefa de resumo, embora as notificações que foram definidas diretamente para uma tarefa filho substituam as notificações definidas pelo pai. A "Tabela 6-4. Possíveis notificações por email para tarefas" abaixo descreve as possíveis notificações.

#### Figura 6-4. Página Detalhes de Tarefa: guia Notificações

|                                                                            |                         |                      |             |            | < Toda   | is as tarefas         | >                |
|----------------------------------------------------------------------------|-------------------------|----------------------|-------------|------------|----------|-----------------------|------------------|
| Detalhes da Tarefa: 7 - Develop Detailed Design                            |                         |                      |             |            | E Salvar | <b>O</b><br>Concluído | <b>I</b><br>Mais |
| Estatísticas                                                               |                         |                      |             |            |          |                       |                  |
| Nome: Status: Sequência Nº:                                                | % Concluído: Ativida    | ade:                 | Prioridade: | Descrição: |          |                       |                  |
| Develop Detailed L Predecessor Pendente                                    | Evalua                  | ation                | 500         |            |          |                       | ]                |
| Marcar tarefa como marco 🗌 Este é um marco principal 🗌 Marco é o           | concluído automaticamer | ite                  |             |            |          |                       |                  |
| Caminho do Projeto: ACME Company Intranet > III. Detailed Design > Develop | Detailed Design         |                      |             |            |          |                       |                  |
| Agendamento Recursos Exceções / Avisos                                     | Notificações            | Notas                | Refer       | ências     | Proje    | to Ágil               |                  |
| Enviar notificações                                                        |                         |                      |             |            |          |                       |                  |
| Notificar recursos antes que sua(s) tarefa(s) inicie(m).                   | * Dias o                | le antecedência:     |             | 0          |          |                       |                  |
| Notificar recursos se sua(s) tarefa(s) está atrasada                       | * Frequ                 | ência:               |             | Uma vez ,  |          |                       |                  |
| 🔲 Notificar se tarefa(s) está atrasada                                     | * Notifie               | car se atrasado por: | [           | 0 Dia(s)   |          |                       |                  |
|                                                                            | * Frequ                 | ência:               |             | Uma vez ,  | ~        |                       |                  |
|                                                                            | Partici                 | pantes do Projeto:   | [           |            |          |                       |                  |
|                                                                            | Recurs                  | ios:                 | [           |            | 6        |                       |                  |
|                                                                            | Grupo(                  | s) de segurança:     | [           |            | :=       |                       |                  |
| 🔲 Notificar quando um marco é atingida                                     | Partici                 | pantes do Projeto:   | [           |            | :=       |                       |                  |
|                                                                            | Recurs                  | ios:                 | [           |            | \$       |                       |                  |
|                                                                            | Grupo(                  | s) de segurança:     | [           |            | 1        |                       |                  |
| Notificar quando ocorrer uma exceção                                       | Partici                 | pantes do Projeto:   |             |            | :=       |                       |                  |
|                                                                            | Recurs                  | :05:                 | [           |            | 2        |                       |                  |
|                                                                            | Grupo(                  | s) de segurança:     | [           |            | :=       |                       |                  |

#### Tabela 6-4. Possíveis notificações por email para tarefas

| Notificação                                                     | Descrição                                                                                                    |
|-----------------------------------------------------------------|----------------------------------------------------------------------------------------------------|
| Notificar recursos<br>antes que sua(s) tarefa<br>(s) inicie(m). | Notifica um recurso antes que suas tarefas iniciem. Você pode definir<br>o número de dias antes da data de início da qual enviar a notificação.  |
| Notificar recursos se<br>sua(s) tarefa(s) está<br>atrasada      | Notifica um recurso informando que suas tarefas estão atrasadas.<br>Você pode especificar a frequência com a qual essa notificação é<br>enviada. |

| Notificação                             | Descrição                                                                                                    |  |  |  |  |
|-----------------------------------------|----------------------------------------------------------------------------------------------------|--|--|--|--|
| Notificar se tarefa(s)<br>está atrasada | Notifica uma maior diversidade de usuários de tarefas no cronograma que estão atrasadas. Você pode especificar:                                             |  |  |  |  |
|                                         | O número de dias atrasados necessários para acionar a notificação                                                                                           |  |  |  |  |
|                                         | A frequência com a qual a notificação é enviada                                                                                                    |  |  |  |  |
|                                         | Conjuntos de usuários para os quais enviar a notificação                                                                                                    |  |  |  |  |
| Notificar quando um<br>marco é atingido | Notifica um conjunto de usuários quando a tarefa é atingida, se é um marco. Você pode especificar conjuntos de usuários para os quais enviar a notificação. |  |  |  |  |
| Notificar quando<br>ocorrer uma exceção | Notifica um conjunto de usuários quando a tarefa acionou uma<br>exceção. Você pode especificar conjuntos de usuários para os quais<br>enviar a notificação. |  |  |  |  |

#### Tabela 6-4. Possíveis notificações por email para tarefas, continuação

Para configurar uma notificação para uma tarefa:

1. Clique na tarefa a ser designada e selecione Editar > Detalhes da Tarefa.

A Página de Detalhes da Tarefa abre.

- 2. Clique na guia Notificações.
- 3. Marque as caixas de seleção ao lado das notificações adequadas.
- 4. Clique em Salvar.

# Inserindo dados de custo

Se o recurso de Gerenciamento Financeiro do HP Project Management foi habilitado para este projeto, você pode acompanhar e inserir dados reais de custo na guia **Custo** da página Detalhes da Tarefa. Consulte o *Guia do Usuário do HP Financial Management* para obter informações mais detalhada.

# Adicionando referências a tarefas

O HP Project Management tem diversos métodos para capturar informações adicionais ou referências relacionadas aos seus projetos. Referências são adicionadas a partir da guia **Referências** na página Detalhes da Tarefa.

#### Figura 6-5. Página Detalhes da Tarefa: guia Referências

|                                                                                                    | < Todas as tarefas | >    |
|----------------------------------------------------------------------------------------------------|--------------------|------|
| Detalhes da Tarefa: 7 - Develop Detailed Design                                                                                                    | Salvar Concluído   | Mais |
| Estatisticas                                                                                                    |                    |      |
| Nome:     Status:     Sequência №:     % Concluído:     Atividade:     Prioridade:     Descrição:       Develop Detailed I     Predecessor Pendente ▼     7     0     Evaluation     10     500 |                    | ]    |
| Marcar tarefa como marco Este é um marco principal Arco é concluído automaticamente                                                                                                    |                    |      |
| Caminho do Projeto: ACME Company Intranet > III. Detailed Design > Develop Detailed Design                                                                                                    |                    |      |
| Agendamento Recursos Exceções / Avisos Notificações Notas Referências                                                                                                    | Projeto Ágil       |      |
| Adições de Referência                                                                                                    |                    |      |
| Nova Referência: Anexo                                                                                                    |                    |      |
| Referências pendentes:                                                                                                    |                    |      |
| ×                                                                                                    |                    |      |
| Abrir Remover                                                                                                    |                    |      |

Para adicionar referências a uma tarefa:

1. Clique na tarefa e selecione Editar > Detalhes da Tarefa.

A Página de Detalhes de Tarefa abre.

- 2. Clique na guia Referências.
- 3. Adicione a referência.
- 4. Clique em Salvar.

#### Adicionando requisições existentes

Para adicionar uma requisição existente a uma tarefa:

1. Clique na tarefa a ser designada e selecione Editar > Detalhes da Tarefa.

A Página Detalhes de Tarefa abre.

- 2. Clique na guia Referências.
- 3. Selecione Requisição (Existente) no campo Nova Referência.
- 4. Clique em Adicionar.

A janela de pesquisa Adicionar Referência: Requisição abre.

5. Procure a requisição que deseja adicionar à tarefa.

6. Marque a caixa de seleção ao lado da requisição desejada, a relação com a requisição desejada e clique em **Adicionar.** 

Consulte "Configurando predecessores" na página 80 para obter informações mais detalhadas sobre relações de predecessor entre requisições e tarefas.

Você volta à guia **Referências** na página Detalhes da Tarefa. A nova requisição adicionada é mostrada como referência.

7. Clique em Salvar.

# Adicionando novas requisições

Uma nova requisição pode ser criada a partir da guia **Referências** e adicionada imediatamente a uma tarefa. Isso economiza tempo em vez de criar uma nova requisição no HP Demand Management, pesquisá-la e adicioná-la à tarefa.

Para adicionar uma nova requisição a uma tarefa:

1. Clique na tarefa a ser designada e selecione Editar > Detalhes da Tarefa.

A página Detalhes de Tarefa abre.

- 2. Clique na guia Referências.
- 3. Selecione Requisição (Nova) no campo Nova Referência.
- 4. Clique em Adicionar.

A janela Criar Nova Requisição abre.

5. Selecione a relação desejada com a nova requisição.

Consulte "Configurando predecessores" na página 80 para obter informações mais detalhadas sobre relações de predecessor entre requisições e tarefas.

- 6. No campo **Tipo de Requisição**, selecione um tipo de requisição.
- 7. Clique em Criar.

A interface padrão abre com o tipo de requisição carregado.

- 8. Forneça informações necessárias nos campos da requisição.
- 9. Clique em Enviar.

A requisição é enviada. Você volta à guia **Referências** na página Detalhes da Tarefa. A nova requisição adicionada é mostrada como referência.

10. Clique em **Salvar**.

# Adicionando pacotes existentes

Para adicionar um pacote a uma tarefa:

1. Clique na tarefa a ser designada e selecione Editar > Detalhes da Tarefa.

A página Detalhes de Tarefa abre.

- 2. Clique na guia Referências.
- 3. Selecione Pacote no campo Nova Referência.
- 4. Clique em Adicionar.

A janela de pesquisa Adicionar Referência: Pacote abre.

- 5. Procure o pacote que deseja adicionar à tarefa.
- 6. Marque a caixa de seleção ao lado do pacote desejado e clique em Adicionar.

Você volta à guia **Referências** na página Detalhes da Tarefa. O novo pacote adicionado é mostrado como referência.

7. Clique em **Salvar**.

#### Adicionando novos pacotes

Um novo pacote pode ser criado a partir da guia **Referências** e adicionado imediatamente a uma tarefa. Isso economiza tempo em vez de criar um novo pacote no HP Deployment Management, pesquisá-lo e adicioná-lo à tarefa.

Para adicionar um novo pacote a uma tarefa:

- 1. Abra a página de Detalhes de Tarefa.
- 2. Clique na guia Referências.
- 3. Selecione Pacote (Novo) no campo Nova Referência.
- 4. Clique em Adicionar.

A janela Criar Novo Pacote abre.

5. Clique em Criar.

A janela Pacote é aberta.

6. Forneça informações necessárias nos campos do pacote.

7. Clique em **Salvar**.

O pacote é enviado. Você volta à guia **Referências** na página Detalhes da Tarefa. O novo pacote adicionado é mostrado como referência.

8. Clique em Salvar.

## Adicionando tarefas

Para adicionar uma tarefa a uma tarefa:

1. Clique na tarefa a ser designada e selecione Editar > Detalhes da Tarefa.

A página Detalhes de Tarefa abre.

- 2. Clique na guia **Referências**.
- 3. Selecione Tarefa no campo Nova Referência.
- 4. Clique em Adicionar.

A janela Pesquisar Tarefas abre.

- 5. Procure a tarefa que deseja adicionar à tarefa.
- 6. Marque a caixa de seleção ao lado da tarefa desejada e clique em Adicionar.

Você volta à guia **Referências** na página Detalhes da Tarefa. A nova tarefa adicionada é mostrada como referência.

7. Clique em Salvar.

## Adicionando lançamentos

Para adicionar um lançamento a uma tarefa:

1. Clique na tarefa a ser designada e selecione **Editar > Detalhes da Tarefa**.

A página Detalhes de Tarefa abre.

- 2. Clique na guia Referências.
- 3. Selecione Lançamento no campo Nova Referência.
- 4. Clique em Adicionar.

A janela de pesquisa Adicionar Referência: A janela Lançamento abrirá.

5. Selecione um lançamento para adicionar.

6. Clique em Adicionar.

Você volta à guia **Referências** na página Detalhes da Tarefa. O novo lançamento adicionado é mostrado como referência.

7. Clique em Salvar.

## Adicionando documentos

Para adicionar um documento a uma tarefa:

1. Clique na tarefa a ser designada e selecione Editar > Detalhes da Tarefa.

A Página de Detalhes de Tarefa abre.

- 2. Clique na guia Referências.
- 3. Selecione Anexo no campo Nova Referência.
- 4. Clique em Adicionar.

A janela Adicionar Documento é aberta.

5. Para selecionar um documento para um anexo, clique no ícone **Procurar**.

Abra a unidade e diretório onde o arquivo que deseja adicionar está localizado e selecione-o. O nome do documento aparece no campo **Anexo**.

- 6. Digite uma descrição no campo Descrição.
- 7. Clique em Adicionar.

Você volta à guia **Referências** na página Detalhes da Tarefa. O novo documento adicionado é mostrado como referência.

8. Clique em Salvar.

# **Adicionando URLs**

Para adicionar uma URL a uma tarefa:

1. Clique na tarefa a ser designada e selecione Editar > Detalhes da Tarefa.

A página Detalhes de Tarefa abre.

- 2. Clique na guia Referências.
- 3. Selecione URL no campo Nova Referência.

4. Clique em **Adicionar**.

A janela Criar nova URL de Referência abre.

- 5. Digite o nome da URL no campo **URL**.
- 6. Digite uma descrição no campo **Descrição**.
- 7. Clique em Adicionar.

Você volta à guia **Referências** na página Detalhes da Tarefa. A nova URL adicionada é mostrada como referência.

8. Clique em Salvar.

# Alterando o status da tarefa

Um status de tarefa pode ser alterado a partir da página Detalhes da Tarefa. Consulte "Status da tarefa" na página 104 para o exame detalhado de status de tarefa.

Para alterar um status de tarefa a partir da página Detalhes da Tarefa

1. Clique na tarefa a ser designada e selecione Editar > Detalhes da Tarefa.

A Página de Detalhes de Tarefa abre.

- 2. Selecione o novo status da tarefa no campo Status na seção Estatísticas da página.
- 3. Clique em Salvar.

# Gerenciando um projeto

- "Visão geral do gerenciamento de projeto" abaixo
- "Configurando um projeto" na página 124
- "Adicionando tarefas a um cronograma" na página 126
- "Obtendo uma linha de base" na página 126
- "Revisando o cronograma" na página 126
- "Usando a visão geral do projeto" na página 142
- "Enviando entidades de controle do projeto" na página 155
- "Exibindo configurações do projeto e participantes" na página 160
- "Controlando datas de projetos" na página 160
- "Trabalhando com linhas de base" na página 161
- "Controlando e analisando custos de projetos" na página 163
- "Exibindo e monitorando dados de qualidade do projeto" na página 164
- "Exibindo e gerenciando projetos de desenvolvimento Ágil" na página 165
- "Exportando e imprimindo um cronograma" na página 165
- "Acompanhando o histórico de auditoria de cronograma" na página 168
- "Concluindo, cancelando e excluindo projetos" na página 170

# Visão geral do gerenciamento de projeto

Este capítulo descreve como supervisionar um projeto desde a concepção até a conclusão usando o HP Project Management.

Iniciativas de negócios podem ser divididas em um conjunto de objetivos que devem ser atendidos através da conclusão de tarefas mensuráveis por recursos designados. As tarefas devem ser monitoradas para determinar se estão dentro do prazo. Para fornecer organização e estrutura para essas atividades, um gerente de projetos é responsável por gerenciar o projeto e seu cronograma.

Algumas responsabilidades comuns para gerentes de projetos incluem:

• Criar e gerenciar o cronograma através de ajustes contínuos, mudanças de escopo e planejamento de fase detalhado.

- Acompanhar o andamento para assegurar que o projeto esteja com bom desempenho em termos de entregas e custos.
- Comunicar o status do projeto aos participantes e partes interessadas, incluindo a criação e escalação adequada de problemas relacionados ao projeto.

Gerentes de projetos podem integrar e simplificar essas responsabilidades usando os recursos do HP Project Management. As seções a seguir fornecem instruções para executar tarefas comuns do HP Project Management, tais como configurar um projeto e acompanhar seu status.

**Observação:** No HP Project Management, gerentes de projetos são os usuários com permissões de acesso específicas para o HP Project Management. Consulte o *Security Model Guide and Reference (Inglês)* para obter detalhes.

Este capítulo aborda os seguintes tópicos:

• "Configurando um projeto" na página seguinte

Todo projeto contém um conjunto de opções configuráveis que são específicas do projeto, tais como o tipo de informação que é acompanhada e exibida, as regras para a exibição de indicadores e exceções, agendamento e quem pode exibir o cronograma. O padrão dessas configurações depende do tipo de projeto.

• "Adicionando tarefas a um cronograma" na página 126

Após a configuração das opções globais para um projeto, tarefas e tarefas de resumo podem ser organizadas e ordenadas em uma hierarquia significativa.

• "Obtendo uma linha de base" na página 126

Gerentes de projetos podem obter uma linha de base de seus cronogramas, que pode ser usada para monitorar as alterações de um cronograma conforme ele passa por seu ciclo de vida.

• "Revisando o cronograma" na página 126

Um gerente de projetos também pode fazer revisões no cronograma. Após fazer revisões, um gerente de projetos poderá achar necessário reagendar o cronograma. Isso inclui recalcular datas de início e término.

• "Usando a visão geral do projeto" na página 142

Gerentes podem pesquisar projetos, além de acompanhar o andamento de um projeto específico através da situação do projeto. Qualquer exceção que for acionada também pode ser exibida.

"Controlando e analisando custos de projetos" na página 163

Dados de custo do projeto podem ser coletados e analisados pelo gerente de projetos para acompanhar previsões e valores reais, comparar tamanhos de projetos ou identificar problemas potenciais.

"Acompanhando o histórico de auditoria de cronograma" na página 168

O projeto em si, incluindo campos no cronograma, pode ter as alterações de status registradas e exibidas para projetos e tarefas.

"Exportando e imprimindo um cronograma" na página 165

Gerentes de projetos podem imprimir um cronograma e gráfico de Gantt, com diversas opções de filtragem. O gráfico de Gantt também pode ser exportado para um arquivo de imagem para uso em apresentações.

**Observação:** Quando um usuário criar ou edita um cronograma ou tarefa de resumo, esse usuário é o único que pode salvar mudanças.

Caso dois usuários queiram editar duas tarefas de resumo diferentes e um projeto, abrir e editar somente as tarefas de resumo desejadas possibilita que cada usuário salve mudanças sem interferir com o outro.

Consulte "Edição simultânea de cronogramas" na página 138 para obter informações mais detalhadas.

Ao importar um Microsoft Project grande (ou um grande número de projetos) no HP Project Management, as tabelas no banco de dados do PPM Center são atualizadas para lidar com essa nova configuração. Devido ao escopo das mudanças no banco de dados, é necessário executar novamente as estatísticas de banco de dados no seu banco de dados do PPM Center. Contate o administrador do aplicativo para obter ajuda nesse procedimento.

# Configurando um projeto

Um projeto no HP Project Management é composto pelos seguintes componentes:

- Configurações de projeto
- Detalhes do projeto
- Cronograma
  - Tarefas
  - Tarefas de resumo
  - Atividades

- Notas
- Referências

Esses componentes são usados para definir e processar uma iniciativa de negócios específica. O projeto também contém configurações globais que podem ser configuradas para se adequarem aos objetivos de um determinado projeto. Essas configurações são definidas por políticas de projeto, que são definidas pelo tipo de projeto. Dependendo da configuração de políticas de projeto, algumas dessas configurações podem não ser editáveis. Consulte as seções a seguir para mais informações sobre políticas de projeto:

- "Campos do projeto" na página 36
- "Cronograma" na página 38
- "Tipos de requisição" na página 41
- "Agendamento" na página 42
- "Situação do agendamento" na página 44
- "Custo e Esforço" na página 46
- "Situação de Custos e Valor Agregado" na página 51
- "Integração com Microsoft Project" na página 52
- "Situação do projeto" na página 55
- "Situação de problemas" na página 57
- "Auditoria de tarefa" na página 58
- "Segurança do projeto" na página 63

# Status de projeto

A guia **Detalhes do Projeto** da página Visão Geral do Projeto mostra o status do projeto no seu processo. Esses status podem variar caso o processo tenha sido alterado (consulte *HP Project Management Configuration Guide (Inglês)* para obter detalhes). O conjunto padrão de status de projeto é o seguinte:

- Em Planejamento
- Em Espera
- Ativo

- Concluído
- Cancelado

# Adicionando tarefas a um cronograma

Após o projeto ter sido configurado, o gerente de projetos pode adicionar tarefas ao cronograma e especifique detalhes da tarefa, inclusive designar recursos ou grupos de recursos. As tarefas podem ser adicionadas individualmente, ou o cronograma pode ser criado com base em um modelo de cronograma pré-definido. Tarefas também podem ser organizadas de maneira hierárquica rápida e facilmente.

Consulte os seguintes capítulos e seções para obter mais detalhes sobre a inclusão de tarefas em um cronograma:

- "Adicionando tarefas ao cronograma" na página 76
- "Configurando tarefas" na página 103
- "Usando modelos de cronograma" na página 189

# Obtendo uma linha de base

Uma linha de base é o cronograma original aprovado para um projeto. Conforme ocorrem mudanças de escopo, a linha de base é atualizada para refletir essas mudanças como parte do plano aprovado. Um gerente de projetos usa linhas de base para monitorar continuamente a situação do seu cronograma em termos de agendamento e custo, comparando o cronograma atual com a linha de base.

Consulte "Trabalhando com linhas de base" na página 161 para obter informações mais detalhadas sobre como obter e usar linhas de base de cronograma.

# Revisando o cronograma

Cronogramas raramente permanecem inalterados durante a vida de um projeto. Revisões costumam ser feitas para acomodar atualizações do projeto, reorganizações e reatribuições. O HP Project Management possibilita a revisão rápida do cronograma aos gerentes de projetos.

**Observação:** Quando um usuário criar ou edita um cronograma ou tarefa de resumo, esse usuário é o único que pode salvar mudanças. Consulte "Edição simultânea de cronogramas" na página 138 para obter informações mais detalhadas.

## Exibindo e modificando a hierarquia do cronograma

O ordenamento e agrupamento de tarefas e tarefas de resumo é exibido graficamente na página Cronograma.

Figura 7-1. Página Cronograma: Exibição Agendamento

| 🕤 Tr  | ilha d                                                                                                    | e Audi | itoria | de Cronograma  |                  |                |         |       |           |          |       |      |         |            |        |                |      |
|-------|----------------------------------------------------------------------------------------------------|--------|--------|----------------|------------------|----------------|---------|-------|-----------|----------|-------|------|---------|------------|--------|----------------|------|
| Cron  | ogra                                                                                                    | ama    | para   | a Agile-verify | (In Planning : S | iituação 🥌 Ver | de )    |       |           |          |       |      |         |            | Salvar | oncluido Canco | elar |
| Exibi | Exibição de Agenda 💌 Filtrar por: Tarefas atrasadas 💌 Filtrado por tarefas atrasadas. Tarefas Totais: 21                                          |        |        |                |                  |                |         |       |           |          |       |      |         |            |        |                |      |
| Expan | Expandir para: Nivel 🛛 🗐 🧃 🖨 + X X 🖏 📾 🔡 🖾 🍪 Editar 🛛 Ações + hitroduzindo Duração Agendado e hicio Agendado (Alterar) Ant. Próximo Nº Seq: 0 [r] |        |        |                |                  |                |         |       |           |          |       |      |         |            |        |                |      |
| Seq.  |                                                                                                    |        |        | Nome           |                  |                | Status  | Dur   | Início Ag | Encerra  | Esfo  | Esfo | Predece | Recursos   | Função | Atividade      |      |
| 0     |                                                                                                    |        |        | 🔳 Agile-verify |                  |                | Em Plan | 30.00 | 11/16/12  | 12/31/12 | 56.00 |      |         | Admin User |        |                | *    |
| 1     |                                                                                                    |        |        | 🔳 test         |                  |                | Em Plan | 25.00 | 11/23/12  | 12/28/12 | 0.00  |      |         |            |        |                |      |
| 2     |                                                                                                    |        |        | 🔳 Rele         | ase1             |                | Em Plan | 25.00 | 11/23/12  | 12/28/12 | 0.00  |      |         |            |        |                |      |
| 3     |                                                                                                    |        |        | <b>=</b> s     | print 1          |                | Em Plan | 5.00  | 11/23/12  | 11/29/12 | 0.00  |      |         |            |        |                |      |
| 4     |                                                                                                    |        |        |                | US1              |                | Pronto  | 5.00  | 11/23/12  | 11/29/12 | 0.00  | 0.00 |         |            |        |                |      |

Tarefas podem ser agrupadas e ordenadas em tarefas de resumo, através do ícone recuar. Tarefas de resumo podem ter suas tarefas removidas e transformadas em tarefas separadas através do ícone avançar. A reordenação de cima para baixo pode ser executada em tarefas de resumo e tarefas, através dos ícones **Recortar** e **Colar**. Para instruções passo a passo, consulte "Criando uma hierarquia de cronograma" na página 78.

## Status do cronograma

Para mostrar os diferentes estágios da vida de um cronograma, do planejamento à conclusão, um cronograma pode ter vários status associados a ele. Esses status são **Em Planejamento, Em Em Espera, Ativo, Concluído** e **Cancelado.** Gerentes de projetos podem passar cronogramas para status diferentes para facilitar o trabalho associado com esse estágio do projeto. A "Tabela 7-1. Status de cronograma e descrições" abaixo descreve os diversos status de cronograma, seus comportamentos e aplicativos.

| Status de<br>cronograma | Comportamento                                                                                                    | Aplicativo                                                                                                    |  |
|-------------------------|----------------------------------------------------------------------------------------------------|----------------------------------------------------------------------------------------------------|--|
| Em Planejamento         | Cronogramas e suas tarefas não são<br>exibidos no portlet Minhas Tarefas ou<br>no Painel PPM Padrão.<br>Notificações não são enviadas e<br>exceções não são acionadas.<br>Todos os cronogramas começam neste | Este status permite que um<br>gerente de projetos desenvolva<br>e manipule o cronograma sem<br>ter que notificar participantes ou<br>partes interessadas. |  |
|                         |                                                                                                    |                                                                                                    |  |
| Ativo                   | Cronogramas e suas tarefas podem ser<br>vistos no portlet Minhas Tarefas e no<br>Painel PPM Padrão.<br>Notificações são enviadas e exceções                                                                  | Este é o status de um<br>cronograma que está pronto pa<br>ser executado e está sendo<br>gerenciado ativamente.                                            |  |
|                         |                                                                                                    |                                                                                                    |  |
|                         | A estrutura do cronograma pode mudar.                                                                                                    |                                                                                                    |  |

| Tabela | 7-1. | Status | de | cronograma | е | descricões |
|--------|------|--------|----|------------|---|------------|
| labola |      | olulus | ac | oronograma | ~ | acourgeco  |

| Status de<br>cronograma | Comportamento                                                                                                    | Aplicativo                                                                                                    |
|-------------------------|----------------------------------------------------------------------------------------------------|----------------------------------------------------------------------------------------------------|
| Em Espera               | Notificações não são enviadas e<br>exceções não são acionadas.<br>A hierarquia pode ser modificada.                                                                         | Este status é usado quando uma<br>parte de um cronograma ativo<br>precisa ser retirada de<br>execução, talvez porque precise<br>de replanejamento ou porque o<br>trabalho está sendo<br>temporariamente suspenso<br>enquanto ocorre uma revisão. É<br>possível colocar um cronograma<br>inteiro neste status. |
| Concluído               | Cronogramas e suas tarefas podem ser<br>vistos no Painel PPM Padrão, mas não<br>em Minhas Tarefas<br>Notificações não são enviadas e<br>exceções não são acionadas.         | Este é o status de um<br>cronograma que chegou à<br>conclusão. Tarefas não podem<br>ser adicionadas a um a seção<br>que está concluída.                                                                                                    |
| Cancelado               | Cronogramas e suas tarefas podem ser<br>vistos no Painel PPM Padrão, mas não<br>no portlet Minhas Tarefas<br>Notificações não são enviadas e<br>exceções não são acionadas. | Este status é usado para indicar<br>que as entregas nesta seção de<br>um cronograma não serão<br>concluídas e não precisam mais<br>ser concluídas para o projeto<br>poder ser concluído.                                                                                                    |

| Tabela 7-1 | Status de | cronograma | e descrições, | continuação |
|------------|-----------|------------|---------------|-------------|
|------------|-----------|------------|---------------|-------------|

O HP Project Management também inclui um conjunto de status de tarefas. Para uma lista de status de tarefas, consulte "Status da tarefa" na página 104.

#### Alterando status

Gerentes de projetos podem alterar status de todo o cronograma, tarefas de resumo ou tarefas a qualquer momento. Proprietários de Tarefa de Resumo podem alterar status de tarefas de resumo ou tarefas a qualquer momento a partir da página Detalhes da Tarefa para as tarefas que possuem.

**Observação:** Um cronograma com status Concluído ou Cancelado não pode ser editado. O projeto deve ser reaberto para o cronograma poder ser editado.

Para alterar o status do projeto:

1. Abra o projeto para editar.

Para ver mais detalhes sobre como pesquisar e abrir projetos, consulte "Pesquisando projetos" na página 143.

2. Na página Visão Geral do Projeto, clique em Editar Cronograma.

A página Cronograma abre.

3. Clique na linha no topo da hierarquia e selecione Editar > Detalhes da Tarefa.

A página Detalhes da Tarefa abre.

- 4. Selecione um novo Status na seção Estatísticas da página.
- 5. Clique em **Salvar**.

Para alterar o status de uma tarefa ou tarefa de resumo

1. Abra o projeto para editar.

Para ver mais detalhes sobre como pesquisar e abrir projetos, consulte "Pesquisando projetos" na página 143.

2. Na página Visão Geral do Projeto, clique em Editar Cronograma.

A página Cronograma abre.

3. Clique na tarefa ou tarefa de resumo cujo status deseja alterar e selecione **Editar > Detalhes** da Tarefa.

A Página de Detalhes de Tarefa abre.

- 4. Selecione um novo Status na seção Estatísticas da página.
- 5. Clique em Salvar.

# Editando detalhes de tarefa a partir da página Cronograma

A partir da página Cronograma, determinados campos podem ser editados e salvos simultaneamente para qualquer conjunto de tarefas:

- Nome. Nomes obrigatórios importados de um modelo de cronograma não são editáveis.
- Duração Agendada, Início Agendado, Encerramento Agendado. Estes campos não são editáveis em uma tarefa de resumo ou raiz. Dois dos três campos são editáveis, enquanto o terceiro campo é calculado automaticamente (a partir dos dois campos editáveis). Para selecionar quais campos são editáveis, clique em Alterar no topo do cronograma. Se a Duração Agendada for definida como zero, a tarefa se torna um marco automaticamente.

Observação: Para atualizar a Duração Agendada, Início ou Encerramento de uma tarefa de

resumo, é necessário atualizar seus valores de tarefas individuais.

• Esforço Agendado. Este campo não é editável em uma tarefa de resumo ou raiz. Este campo é editável se for definido na política de Custo e Esforço do projeto (consulte "Esforço agendado no cronograma" na página 48) ou na página Detalhes da Tarefa da tarefa (consulte "Gerenciando esforço agendado" na página 110) para ser inserido manualmente.

**Observação:** Se quiser atualizar o Esforço Agendado de uma tarefa de resumo, será necessário atualizar os valores de suas tarefas individuais.

O esforço agendado que for inserido manualmente é distribuído uniformemente entre os recursos designados à tarefa.

- **Recursos.** Este campo não é editável em uma tarefa raiz. Para uma tarefa de resumo ou raiz, este campo identifica o proprietário da tarefa.
- Atividade. Este campo é editável se estiver habilitado no projeto. Se estiver definido no nível de tarefa de resumo, este campo é herdado por todas as tarefas filhos que não têm um conjunto de atividades.
- **Predecessores.** Tarefas externas não podem ser adicionadas ou editadas a partir desta página. Já as tarefas externas adicionadas a partir da página Detalhes da Tarefa são exibidas e podem ser excluídas. Requisições são exibidas mas não podem ser adicionadas, editadas ou excluídas desta página.
- **Função.** Este campo não é editável em uma tarefa de resumo ou raiz. Este campo é editável se estiver habilitado no projeto. Se uma tarefa não tiver função ou recursos atribuídos, quando um recurso for atribuído à tarefa, a função padrão será a função principal do recurso atribuído.
- Dados de Usuário. Dados de usuário é o conjunto de campos personalizados que pode ser definido para várias entidades do HP Project Management. Este campo é editável se o tipo de componente de validação dos dados de usuário for um campo de texto, lista suspensa, lista de preenchimento automático ou campo de data. Dados de usuário necessários são obrigatórios quando a página Detalhes da Tarefa está aberta ou se o campo de dados de usuário estiver exibido no cronograma e uma tarefa for atualizada a partir do cronograma. Grupos de segurança e segurança de nível de campo configurados para dados de usuário de tarefa são obrigatórios.

**Observação:** Se um valor padrão estiver definido para um campo de dados de usuário, o valor padrão poderá não aparecer na página Cronograma até uma tarefa ser salva. Embora você não possa ver o valor padrão, o valor foi estabelecido.

Dados de usuário necessários são obrigatórios quando o campo de dados de usuário está selecionado na página Cronograma. A segurança de nível de campo configurada para dados de usuário de tarefa não é obrigatória.

Alguns campos de tarefas não são editáveis na página Cronograma (tais como status, dados reais, esforço não designado e percental concluído). Em vez disso, estes campos de tarefa são editados a partir da pá Detalhes da Tarefa. Para mais detalhes sobre editar tarefas através da página Detalhes da Tarefa, incluindo a navegação entre tarefas, consulte "Editando informações da tarefa" na página 107. Além disso, múltiplas tarefas podem ser atualizadas simultaneamente. Consulte o "Configurando e editando várias tarefas simultaneamente" abaixo para obter mais informações.

Para editar um campo de tarefa a partir da página Cronograma:

1. Abra o projeto para editar.

Para ver mais detalhes sobre como pesquisar e abrir projetos, consulte "Pesquisando projetos" na página 143.

2. Na página Visão Geral do Projeto, clique em Editar Cronograma.

A página Cronograma abre.

 Selecione uma tarefa. Os valores que são editáveis aparecem em uma caixa de texto onde é possível inserir dados. O campo também pode conter um ícone usado para selecionar dados específicos. Modifique os dados na caixa de texto ou clique no ícone para modificar os dados.

**Observação:** Se um campo de tarefa editável for obrigatório, é necessário inserir um valor no campo para poder modificar tarefas adicionais.

4. Clique em Salva para salvar suas mudanças e permanecer na página Cronograma. Clique em Concluído para salvar suas mudanças e voltar para a página de onde iniciou o cronograma. Clique em Cancelar para cancelar as mudanças feitas na página Cronograma e voltar para a página Visão Geral do Projeto.

**Observação:** Mudanças feitas em detalhes de tarefa fora da página Cronograma (por exemplo, se você alterar o status de uma tarefa selecionando **Editar > Definir Status** ou mudar a atividade da página Detalhes da Tarefa) são salvas e canceladas independentemente da página Cronograma. Ou seja, se você alterar a atividade da página Detalhes da Tarefa, esta alteração já estará salva e não poderá ser cancelada a partir da página Cronograma.

# Configurando e editando várias tarefas simultaneamente

Você pode selecionar várias tarefas na página Cronograma e realizar atualizações simultâneas nelas das seguintes maneiras:

- Atualizar valores reais para tarefas selecionadas
- Alterar atribuições de recursos para tarefas selecionadas

- Alterar funções designadas para tarefas selecionadas
- Mover datas agendadas para tarefas selecionadas para a frente ou para trás
- Associar tarefas selecionadas sequencialmente como predecessoras
- Configurar status de tarefas selecionadas

Use um dos métodos s seguir para selecionar várias tarefas simultaneamente:

- Use Shift + clique para destacar um conjunto de linhas contíguas.
- Use Ctrl + clique para fazer várias seleções não contíguas.

**Observação:** Após salvar, se mais de uma tarefa tiver sido atualizada e ocorrer um erro ao salvar, a tarefa que causou o erro será realçada no cronograma.

# Editando valores reais para várias tarefas simultaneamente

Dados de valores reais podem ser editados simultaneamente para qualquer conjunto de tarefas.

**Observação:** Se HP Time Management tiver sido habilitado para um projeto, talvez você não possa fornecer valores de **Esforço Real** para os recursos cujos valores reais devam ser fornecidos através de planilhas de horas do HP Time Management. Essas tarefas são marcadas com um ícone parecido com um relógio.

Para editar valores reais para um conjunto de tarefas simultaneamente:

1. Abra o projeto para modificar.

Para ver mais detalhes sobre como pesquisar e abrir projetos, consulte "Pesquisando projetos" na página 143.

2. Na página Visão Geral do Projeto, clique em Editar Cronograma.

A página Cronograma abre.

- 3. Selecione várias tarefas usando Shift + clique ou Ctrl + clique.
- 4. Clique em Editar e selecione Valores Reais.

A página Inserir Dados Reais abre.

Observação: Se o cronograma for filtrado por recurso, a página Inserir Dados Reais só

mostra as atribuições do recurso filtrado.

- 5. Faça as atualizações desejadas ao conjunto de tarefas.
- 6. Clique em **Salvar**.

As mudanças são salvas.

Quando dados reais são inseridos no HP Project Management, alguns cálculos são adiados. Consulte "Calculando valores reais" na página 139 para obter mais detalhes.

# Editando atribuições de recurso para várias tarefas simultaneamente

Atribuições de recurso podem ser editadas simultaneamente para qualquer conjunto de tarefas das seguintes maneiras:

- Um determinado recurso ou conjunto de recursos pode ser atribuído a todas as tarefas selecionadas.
- Um determinado recurso ou conjunto de recursos pode ser removido de todas as tarefas selecionadas.

Recursos cujas atribuições possuem valores reais não podem ser removidos de uma tarefa.

• Um determinado recurso em todas as tarefas selecionadas pode ser trocado por outro recurso.

Atribuições já iniciadas não são trocadas. Se o esforço de tarefa agendado estiver sendo gerenciado manualmente, o novo recurso herda o esforço agendado do recurso antigo.

 Atribuições de recurso em todas as tarefas selecionadas podem ser removidas sem afetar tarefas que já iniciaram.

Tarefas com valores reais não são alteradas.

 Todas as atribuições de recursos em todas as tarefas selecionadas podem ser substituídas por outro recurso ou conjunto de recursos.

Tarefas com valores reais não são alteradas. Se o esforço de tarefa agendado estiver sendo gerenciado manualmente, o novo esforço agendado do recurso será definido como zero.

Para editar atribuições de recurso para um conjunto de tarefas simultaneamente:

1. Abra o projeto para editar.

Para ver mais detalhes sobre como pesquisar e abrir projetos, consulte "Pesquisando projetos" na página 143.

2. Na página Visão Geral do Projeto, clique em Editar Cronograma.

A página Cronograma abre.

- 3. Selecione várias tarefas usando Shift + clique ou Ctrl + clique.
- 4. Clique em Editar e selecione Atribuições.

A caixa de diálogo Atribuições de Recurso abre.

- 5. Faça as alterações desejadas nas atribuições de recurso para as tarefas selecionadas.
- 6. Clique em OK.

As mudanças são salvas imediatamente.

# Editando funções designadas para várias tarefas simultaneamente

A função designada pode ser editada simultaneamente para qualquer conjunto de tarefas. A nova função assume o lugar de qualquer atribuição de função anterior para todas as tarefas no conjunto.

Para editar funções designadas para um conjunto de tarefas simultaneamente:

1. Abra o projeto para editar.

Para ver mais detalhes sobre como pesquisar e abrir projetos, consulte "Pesquisando projetos" na página 143.

2. Na página Visão Geral do Projeto, clique em Editar Cronograma.

A página Cronograma abre.

- 3. Selecione várias tarefas usando Shift + clique ou Ctrl + clique.
- 4. Clique em Editar e selecione Definir Função.

A Caixa de Diálogo Definir Função abre.

- 5. Selecione a função desejada para as tarefas selecionadas.
- 6. Clique em OK.

As mudanças são salvas imediatamente.

# Movendo datas agendadas para várias tarefas simultaneamente

Você pode avançar ou retroceder as datas agendadas para conjunto de tarefas em qualquer número de dias. Todas as tarefas selecionadas moverão o mesmo número de dias na mesma direção.

**Observação:** Este recurso só deve ser usado se você não estiver usando o agendador do HP Project Management (acessado clicando no ícone **Agendar Projeto**) conforme descrito em "Agendando o cronograma" na página 86. Se você vinha usando o agendador, esse o método recomendado para agendar seu cronograma.

Para mover as datas agendadas para um conjunto de tarefas simultaneamente:

1. Abra o projeto para editar.

Para ver mais detalhes sobre como pesquisar e abrir projetos, consulte "Pesquisando projetos" na página 143.

2. Na página Visão Geral do Projeto, clique em Editar Cronograma.

A página Cronograma abre.

- 3. Selecione várias tarefas usando Shift + clique ou Ctrl + clique.
- 4. Clique em Editar e selecione Trocar Agenda.

A caixa de diálogo Trocar Agenda de Tarefa abre.

- 5. Especifique o número de dias para nover a agenda e selecione Avançar ou Retroceder.
- 6. Clique em **OK**.

As mudanças são salvas imediatamente.

#### Vincular rapidamente várias tarefas como predecessores

Você pode selecionar um conjunto de tarefas e associá-las rapidamente de maneira sequencial como predecessores. As tarefas terão relações de predecessor atribuídas com base em sua ordem sequencial conforme definido pelo cronograma.

Para alterar atribuições de recurso para um conjunto de tarefas simultaneamente:

1. Abra o projeto para editar.

Para ver mais detalhes sobre como pesquisar e abrir projetos, consulte "Pesquisando projetos" na página 143.

2. Na página Visão Geral do Projeto, clique em Editar Cronograma.

A página Cronograma abre.

- 3. Selecione várias tarefas usando Shift + clique ou Ctrl + clique.
- 4. Clique em Editar e selecione Vincular Tarefas.

A caixa de diálogo Vincular Tarefas abre.

5. Clique em Vincular Tarefas.

As mudanças são salvas imediatamente.

#### Definindo status para várias tarefas simultaneamente

Status de tarefas podem ser editados simultaneamente para qualquer conjunto de tarefas.

Para alterar atribuições de recurso para um conjunto de tarefas simultaneamente:

1. Abra o projeto para editar.

Para ver mais detalhes sobre como pesquisar e abrir projetos, consulte "Pesquisando projetos" na página 143.

2. Na página Visão Geral do Projeto, clique em Editar Cronograma.

A página Cronograma abre.

- 3. Selecione várias tarefas usando Shift + clique ou Ctrl + clique.
- 4. Clique em Editar e selecione Definir Status.

A Caixa de Diálogo Definir Status abre.

- 5. Selecione o status desejado para as tarefas selecionadas.
- 6. Clique em Alterar Status.

As mudanças são salvas imediatamente.

## Atualizando agendamentos e dependências

Gerentes de projetos podem atualizar aspectos de um projeto a qualquer momento para refletir o status em mudança de uma iniciativa de negócios. Muitos desses aspectos são detalhes de tarefas que podem ser editados em lotes conforme descrito em "Configurando e editando várias tarefas simultaneamente" na página 131.

#### Alterando a duração agendada, Início, Término e Esforço

Muitos fatores de tarefas diferentes influenciam o agendamento do cronograma, como sua duração, datas de início, restrições e relações de predecessor. Os campos **Duração de Agendamento, Início Agendado** e **Encerramento Agendado** podem ser alterados na página Cronograma ou na página Detalhes da Tarefa.

Para alterar **Duração de Agendamento, Início, Término,** ou **Esforço** para uma tarefa na página Detalhes da Tarefa:

1. Abra o projeto para editar.

Para ver mais detalhes sobre como pesquisar e abrir projetos, consulte "Pesquisando projetos" na página 143.

2. Na página Visão Geral do Projeto, clique em Editar Cronograma.

A página Cronograma abre.

3. Clique na tarefa a ser atualizada e selecione Editar > Detalhes da Tarefa.

A página Detalhes de Tarefa abre.

**Observação:** Se quiser atualizar a Duração de Agendamento, Início, Término, ou Esforço para uma tarefa de resumo, será necessário atualizar os valores de suas tarefas individuais.

4. Atualize os campos na guia Agendamento.

Para atualizar datas de **Início Agendado** e **Término**, digite a data desejada no campo de data adequado. Para garantir que essas datas sejam explicitamente definidas e não alterem após o ícone **Agendar Projeto** ser clicado, selecione um **Tipo de Restrição** (como **Não Iniciar Antes de)** no campo **Tipo de Restrição**.

Para atualizar Duração Agendada, digite as novas informações no campo de texto adequado.

**Observação: Esforço Agendado** só pode ser atualizado se tiver sido definido para ser inserido manualmente na política de **Custo e Esforço** das configurações do projeto ou na página Detalhes da Tarefa (guia Recursos). Consulte "Esforço agendado no cronograma" na página 48 e "Gerenciando esforço agendado" na página 110 para obter mais informações.

O esforço agendado que for inserido manualmente é distribuído uniformemente entre os recursos designados à tarefa.

5. Clique em Salvar.

#### Alterando predecessores

Você pode especificar diferentes relações de predecessor entre tarefas no cronograma. Por exemplo: algumas tarefas devem ser concluídas antes de iniciarem outras tarefas. Predecessores podem ser alterado a partir da página Cronograma e da página Detalhes da Tarefa.

Tarefas e requisições externas também podem ser definidas como predecessores para tarefas. Para mais informações sobre como definir esses tipos de predecessores, consulte "Configurando predecessores" na página 80.

#### Revisando o cronograma

Se você modificou qualquer hierarquia, dependências de predecessor, recursos ou datas do cronograma, talvez queira revisa o agendamento. Avisos de agendamento podem ajudar a identificar locais onde as tarefas não estão atendendo suas dependências.

Quando você reagenda o cronograma, o HP Project Management gera um novo agendamento para todo o cronograma baseado nas datas atualizadas, trabalhando a partir da data padrão especificada pelo tipo de projeto na política Agendamento. Dependendo do tipo de projeto, você poderá mudar a data padrão na página Configurações do Projeto.

Observação: Somente um usuário por vez pode reagendar o cronograma.

Para informações mais detalhadas sobre a atualização de um agendamento, consulte "Gerando o agendamento" na página 86.

Quando estiver satisfeito com o novo agendamento, talvez você queira obter uma nova linha de base para o cronograma Consulte "Obtendo uma linha de base" na página 126 para obter informações mais detalhadas.

# Edição simultânea de cronogramas

Embora somente os gerentes de projetos devem editar um cronograma, um único projeto pode ter vários gerentes de projetos que editam partes diferentes do cronograma. O HP Project Management permite editar e atualizar partes separadas de cronogramas simultaneamente, permitindo a representação mais eficiente de mudanças em um projeto.

## Evitando conflitos

Geralmente dois usuários não podem editar a mesma tarefa simultaneamente.

• Se dois usuários estiverem editando uma tarefa simultaneamente, as únicas mudanças salvas serão as do primeiro conjunto. O segundo usuário não poderá salvar nenhuma mudança. Isto inclui instâncias onde um recurso registra valores reais para uma tarefa.

Por exemplo: Yukio é gerente de um projeto ao qual Bob está designado.

- a. Yukio abre uma tarefa e começa a fazer mudanças.
- b. Bob atualiza os valores reais para essa tarefa usando o portlet Minhas Tarefas e clica em **Salvar.**
- c. Yukio não pode salvar suas mudanças feitas na tarefa.
- Uma mensagem de erro aparece se um usuário tenta agendar o cronograma enquanto ele está sendo agendado por outro usuário.

Recomenda-se que os gerentes de projetos evitem fazer mudanças no cronograma durante os momentos em que muitos recursos estão inserindo valores reais.

## Calculando valores reais

Quando os recursos inserem valores reais através do portlet Minhas Tarefas ou de planilhas de horas, as informações de tarefa associadas são salvas, mas os cálculos a seguir são deferidos para permitir que os recursos insiram e salvem valores reais de maneira eficiente.

- Transferência de dados de custo para tarefas de resumo pais
- Cálculo de Exceção
- Cálculo de Situação

A situação do agendamento e página Cronograma de um projeto mostram mensagens indicando que há cálculos pendentes. O intervalo em que estes cálculos são feitos é determinado por serviços agendados no PPM Server, que podem ser configurados por um administrador do sistema. Um parâmetro no arquivo server.conf possibilita que um gerente de projetos configure o HP Project Management para executar cálculos de transferência ao salvar. Consulte o HP Project Management Configuration Guide (Inglês) para obter informações mais detalhadas sobre estes serviços agendados e parâmetros de servidor.

# Exibindo o caminho crítico do projeto

O caminho crítico de um cronograma é composto por todas as tarefas em um cronograma que determinam sua duração. Há duas maneiras de tornar visível o caminho crítico:

- A caixa de seleção **Realçar Caminho Crítico** permite exibir o caminho no gráfico de Gantt do projeto. Tarefa que fazem parte do caminho crítico são realçadas em laranja.
- A caixa de seleção **Marcar tarefas no Caminho Crítico** permite marcar tarefas no caminho crítico com um indicador laranja presente em todas as exibições de cronograma.

**Observação:** O caminho crítico é calculado após agendar o cronograma. Se você fez mudanças no cronograma, é necessário reagendá-lo para obter um caminho crítico preciso.

#### Figura 7-2. Página Cronograma: Exibição Gantt mostrando o caminho crítico

| € Trilha de Auditoria de Cronograma                            |      |        |                      |             |                      |               |                       |        |                 |           |           |                |              |             |                  |
|----------------------------------------------------------------|------|--------|----------------------|-------------|----------------------|---------------|-----------------------|--------|-----------------|-----------|-----------|----------------|--------------|-------------|------------------|
| Cronograma para Project 1001 (In Planning : Situação 🔴 Verde ) |      |        |                      |             |                      |               |                       |        | Cancelar        |           |           |                |              |             |                  |
| Exibi                                                          | r: [ | Exibiç | ão Ga                | ntt         | Filtrar por:         | Todas as tare | efas                  | •      | Todas as tarefa | s         |           |                |              | Tar         | refas Totais: 41 |
| Expandir para: Nível 🕶 🖬 🖬 + 🗙 🍇 🛍 🖽                           |      |        |                      |             | lí 🗅 🗟 🛼             | 9, 9,         | €E Editar•            | Ações▼ |                 |           | Ant       | Próximo Nº Sec | 1.: 0 Ir     |             |                  |
|                                                                |      |        |                      |             |                      |               | Nov 22, 2 Nov 25, 201 | 2      | Dec 2, 2012     | Dec 9     | 2012      | Dec 16, 2012   | Dec 23, 2012 | Dec 30, 201 | 12 Jan           |
| Seq.                                                           |      |        |                      | Nome        |                      |               | TFSSMT                | V T F  | S S M T W       | T F S S M | T W T F S | SMTWT          | FSSMTWT      | FSSMT       | WTFSS            |
| 0                                                              |      |        |                      | E Project 1 | 1001                 |               | <b></b>               | -      |                 |           |           | Admin Us       | ier          |             |                  |
| 1                                                              |      |        |                      | Required    | irements Validated   |               | •                     |        |                 |           |           |                |              |             |                  |
| 2                                                              |      |        |                      | 🖃 Deve      | lopment Activities   |               |                       |        | _               |           |           |                |              |             |                  |
| 3                                                              |      |        |                      | R           | eplace source contr  | ol tool       |                       |        |                 |           |           |                |              |             |                  |
| 4                                                              |      |        |                      | D           | efine build standard | 5             |                       |        | - és            |           | _         |                |              |             |                  |
| 5                                                              |      |        | Development Complete |             |                      |               |                       |        |                 | 4         |           |                |              |             |                  |
| 6                                                              |      |        | Developer Training   |             |                      |               |                       |        |                 |           | •         |                |              |             |                  |
|                                                                |      |        |                      |             |                      |               |                       |        |                 |           |           |                |              |             |                  |

Para exibir o caminho crítico de um cronograma no gráfico de Gráfico de Gantt:

1. Abra o projeto para editar.

Para ver mais detalhes sobre como pesquisar e abrir projetos, consulte "Pesquisando projetos" na página 143.

2. Na página Visão Geral do Projeto, clique em Editar Cronograma.

A página Cronograma abre.

3. Clique em Ações e selecione Configurar Gantt.

A caixa de diálogo Configurar Exibição Gantt abre.

|                                      |                       |                           |                   |            | 2                |  |  |
|--------------------------------------|-----------------------|---------------------------|-------------------|------------|------------------|--|--|
| Configurar Exil                      | bição Gantt           |                           |                   |            |                  |  |  |
| Indicadores Gan                      | tt                    |                           |                   |            |                  |  |  |
| Indicar Progress                     | 0                     | 📝 Realçar Caminho Crítico |                   |            |                  |  |  |
| 🔲 Indicar Exceções                   |                       | 🔲 Indicar Situação        |                   |            |                  |  |  |
| 🔲 Mostrar Setas de                   | Predecessor           | 🔲 Indicar Dia Atual       |                   |            |                  |  |  |
| Mostrar Setas de Predecessor Externo |                       |                           |                   |            |                  |  |  |
| Etiquetas de texto Gantt             |                       |                           |                   |            |                  |  |  |
| Esquerda da tarefa:                  |                       |                           | Exemplo:          |            |                  |  |  |
| Direita da tarefa:                   | Nomes de Recursos     |                           | Etiqueta esquerda | Dica de    | Etiqueta direita |  |  |
| Dica de ferramenta:                  | Data de Início Agenda | d 🔳                       |                   | ferramenta |                  |  |  |
|                                      |                       |                           |                   |            |                  |  |  |
|                                      |                       |                           |                   | 0          | KCancelar        |  |  |
|                                      |                       |                           |                   |            |                  |  |  |
|                                      |                       |                           |                   |            |                  |  |  |

- 4. Marque a caixa de seleção Realçar Caminho Crítico.
- 5. Clique em **OK**.

O gráfico de Gantt mostra o caminho crítico do projeto.

Para marcar tarefas no caminho crítico de um cronograma no Gráfico de Gantt:

1. Abra o projeto para editar.

Para ver mais detalhes sobre como pesquisar e abrir projetos, consulte "Pesquisando projetos" na página 143.

2. Na página Visão Geral do Projeto, clique em Editar Cronograma.

A página Cronograma abre.

3. Clique em Ações e selecione Configurar Colunas de Indicadores.

A caixa de diálogo Configurar Colunas de Indicadores abre.

| 📝 Mostra Exceções e Si                  | tuação do Agendamento                                                               |
|-----------------------------------------|-------------------------------------------------------------------------------------|
| 🔲 Mostra Exceções e Si                  | tuação de Custos                                                                    |
| 📝 Mostras Avisos do Ag                  | gendamento                                                                          |
| 🔲 Mostrar Notificações                  |                                                                                     |
| 🔲 Marcar tarefas no Car                 | ninho Crítico                                                                       |
| 🔲 Marcar tarefas com R                  | estrições                                                                           |
| * As mensagens de aviso q<br>usuário.   | ue você optou por não mostrar novamente podem ser restauradas no página de perfil   |
| * O número de tarefas exibio<br>usuário | tas por página no cronograma do projeto pode ser configurado na página de perfil do |

- 4. Marque a caixa de seleção Marcar tarefas no Caminho Crítico.
- 5. Clique em OK.

# Usando a visão geral do projeto

A página Visão Geral do Programa fornece uma visão centralizada e consolidada dos status do projeto em diversas áreas. Ela serve também de ponto central de navegação para as entidades associadas ao projeto, tais como seu resumo financeiro e perfil de equipe, formando uma central consolidada de comunicações entre o gerente de projetos e outros interessados no projeto. As seções da página Visão Geral do Projeto são autoconfiguráveis, aparecendo quando são relevantes para o projeto, e somente para os usuários que possuem o nível adequado de acesso, tais como seções relacionadas a custos. Usando a página Visão Geral do Projeto e suas seções, os gerentes de projetos podem acompanhar os itens descritos em "Tabela 7-2. Guias e seções da página Visão Geral do Projeto" na página oposta:

| Guia                   | Possíveis seções e usos                                                                                            |  |  |  |  |  |
|------------------------|----------------------------------------------------------------------------------------------------|--|--|--|--|--|
| Resumo de<br>Projeto   | O progresso de fases de cronograma e marcos importantes                                                            |  |  |  |  |  |
|                        | Exceções que foram acionadas                                                                                       |  |  |  |  |  |
|                        | Problemas do projeto                                                                                               |  |  |  |  |  |
|                        | Riscos de projeto                                                                                                  |  |  |  |  |  |
|                        | Mudanças de escopo do projeto                                                                                      |  |  |  |  |  |
|                        | Equipe do projeto                                                                                                  |  |  |  |  |  |
|                        | <ul> <li>Dados de custo de projeto, inclusive resumos financeiros, e análise de<br/>valor agregado (VA)</li> </ul> |  |  |  |  |  |
|                        | Integração com o HP Time Management                                                                                |  |  |  |  |  |
|                        | Programas ao qual o projeto está associado                                                                         |  |  |  |  |  |
| Detalhes do<br>Projeto | Resumo de projeto                                                                                                  |  |  |  |  |  |
|                        | Detalhes do caso de negócios                                                                                       |  |  |  |  |  |
|                        | Classificações de risco e valor                                                                                    |  |  |  |  |  |
| Exceções de<br>Projeto | Exceções acionadas por tarefas de cronograma                                                                       |  |  |  |  |  |
| Referências            | Referências anexadas ao projeto                                                                                    |  |  |  |  |  |

Tabela 7-2. Guias e seções da página Visão Geral do Projeto

Para ajudar a distinguir projetos com nomes similares, o título do projeto na página Visão Geral do Projeto mostra o número do projeto (a ID da requisição do projeto), assim como o nome do projeto, no formato:

#### Projeto:<nome do projeto>(#<número do projeto>)

Por exemplo: Projeto: Whirlwind (#12345)

# Pesquisando projetos

Você pode pesquisar projetos de duas maneiras:

- Caixa de pesquisa. Use a caixa de pesquisa se souber o nome do projeto ou quiser procurar um ou mais projetos que usam uma determinada expressão ou fragmento de texto no nome. A caixa de pesquisa está localizada no canto superior direito.
- Página Pesquisar Projetos. Use a página Pesquisar Projetos para pesquisar um projeto com

base em critérios como gerente de projetos, tipo de projeto, data de início planejado, data de término planejado, projeto concluído, situação, programas associados ou região.

### Caixa de pesquisa

A caixa de pesquisa é usada para localizar e abrir projetos com base nos nomes de projetos que contêm o texto especificado.

Para localizar e abrir um projeto usando a caixa de pesquisa:

- 1. Entre no PPM Center.
- Na caixa de pesquisa, localizada no lado direito da barra de menus, digite @ seguido do texto a ser pesquisado no nome do projeto. Quando você começa a digitar o texto, um submenu aparece (a pesquisa não diferencia maiúsculas de minúsculas).
- Após ter terminado de digitar o texto de pesquisa, selecione Pesquisar projetos:: <search\_ text>.

Se o texto da pesquisa corresponder a apenas um nome de projeto, a página Visão Geral do Programa desse programa será aberta.

Se o texto da pesquisa corresponder a mais de um nome de projeto, a página Pesquisar Projeto será aberta, exibindo uma lista de projetos com nomes correspondentes. Clique no nome de um projeto para abrir sua página Visão Geral do Projeto.

Consulte o "Exibindo a visão geral do projeto" na página 177 para obter mais informações sobre a página Visão Geral do Projeto.

#### Página Pesquisar Projetos

A página Pesquisar Projetos é usada para localizar e abrir projetos com base nos critérios de pesquisa selecionados.

Para localizar e abrir um projeto usando a página Pesquisar Projetos:

- 1. Entre no PPM Center.
- 2. Na barra de menus, selecione **Pesquisar > Projetos.**
### A página Pesquisar Projetos abrirá.

| Pesquisar Projetos                                                                                                    |                        |                              |                    |                                                          |    |           |
|----------------------------------------------------------------------------------------------------|------------------------|------------------------------|--------------------|----------------------------------------------------------|----|-----------|
| Exibir Detalhes do Projeto Núm.:                                                                                                    |                        |                              | Ir                 |                                                          |    |           |
| Pesquisar Projetos                                                                                                    |                        |                              |                    |                                                          |    |           |
| Nome do Projeto contém:<br>Tipo de Projeto:<br>Data de Inicio Planejado de:<br>Data de Término Planejado de:<br>Incluir Projetos Encerrados:<br>Situação: |                        | II<br>Até:<br>Até:           | Pesquisa Detaihada | Gerente de Projetos:<br>Programas Associados:<br>Região: |    |           |
| Palavras-chave do Documento: Pesquisi<br>Pesquisar Versões Históricas<br>Nome do Arquivo de Documento Contérr<br>Classificar Por:                         | Nenhum Nome do Projeto | <ul> <li>Trescent</li> </ul> | te                 | -Resultados Exibidos por Página:                         | 50 |           |
|                                                                                                    |                        |                              |                    |                                                          |    | Pesquisar |

- 3. Forneça critérios de pesquisa nos campos apropriados.
- 4. Clique em **Pesquisar**.

A página Pesquisar Projetos é recarregada, exibindo os resultados da sua pesquisa.

5. Clique no nome de um projeto para abrir sua página Visão Geral do Projeto.

Consulte "Exibindo a visão geral do projeto" na página 177 para obter mais informações sobre a página Visão Geral do Projeto.

### Exibindo o cronograma

A seção Cronograma da guia **Resumo de Projeto** na página Visão Geral do Projeto mostra as tarefas de nível superior no cronograma do projeto.

Figura 7-3. Guia Resumo de Projeto: seção Cronograma

| Cronograma                                      |                          |               |          |  |  |  |  |  |  |  |
|-------------------------------------------------|--------------------------|---------------|----------|--|--|--|--|--|--|--|
| Nome                                            | Se October 2011          | November 2011 | December |  |  |  |  |  |  |  |
|                                                 |                          |               |          |  |  |  |  |  |  |  |
| APO - Pilot                                     | •                        |               |          |  |  |  |  |  |  |  |
| I. Requirements Analysis                        | I. Requirements Analysis |               |          |  |  |  |  |  |  |  |
| II. Solution Design                             |                          |               |          |  |  |  |  |  |  |  |
| III. Prototype                                  |                          | •             |          |  |  |  |  |  |  |  |
| IV. Purchases                                   |                          |               |          |  |  |  |  |  |  |  |
| Editar Cronograma         Exibir Linhas de Base |                          |               |          |  |  |  |  |  |  |  |

Você pode tomar as seguintes ações na seção Cronograma:

- Clique em Editar Cronograma para abrir a exibição Agendamento e editar o cronograma. Consulte "Revisando o cronograma" na página 126 para obter mais detalhes sobre a edição de cronograma.
- Clique em Exibir Linhas de Base para abrir a página Exibir Linhas de Base e manipular linhas de base do projeto. Consulte "Trabalhando com linhas de base" na página 161 para obter mais detalhes sobre o trabalho com linhas de base.

# Exibindo a situação do projeto

A condição de resumo do projeto é um indicador gráfico da situação de um projeto, localizada na página Visão Geral do Projeto sob o nome do projeto.

### Figura 7-4. Indicador de condição de resumo do projeto

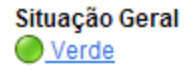

A cor da condição de resumo é uma média ponderada dos indicadores de situação para situação do agendamento, situação do problema e situação de custo e valor agregado. Para ver esses indicadores, passe o mouse sobre o indicador de condição de resumo do projeto.

Figura 7-5. Indicadores de situação do projeto

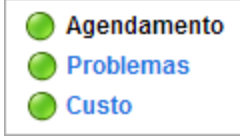

Para informações mais detalhadas de como a condição de resumo do projeto é calculada e configurada, consulte "Situação do projeto" na página 55.

A condição de resumo do projeto também aparece em sua própria coluna ao lado dos nomes de todos os projetos na página Pesquisa de Projeto.

### Contornando a situação do projeto

Talvez você queira contornar a cor da situação por algum motivo, entre os quais:

- Recursos do projeto estão atrasados com os relatórios de informações de valores reais, fazendo com que o HP Project Management indique uma situação desatualizada.
- Um erro de entrada de um gerente em uma tarefa de resumo resultou em cálculos imprecisos de situação do projeto.

Para contornar a cor da situação do indicador da condição do resumo do projeto:

1. No canto superior direito da página Visão Geral do Projeto, clique no botão Contornar.

A caixa de diálogo Contornar Situação abre.

- 2. Selecione a cor de indicador desejada ou opte por usar a cor calculada.
- 3. Digite a data até a qual o contorno terá vigência.

**Observação:** Para contornar a situação do projeto com êxito, é necessário digitar uma data pelo menos um dia posterior à data atual.

- 4. Caso desejado, forneça um motivo para o contorno na caixa de texto **Descrição de Contorno**.
- 5. Clique em Concluído.

## **Exibindo marcos**

A guia **Resumo de Projeto** na página Visão Geral do Projeto contém duas seções que exibem marcos:

• A seção Marcos relaciona os marcos de um cronograma.

Se a política do projeto **Campos do Projeto** estiver definida para acompanhar os marcos principais, a seção **Marcos** só relacionará os marcos principais. Se os marcos principais não foram especificados, todos os marcos são exibidos.

| Resumo de Marcos       |                       |                   |               |
|------------------------|-----------------------|-------------------|---------------|
| Marcos                 |                       |                   |               |
| Marco                  | Encerramento Agendado | Encerramento Real | Proprietários |
| Requirements Validated | Oct 1, 2012           |                   | Barbara Getty |
| Development Complete   | Oct 22, 2012          |                   |               |
| Developer Training     | Oct 26, 2012          |                   |               |

#### Figura 7-6. Guia Resumo de Projeto: Seção Resumo de Marcos

 A seção Cronograma mostra parte do gráfico de Gantt do cronograma do projeto, incluindo tarefas de nível superior e marcos.

Marcos são visíveis na exibição **Gantt** da página Cronograma como losangos pretos no gráfico de Gráfico de Gantt.

### Figura 7-7. Página Cronograma: Exibição Gantt

| 🔁 Tr  | lha d                                                                                | le Aud | litoria | de Cr    | onogram  | na       |              |            |             |      |       |         |          | -        |           |          |              |    |       |         |    |     |        |         |      |       |             |
|-------|--------------------------------------------------------------------------------------|--------|---------|----------|----------|----------|--------------|------------|-------------|------|-------|---------|----------|----------|-----------|----------|--------------|----|-------|---------|----|-----|--------|---------|------|-------|-------------|
| Cron  | ronograma para ATP Revamp Project (Designar Gerente de Projetos : Situação 🔍 Verde ) |        |         |          |          |          |              |            |             |      |       | Salva   | ir C     | Concluie | lo        | Cancelar |              |    |       |         |    |     |        |         |      |       |             |
| Exibi | : [                                                                                  | Exibiç | ão Ga   | intt     |          | •        | Filtrar por: | Todas as   | tarefas     |      |       | V       | Todas as | taref    | as        |          |              |    |       |         |    |     |        |         | Та   | refas | Totais: 184 |
| Expan | lir pa                                                                               | nra:   | Níve    | <b>•</b> | <u>+</u> | БÍ       | + × ×        | E É        | <b>#</b> 12 |      | R 9   |         | ₽E E     | ditar •  | Ações     | •        |              |    |       |         |    | 1   | Ant    | Próximo | Nº S | eq.:  | 0 Ir        |
|       |                                                                                      |        |         |          |          |          |              |            | Nov 25, 2   | 2012 | Dec   | 2, 2012 |          | Der      | c 9, 2012 |          | Dec 16, 2012 |    | Dec 2 | 3, 2012 |    | D   | ec 30, | 2012    |      | Jan 6 | , 2013      |
| Seq.  |                                                                                      |        |         | Nom      | ne       |          |              |            | S M T       | WTF  | S S I | W T N   | V T F S  | S        | M T W T   | FS       | S M T W T    | FS | SM    | TW      | TF | S S | M      | т w т   | FS   | S M   | TWTF        |
| 87    |                                                                                      |        |         |          | H        | AGM_     | _DEMO_TOO    | LS         |             |      |       |         |          |          |           |          |              |    |       |         |    |     |        |         |      |       |             |
| 142   |                                                                                      |        |         |          | 🖃 In:    | stallati | ion          |            | -           |      | _     |         | _        | _        |           | -        |              | -  | -     | -       |    | _   | -      | -       | -    | -     |             |
| 143   |                                                                                      |        |         |          |          | Pass     | enger Syste  | m v1       | 5           |      |       |         | -        | _        |           | -        |              | -  |       | -       |    | _   | -      | -       | -    |       |             |
| 144   |                                                                                      |        |         |          |          | S        | print 1      |            |             |      | _     | _       |          |          |           |          |              |    |       |         |    |     |        |         |      |       |             |
| 145   |                                                                                      |        |         |          |          | 🖃 S      | print 2      |            |             |      |       |         |          |          | -         | -        |              | ₹  |       |         |    |     |        |         |      |       |             |
| 146   |                                                                                      |        |         |          |          |          | As a memb    | per of the |             |      |       |         |          |          |           | -        |              |    |       |         |    |     |        |         |      |       |             |
| 147   |                                                                                      |        |         |          |          |          | As a mem     | per of the | L           |      |       |         | _        |          |           | -        | _            |    |       |         |    |     |        |         |      |       |             |
| 148   |                                                                                      |        |         |          |          |          | As a memi    | er of the  | <b></b>     |      |       |         | _        |          |           | -        | _            |    |       |         |    |     |        |         | _    |       |             |
| 149   |                                                                                      |        |         |          |          |          | As a memb    | er of the  | <b></b>     |      |       |         | _        | _        |           | -        |              |    | _     |         |    |     | _      | _       |      |       |             |

## Exibindo a análise de valor agregado (VA) do projeto

A seção **Resumo da Análise de VA** da guia **Resumo de Projeto** na página Visão Geral do Projeto fornece uma análise de valor agregado (VA) para o projeto com base nos últimos dados.

Clique em Analis para abrir a página Analisar Métricas de Custo Acumulado

Para informações detalhadas sobre a análise de métricas de custo acumulado para um projeto, consulte *Guia do Usuário do HP Financial Management.* 

## Exibindo itens de controle de projeto

Aguia **Resumo do Projeto** na página Visão Geral do Projeto pode mostrar seções dedicadas a relacionar e registrar itens de controle de projeto, tais como problemas, riscos ou mudanças de escopo.

Por exemplo, a seção **Problemas** da guia **Resumo do Projeto** na página Visão Geral do Projeto resume os problemas registrados para um projeto. Problemas associados ao projeto aparecem na seguinte ordem:

- 1. Problemas escalados abertos (ordenados por prioridade)
- 2. Outros problemas abertos (ordenados por prioridade)
- 3. Problemas fechados (ordenados por prioridade)

Figura 7-8. Guia Resumo de Projeto: seção Problemas

| 0       | Problemas                                                                                          |                  |                        |                 |
|---------|----------------------------------------------------------------------------------------------------|------------------|------------------------|-----------------|
|         | Req#:Description                                                                                   | Prioridade       | Status                 | Designado a     |
| *       | 30312:Siebel QA<br>server needs disk<br>space                                                      | Critical         | Abrir                  | Mandy Rice      |
| <b></b> | 30310: Several<br>additional languages<br>in user community<br>found during Asia-<br>Pac expansion | Normal           | Abrir                  | Allen<br>Hughes |
|         | 30317:Patch release<br>expected two weeks<br>before GA                                             | High             | Fechamento<br>Pendente | Mandy Rice      |
|         | 30318:Additional<br>network connections<br>needed in data center                                   | Normal           | Abrir                  | Finn Gill       |
|         | 30320:Need to clear<br>non-budgeted travel<br>expenses                                             | Low              | Abrir                  | Finn Gill       |
|         | Registrar Problema                                                                                 | Mostrar Lista Co | ompleta                |                 |

Você pode tomar as seguintes ações na seção Problemas:

- Clique em Registrar Problema para registrar outro problema. Consulte "Registrando problemas" na página 155 para obter informações mais detalhadas sobre o registro de problemas do projeto.
- Clique em **Mostrar Lista Completa** para mostrar a lista completa de problemas registrados para o projeto.

Para obter informações mais detalhadas sobre estas seções, consulte "Enviando entidades de controle do projeto" na página 155.

## Exibindo pessoal do projeto

A seção Pessoal do Projeto da guia **Resumo de Projeto** na página Visão Geral do Projeto relaciona os perfis de equipe associados ao projeto e seus status.

| Figura 7-9. Guia R | esumo de Proje | eto: seção Equipe |
|--------------------|----------------|-------------------|
|--------------------|----------------|-------------------|

| Equipe           |        |
|------------------|--------|
| Perfil de Equipe | Status |
| APO - Pilot      | Ativo  |
| Linha de Base    |        |

Você pode criar um novo perfil de equipe na seção **Equipe do Projeto** clicando em **Criar um Perfil de Equipe.** 

Para informações mais detalhadas sobre perfis de equipe e sua criação e uso, consulte *Guia do Usuário do HP Resource Management.* 

## Exibindo associações do programa

A seção Associações do Programa da guia **Resumo de Projeto** na página Visão Geral do Projeto relaciona os programas aos quais um projeto está associado.

**Observação:** A seção Associações do Programa só aparece se você comprou e instalou o HP Program Management.

Figura 7-10. Guia Resumo de Projeto: seção Associações do Programa

| Associações do Programa  |                     |  |  |  |  |  |
|--------------------------|---------------------|--|--|--|--|--|
| Nome do Programa         | Gerente de Programa |  |  |  |  |  |
| Black Diamond Initiative | Carolyn Sayer       |  |  |  |  |  |
| One World                | Carolyn Sayer       |  |  |  |  |  |

O HP Program Management fornece uma maneira de os gerentes associarem vários projetos como programas e enviarem e acompanharem requisições sobre eles.

As organizações implantam um escritório de Gerenciamento de Programa para:

- Assegurar o alinhamento de projetos de TI com objetivos de negócios
- Eliminar esforços duplicados e que não sejam prioridade
- Melhorar a eficiência operacional
- Alavancar recursos
- Assegurar a entrega dentro do prazo e do orçamento

Programas podem ser acompanhados e analisados com o mesmo tipo de métrica de custo familiar como projetos.

Para informações mais detalhadas sobre o HP Program Management, consulte *Guia do Usuário do HP Program Management.* 

## Exibindo dados de custo de projeto

A seção Custo do Projeto da guia **Resumo de Projeto** na página Visão Geral do Projeto mostra dados de custo para o projeto.

### Figura 7-11. Guia Resumo de Projeto: seção Custo do Projeto

| 🥚 Custo do Projeto                                                                                                  |                |                           |             |             |             |  |  |  |  |
|----------------------------------------------------------------------------------------------------|----------------|---------------------------|-------------|-------------|-------------|--|--|--|--|
| Resumo Financeiro (Os valores mostrados são para o Período de Planejamento do Projeto: October 2011 a January 2012) |                |                           |             |             |             |  |  |  |  |
| Previsão Total:                                                                                                    | \$463,747.69   |                           |             |             |             |  |  |  |  |
| Previsão para o Fim do Mês Atual:                                                                                   | \$463,747.69   | Total Real:               | \$53,086.18 |             |             |  |  |  |  |
| Cronograma                                                                                                    |                |                           |             |             |             |  |  |  |  |
| Total da Linha de Base:                                                                                             | \$66,215.20    | Total de Custo Planejado: | \$66,975.20 |             |             |  |  |  |  |
| Data Até da Linha de Base:                                                                                          | \$66,215.20    | Data Até Planejada:       | \$66,975.20 | Total Real: | \$54,656.00 |  |  |  |  |
| Detalhes de Custo Exibir Resu                                                                                       | imo Financeiro |                           |             |             |             |  |  |  |  |

### Tabela 7-3. Dados exibidos na seção Custo do Projeto

| Nome do Campo                       | Descrição                                                                                                    |
|-------------------------------------|----------------------------------------------------------------------------------------------------|
| Previsão Total                      | Previsão do projeto para o período de planejamento do projeto (do período de início planejado ao período de término planejado).         |
| Previsão para o<br>Fim do Mês Atual | Previsão do projeto do período de início planejado ao fim do mês atual (ou até o período de término planejado, o que ocorrer primeiro). |
| Total Real                          | Valores reais para o projeto para o período de planejamento do projeto.                                                                 |

Você pode tomar as seguintes ações na seção Custo do Projeto:

- Clicar em **Detalhes de Custo** para abrir a página de Detalhes de Custo do projeto, que mostra informações de custo de projeto mais detalhadas, incluindo informações de resumo financeiro.
- Clicar em Exibir Resumo Financeiro para abrir a página Resumo Financeiro do projeto.

## Aprovando horas do projeto

O HP Time Management pode ser usado em conjunção com o HP Project Management para a entrada detalhada de horas e esforço reais usando planilhas de horas. As planilhas de horas têm seus próprios conjuntos de aprovadores e processos de aprovação e podem ser usadas para o relatório de custos mais granular. A seção **Aprovar Hora do Projeto** da guia **Resumo do Projeto** na página Visão Geral do Projeto mostra dados para planilhas de horas com linhas pertinentes ao projeto e permite que você aprove ou rejeite diretamente.

Para aprovar ou rejeitar as planilhas de horas relacionadas na seção **Aprovar Hora do Projeto**, marque as caixas de seleção próximas das planilhas de horas desejadas e clique em **Aprovar** ou **Rejeitar.** 

# Exibindo exceções e avisos

Exceções e avisos indicam que uma regra que foi definida no projeto foi violada para uma determinada tarefa. Por exemplo, não foram atribuídos recursos a uma tarefa que deve iniciar em breve, ou uma tarefa está sendo concluída com atraso de um determinado número de dias. Regras de exceção são configuráveis; para informações mais detalhadas, consulte "Situação do agendamento" na página 44.

Tarefas que acionaram exceções podem ser exibidas através da guia **Exceções de Projeto** na página Visão Geral do Projeto, ou na exibição **Agendamento** na página Cronograma.

### Figura 7-12. Página Visão Geral do Projeto: Guia Exceções de Projeto

| Projeto: APO                             | - Pilot (#30632)                                            |                               |                                                           |                |                         |           | Contornar | Configurações | Mais |
|------------------------------------------|-------------------------------------------------------------|-------------------------------|-----------------------------------------------------------|----------------|-------------------------|-----------|-----------|---------------|------|
| Status Geral<br>Situação Geral<br>Overde | Gerente de Projetos Status do Pro<br>Joseph Banks Construir | i <b>jeto Fase</b><br>Project | Período de Planejamento do<br>October 2011 a January 2012 | o Projeto<br>2 | Região do Projeto<br>US | Progresso | 86%       |               |      |
| Resumo de Proje                          | to Detalhes do Projeto Exc                                  | eções de Projet               | Referências                                               | Linha do       | tempo do projeto Ágil   |           |           |               |      |
| 9 Exceções de Age                        | endamento                                                   |                               |                                                           |                |                         |           |           |               |      |
| Tarefas                                  | Tipo de Exceção                                             |                               |                                                           |                |                         |           |           |               |      |
| 1                                        | O marco tem um caminho crítico atrasad                      | 0                             |                                                           |                |                         |           |           |               |      |
| 1                                        | Predecessor tem Exceções                                    |                               |                                                           |                |                         |           |           |               |      |
| 5                                        | Atrasado                                                    |                               |                                                           |                |                         |           |           |               |      |
| 2                                        | Início Atrasado                                             |                               |                                                           |                |                         |           |           |               |      |

### Exibindo exceções da página Visão Geral do Projeto

A guia **Exceções de Projeto** relaciona todas as tarefas de um determinado projeto que acionaram exceções.

Para acessar a guia Exceções de Projeto de um projeto:

1. Abra o projeto para editar.

Para ver mais detalhes sobre como pesquisar e abrir projetos, consulte "Pesquisando projetos" na página 143.

2. Na página Visão Geral do Projeto, clique na guia Exceções de Projeto.

A guia Exceções de Projeto abre.

3. Detalhe as tarefas que requerem atenção.

### Exibindo exceções na exibição Agendamento

Exceções que foram acionadas aparecem como um ponto de exclamação vermelho na primeira coluna à esquerda na exibição **Agendamento** na página Cronograma.

Para exibir uma exceção específica acionada para uma tarefa:

1. Abra o projeto para editar.

Para ver mais detalhes sobre como pesquisar e abrir projetos, consulte "Pesquisando projetos" na página 143.

2. Na página Visão Geral do Projeto, clique em Editar Cronograma.

A página Cronograma abre.

3. Clique em uma tarefa na exibição Agendamento e selecione Editar > Detalhes da Tarefa.

A Página de Detalhes da Tarefa abre.

**Observação:** Se você não tiver a permissão adequada para editar a tarefa, talvez não possa editar os campos da tarefa. Entre os usuários que só podem exibir uma tarefa estão os participantes do projeto que não foram designados a essa tarefa específica, assim como os gerentes de projetos que não estão gerenciando o projeto no qual essa tarefa específica está contida.

4. Clique na guia Exceções/Avisos.

|                                               |                                   |                        |                                     |                                    |                     | < Todas as tarefas >  |
|-----------------------------------------------|-----------------------------------|------------------------|-------------------------------------|------------------------------------|---------------------|-----------------------|
| Detalhes da Tarefa: 56 - IX. Go Li            | ve                                |                        |                                     |                                    |                     | Salvar Concluído Mais |
| Estatísticas                                  |                                   |                        |                                     |                                    |                     |                       |
| Nome: Status:<br>IX. Go Live Predecessor Per  | Sequência Nº:<br>56               | % Concluido:<br>0      | Atividade:                          | Serviço:<br>Backup & Recovery      | Prioridade:<br>500  |                       |
| Descrição:                                    | ]                                 |                        |                                     |                                    |                     |                       |
| Marcar tarefa como marco 🔲 Este é             | um marco principal 🛛 Marco e      | é concluído automa     | ticamente                           |                                    |                     |                       |
| Caminho do Projeto: APO - Pilot > IX. Go Live | e                                 |                        |                                     |                                    |                     |                       |
| Agendamento Recursos                          | Exceções / Avisos                 | Custo                  | Notificações                        | Notas                              | Referências         | Projeto Ágil          |
| Exceção                                       | Descrição                         |                        |                                     |                                    |                     |                       |
| Predecessor tem Exceções                      | Este marco depende das tarefas q  | ue têm exceções: VIII  | I. Train Users (seq. 51).           |                                    |                     |                       |
| Atrasado                                      | Esta tarefa foi agendada para con | cluir em Dec 23, 2011, | que foi 356 dia(s) atrás. Esta tare | fa deve ser concluída em Dec 23, 2 | 2011.               |                       |
| O marco tem um caminho crítico atrasado       | Este marco está agendado para se  | er concluído em Dec 2  | 3, 2011, mas o caminho crítico Con  | duct Training Classes está 356     | dia(s) atrasado(s). |                       |
|                                               |                                   |                        |                                     |                                    |                     |                       |

A guia **Exceções/Avisos** relaciona as regras de aviso de exceção e agendamento para o projeto que a tarefa está violando.

# *Limpando indicadores de avisos do agendamento na Exibição Agendamento*

Indicadores de avisos associado a uma tarefa são removidos quando a tarefa é reagendada. Também é possível limpar manualmente avisos específicos (avisos de agendamento parcial para tarefas dependentes e avisos de mudança de agendamento para pai e ancestrais) a partir da página Detalhes da Tarefa.

Para limpar um indicador de aviso para uma tarefa:

1. Abra o projeto para editar.

Para ver mais detalhes sobre como pesquisar e abrir projetos, consulte "Pesquisando projetos" na página 143.

2. Na página Visão Geral do Projeto, clique em Editar Cronograma.

A página Cronograma abre.

3. Clique em uma tarefa na exibição Agendamento e selecione Editar > Detalhes da Tarefa.

A Página de Detalhes da Tarefa abre.

4. Clique na guia Exceções/Avisos.

A guia **Exceções/Avisos** relaciona as regras de aviso de exceção e agendamento para o projeto que a tarefa está violando.

5. Clique no ícone Limpar Indicador próximo ao aviso que deseja limpar.

### Exibindo exceções/avisos na página Detalhes da Tarefa

A guia **Exceções/Avisos** na página Detalhes da Tarefa mostra uma exceção que indica que alguns recursos em uma tarefa não entrarão no estado % **Concluído** com a ocorrência de ambas as condições a seguir:

- A opção Requer que os recursos insiram % Concluído juntamente com o esforço real está selecionada na política de Custo e Esforço do projeto.
- Um usuário registra e salva tempo em uma planilha de horas (ou em outro local) para a tarefa mas deixa % **Concluído** como 0.

**Observação:** A exceção aparece na página Detalhes da Tarefa somente após a execução do Serviço de Regra de Exceção. Para este tipo de exceção, o serviço é executado de acordo com a configuração do parâmetro EXCEPTION\_ENGINE\_WAKE\_UP\_TIME server.conf (uma vez por dia à 1:00h por padrão). Para mais informações, consulte *Installation and Administration Guide (Inglês).* 

## Exportando a página Visão Geral do Projeto para PDF

Você pode criar uma versão simples e unificada da página Visão Geral do Projeto adequada para exportar para um arquivo PDF.

Para criar uma exibição exportável da página Visão Geral do Projeto:

1. Abra o projeto para editar.

Para ver mais detalhes sobre como pesquisar e abrir projetos, consulte "Pesquisando projetos" na página 143.

 No canto superior direito da página Visão Geral do Projeto, clique no botão Exportar para PDF.

A janela Configurações do PDF abre.

- Selecione os dados de visão geral do projeto (portlets) que deseja imprimir. O layout dos portlets é configurado nas Configurações do Projeto, Layout de Visão Geral do Projeto (consulte "Layout de visão geral do projeto" na página 59 para mais informações).
- 4. Na seção Papel, selecione as opções desejadas para exibição.

5. Clique em Exportar.

Se a caixa de seleção **Abrir documento PDF na janela do navegador** estiver marcada, o arquivo PDF aber em uma janela separada do navegador.

Se a caixa de seleção **Abrir documento PDF na janela do navegador** não estiver marcada, você pode optar por abrir o arquivo em um leitor de PDF ou salvar o arquivo.

## Usando o Painel PPM Padrão para exibir o progresso

Gerentes de projetos também podem exibir projetos através do Painel PPM Padrão. Essa interface vem com um conjunto configurável de janelas de aplicativos, conhecidas como portlets, através dos quas consultas e ações comuns do HP Project Management podem ser executadas.

# Enviando entidades de controle do projeto

O HP Project Management permite registrar problemas, riscos e mudanças de escopo para um determinado projeto. Essas entidades podem ser acompanhadas e registradas a partir de suas próprias seções da guia **Resumo do Projeto** na página Visão Geral do Projeto.

**Observação:** Se a política **Tipos de Requisição** no tipo de projeto não especificar um tipo de requisição para uma entidade de controle do projeto, o botão **Registrar<Item de Controle do Projeto>** na seção correspondente da página Visão Geral do Projeto não aparece.

# **Registrando problemas**

Problemas do projeto podem ser registrados com relação a um determinado projeto para chamar atenção a problemas que requerem atenção. Uma vez enviados, os problemas do projeto seguem seus próprios fluxos de trabalho até a resolução.

Você pode registrar um problema para um projeto a partir dos seguintes locais:

- O botão **Registrar Problema** na seção Problemas da guia **Resumo do Projeto** na página Visão Geral do Projeto.
- A opção de barra de menus Abrir > Gerenciamento de Projeto > Controles do Projeto > Enviar Problema do Projeto.

Para registrar um problema para um projeto:

 Abra um projeto e clique em Registrar Problema, ou selecione Abrir > Gerenciamento de Projetos > Controles do Projeto > Enviar Problema do Projeto a qualquer momento.

### A página Criar Novo Problema do Projeto é aberta.

| ,,,,,,,,,                                                                                                    |                      |        |                                       |
|----------------------------------------------------------------------------------------------------|----------------------|--------|---------------------------------------|
|                                                                                                    |                      | Enviar | Car                                   |
| andir Tudo   Recolher Tudo                                                                                                    |                      |        |                                       |
| Resumo                                                                                                    |                      |        |                                       |
| Status do Problema:                                                                                                    |                      |        |                                       |
| Não Enviado                                                                                                    |                      |        |                                       |
| Criado Por:                                                                                                    | Atribuído a:         |        |                                       |
| Admin User                                                                                                    | a 🔒 🔯                |        |                                       |
| *Projeto:                                                                                                    |                      |        |                                       |
|                                                                                                    |                      |        |                                       |
| *Prioridade:                                                                                                    | *Nível de Escalação: |        |                                       |
| Ţ                                                                                                    | Projeto 👻            |        |                                       |
| *Descrição:                                                                                                    |                      |        | _                                     |
|                                                                                                    |                      |        |                                       |
| Detalhes do Problema                                                                                                    |                      |        |                                       |
| *Data de Identificação                                                                                                    | Data de Vencimento:  |        |                                       |
|                                                                                                    |                      |        | P                                     |
|                                                                                                    |                      |        |                                       |
| Tipo de Problema:                                                                                                    |                      |        |                                       |
| Tipo de Problema:                                                                                                    |                      |        |                                       |
| Tipo de Problema:                                                                                                    | •                    |        |                                       |
| Tipo de Problema: Descrição Detalhada:                                                                                                    | •                    |        | 4                                     |
| Tipo de Problema: Descrição Detalhada:                                                                                                    | •                    |        | *                                     |
| Tipo de Problema: Descrição Detalhada:                                                                                                    | •                    |        | 4 Þ                                   |
| Tipo de Problema:<br>Descrição Detalhada:<br>Solução Proposta:                                                                                 | •                    |        | *                                     |
| Tipo de Problema:<br>Descrição Detalhada:<br>Solução Proposta:                                                                                 | •                    |        | *                                     |
| Tipo de Problema:<br>Descrição Detalhada:<br>Solução Proposta:                                                                                 | •                    |        | *<br>*                                |
| Tipo de Problema:<br>Descrição Detalhada:<br>Solução Proposta:                                                                                 | •                    |        | ~ ~ ~                                 |
| Tipo de Problema:<br>Descrição Detalhada:<br>Solução Proposta:<br>Função de Negócios:                                                          | •                    |        | *<br>*                                |
| Tipo de Problema:<br>Descrição Detalhada:<br>Solução Proposta:<br>Função de Negócios:                                                          | •                    |        | 4                                     |
| Tipo de Problema:<br>Descrição Detalhada:<br>Solução Proposta:<br>Função de Negócios:                                                          | •                    |        |                                       |
| Tipo de Problema:<br>Descrição Detalhada:<br>Solução Proposta:<br>Função de Negócios:                                                          | •                    |        | ↓ ↓ ↓ ↓ ↓ ↓ ↓ ↓ ↓ ↓ ↓ ↓ ↓ ↓ ↓ ↓ ↓ ↓ ↓ |
| Tipo de Problema:<br>Descrição Detalhada:<br>Solução Proposta:<br>Função de Negócios:<br>Notas                                                 | •                    |        | ↓ ↓ ↓ ↓ ↓ ↓ ↓ ↓ ↓ ↓ ↓ ↓ ↓ ↓ ↓ ↓ ↓ ↓ ↓ |
| Tipo de Problema:<br>Descrição Detalhada:<br>Solução Proposta:<br>Função de Negócios:<br>Notas                                                 | •                    |        |                                       |
| Tipo de Problema:<br>Descrição Detalhada:<br>Solução Proposta:<br>Função de Negócios:<br>Notas<br>- Adicionar notas                            | •                    |        | × × ×                                 |
| Tipo de Problema:  Descrição Detalhada:  Solução Proposta:  Função de Negócios:  Notas  Adicionar notas Notas a serem adicionadas ao salvar:   |                      |        |                                       |
| Tipo de Problema:  Descrição Detalhada:  Solução Proposta:  Função de Negócios:  Notas  Adicionar notas Notas a serem adicionadas ao salvar:   | •                    |        |                                       |
| Tipo de Problema:  Descrição Detalhada:  Solução Proposta:  Função de Negócios:  Notas  Adicionar notas  Notas a serem adicionadas ao salvar:  |                      |        |                                       |
| Tipo de Problema:  Descrição Detalhada:  Solução Proposta:  Função de Negócios:  Notas  Adicionar notas  Notas a serem adicionad as ao salvar: |                      |        |                                       |

- 2. Preencha todos os campos obrigatórios e qualquer campo opcional desejado.
- 3. Clique em Enviar.

O problema é enviado e começa o processamento junto com seu fluxo de trabalho.

## **Registrando** riscos

Riscos podem ser registrados com relação a um determinado projeto para chamar atenção para problemas sérios que requerem atenção. Uma vez enviados, os riscos seguem seus próprios fluxos de trabalho até a resolução.

Você pode registrar um risco para um projeto a partir dos seguintes locais:

- O botão Registrar Risco na seção Riscos da guia Resumo do Projeto na página Visão Geral do Projeto.
- A opção de barra de menus Abrir > Gerenciamento de Projeto > Controles do Projeto > Enviar Risco.

Para registrar um risco para um projeto:

 Abra um projeto e clique em Registrar Risco, ou selecione na barra de menus Abrir > Gerenciamento de Projetos > Controles do Projeto > Enviar Risco a qualquer momento.

| Criar Novo Risco do Projeto         |                                             |                 |
|-------------------------------------|---------------------------------------------|-----------------|
|                                     |                                             |                 |
|                                     |                                             | Enviar Cancelar |
| Expandir Tudo   Recolher Tudo       |                                             |                 |
| - Resumo                            |                                             |                 |
| Status do Risco:                    |                                             |                 |
| Não Enviado                         |                                             |                 |
| Criado Por:                         | Atribuído a:                                |                 |
| Admin User                          | <u>2</u>                                    |                 |
| *Projeto:                           |                                             |                 |
|                                     |                                             |                 |
| Prioridade:                         | *Nível de Impacto de Risco: *Probabilidade: |                 |
| <b></b>                             | ▼                                           | -               |
| *Descrição:                         |                                             |                 |
|                                     |                                             |                 |
| - Detalhes do Risco                 |                                             |                 |
| Tino de Bieso:                      | «Data de Identificação:                     |                 |
|                                     |                                             | e a             |
| Descrição Dotalhada:                |                                             |                 |
|                                     |                                             | A               |
|                                     |                                             |                 |
|                                     |                                             | ~               |
| Critérios de Fechamento:            |                                             |                 |
|                                     |                                             | ~               |
|                                     |                                             |                 |
|                                     |                                             | *               |
| Plano de Ação.                      |                                             | *               |
|                                     |                                             |                 |
|                                     |                                             | ~               |
| Nutra .                             |                                             |                 |
| - Notas                             |                                             |                 |
| - Adicionar notas                   |                                             |                 |
| Notas a serem adicionadas ao salvar |                                             |                 |
|                                     | *                                           |                 |
|                                     |                                             |                 |
|                                     | -                                           |                 |
|                                     |                                             |                 |
|                                     |                                             |                 |
| + Reierencias                       |                                             |                 |

A página Criar Novo Risco do Projeto é aberta.

2. Preencha todos os campos obrigatórios e qualquer campo opcional desejado.

3. Clique em Enviar.

O risco é enviado e começa o processamento junto com seu fluxo de trabalho.

## Registrando mudanças de escopo

Mudanças de escopo podem ser registradas com relação a um determinado projeto para chamar atenção para possíveis mudanças que requerem atenção. Uma vez enviadas, as mudanças de escopo seguem seus próprios fluxos de trabalho até a resolução.

Você pode registrar um risco para um projeto a partir dos seguintes locais:

- O botão **Registrar Mudança de Escopo** na seção Mudanças de Escopo da guia **Resumo do Projeto** na página Visão Geral do Projeto.
- A opção de barra de menus Abrir > Gerenciamento de Projetos > Controles do Projeto > Enviar Mudança de Escopo.

Para registrar uma mudança de escopo para um projeto:

 Abra um projeto e clique em Registrar Mudança de Escopo, ou selecione na barra de menus Abrir > Gerenciamento de Projetos > Controles do Projeto > Enviar Mudança de Escopo a qualquer momento.

### A página Nova Requisição de Mudança de Escopo do Projeto é aberta.

| Project and Portfolio Managemen                                               |                                                   | Usuário: Admin User   <u>Sa</u>  |                                   |                          |
|-------------------------------------------------------------------------------|---------------------------------------------------|----------------------------------|-----------------------------------|--------------------------|
| nel 🗸 Abrir 🗸 Pesquisar 🗸 Criar 🗸 Meus Links 🗸 Histórico 🗸 🚖                  |                                                   |                                  | Pesquisar menus o                 | u entidades              |
| earch Entities > Personalizar Painel > Pesquisar Projetos > Visão Geral do Pr | ojeto (Partner Management System) > Criar Novo(a) | Project Scope Change Request     |                                   |                          |
| Criar Novo(a) Project Scope Change Request                                    |                                                   |                                  |                                   |                          |
|                                                                               |                                                   |                                  | <b>□</b> ≵                        |                          |
|                                                                               |                                                   |                                  | Enviar                            | Cancelar Salvar Rascunho |
| Expandir Tudo   Recolher Tudo                                                 |                                                   |                                  |                                   |                          |
| - Resumo                                                                      |                                                   |                                  |                                   |                          |
| Status da Mudanca do Escono:                                                  |                                                   |                                  |                                   |                          |
| Não Enviado                                                                   |                                                   |                                  |                                   |                          |
| Criado Por:                                                                   | Atribuído a:                                      |                                  |                                   |                          |
| Admin User                                                                    |                                                   | <u>&amp;</u> 🔯                   |                                   |                          |
| *Projeto:                                                                     |                                                   |                                  |                                   |                          |
|                                                                               |                                                   |                                  |                                   |                          |
| Prioridade:                                                                   | *Nível CR:                                        |                                  | Gravidade de Impacto de Negócios: |                          |
|                                                                               |                                                   | •                                |                                   |                          |
| *Descrição:                                                                   |                                                   |                                  |                                   |                          |
|                                                                               |                                                   |                                  |                                   |                          |
| - Detalhes da Mudança de Escopo                                               |                                                   |                                  |                                   |                          |
| Versão Designada:                                                             |                                                   | Data de Implementação de Destino |                                   |                          |
|                                                                               |                                                   | baa ao impiononayao ao boomo.    | •                                 | 1P                       |
| Descrição Detalhada:                                                          |                                                   |                                  |                                   |                          |
|                                                                               |                                                   |                                  |                                   |                          |
|                                                                               |                                                   |                                  |                                   |                          |
|                                                                               |                                                   |                                  |                                   | li li                    |
| Benenicio da Mudança Proposta.                                                |                                                   |                                  |                                   |                          |
|                                                                               |                                                   |                                  |                                   |                          |
|                                                                               |                                                   |                                  |                                   | 1                        |
| Alternativas:                                                                 |                                                   |                                  |                                   |                          |
|                                                                               |                                                   |                                  |                                   |                          |
|                                                                               |                                                   |                                  |                                   |                          |
| Lista de Entregas Afetadas:                                                   |                                                   |                                  |                                   | 10                       |
| _                                                                             |                                                   |                                  |                                   |                          |
|                                                                               |                                                   |                                  |                                   |                          |
| Designed a biogenetic                                                         |                                                   |                                  |                                   | Å                        |
| Resumo de impacto:                                                            |                                                   |                                  |                                   |                          |
|                                                                               |                                                   |                                  |                                   |                          |
|                                                                               |                                                   |                                  |                                   | li li                    |
| Impacto Financeiro:                                                           |                                                   | Impacto do Agendamento (em dias) | :                                 |                          |
| \$                                                                            |                                                   |                                  |                                   |                          |
| - Notas                                                                       |                                                   |                                  |                                   |                          |
|                                                                               |                                                   |                                  |                                   |                          |
| <ul> <li>Adicionar notas</li> </ul>                                           |                                                   |                                  |                                   |                          |
| Notas a serem adicionadas ao salvar:                                          |                                                   |                                  |                                   |                          |
|                                                                               |                                                   |                                  |                                   |                          |
|                                                                               |                                                   |                                  |                                   |                          |
|                                                                               | 1                                                 |                                  |                                   |                          |
|                                                                               |                                                   |                                  |                                   |                          |
| + Referências                                                                 |                                                   |                                  |                                   |                          |

- 2. Preencha todos os campos obrigatórios e qualquer campo opcional desejado.
- 3. Clique em Enviar.

A mudança de escopo é enviada e começa o processamento junto com seu fluxo de trabalho.

# Exibindo configurações do projeto e participantes

Configurações do projeto e participantes podem ser exibidos ou ajustados a qualquer momento durante a execução de um projeto.

- Para obter mais informações sobre configurações do projeto e sua interação com políticas do projeto, consulte "Configurando políticas de projeto" na página 35.
- Para obter informações mais detalhadas sobre participantes do projeto e configuração de lista, consulte "Definindo participantes do projeto" na página 69.

# Controlando datas de projetos

As seguintes entidades pertinentes a projetos têm datas de início e término efetivas associadas:

- Projetos. A guia Detalhes do Projeto na página Visão Geral do Projeto contém o Início Planejado e Período de Encerramento do projeto.
- **Cronogramas.** O cronograma de um projeto representa as datas de início e término agendadas para as principais entregas do projeto.
- Perfis de equipe. O perfil de equipe para um projeto tem um período de Início e Término.
- Resumos Financeiros. O resumo financeiro de um projeto tem um período de Início e Término.

Observe o seguinte ao trabalhar com datas:

- O Início Planejado e Período de Encerramento para um projeto têm precedência sobre as outras datas.
- O Início Planejado para um projeto não pode ser excluído.
- O Início Planejado para um projeto pode ser modificado. Porém, o novo Início Planejado deve ser posterior ao Início Planejado original e nenhum valor real pode existir no resumo financeiro após o Início Planejado original. Quando o Início Planejado é modificado:
  - Os custos previstos (planejados) que são inseridos manualmente passam do período de início original para o novo período de início.
  - O esforço de previsão para o perfil de equipe passa do período de início original para o novo período de início e depois as linhas no resumo financeiro afetadas pelo perfil de equipe. são recalculadas.
  - Os valores reais que existiam antes do Início Planejado original não são movidos.
- Se **Início Agendado** ou **Data de Término** estiver fora do intervalo de datas existente no projeto, uma advertência de agendamento será acionada quando o cronograma for agendado.

 Os valores do Período de Início para perfis de equipe associados a um projeto são sincronizados automaticamente com os valores especificados na guia Detalhes do Projeto. O Período de Início para o benefício financeiro do projeto também é sincronizado com o projeto, mas deslocado do Período de Início real.

# Trabalhando com linhas de base

Uma linha de base é um instantâneo do cronograma aprovado. Conforme ocorrem mudanças de escopo, a linha de base é atualizada para refletir essas mudanças como parte do plano aprovado. Um gerente de projetos usa linhas de base para monitorar continuamente a situação do seu projeto em termos de agendamento e custo, comparando o cronograma atual com o cronograma da linha de base. Somente os usuários com as permissões de acesso adequadas podem exibir e manipular linhas de base.

## Obtendo uma linha de base

Você pode obter uma linha de base iniciando a partir da página Visão Geral do Projeto ou a partir da página Cronograma.

Para obter uma linha de base a partir da página Visão Geral do Projeto:

1. Abra o projeto para editar.

Para ver mais detalhes sobre como pesquisar e abrir projetos, consulte "Pesquisando projetos" na página 143.

2. Na página Visão Geral do Projeto, clique em Exibir Linhas de Base.

A página Exibir Linhas de Base abre.

| Linhas de l       | base pa   | ara APO - Pilot           |                |                          |                           |
|-------------------|-----------|---------------------------|----------------|--------------------------|---------------------------|
| Exibir todas      | s as linh | as de base de APO - Pilot |                |                          |                           |
| Ativo             |           | Nome                      | Descrição      | Linha de base criada por | Linha de base em          |
| ۲                 | X         | Baselined on 10/26/11     | before Actuals | Joseph Banks             | Oct 26, 2011              |
| Criar linha de ba | se Compa  | arar linhas de base       |                |                          | Salvar Concluído Cancelar |

3. Clique em Criar Linha de Base.

A caixa de diálogo Criar Linha de Base abre.

| Esta será a | linha de base ativa.         |
|-------------|------------------------------|
| Nome:       | Linha de base em 7/17/13 (1) |
| Descrição:  |                              |
|             | cia carla                    |

4. Digite um **Nome** e, opcionalmente, uma **Descrição** para a linha de base.

Um nome padrão para a linha de base é sugerido, embora você possa mudá-lo.

5. Clique em Criar.

A linha de base foi obtida.

Para obter uma linha de base a partir da página Cronograma:

- 1. Abra o cronograma.
- 2. Na página Cronograma, selecione **Ações > Criar uma linha de base.**

A caixa de diálogo Criar Linha de Base abre.

3. Digite um **Nome** e, opcionalmente, uma **Descrição** para a linha de base.

Um nome padrão para a linha de base é sugerido, embora você possa mudá-lo.

4. Clique em Criar.

A linha de base foi obtida.

### Gerenciando linhas de base

Várias linhas de base podem ser obtidas para um único cronograma. Você pode atualizar os nomes e descrições de linhas de base. especificar qual é a linha de base do projeto ativo ou excluir linhas de base a qualquer momento.

**Observação:** Para obter uma linha de base para um pro, é necessário ter uma licença do HP Project Management, ser gerente do projeto e ter a permissão de acesso Gerenciar Linhas de Base do Cronograma. Usuários com a permissão de acesso Gerenciar Todas as Linhas de Base do Cronograma podem obter linhas de base para qualquer projeto.

Para gerenciar linhas de base de projeto:

- 1. Abra o projeto do qual obteve linhas de base.
- 2. Na página Visão Geral do Projeto, clique em Exibir Linhas de Base.

A página Exibir Linhas de Base abre.

| Linhas de k       | base p    | ara APO - Pilot           |                |                          |                           |
|-------------------|-----------|---------------------------|----------------|--------------------------|---------------------------|
| Exibir todas      | s as linh | as de base de APO - Pilot |                |                          |                           |
| Ativo             |           | Nome                      | Descrição      | Linha de base criada por | Linha de base em          |
| ۲                 | ×         | Baselined on 10/26/11     | before Actuals | Joseph Banks             | Oct 26, 2011              |
| Criar linha de ba | se Comp   | arar linhas de base       |                |                          | Salvar Concluído Cancelar |

- 3. Selecione a opção próxima da linha de base que deseja ativar para o projeto.
- 4. (Opcional) Clique no ícone Excluir à esquerda de uma linha de base que deseja excluir.
  - a. Uma caixa de diálogo perguntará se tem certeza de que deseja excluir a linha de base.
  - b. Clique em **Excluir** para excluir a linha de base.
- 5. Clique em Concluído.

### Comparando linhas de base

É possível comparar linhas de base entre si, ou uma linha de base com o cronograma atual. Na página Exibir Linhas de Base, clique em **Comparar linhas de base** para abrir e executar o relatório que permite comparar uma linha de base com outra, ou com o cronograma atual.

### Exibindo dados de linha de base no cronograma

Você pode exibir dados de linha de base ativos no cronograma adicionando colunas específicas de linha de base ao cronograma. Os dados de linha de base ativos que podem ser exibidos no cronograma incluem: início agendado, término agendado, esforço agendado, início real, término real e esforço real. Consulte "Adicionar/Remover Colunas" na página 99 para mais informações sobre como adicionar colunas ao cronograma.

# Controlando e analisando custos de projetos

O HP Financial Management permite controlar e analisar custos de projetos das seguintes maneiras:

 Capturando e comparando dados financeiros em resumos financeiros, incluindo acúmulos de cronogramas

- Usando oHP Time Management para controlar custos
- Executando análises de dados de custo do projeto em formato de gráfico e portlet, inclusive a análise de valor agregado
- Habilitando a conformidade com SOP 98-1 no nível de cronograma com as atividades
- Habilitando o uso de diferentes moedas, dependendo das localizações dos participantes do projeto

Consulte o *Guia do Usuário do HP Financial Management* para obter informações mais detalhadas sobre dados de custo, moedas, taxas de câmbio e conformidade com SOP 98-1.

# Exibindo e monitorando dados de qualidade do projeto

A solução de integração Exibir Qualidade do Projeto, introduzida na versão 9.20 do PPM Center, permite acompanhar e analisar dados KPI de qualidade do projeto recuperados de lançamentos de ALM. Os dados KPI recuperados são exibidos nos quatro novos portlets padrão na página Visão Geral do Projeto.

| Novo<br>portlet                            | Descrição                                                                                                    |
|--------------------------------------------|----------------------------------------------------------------------------------------------------|
| Tendências<br>de<br>Requisito              | Exibe a tendência de status de requisito nos últimos 10 dias. O status de requisito inclui a cobertura de requisito.                                                                                                    |
| Tendências<br>de Defeito<br>Aberto         | Exibe tendências de defeitos abertos nos últimos 10 dias. Os defeitos prioritários incluem o número de defeitos prioritários e o número total de defeitos.                                                                                                  |
| Tendências<br>de Defeitos<br>Prioritários  | Exibe a tendência de defeitos de maior severidade nos últimos 10 dias. Os defeitos de maior severidade incluem os de prioridade S1 e S2.                                                                                                    |
| Scorecard<br>de<br>Qualidade<br>do Projeto | Exibe informações de scorecard de lançamento de ALM. Somente quando informações de scorecard de ALM estiverem configuradas no campo de requisição do projeto do módulo Planejamento e Acompanhamento de Projeto (PPT) no ALM o portlet scorecard é exibido. |

Para informações detalhadas sobre a solução de integração Exibir Qualidade do Projeto, como configurar a integração e como usar a solução de integração para exibir e monitorar dados KPI de qualidade do projeto, consulte o *HP Solution Integrations Guide*.

# Exibindo e gerenciando projetos de desenvolvimento Ágil

A integração entre PPM Center e HP Agile Manager permite que gerentes de projetos, gerentes de programas, gerentes de portfólios e outras partes interessadas no projeto tenham:

- Visibilidade de status e progresso em tempo real de projetos de desenvolvimento ágil a partir do PPM Center, sem precisar efetuar logon no HP Agile Manager para obter detalhes
- Uma exibição consolidada de suas tarefas e iniciativas de desenvolvimento ágil

A integração permite que gerentes de projetos mapeiem uma tarefa em um projeto para um lançamento específico gerenciada no HP Agile Manager. Cada tarefa do PPM Center é associada a um único lançamento no HP Agile Manager durante todo o ciclo de vida da tarefa. Essa é uma relação um-para-um unidirecional.

Após a relação de mapeamento ser estabelecida, os gerentes de projetos podem exibir os gráficos relacionados de desenvolvimento ágil em tempo real recuperados do HP Agile Manager. Adicionalmente, os gerentes de projetos podem exibir a hierarquia de lançamentos geral de um pacote de trabalho específico a partir do PPM Center.

Para informações detalhadas sobre a solução de integração Ágil, consulte o *HP Solution Integrations Guide*.

# Exportando e imprimindo um cronograma

Um cronograma pode ser exportado como arquivo PDF ou arquivo do Microsoft Excel para uso em apresentações.

**Observação:** Ao exportar um cronograma tanto para arquivos PDF como Excel, se o cronograma tiver uma tarefa com um nome que contém números com dois bytes, o PDF exportado difere do arquivo Excel exportado. No arquivo PDF exportado, o nome da tarefa não contém os números com dois bytes.

## **Exportando para arquivos PDF**

Para exportar um cronograma para um arquivo PDF:

1. Abra o projeto para exportar.

Para ver mais detalhes sobre como pesquisar e abrir projetos, consulte "Pesquisando projetos" na página 143.

2. Na página Visão Geral do Projeto, clique em Editar Cronograma.

A página Cronograma abre.

3. Ajuste a exibição do cronograma.

Você pode ajustar o conjunto de tarefas exibidas reordenando ou redimensionando colunas, expandindo ou recolhendo tarefas de resumo ou filtrando o cronograma para mostrar as tarefas desejadas.

4. Clique no ícone PDF.

A caixa de diálogo Opções de Exportação para PDF abre.

|                                                                               |                                                                                                    |                                        |                                       | ×                                         |
|-------------------------------------------------------------------------------|----------------------------------------------------------------------------------------------------|----------------------------------------|---------------------------------------|-------------------------------------------|
| Opções de Exportação para PDF                                                 |                                                                                                    |                                        |                                       |                                           |
| Exibir                                                                        | Colunas Incluídas                                                                                                    | S                                      |                                       |                                           |
| Tamanho de Texto: 8 💌<br>Ø Exibir Cabeçalho<br>Texto do Cabeçalho:            | <ul> <li>PDF inclui apenas as colunas visíveis na tela</li> <li>PDF inclui todas as colunas</li> <li>PDF inclui número específico de colunas. No. de colunas a incluir:</li> </ul> |                                        |                                       |                                           |
| <ul><li>✔ Exibir Rodapé</li><li>✔ Exibir Gráfico de Gantt</li></ul>           | 📄 Repetir colunas nas páginas subsequentes. No. de colunas a repetir:                                                                                                    |                                        |                                       |                                           |
| Exibir Legenda                                                                | Papel                                                                                                    |                                        |                                       |                                           |
| ■ Exibir em Escala de cinza ■ Exibir Rótulos Coloridos de Situação            | Tamanho de Papel:                                                                                                    | Carta 💌                                | Orientação:                           | Paisagem                                  |
| E Limitar Escala de Tempo Gantt:<br>De: Oct 3, 2011 1월<br>Até: Dec 23, 201 1월 | Margens:                                                                                                    | Parte Superior: 0.50<br>Esquerda: 0.50 | Parte Inferior: 0.50<br>Direita: 0.50 | <ul> <li>polegadas</li> <li>cm</li> </ul> |
|                                                                               | 🔲 Incluir apenas as                                                                                                    | páginas mais à esquerda o              | quando o PDF possui vár               | ias larguras de página                    |
|                                                                               |                                                                                                    |                                        |                                       | Exportar Cancelar                         |
|                                                                               |                                                                                                    |                                        |                                       |                                           |
|                                                                               |                                                                                                    |                                        |                                       |                                           |

- 5. Selecione as opções desejadas para a exibição do gráfico Gantt, as colunas inclusas e o tamanho do papel.
- 6. Clique em Exportar.

Uma nova janela é aberta, atualizando a um intervalo definido até que o sistema conclua a exportação.

Quando a exportação estiver concluída, selecione o link para abrir o arquivo no navegador, onde poderá ser exibido e salvo.

### **Exportando para arquivos do Microsoft Excel**

Para exportar um cronograma para um arquivo do Microsoft Excel:

- Se você estiver usando o Microsoft Internet Explorer versão 7, verifique se as opções da Internet estão configuradas corretamente. Consulte o *Getting Started (Inglês)* para obter mais informações.
- 2. Abra o projeto para exportar.

Para ver mais detalhes sobre como pesquisar e abrir projetos, consulte "Pesquisando projetos" na página 143.

3. Na página Visão Geral do Projeto, clique em Editar Cronograma.

A página Cronograma abre.

4. Clique no ícone do Microsoft Excel.

Uma nova janela é aberta, atualizando a um intervalo definido até que o sistema conclua a exportação.

Quando a exportação for concluída, selecione o link para abrir o arquivo no navegador, onde poderá ser visualizado e salvo.

### *Configurando opções de Internet do Microsoft Internet Explorer*

Se você está usando o Microsoft Internet Explorer versão 7, é necessário configurar as opções de Internet do navegador para exportar dados com êxito para um arquivo do Microsoft Excel.

1. No navegador, selecione Ferramentas > Opções de Internet.

A janela Opções de Internet abre.

- 2. Selecione a guia **Segurança**.
- 3. Selecione a zona de conteúdo Web Sites confiáveis.
- 4. Clique em **Sites**.

A janela Sites confiáveis abre.

- 5. Digite seu PPM Server como Website confiável para esta zona.
- 6. Clique em Adicionar.
- 7. Clique em **OK**.
- 8. Na janela Opções de Internet, clique em Nível Personalizado.

A janela Configurações de Segurança abre.

- 9. Defina as configurações personalizadas como Médio-baixo ou inferior.
- 10. Clique em Redefinir.

Uma caixa de diálogo abre solicitando confirmação das alterações na segurança.

- 11. Na caixa de diálogo, clique em Sim.
- 12. Na janela Configurações de Segurança, clique em OK.
- 13. Na janela Opções de Internet, clique em OK.

# Acompanhando o histórico de auditoria de cronograma

O HP Project Management mantém uma trilha de auditoria para projetos, cronogramas e tarefas.

**Observação:** A descrição do evento de trilha de auditoria é limita-se a 4.000 caracteres. Descrições maiores que 4.000 caracteres ficarão truncadas.

Para exibir a trilha de auditoria para um determinado projeto:

1. Abra o projeto para editar.

Para ver mais detalhes sobre como pesquisar e abrir projetos, consulte "Pesquisando projetos" na página 143.

 No canto superior direito da página Visão Geral do Projeto, clique em Trilha de Auditoria de Projeto.

A caixa de diálogo Trilha de Auditoria de Projeto abre.

Clique em solution ou para navegar entre páginas de informações. Também é possível clicar no link **Exportar para Excel** para exportar o conteúdo da caixa de diálogo para um arquivo do Microsoft Excel.

3. Clique no ícone X no canto superior direito para fechar a caixa de diálogo.

Para exibir a trilha de auditoria para um determinado cronograma:

1. Abra o projeto para editar.

Para ver mais detalhes sobre como pesquisar e abrir projetos, consulte "Pesquisando projetos" na página 143.

2. Na página Visão Geral do Projeto, clique em Editar Cronograma.

A página Cronograma abre.

3. Clique no link Trilha de Auditoria de Cronograma na página Cronograma.

A caixa de diálogo Trilha de Auditoria de Cronograma abre.

| Exportar                          | para Excel         | Cronograma                                                           |                                                                   |   |
|-----------------------------------|--------------------|----------------------------------------------------------------------|-------------------------------------------------------------------|---|
| Trilha de<br>Cronogra             | Auditoria de<br>ma | -                                                                    | Exibindo 1 a 7 de                                                 |   |
| Data                              | Usuário            | Contexto                                                             | Evento                                                            | 4 |
| Jun 5,<br>2013<br>1:48:24<br>PM   | Banks,<br>Joseph   | APO - Pilot > I.<br>Requirements<br>Analysis > First<br>Level Review | Esforço Agendado<br>Alterado a partir de 8.00<br>para 16.00       |   |
| Feb 26,<br>2013<br>10:29:17<br>AM | User, Admin        | APO - Pilot > VIII.<br>Train Users ><br>Develop<br>Training Material | <b>Status</b> Alterado a partir<br>de Pronto para Em<br>Progresso |   |
| Feb 19,<br>2013<br>8:55:12<br>PM  | User, Admin        | APO - Pilot                                                          | Serviço Alterado a partir<br>de para Backup &<br>Recovery         |   |
| Feb 19,<br>2013<br>8:55:12<br>PM  | User, Admin        | APO - Pilot > I.<br>Requirements<br>Analysis > First                 | Serviço Alterado a partir<br>de para Backup &<br>Recovery         |   |
|                                   |                    | <                                                                    | Exibindo 1 a 7 de 479 🕟                                           |   |

Clique em contexión de la caixa de diálogo para um arquivo do Microsoft Excel.

4. Clique no ícone X no canto superior direito para fechar a caixa de diálogo.

Para exibir a trilha de auditoria para uma tarefa:

1. Abra o projeto para editar.

Para ver mais detalhes sobre como pesquisar e abrir projetos, consulte "Pesquisando projetos" na página 143.

2. Na página Visão Geral do Projeto, clique em Editar Cronograma.

A página Cronograma abre.

3. Na exibição Agendamento, clique na tarefa a ser atualizada e selecione Editar > Detalhes da Tarefa.

A Página de Detalhes da Tarefa abre.

4. Clique em Exibir Trilha de Auditoria de Tarefa no canto superior direito.

A caixa de diálogo Trilha de Auditoria de Tarefa abre.

Clique em solution ou para navegar entre páginas de informações. Também é possível clicar no link **Exportar para Excel** para exportar o conteúdo da caixa de diálogo para um arquivo do Microsoft Excel.

**Observação:** Para tarefas relacionadas a recursos, a lista de recursos não alterados é resumida como uma contagem (o número de recursos) em vez da listagem individual de cada recurso. Os recursos que são alterados (adicionados ou removidos) são relacionados individualmente.

5. Clique no ícone X no canto superior direito para fechar a caixa de diálogo.

## Concluindo, cancelando e excluindo projetos

Todos os projetos devem chegar a um ponto final. O projeto pode ser levado à conclusão ou chegar em um ponto onde não é permitido executar mais trabalhos. Status de cronograma fornecem maneiras distintas de diferenciar entre cronograma que foram Concluídos ou Cancelados. Para obter informações mais detalhadas sobre status de cronograma, consulte "Status do cronograma" na página 127. Projetos também podem ser excluídos por usuários com o nível de acesso adequado.

### Concluindo cronogramas

Gerentes de projetos podem definir o status do cronograma como **Concluído**. Para obter mais informações, consulte "Alterando status" na página 128

Se um cronograma for definido manualmente como Concluído:

- Qualquer tarefa incompleta será definida como Concluída.
- Qualquer tarefa de resumo incompleta será definida como Concluída.

### Cancelando cronogramas

Ocasionalmente, todo o trabalho em uma determinada iniciativa de negócios pode ser interrompido. Talvez o empreendimento não seja lucrativo, não seja viável devido a limitações de recursos, ou exista algum outro motivo comercial. Tarefas podem ter seus status alterados para **Cancelado** para refletir esta circunstância.

- Se um cronograma for definido manualmente como **Cancelado**, qualquer tarefa associada será definida como **Cancelada**.
- De Cancelado, um cronograma pode ser definido novamente como Em Espera.
- Quando o cronograma for movido para o status de tarefa de resumoAtivo:
  - Os status de tarefas serão recalculados.
  - Tarefas que anteriormente estavam Em Progresso não readquirem o status de tarefa Em Progresso.

## Excluindo um projeto

Às vezes projetos são criados por engano. Os gerentes de projetos podem excluir projetos a partir da página Visão Geral do Projeto. No canto superior direto da página Visão Geral do Projeto, clique em **Excluir Excluir Projeto** para excluir um projeto.

**Observação:** Uma vez excluído, um projeto não pode ser recuperado. Use cautela ao considerar projetos para exclusão.

"Tabela 7-4. Requisitos de acesso para exclusão de projeto" abaixo descreve as condições que devem ser atendidas para você pode excluir um projeto ou projetos.

| Item a excluir                   | Requisitos de acesso                                                          |
|----------------------------------|-------------------------------------------------------------------------------|
| Um único projeto                 | Gerente de projetos para o projeto                                            |
|                                  | Permissão de acesso: Excluir Projetos                                         |
|                                  | Permissão de acesso: Editar Projetos                                          |
| Um único projeto com dados reais | Gerente de projetos para o projeto                                            |
|                                  | Permissão de acesso: Excluir Projetos                                         |
|                                  | <ul> <li>Permissão de acesso: Excluir Projetos Com Dados<br/>Reais</li> </ul> |
|                                  | Permissão de acesso: Editar Projetos                                          |

Tabela 7-4. Requisitos de acesso para exclusão de projeto

Quando um projeto é excluído, seu resumo financeiro também é excluído, incluindo instantâneos, dados reais e dados inseridos manualmente. Dados de planilhas de horas e perfis de equipe não são excluídos. Se o projeto estiver associado a um programa, o projeto é excluído desse programa.

Não é possível excluir um projeto se:

- o projeto tem mais de um pai
- o projeto foi criado a partir de uma proposta (porque tanto o projeto como a proposta compartilham o mesmo resumo financeiro)

# Atualizando tarefas: Atividades de recursos

- "Localizando tarefas" abaixo
- "Exibindo informações do projeto" na página 176
- "Exportando a sua agenda de tarefas" na página 182
- "Atualizando tarefas" na página 183
- "Exibindo e modificando referências" na página 185

# Localizando tarefas

O HP Project Management define recursos como usuários que trabalham em tarefas como parte de uma equipe de projeto, mas não têm as responsabilidades administrativas de um gerente de projetos.

Recursos atualizam o status de suas tarefas no HP Project Management. Há várias maneiras de os participantes localizarem suas tarefas:

• "Localizando tarefas através do portlet Minhas Tarefas" abaixo

O portlet Minhas Tarefas informa aos usuários as tarefas em que devem estar trabalhando. Ele possibilita que os usuários atualizem dados reais para várias tarefas de uma vez, além de fornecer links para páginas de tarefas individuais.

• "Pesquisando tarefas e projetos" na página seguinte

Recursos podem atualizar notas ou referências para tarefas pesquisando as tarefas diretamente, ou pesquisando projetos para chegarem às tarefas desejadas através dos cronogramas que as contêm.

• "Localizando tarefas através de Notificações" na página 176

Tarefas podem ser acessadas a partir de uma notificação simplesmente clicando no link fornecido no corpo do email, ou copiando e colando esse link em qualquer navegador da Web.

### Localizando tarefas através do portlet Minhas Tarefas

O portlet Minhas Tarefas está disponível para todos os usuários que possuam uma licença do HP Project Management ou do HP Time Management e permissão de acesso Exibir Projetos, Atualizar Tarefas ou Editar Projetos. Este portlet está incluído no seu Painel PPM Padrão por padrão. Ele mostra uma lista configurável das tarefas atualmente atribuídas ao usuário.

Os participantes podem atualizar dados reais da tarefa e preencher informações que o gerente de projetos queira coletar para todas as tarefas exibidas. Informações de tarefas que podem ser atualizadas podem variar de projeto a projeto, dependendo do tipo de projeto e se o projeto é integrado com o HP Time Management. Dessa maneira, o portlet Minhas Tarefas pode salvar

tempo valioso fornecendo um único ponto para várias tarefas para que sejam atualizadas de uma vez. Consulte "Usando o portlet Minhas Tarefas" na página 183 para obter informações detalhadas sobre o uso do portlet Minhas Tarefas para atualizar informações de tarefas.

O participante também pode clicar no nome de uma tarefa na lista de tarefas a serem exibidas na página Tarefa. Consulte o "Usando a página Tarefa" na página 185 para obter mais informações.

## Pesquisando tarefas e projetos

Participantes podem pesquisar tarefas e projetos que correspondem a determinados critérios através da caixa de pesquisa ou das páginas Pesquisa de Tarefas e Pesquisa de Projeto.

### Localizando tarefas

Participantes do projeto com uma licença do HP Project Management e permissão de acesso Exibir ou Editar Projetos podem pesquisar tarefas através da caixa de pesquisa ou da página Pesquisa de Tarefas. Notas e referências de tarefas podem ser atualizadas dessa maneira.

### Usando a caixa de pesquisa

A caixa de pesquisa é usada para localizar e abrir programas com base nos nomes de tarefas que começam com o texto especificado. Use a caixa de pesquisa se souber o nome da tarefa ou quiser pesquisar uma ou mais tarefas que comecem com uma determinada frase ou fragmento de texto no nome. A caixa de pesquisa está localizada no canto superior direito.

Para localizar e abrir uma tarefa usando a caixa de pesquisa:

- 1. Entre no PPM Center.
- Na caixa de pesquisa, localizada no lado direito da barra de menus, digite @ seguido do texto a ser pesquisado no começo do nome da tarefa. Quando você começa a digitar o texto, um submenu aparece (a pesquisa não diferencia maiúsculas de minúsculas).
- 3. Após ter terminado de digitar o texto de pesquisa, selecione **Pesquisar tarefas:** <search\_ text>.

Se o texto da pesquisa corresponder a apenas um nome de projeto, a página Tarefa dessa tarefa abre.

Se o texto da pesquisa corresponder a mais de um nome de tarefa, a página Pesquisar Projeto será aberta, exibindo uma lista de tarefas com nomes correspondentes. Clique no nome de uma tarefa para abrir sua página Tarefa.

Consulte "Usando a página Tarefa" na página 185 para obter mais informações sobre a página Tarefa.

### Usando a página Pesquisa de Tarefas

A página Pesquisa de Tarefas é usada para localizar e abrir tarefas com base nos critérios de pesquisa selecionados. Use a página Pesquisa de Tarefas para pesquisar uma tarefa com base em critérios como recurso, tarefas concluídas, status da tarefa, data de início agendada, data de término agendada, tarefas com exceções, marcos, nome do projeto ou gerente do projeto.

Para localizar tarefas no HP Project Management usando a página Pesquisa de Tarefas:

- 1. Entre no PPM Center.
- 2. Na barra de menus, selecione Pesquisar > Tarefas.

A página Pesquisa de Tarefas abre.

#### Pesquisar Tarefas

| indica que pelo menos um campo deve  | ser preenchido.        |             |                                 |      |
|--------------------------------------|------------------------|-------------|---------------------------------|------|
| Nome da Tarefa começa com:           |                        |             |                                 |      |
| Recurso:                             |                        | &           | Status da Tarefa:               |      |
| ncluir Tarefas concluídas?           | 🔘 Sim 🔘 Não            |             |                                 |      |
| Mostrar apenas tarefas com exceções? | Sim 🔍 Não              |             |                                 |      |
| Nostrar apenas marcos?               | 🔘 Sim 🔘 Não            |             |                                 |      |
| )ata de Início Agendada de:          | <b>1</b>               | Até:        | 1<br>1<br>1                     |      |
| ata de Término Agendado de:          |                        | Até:        | 10 <sup>00</sup>                |      |
| esquisar em projetos que atendam     | aos seguintes critério | IS          |                                 |      |
| Nome do Projeto:                     |                        |             |                                 |      |
| Gerente de Projetos:                 | admin                  |             |                                 |      |
| lassificar Por: Nome da Tarefa       | Orescente              | Decrescente | *Resultados Exibidos por Página | : 50 |

3. Forneça os critérios de pesquisa para a tarefa desejada.

Você pode pesquisar uma tarefa existente com base em qualquer um dos campos localizados na página Pesquisa de Tarefas. Limitar o número máximo de resultados no campo **Resultados Exibidos por Página** pode produzir resultados mais rápidos.

4. Clique em **Pesquisar**.

A página Pesquisa de Tarefas é recarregada, exibindo os resultados que correspondem aos seus critérios de pesquisa.

| Selecionar Tarefa para Exibir                                                                               |                                     |                                                                                                    |                 |                       |                         |          | -                    | Exibindo 1 a 8 de 433 🔉 |
|----------------------------------------------------------------------------------------------------|-------------------------------------|----------------------------------------------------------------------------------------------------|-----------------|-----------------------|-------------------------|----------|----------------------|-------------------------|
| Nome da Tarefa 🔹 🔺                                                                                          | Projeto                             | Caminho do Projeto                                                                                  | Início Agendado | Encerramento Agendado | Status da Tarefa        | Recursos | Indicador de Exceção | % Concluido             |
| Agile Manger                                                                                                | Agile Manger                        |                                                                                                    | Nov 23, 2012    | Apr 26, 2013          | Em Planejamento         |          |                      | 0%                      |
| Agile-verify                                                                                                | Agile-verify                        |                                                                                                    | Nov 16, 2012    | Dec 31, 2012          | Em Planejamento         |          |                      | 71%                     |
| AGM_DEMO_TOOLS                                                                                              | ATP Revamp<br>Project               | ATP Revamp Project:ATP<br>Revamp application:Tools                                                  | Mar 24, 2013    | Jul 5, 2013           | Em Planejamento         |          |                      | 0%                      |
| Architecture Approval                                                                                       | Mobility<br>Platform<br>development | Mobility Platform<br>development:VI. Build                                                          | Jan 2, 2013     | Jan 2, 2013           | Predecessor<br>Pendente |          |                      | 0%                      |
| Architecture Approval                                                                                       | dctest5                             | dctest5:VI. Build                                                                                   | Nov 1, 2012     | Nov 1, 2012           | Predecessor<br>Pendente |          |                      | 0%                      |
| Architecture Approval                                                                                       | dctest2                             | dctest2:VI. Build                                                                                   | Sep 4, 2012     | Sep 4, 2012           | Predecessor<br>Pendente |          |                      | 0%                      |
| As a captain of the flight, I<br>want to turn off the lights<br>when the flight is flying<br>above the sky. | Agile Manger                        | Agile Manger:empty<br>task:Passenger System<br>v1:Sprint 5                                          | Jan 21, 2013    | Feb 1, 2013           | Pronto                  |          |                      | 0%                      |
| As a captain of the flight, I<br>want to turn off the lights<br>when the flight is flying<br>above the sky. | ATP Revamp<br>Project               | ATP Revamp Project:ATP<br>Revamp<br>application:Passenger<br>System:Passenger System<br>v1:Sprint 5 | Jan 21, 2013    | Feb 1, 2013           | Pronto                  |          |                      | 0%                      |

5. Clique no nome de qualquer tarefa na lista para exibir sua página Tarefas.

Consulte "Usando a página Tarefa" na página 185 para obter mais informações.

### Localizando projetos

Enquanto os recursos podem localizar e exibir projetos, somente os participantes com a permissão de acesso Editar Projetos podem editar tarefas no cronograma. Os participantes podem localizar projetos usando a caixa de pesquisa ou a página Pesquisar Projetos. Consulte "Pesquisando projetos" na página 143 para obter mais informações.

### Localizando tarefas através de Notificações

Notificações por email podem ser configuradas por gerentes de projetos para incluir links a tarefas no HP Project Management. Se você recebeu um email contendo um link para uma tarefa, clique nele e ele abrirá na página de Detalhes dessa tarefa no seu navegador. Se o seu cliente de email não lida diretamente com links HTML, copie e cole no seu navegador da Web.

# Exibindo informações do projeto

Talvez os recursos queiram exibir os projetos dos quais participam na interface padrão, como uma maneira de dar contexto às suas próprias tarefas, verificar outras tarefas dependentes ou acompanhar prazos.

## Exibindo a visão geral do projeto

A página Visão Geral do Projeto mostra uma ampla gama de informações sobre um determinado projeto, incluindo o nome, status, porcentagem concluída, gerente e período de plano do projeto. Todos esses dados e outras informações são apresentados e organizados através das seguintes seções e guias da página Visão Geral do Projeto:

- Seção Cronograma. Esta seção da guia Resumo de Projeto na página Visão Geral do Projeto mostra as tarefas de nível superior do gráfico de Gantt do cronograma do projeto. Consulte "Exibindo o gráfico de Gráfico de Gantt do projeto" na página 179.
- Seção Marcos. Esta seção da guia Resumo de Projeto na página Visão Geral do Projeto relaciona os marcos de um cronograma. Consulte "Exibindo marcos do projeto" na página 179.
- Seções de Item de Controle do Projeto. Estas seções da guia Resumo do Projeto na página Visão Geral do Projeto mostram resumos de problemas, riscos ou mudanças de escopo que foram enviados para o projeto. Consulte "Exibindo itens de controle de projeto" na página 148 para obter mais detalhes.
- Seção Equipe de Projeto. Esta seção da guia Resumo de Projeto na página Visão Geral do Projeto mostra links para os perfis de equipe de um projeto. Consulte "Exibindo pessoal do projeto" na página 149 para obter mais detalhes.
- Guia Detalhes do Projeto. Mostra um conjunto definido de campos para o projeto. Consulte "Exibindo detalhes do projeto" na página 180.
- Guia Exceções de Projeto. Mostra o número e tipos de exceções acionadas e links para o
  portlet Detalhes da exceção. Consulte "Exibindo exceções" na página 180.
- Guia Referências. Fornece uma lista de todas as referências associadas ao projeto (requisições, pacotes, tarefas, outros projetos, lançamentos, anexos, URLs) e de onde no projeto são referenciadas. Consulte "Exibindo referências do projeto" na página 181.

### Figura 8-1. Página Visão Geral do Projeto: Guia Resumo de Projeto

| marketSource do ProyeBase do ProyeProve do ProyesProve do ProyesProve do Prove do ProyesProve do Prove do ProyesProve do Prove do ProyesProve do Prove do Pro                                                                                                    | Projeto: Distribution Access (#3066                                   | 2)                                                           |                                          |                                                   |                       | Contornar Cor     | nfigurações Mais |
|----------------------------------------------------------------------------------------------------|-----------------------------------------------------------------------|--------------------------------------------------------------|------------------------------------------|---------------------------------------------------|-----------------------|-------------------|------------------|
| Reserve de Propeio       Restricted as Propeio       Restricted as Propeio       Restriced as Propeio                                                                                                    | Situação Geral Gerente de Projetos S<br><u>Amarelo</u> Nicole Smith D | tatus do Projeto Fase<br>esignar Gerente de Projetos Project | Período de Planeja<br>January 2012 a Jur | amento do Projeto Região do Projeto<br>ne 2012 US | o Progresso           | 0%                |                  |
| Conception         Opening of Vary 200         Opening of Vary 200         Openin         Opening of Vary 200         Opening of                                                                                                    | Resumo de Projeto Detalhes do Projeto                                 | to Exceções de Projeto                                       | Referências                              | inha do tempo do projeto Ágil                     |                       |                   |                  |
|                                                                                                    | Cronograma                                                            |                                                              |                                          | Resumo de Marcos                                  |                       |                   |                  |
| Index of the distance of the distance of the di                                                                                                    | Nome April May 2012                                                   | June 2012 July 2012                                          | August 2012                              | Marcos                                            |                       |                   |                  |
| Chilcholando Access a         Name of the second of the second of th                                                                                                    |                                                                       |                                                              |                                          | Marco                                             | Encerramento Agendado | Encerramento Real | Proprietários    |
| I Regular Adamba Aday is will will be a set of the adapt Adamba Aday is and adapt Adamba Aday is and adamba Aday is and adapt Adamba Aday is and adapt Adamba Aday is and aday is and adapt Adamba Aday is and adapt Adamba Ad                                                                                                    | Distribution Access                                                   |                                                              |                                          | Requirements Sign-Off                             | May 7, 2012           |                   |                  |
| Notice Section         Status         Products Section         Novo         Perspectation         Novo         Perspectation         Perspectation         Perspectation         Perspectation         Perspectation         Perspectation         Perspectation         Perspectation         Perspectation                                                                                                    | I. Requirements Analysis                                              |                                                              |                                          | Design Approval                                   | May 21, 2012          |                   |                  |
| Nr. Purchases         May 1: 1.01:           Editar Cremograma         Eadler Linkase - Capanesd         April 3: 2012           Profiless         Capanes         April 3: 2012           Profiless         Status         Designado a           9:0000-Description         Novo         April 3: 2012           9:0000-Description         Novo         April 3: 2012           9:0000-Description         Novo         April 3: 2012           9:0000-Description         Novo         April 3: 2012           9:0000-Description         Novo         April 3: 2012           9:0000-Description         Novo         Novo           9:0000-Description         Novo         Novo           9:0000-Description         Novo         Novo           9:0000-Description         Status         Production           9:0000-Description         Novo         Linkely (41-60%)           9:0000-Description         Status         Production           9:0000-Description         Status         Novo         Linkely (41-60%)           9:0000-Description         Status         Novo         Linkely (41-60%)           9:0000-Description         Status         Novo         Linkely (41-60%)           9:0000-Description         Novo                                                                                                    | II. Solution Design                                                   | 3                                                            |                                          | Prototino Sign Off                                | May 21, 2012          |                   |                  |
| Editar Crenograma         Existing         Procession         April 30, 2012           Problemas         April 30, 2012         April 30, 2012           Problemas         Problemas         Designado a           Problemas         Hom         Novo         Status         Designado a           30250/bitory for wardwards to late         Hyp         Novo         Status         Designado a           30250/bitory for wardwards to late         Hyp         Novo         Status         Designado a           30250/bitory for wardwards to late         Low         Novo         Status         Designado a           30250/bitory for wardwards to late         Low         Novo         Low         Status         Designado a           30250/bitory for wardwards to late         Low         Low         Status         Designado a           30250/bitory for spontacy         Novo         Litely (F1450%]         Low         Status           30250/bitory for spontacy         Novo         Unitely (F1450%]         Low         Status           30250/bitory for spontacy         Novo         Unitely (F1450%]         Low         Status           30250/bitory for spontacy         Novo         Low         Status         Designado a           30250/bitory for spontacy <td>IV. Purchases</td> <td>•</td> <td></td> <td>Prototype Signeon</td> <td>May 21, 2012</td> <td></td> <td></td>                                                                                                    | IV. Purchases                                                         | •                                                            |                                          | Prototype Signeon                                 | May 21, 2012          |                   |                  |
| Control         Status         Personal or<br>Status           000000000000000000000000000000000000                                                                                                    | Editar Cronograma Exibir Linhas de Bas                                | e                                                            |                                          | Purchases - Capitalized                           | Apr 30, 2012          |                   |                  |
| ProtectsPrioritadeStatusDesignatio a3005050/every of anv hardware is talsHighNorvoStatusDesignatio a3005050/every of anv hardware is talsNormalNorvoNorvoNorvoNorvo3005050/every favery hardware is talsNorvoNorvo<                                                                                                    | () (                                                                  |                                                              |                                          | Purchases - Expensed                              | Apr 30, 2012          |                   |                  |
| <table-container>ProbabilityStatisDesignation3035554 (me bandrate is lateHighNoroInternational Statis3035554 (me bandrate is lateNoroNoroNoro30257547 (me demosfor CorpNoroNoroNoro30257547 (me demosfor CorpNoroNoroNoro30257547 (me demosfor CorpNoroNoroNoro30257547 (me demosfor CorpNoroNoroNoroNoro30255547 (me demosfor CorpNoroNoroNoroNoro3025547 (me demosfor CorpNoroNoroNoroNoro3025547 (me demosfor CorpNoroNoroNoroNoro3025547 (me demosfor CorpNoroNoroNoroNoro3025547 (me demosfor CorpNoroNoroNoroNoroNoro3025547 (me demosfor CorpNoroNoroNoroNoroNoro3025547 (me demosfor CorpNoroNoroNoroNoroNoroNoro3025547 (me demosfor CorpNoroNoroNoroNoroNoroNoroNoro302547 (me demosfor CorpNoroNoroNoroNoroNoroNoroNoroNoroNoro302547 (me demosfor CorpNoroNoroNoroNoroNoroNoroNoroNoroNoroNoroNoroNoroNoroNoroNoroNoroNoroNoroNoroNoroNoroNoroNoroNoroNoroNoroNoroNoroNoroNoro<td< td=""><td>Problemas</td><td></td><td></td><td></td><td></td><td></td><td></td></td<></table-container>                                                                                                    | Problemas                                                             |                                                              |                                          |                                                   |                       |                   |                  |
| 3005/000 reave hardward is bileipicNoro302747 of manay designNoroNoro302747 finance manual designLowNoro302747 finance manual designLowNoro302747 finance manual designSatusProbabilizadeMered de ImpactoDesignado a302747 finance manual designSatusProbabilizadeNoroLine (41496)Low3010% inter designationNoroLine (41496)LowImage a3010% inter designationNoroLine (41496)LowImage a3010% inter designationNoroLine (41496)LowImage a3010% inter designationNoroLine (41496)LowImage a3010% inter designationNoroLine (41496)LowImage a3010% inter designationNoroLevel 1CriticalImage a3010% inter designationNoroLevel 1CriticalImage a3010% inter designationNoroLevel 2LowImage a3010% inter designationNoroLevel 2LowImage a3010% inter designationNoroLevel 2LowImage a3010% inter designationSatusNoroLevel 2LowImage a3010% inter designationSatusSatusSatusSatusSatusSatus3010% inter designationSatusSatusSatusSatusSatusSatusSatus3010% inter designationSatusSatusSatusSatusSatus<                                                                                                    | Req#:Description                                                      | Prioridade                                                   | •                                        | Status                                            |                       | Designado a       |                  |
| 30270 Cline along one for GropMorealNovo30270 Cline along one for GropLowNovo30270 Cline along one for GropLowNovoRegistriar ProblemaLossNovoSetting Cline along one for GropStatusSatusValable/StatusDesignato along one for GropStatusNovoLine) (41-80%)LowSetting Cline along one for Grop30107 Tromany KugaNovoLine) (41-80%)LowSetting Cline along one for Grop30107 Tromany KugaNovoLine) (41-80%)LowSetting Cline along one for Grop30107 Tromany KugaNovoUnikely (34-80%)LowSetting Cline along one for Grop30107 Tromany KugaNovoUnikely (34-80%)MedumSetting Cline along one for Grop30105 StatusNovoUnikely (34-80%)MedumSetting Cline along one for Grop30105 StatusNovoLevel 1OfficalSetting Cline along one for Grop3025 StatusNovoLevel 2LowSetting Cline along one for Grop3025 StatusNovoLevel 2LowSetting Cline along one for Grop along one for Grop along one                                                                                                    | 30305:Delivery of new hardware is late                                | High                                                         |                                          | Novo                                              |                       |                   |                  |
| Dot2r/bins deno for CorpNovaNova2027 R2 rannon maxal designLowNovaNovaN                                                                                                    | 30274:UI enhancements                                                 | Normal                                                       |                                          | Novo                                              |                       |                   |                  |
| Dotation of the second of the second of t                                                                                                    | 30287:Offline demo for Corp                                           | Normal                                                       |                                          | Novo                                              |                       |                   |                  |
| Registrar Problema       Moreal Accompleta         Resp:Secret/pion       Status       Probabilidade       Nive de Impacto       Designado a         20109 Inter dependency       Novo       Litely [4-80%]       Low                                                                                                    | 30279:Training manual design                                          | Low                                                          |                                          | Novo                                              |                       |                   |                  |
| Status     Probabilidade     Nivel de Impacto     Designado a       3010971mdr dependency     Novo     Likely [41-80%]     Low       3010971mdr dependency     Novo     Likely [41-80%]     Low       3010971mdr dependency     Novo     Likely [41-80%]     Low       3010971mdr dependency     Novo     Likely [41-80%]     Low       3010971mdr dependency     Novo     Likely [41-80%]     Low       3010971mdr dependency     Novo     Unikely [0-40%]     Low       3010971mdr dependency     Novo     Unikely [0-40%]     Medium       Mostrar Lista Completa     Novo     Lewit 1     Designado a       300097000000000000000000000000000000000                                                                                                    | Registrar Problema Mostrar Lista Comp                                 | leta                                                         |                                          |                                                   |                       |                   |                  |
| tacos<br>teqe/Description Status Probabildade Neve de Impacto Designado a Designado a Designado a Dovo Likely [41-80%] Low Uniter/ [0-40%] Low Dovo Uniter/ [0-40%] Low Dovo Uniter/ [0-40%] Low Uniter/ [0-40%] Low Dovo Uniter/ [0-40%] Low Dovo Uniter/ [0-40%] Low Dovo Uniter/ [0-40%] Low Dovo Uniter/ [0-40%] Low Dovo Uniter/ [0-40%] Low Dovo Uniter/ [0-40%] Low Dovo Uniter/ [0-40%] Low Dovo Uniter/ [0-40%] Low Dovo Uniter/ [0-40%] Low Dovo Uniter/ [0-40%] Low Dovo Uniter/ [0-40%] Low Uniter/ [0-40%] Low Uniter/ [                                                                                                    |                                                                       |                                                              |                                          |                                                   |                       |                   |                  |
| Status     Probabilidade     Nivel de Impacto     Designado a       05/09 Intré dependency     Novo     Likely (41-40%)     Low                                                                                                    | Riscos                                                                |                                                              |                                          |                                                   |                       |                   |                  |
| None         None         Likely [41-80%]         Low         None         Likely [41-80%]         Low           2010 Three dependency         None         Likely [41-80%]         Low         Image: Comparing tables         Image: Comparing tables         Low         Image: Comparing tables         Image: Comparing tables         Image: Compar                                                                                                    | Ren#:Description                                                      |                                                              | Status                                   | Probabilidade                                     | Nivel de Impacto      | Designado a       | _                |
| 00 ub zinka (24 50%)<br>00 ub zinka (24 50%)<br>00 ub zinka (24 50%) |                                                                       |                                                              | News                                     | Frobabilidade                                     | Niver de Impacto      | Designado a       |                  |
| Novo         Lekel (4149/es)         Low           0010 / nonary bugs         Low         Unitikely (0-40%)         Medium           0010 / Schedule         Novo         Unitikely (0-40%)         Medium           0010 / Schedule         Novo         Unitikely (0-40%)         Medium           Medianças de Escopo         Status         Nivel CR         Gravidade         Designado a           8496/Description         Status         Novo         Level 1         Critical           04036 Knew auto-roule?         Novo         Level 2         Low         Low           04034 Chaw auto-roule?         Novo         Level 2         Low         Low           04034 Schaw auto-roule?         Novo         Level 2         Low         Low           04034 Schaw auto-roule?         Novo         Level 2         Low         Low           04034 Schaw auto-roule?         Novo         Level 2         Low         Low           10404 Lista Completa         Status         Novo         Low         Low           10404 Lista Completa         Status         Nore de Programa         Carolyn Sayer         Escono Sayer           10414 Lista Completa         Status         Status         Status         Status         Status                                                                                                    | 30109:Inter dependency                                                |                                                              | Novo                                     | LIKely [41-80%]                                   | Low                   |                   |                  |
| bit 01 More         Unit wity (0-40%)         Low           Mostrar Lista Completa         Novo         Unit wity (0-40%)         Medium           Mostrar Lista Completa         Novo         Unit wity (0-40%)         Medium           Mostrar Lista Completa         Status         Nivel CR         Gravidade         Designado a           B428.6 Can we auto-route?         Novo         Level 1         Critical         Image and a support dosume auto-route?         Novo         Level 2         Low         Image and a support dosume auto-route?         Novo         Level 2         Low         Image and a support dosume auto-route?         Novo         Level 2         Low         Image and a support dosume auto-route?         Novo         Level 2         Low         Image and a support dosume auto-route?         Image and a support dosume auto-route?         Image and a support dosume auto-route?         Image and a support dosume auto-route?         Image and a support dosume auto-route?         Image and a support dosume auto-route?         Image and a support dosume auto-route?         Image and a support dosume auto-route?         Image and a support dosume auto-route?         Image and a support dosume auto-route?         Image and a support dosume auto-route?         Image and a support dosume auto-route?         Image and a support dosume auto-route?         Image and a support dosume auto-route?         Image and a support dosuporte?         Image and a support dosup and                                                                                                    | 30107:Too many bugs                                                   |                                                              | Novo                                     | Likely [41-80%]                                   | Low                   |                   |                  |
| 01015 Sincaula on pola of Eacopo Mostara Lasta Completa  Andarças de Eacopo Andarças de Eacopo Andarças de Eacopo Andarças de Eacopo Novo Eavel 1 Critical 00436 Monov upgrade for Sales Consultant Iaptops Novo Eavel 2 Low 00434 Phase I needs Novo Eavel 2 Low 00434 Phase I needs Novo Eavel 2 Low 00434 Phase I needs Novo Eavel 2 Low 00434 Phase I needs Novo Eavel 2 Low 00434 Phase I needs Novo Eavel 2 Low 00434 Phase I needs Novo Eavel 2 Low 00434 Phase I needs Novo Eavel 2 Low 00434 Phase I needs Novo Eavel 2 Low 00434 Phase I needs Novo Eavel 2 Low 00434 Phase I needs Novo Eavel 2 Low 00434 Phase I needs Equipe Status 0048 Completa  Critica de Drograma Gerente de Programa Patheir Program Carolyn Sayer  Patheir Program Carolyn Sayer  Critica de Polos Novo Total Real: S0.00  Previsio Total Carolyn Sayer Total da Linha de Base: S0.040.00 Total Real: S0.040 Data Até Planejado: S0.0440.00 Total Real: S0.0440.00 Total Real: S0.0440.00 Total Real: S0.0440.00 Total Real: S0.0440.00 Total Real: S0.0440.00 Total Real: S0.0440.00 Total Real: S0.0440.00 Total Real: S0.0440.00 Total Real: S0.0440.00 Total Real: S0.00 Total Real: S0.0440.00 Total Real: S0.00 Total Real: S0.0440.00 Total Real: S0.00 Total Real: S0.0440.00 Total Real: S0.00 Total Real: S0.0440.00 Total Real: S0.00 Total Real: S0.00 Tota                                                                                                    | 30101:Vendor support closures during cutover                          | week                                                         | Novo                                     | Unlikely [0-40%]                                  | Low                   |                   |                  |
| Status       Nivel CR       Gravidade       Designado a         20436 Carve audo-route?       Novo       Level 1       Critical                                                                                                    | 30105:Schedule                                                        |                                                              | Novo                                     | Unlikely [0-40%]                                  | Medium                |                   |                  |
| Matangas de Escopo       Status       Nivel CR       Gravidade       Designado a         80436: Can ve auto-route?       Novo       Level 1       Critical         80436: Can ve auto-route?       Novo       Level 2       Low         80436: Manoy upgrade for Sales Consultant laptops       Novo       Level 2       Low         80430: Alternade 1       Novo       Level 2       Low       Image: Consultant laptops         Regription       Novo       Level 2       Low       Image: Consultant laptops       Novo         Regription       Status       Novo       Level 2       Low       Image: Consultant laptops       Novo       Level 2       Low       Image: Consultant laptops       Novo       Level 2       Low       Image: Consultant laptops       Image: Consultant laptops       Image: Co                                                                                                    | Mostrar Lista Completa                                                |                                                              |                                          |                                                   |                       |                   |                  |
| RegRDescription     Status     Nivel CR     Gravidade     Designado a       30436:Can we auto-route?     Novo     Level 1     Critical     Critical       30436:Can we auto-route?     Novo     Level 2     Low     Contical       30436:Can we auto-route?     Novo     Level 2     Low     Contical       30434:Phase I needs     Novo     Level 2     Low     Contical       Status     Novo     Level 2     Low     Contical       Regroto     Image: Contical Contical Contical Contical Contical Contical Contical Contical Contical Contical Contical Contical Contical Contical Contical Contical Contical Contical Contical Contical Conticat Contical Conticat Conticat Contic                                                                                                    | Mudancas de Escopo                                                    |                                                              |                                          |                                                   |                       |                   |                  |
| Control         Control         Control         Control           00436 Can we allo-roule?         Novo         Level 1         Critical           00436 Can we allo-roule?         Novo         Level 2         Low           00436 Can we allo-roule?         Novo         Level 2         Low           00436 Can we allo-roule?         Novo         Level 2         Low           Mostrar Lista Completa         Associações do Programa         Gerente de Programa         Ferente de Programa           Partin de Equipe         Status         Nome do Programa         Gerente de Programa         Ferente de Programa           Custo do Projeto         Europarta         Carolyn Sayer         Image de Programa         Ferente de Programa           Resumo financeiro (Do valores mostrados São para o Período de Planejamento do Projeto: January 2012 a June 2012)         Previsão Total:         \$0.00           Previsão Total:         \$0.00         Total Real:         \$0.00         S0.00           Previsão Total:         \$0.00         Total Real:         \$0.00         Total Real:         \$0.00           Cata de Linha de Base:         \$60.440.00         Total Act de Linha de Base:         \$60.440.00         Total Act de June 2012:         S0.00           Data Até do Linha de Base:         \$60.440.00         Total Act d                                                                                                    | Reg#:Description                                                      |                                                              | Status                                   | Nível CR                                          | Gravidade             | Designado a       |                  |
| Consolition for all of output of or Sales Consultant laptops         Novo         Level 2         Low           2000 Memory upgrade for Sales Consultant laptops         Novo         Level 2         Low           2000 Memory upgrade for Sales Consultant laptops         Novo         Level 2         Low           More do Programa         Gerente de Programa         Partier Programa         Gerente de Programa         Partier Programa         Partier Programa         Carolyn Sayer         Image de Carolyn Sayer         Image de Carolyn Sayer                                                                                                    | 20426:Cap we auto-route?                                              |                                                              | Neve                                     | Level 1                                           | Critical              | ,                 |                  |
| ovo y and in a point of and is consistent of a point of and is and is a point of a point of a point                                                                                                    | 20400: Nameri ungrada far Salas Canquitant la                         | ntono                                                        | Neve                                     | Level 1                                           | Low                   |                   |                  |
| ana a fina de Base:           Custo do Projeto         Associações do Programa         Gerente de Programa         Partir Program         Carolyn Sayer           Custo do Projeto         Carolyn Sayer         Partir Program         Carolyn Sayer         Ima de Base         Solon         Partir Program         Carolyn Sayer         Ima de Base         Solon         Partir Program         Carolyn Sayer         Ima de Base         Solon         Ima de Base         Solon         Solon         Ima de Base                                                                                                    | 20405.Memory upgrade for Sales Constitant la                          | ptops                                                        | Novo                                     | Level 2                                           | Low                   |                   |                  |
| Associações do Programa       Gerente de Programa       Partir de Equipe       Status       Nome do Programa       Gerente de Programa       Partir de Englamento         Linha de Base       Em Planejamento       Datri Program       Carolyn Sayer       Partir Program       Carolyn Sayer         Custo do Projeto       Sou O       Sou O       Sou                                                                                                    | 30434:Phase I heeds                                                   |                                                              | INOVO                                    | Level 2                                           | Low                   |                   |                  |
| Custo       Associações do Programa       Gerente de Programa         Distribution Access       Em Planejamento       Partir Program       Carolyn Sayer         Linha de Base       Carolyn Sayer       Partir Program       Carolyn Sayer         Custo do Projeto       Carolyn Sayer       Partir Program       Carolyn Sayer         Resumo Financeiro (0's valores mostrados são para o Período de Planejamento do Projeto: January 2012 a June 2012)       Previsão Total:       \$0.00         Previsão Total:       \$0.00       Total Real:       \$0.00       Conograma         Cronograma       S60,440.00       Total Real:       \$0.00       Total Real:       \$0.00         Costo de Sase:       \$60,440.00       Data Até Planejada:       \$61,960.00       Total Real:       \$0.00         Coronograma       S60,440.00       Data Até Planejada:       \$61,960.00       Total Real:       \$0.00         Data Até da Linha de Base:       \$60,440.00       Data Até Planejada:       \$61,960.00       Total Real:       \$0.00         Valor Planejado:       \$60,440.00       Variação de Agenda:       \$60,440.00       \$0.00       Ucusto         Valor Planejado:       \$0.00       Variação de Agenda:       \$0.00       \$0.00       Ucusto         Custor Real:       \$0.00       \$0.00 <td>Mostrar Lista Completa</td> <td></td> <td></td> <td></td> <td></td> <td></td> <td></td>                                                                                                    | Mostrar Lista Completa                                                |                                                              |                                          |                                                   |                       |                   |                  |
| Status       Nome do Programa       Gerente de Programa         Distribution Access       Em Planejamento       Pather Program       Carolyn Sayer         Linha de Base       Carolyn Sayer       Santar Program       Carolyn Sayer         Custo do Projeto       Santar Program       Carolyn Sayer       Santar Program         Resumo Financeiro (Os valores mostrados são para o Período de Planejamento do Projeto: January 2012 a June 2012)       Previsão Total:       \$0.00         Previsão Total:       \$0.00       Total Real:       \$0.00       Conograma         Total de Linha de Base:       \$60,440.00       Total Real:       \$61,960.00       Total Real:       \$0.00         Conograma       Statubra de Base:       \$60,440.00       Data Até Planejada:       \$61,960.00       Total Real:       \$0.00         Data Até da Linha de Base:       \$60,440.00       Data Até Planejada:       \$61,960.00       Total Real:       \$0.00         Ordar Até da Linha de Base:       \$60,440.00       Data Até Planejada:       \$61,960.00       Total Real:       \$0.00         Valor Planejado:       \$60,440.00       Variação de Agenda:       \$50,960.00       S0.00       Catal Para Para Para Para Para Para Para Pa                                                                                                    | Equipe                                                                |                                                              |                                          | Associações do Programa                           |                       |                   |                  |
| Distribution Access       Em Planejamento       Partner Program       Carolyn Sayer         Linha de Base       Carolyn Sayer       Carolyn Sayer       Carolyn Sayer         Cuisto do Projeto       Carolyn Sayer       Carolyn Sayer       Carolyn Sayer         Cuisto do Projeto       S0.00       Total Real:       S0.00       Previsão Total:       S0.00         Previsão para o Fim do Mês Atual:       \$0.00       Total Real:       \$0.00       Total Real:       \$0.00         Cronograma                                                                                                    | Perfil de Equipe                                                      | Status                                                       |                                          | Nome do Programa                                  | Gerente de P          | rograma           |                  |
| Custo do Projeto         Custo do Projeto           Custo do Projeto         S0.00           Previsão torta:         \$0.00           Previsão para o Fim do Més Atuai:         \$0.00           Total de Linha de Base:         \$00.00           Total de Linha de Base:         \$00.00           Total de Linha de Base:         \$00.00           Total da Linha de Base:         \$00.00           Total da Linha de Base:         \$60,440.00           Custo do Variação de Agenda:         \$61,960.00           Total da Linha de Base:         \$60,440.00           Vatarção de Agenda:         \$60,440.00           Custo do Variação de Agenda:         \$60,440.00           Vatarção de Agenda:         \$50.00           Zator Planejado:         \$0.00           Vator Planejado:         \$0.00           Vator Planejado:         \$0.00           Vator Planejado:         \$0.00           Vator Planejado:         \$0.00           Vator Planejado:         \$0.00           So 0.00         Vatriação de Agenda:           Custo Real:         \$0.00           Jator Agendo:         \$0.00           Jator Agendo:         \$0.00           Jator Agendo:         \$0.00           Ja                                                                                                    | Distribution Access                                                   | Em Planeiamento                                              |                                          | Partner Program                                   | Carolyn Save          | -<br>r            |                  |
| Custo do Projeto         Solution         Solution                                                                                                    | Linha de Base                                                         |                                                              |                                          |                                                   | 00.01,00,00           | •                 |                  |
| Custo do Projeto         Stanuardo de Projeto January 2012 a June 2012)           Resumo Financeiro (05 valores mostrados são para o Período de Planejamento do Projeto: January 2012 a June 2012)         Previsão Totai:         \$0.00           Previsão para o find do Més Atuai:         \$0.00         Total Reai:         \$0.00           Previsão para o find do Més Atuai:         \$0.00         Total Reai:         \$0.00           Cronograma         Total de Custo Planejado:         \$61,960.00         Total Reai:         \$0.00           Data Até da Linha de Base:         \$60,440.00         Data Até Planejada:         \$61,960.00         Total Reai:         \$0.00           Deta Até da Linha de Base:         \$60,440.00         Data Até Planejada:         \$61,960.00         Total Reai:         \$0.00           Deta Até da Linha de Base:         \$60,440.00         Data Até Planejada:         \$61,960.00         Total Reai:         \$0.00           Deta Até da Linha de Base:         \$60,440.00         Valor Planejado:         \$61,960.00         Total Reai:         \$0.00           Valor Planejado:         \$60,440.00         Variação de Agenda:         \$60,440.00         \$0.00         Yalor Planejado:         \$0.00         Usi Planejada:         \$0.00         \$0.00         Line Janegado:         \$0.00         \$0.00         Line Janegado:         \$0.00                                                                                                    |                                                                       |                                                              |                                          |                                                   |                       |                   |                  |
| Resumo Financeiro (0s valores mostrados são para o Período de Planejamento do Projeto: January 2012 a June 2012)           Previsão Totai:         \$0.00           Previsão para o Find o Més Atuai:         \$0.00         Total Real:         \$0.00           Cronograma         Sto.00         Total Real:         \$61,960.00         Total Real:         \$0.00           Data Até a Linha de Base:         \$60,440.00         Total de Custo Planejado:         \$61,960.00         Total Real:         \$0.00           Data Até da Linha de Base:         \$60,440.00         Data Até Planejada:         \$61,960.00         Total Real:         \$0.00           Deta Até da Linha de Base:         \$60,440.00         Data Até Planejada:         \$61,960.00         Total Real:         \$0.00           Deta Até da Linha de Base:         \$60,440.00         Data Até Planejada:         \$61,960.00         Total Real:         \$0.00           Valor Planejado:         \$60,440.00         Variação de Agenda:         (\$60,440.00)         Valor Agregado:         \$0.00         IDC:         1.00           Casto Real:         \$0.00         IDC:         1.00         Index         Index                                                                                                    | Custo do Projeto                                                      |                                                              |                                          |                                                   |                       |                   |                  |
| Previsão Total:         \$0.00           Previsão para o Fim do Més Atual:         \$0.00         Total Real:         \$0.00           Cronograma                                                                                                    | Resumo Financeiro (Os valores mostrados sã                            | o para o Período de Planejamento do F                        | Projeto: January 2012 a                  | June 2012)                                        |                       |                   |                  |
| Previse para o Fim do Més Atuai:         \$0.00         Total Real:         \$0.00           cronograma                                                                                                    | Previsão Total:                                                       | \$0.00                                                       |                                          |                                                   |                       |                   |                  |
| Cronograma           Cronograma           Cronogram           Cronog                                                                                                    | Previsão para o Fim do Mês Atual:                                     | \$0.00                                                       | Total Rea                                | l:                                                | \$0.00                |                   |                  |
| Total da Linha de Base:         \$60,440.00         Total de Custo Planejado:         \$51,960.00           Data Até da Linha de Base:         \$60,440.00         Data Até Planejada:         \$61,960.00         Total Real:         \$0.00           Data Até da Linha de Base:         \$60,440.00         Data Até Planejada:         \$61,960.00         Total Real:         \$0.00           Data Até da Linha de Base:         \$60,440.00         Vata Até Planejada:         \$650,440.00         \$61,960.00         \$61,960.00         \$61,960.00         \$61,960.00         \$60,960.00         \$61,960.00         \$61,960.00         \$61,960.00         \$61,960.00         \$61,960.00         \$61,960.00         \$61,960.00         \$61,960.00         \$61,960.00         \$61,960.00         \$61,960.00         \$61,960.00         \$61,960.00         \$61,960.00         \$61,960.00         \$61,960.00         \$61,960.00         \$61,960.00         \$61,960.00         \$61,960.00         \$61,960.00         \$61,960.00         \$61,960.00         \$61,960.00         \$61,960.00         \$61,960.00         \$61,960.00         \$61,960.00         \$61,960.00         \$61,960.00         \$61,960.00         \$61,960.00         \$61,960.00         \$61,960.00         \$61,960.00         \$61,960.00         \$61,960.00         \$61,960.00         \$61,960.00         \$61,960.00         \$61,960.00         \$61,960.00                                                                                                    | Cronograma                                                            |                                                              |                                          |                                                   |                       |                   |                  |
| Deta have Pridregidua:         SD 1,500.00         Total Real:         SD 0,00           Deta have Pridregidua:         SD 1,500.00         Total Real:         SD 0,00           Main Princeiro         Exibitr Resumo de VA         Interview Princeiro         Interview Princeiro           /alor Planegiado:         S60,440.00         Variação de Agenda:         (\$50,440.00)         Interview Planegiado:         SD 00           /alor Agregado:         SD 00         Variação de Custos:         SD 00         Interview Planegiado:         SD 00           /alor Agregado:         SD 00         IDP:         0.00         IDC:         1.00           /analisar         Interview Planegiado:         SD 00         Interview Planegiado:         SD 00         Interview Planegiado:         SD 00                                                                                                    | rotar da Linha de Base:                                               | \$60,440.00                                                  | Total de C                               | Justo Planejado:<br>Dianejada:                    | \$61,960.00           | Total Real:       | \$0.00           |
| Letitatines de Custo           Resumo de VA         Variação de Agenda:         (\$50,440,00)           Valor Planejado:         \$60,440,00)         Variação de Agenda:         \$50,00           Valor Planejado:         \$0,00         Variação de Custos:         \$50,00           Zostor Real:         \$0,00         IDC:         1,00           Analisar                                                                                                    | Data Até da Linna de Base:                                            | \$60,440.00                                                  | Data Ate I                               | Planejada:                                        | \$61,960.00           | Total Real:       | \$0.00           |
| Stearmo de VA         Casarra         Stearmo de Agenda:         Stearmo de Agenda:                                                                                                    | Exibir Resumo Finance                                                 | 2010                                                         |                                          |                                                   |                       |                   |                  |
| Valor Planejado:         \$60,440.00         Variação de Ágenda:         (\$60,440.00)           Valor Agregado:         \$0.00         Variação de Custos:         \$0.00           Zustor Real:         \$0.00         IDP:         0.00         IDC:         1.00                                                                                                    | Resumo de VA                                                          |                                                              |                                          |                                                   |                       |                   |                  |
| Valor Agregado:         \$0.00         Variação de Custos:         \$0.00           Custo Real:         \$0.00         IDP:         0.00         IDC:         1.00                                                                                                    | Valor Planejado:                                                      | \$60,440.00                                                  | Variacã                                  | io de Agenda:                                     | (\$60                 | ,440.00)          |                  |
| S0.00         IDP:         0.00         IDC:         1.00           Analisar                                                                                                    | /alor Agregado:                                                       | \$0.00                                                       | Variaçã                                  | io de Custos:                                     | \$0.0                 | 0                 |                  |
| Analisar                                                                                                    | Custo Real:                                                           | \$0.00                                                       | IDP:                                     | 0.00                                              | IDC:                  | 1.00              |                  |
|                                                                                                    | Analisar                                                              |                                                              |                                          |                                                   |                       |                   |                  |

Os usuários podem acessar a página Visão Geral do Projeto através da página Pesquisa de Projeto, assim como o portlet Lista de Projetos, disponível para exibição no Painel PPM Padrão do recurso.

Para ajudar a distinguir projetos com nomes similares, o título do projeto na página Visão Geral do Projeto mostra o número do projeto (a ID da requisição do projeto), assim como o nome do projeto, no formato:

### Projeto:<nome do projeto>(#<número do projeto>)

Por exemplo: Projeto: Whirlwind (#12345)

### Exibindo o gráfico de Gráfico de Gantt do projeto

A seção **Cronograma** da página Visão Geral do Projeto mostra as tarefas de nível superior do gráfico de Gantt do cronograma do projeto Clique em **Editar Cronograma** para exibir o cronograma.

**Observação:** Se você não tiver o acesso exigido para editar o cronograma, o botão terá o rótulo de **Exibir Cronograma.** 

| Cronograma 📃                            |    |      |       |      |  |    |      |       |     |      |      |
|-----------------------------------------|----|------|-------|------|--|----|------|-------|-----|------|------|
| Nome                                    | Se | Octo | ber 2 | 2011 |  | No | vemi | ber 2 | 011 | Dece | mber |
|                                         |    |      |       |      |  |    |      |       |     |      |      |
| APO - Pilot                             |    | -    |       |      |  |    |      |       |     |      |      |
| I. Requirements Analysis                |    | -    |       |      |  |    |      |       |     |      |      |
| II. Solution Design                     |    |      |       | _    |  |    |      |       |     |      |      |
| III. Prototype                          |    |      |       |      |  |    |      |       |     |      |      |
| IV. Purchases 🤍                         |    |      |       |      |  |    |      |       |     |      |      |
| Editar Cronograma Exibir Linhas de Base |    |      |       |      |  |    |      |       |     |      |      |

### Figura 8-2. Guia Resumo de Projeto: seção Cronograma

### Exibindo o caminho crítico

O caminho crítico de um cronograma é composto pelas tarefas que definem sua duração. O caminho crítico de um cronograma pode ser exibido na exibição **Agendamento** para um projeto. Consulte "Exibindo o caminho crítico do projeto" na página 139 para obter mais detalhes.

### Exibindo marcos do projeto

Marcos são usados para marcar eventos significativos em um cronograma; normalmente a conclusão de uma entrega ou chegada de um prazo. No gráfico de Gantt do cronograma, marcos aparecem como losangos pretos.

Os marcos também são relacionados na seção Marcos da página Visão Geral do Projeto.

| Figura 8-3 | . Guia Resumo | de Projeto: | Seção I | Resumo de | Marcos |
|------------|---------------|-------------|---------|-----------|--------|
|------------|---------------|-------------|---------|-----------|--------|

| Resumo de Marcos       |                       |                   |               |
|------------------------|-----------------------|-------------------|---------------|
| Marcos                 |                       |                   |               |
| Marco                  | Encerramento Agendado | Encerramento Real | Proprietários |
| Requirements Validated | Oct 1, 2012           |                   | Barbara Getty |
| Development Complete   | Oct 22, 2012          |                   |               |
| Developer Training     | Oct 26, 2012          |                   |               |

### Exibindo detalhes do projeto

A guia **Detalhes do Projeto** da página Visão Geral do Projeto mostra um conjunto predefinido de informações sobre o projeto. O que é exibido depende se o HP Portfolio Management está instalado ou se um tipo de requisição personalizada foi configurado. Consulte o *HP Project Management Configuration Guide (Inglês)* para obter mais informações.

### Exibindo exceções

A guia **Visão Geral do Projeto** da página Visão Geral do Projeto mostra as exceções e violações de custo que foram acionadas para o projeto em exibição. Cada tarefa acionadora de uma exceção é dividida de acordo com:

- Tipo de exceção e número de dias violados
- Status da tarefa, recurso, início e término agendado
- Caminho do cronograma

### Figura 8-4. Página Visão Geral do Projeto: Guia Exceções de Projeto

| Projeto: APO                            | Pilot (#30632)                                                                                                    | Contornar Configurações Mais |
|-----------------------------------------|----------------------------------------------------------------------------------------------------|------------------------------|
| Status Geral<br>Situação Geral<br>Verde | Gerente de Projetos         Status do Projeto         Fase         Periodo de Planejamento do Projeto         Região do Projeto         Progresso           Joseph Banks         Construir         Project         October 2011 a January 2012         US         Image: Construir         Image: Construir< | 86%                          |
| Resumo de Proje                         | o Detalhes do Projeto Exceções de Projeto Referências Linha do tempo do projeto Ágil                                                                                                    |                              |
| 9 Exceções de Age                       | ndamento                                                                                                    |                              |
| Tarefas                                 | Tipo de Exceção                                                                                                    |                              |
| 1                                       | O marco tem um caminho crítico atrasado                                                                                                    |                              |
| 1                                       | Predecessor tem Exceções                                                                                                    |                              |
| 5                                       | Atrasado                                                                                                    |                              |
| 2                                       | Inicio Atrasado                                                                                                    |                              |

Isto é útil para recursos, pois fornece contexto específico para cada exceção em um projeto, avisando qual tarefa teve problema (ou poderá ter um problema, dependendo das regras de exceção habilitadas), quando ocorreu o problema e onde a tarefa problemática está localizada. Adicionalmente, para tarefas que possuem uma exceção "Nenhum recurso designado", a guia **Exceções de Projeto** permite abrir o cronograma diretamente clicando em **Designar**.

Consulte o "Situação de Custos e Valor Agregado" na página 51 para obter mais informações sobre violações de custo.
## Exibindo referências do projeto

A guia **Referências** da página Visão Geral do Projeto mostra todas as entidades associadas ao projeto como referências. Referências (requisições, pacotes, tarefas, outros projetos, lançamentos, anexos e URLs) são relacionados com detalhes que incluem:

- Tipo de Referência
- Descrição
- Referência por

#### Figura 8-5. Página Visão Geral do Projeto: guia Referências

| W Project and Portfolio Management Center                                                                                                    | Usuário: Admin User   <u>Sair</u> |
|----------------------------------------------------------------------------------------------------|-----------------------------------|
| Painel 🗸 Abrir 🗸 Pesquisar 🗸 Criar 🗸 Meus Links 🗸 Histórico 🗸 🊖 Pes                                                                                                    | quisar menus ou entidades         |
| Exibir Cronograma (APO - Pilot) > Pesquisar Tarefas > Visão Geral do Projeto (APO - Pilot) > Pesquisar Projetos > Visão Geral do Projeto (Billing Systems Integration) Projeto: Billing Systems Integration (#30633) Status Geral | Contornar Configurações Mais      |
| Situação Geral Gerente de Projetos Status do Projeto Projeto Amarelo Joseph Banks Definição Detalhada do Projeto Projeto Projeto January 2012 a September 2012 US                                                                 | 7%                                |
| Resumo de Projeto         Detalhes do Projeto         Exceções de Projeto         Referências         Linha do tempo do projeto Ágil                                                                                              |                                   |
| Adições de Referência                                                                                                    |                                   |
| Nova Referência:         Os itens em destaque estão controlando<br>ativamente este(a) Projeto                                                                                                    |                                   |
| Referências pendentes:                                                                                                    |                                   |
| ×                                                                                                    |                                   |
| Abrir Remover                                                                                                    |                                   |

Salvar Referências Após fazer as mudanças nas referências deste projeto, você deve clicar no botão "Salvar Referências" antes de sair desta guia.

A guia **Referências** fornece um ponto único e conveniente de acesso para todas as entidades referenciadas por um projeto.

## Exibindo informações do recurso

Recursos podem exibir informações sobre suas atribuições atuais através da página Exibir Recurso. A página Exibir Recurso inclui a guia **Capacidade/Carga**, que mostra um gráfico de capacidade de recurso e um gráfico de Gantt personalizado ilustrando suas atribuições para as próximas duas semanas, ou um período de sua escolha.

Para acessar sua própria página Exibir Recurso, na barra de menus selecione Abrir > Administração > Exibir Minhas Informações de Recurso.

Gerentes de projetos com o nível de acesso adequado também podem exibir informações sobre recursos, inclusive sua capacidade de carga de trabalho.

A "Figura 8-6. Página Exibir Recurso: guia Capacidade/Carga" na página seguinte ilustra a guia Capacidade/Carga da página Exibir Recurso.

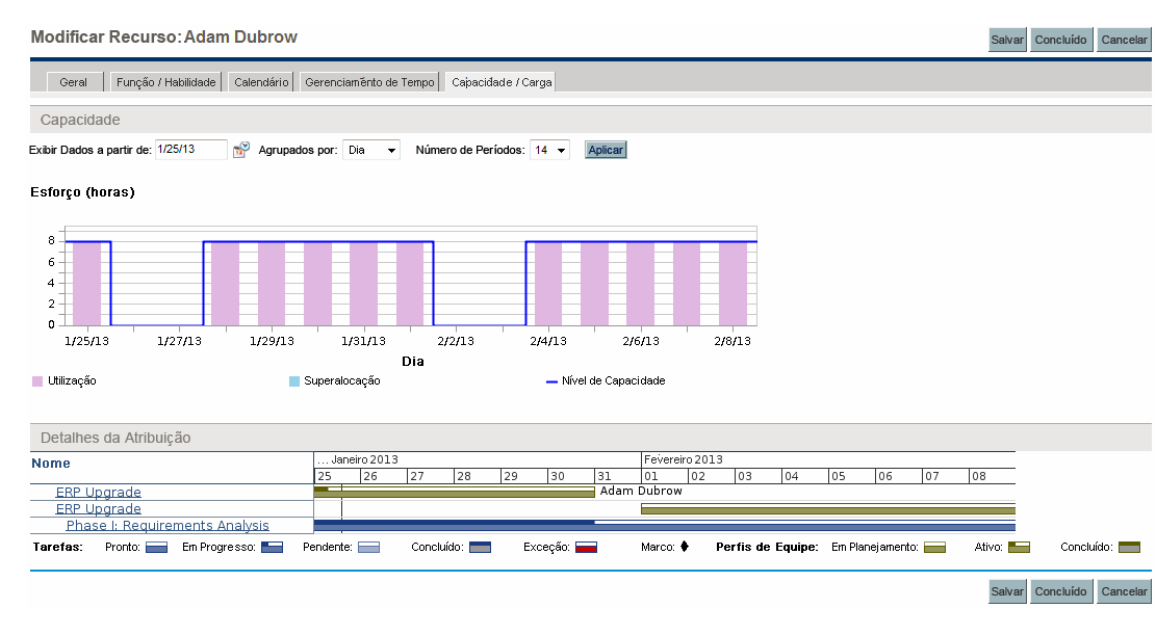

#### Figura 8-6. Página Exibir Recurso: guia Capacidade/Carga

Para abrir a página Exibir Recurso, na barra de menus selecione **Pesquisar > Administrativo > Recursos**. Forneça os critérios de pesquisa na página Pesquisar Recursos e clique em **Pesquisar**.

## Exportando a sua agenda de tarefas

O HP Project Management permite exibir e filtrar o cronograma do projeto para mostrar somente as tarefas atribuídas a você, e que você poderá depois exportar para um arquivo PDF para uso próprio. Para exibir e filtrar o cronograma, você deve possuir uma licença do HP Project Management, cumprir as restrições de participantes do projeto conforme definidas na política de Segurança do Projeto e ter a permissão de acesso Exibir Projetos. Talvez os gerentes de projetos queiram realizar esta ação para recursos que não possuem o nível adequado de acesso.

Para obter um arquivo PDF de tarefa de projeto atribuídas a você:

- 1. Entre no PPM Center.
- 2. Abra o projeto para editar.

Para ver mais detalhes sobre como pesquisar e abrir projetos, consulte "Pesquisando projetos" na página 143.

3. Na página Visão Geral do Projeto, clique em Editar Cronograma.

A página Cronograma abre.

4. Na lista suspensa Filtrar por, selecione Tarefas por recurso.

A caixa de diálogo Opções de Filtro abre.

5. Selecione seu nome no campo do recurso e clique em OK.

A página Cronograma recarrega, mostrando somente as tarefas atribuídas a você.

6. Clique no ícone **PDF**.

A caixa de diálogo Opções de Exportação para PDF abre.

- 7. Selecione as opções desejadas para a exibição do gráfico Gantt, as colunas inclusas e o tamanho do papel.
- 8. Clique em **Exportar.**

O arquivo PDF filtrado abre em uma nova janela, onde pode ser exibido e salvo.

# Atualizando tarefas

O HP Project Management facilita para os recursos relatarem sobre aspectos diferentes de tarefas em vários níveis de detalhe:

• "Usando o portlet Minhas Tarefas" abaixo

Valores reais para tarefas múltiplas podem ser atualizados simultaneamente, com informações consideradas essenciais pelo gerente de projetos disponíveis para a atualização imediata.

• "Usando a página Tarefa" na página 185

Recursos podem exibir suas tarefas detalhadamente, atualizando e salvando notas e referências de tarefas.

A atualização de valores reais da tarefa pode acionar eventos no projeto que a movem ao longo do seu caminho para a conclusão.

**Observação:** Se HP Time Management tiver sido habilitado para um projeto, talvez você não possa fornecer valores de **Esforço Real** para os recursos cujos valores reais devam ser fornecidos através de planilhas de horas do HP Time Management. Essas tarefas são marcadas com um ícone parecido com um relógio.

## **Usando o portlet Minhas Tarefas**

Às vezes pode ser necessário que um recurso só atualize um detalhe de tarefa específico, como **% Concluído.** O portlet Minhas Tarefas é perfeitamente adequado para essa necessidade e tem a vantagem adicional de poder mostrar várias tarefas de uma vez.

Os campos coletados pelo portlet são determinados pelos campos acompanhados pelo projeto, que são controlados através de diferentes políticas nas configurações do projeto. Consulte "Configurando tipos de projeto" na página 33 para obter detalhes. O portlet Minhas Tarefas mostra informações de várias tarefas. O número máximo de tarefas exibidas pode ser especificado pelo usuário, assim como o título do portlet. A maioria dos campos no portlet Minhas Tarefas pode ser atualizada por recursos.

O portlet Minhas Tarefas se integra com o HP Time Management para permitir a atualização de valores reais de tarefas usando planilhas de horas. Consulte "Integração com HP Time Management" na página 285 para obter informações mais detalhadas sombre a integração com o HP Time Management.

Para atualizar campos no portlet Minhas Tarefas:

- 1. Faça a atualização no campo desejado.
- 2. Clique em Salvar.

**Observação:** Para as atualizações surtirem efeito, o participante deve clicar em **Salvar.** Só então o HP Project Managementvai considerar as atualizações que foram feitas.

Para limpar todas as mudanças e redefinir todos os campos para seus valores anteriores, clique em **Redefinir.** 

## Localizando o portlet Minhas Tarefas

O portlet Minhas Tarefas como padrão é exibido em uma página inicial do recurso. A página inicial pode ser acessada a qualquer momento selecionando **Painel > Página Frontal** na barra de menus.

### Integração com HP Time Management

O HP Time Management permite inserir valores de esforço real em um nível mais granular através do portlet Minhas Tarefas, que faz interface com planilhas de horas. Algumas considerações gerais ao usar a integração doHP Time Management:

- O portlet Minhas Tarefas cria planilhas de horas ou linhas de planilhas de horas conforme necessário.
- Certifique-se de selecionar o período correto para o qual inserir as horas no campo **Usar Planilha de Horas** antes de inserir as horas.
- Clicar no valor **Esforço Real** abre a caixa de diálogo Divisão, que permite editar entradas de linhas da planilha de horas associada.
- Após criar uma entrada de planilha de horas para uma tarefa, os dados da planilha de horas controlam as datas de início e término reais da tarefa.
- O temo pode ser rastreado para tarefas de resumo, que ficam visíveis no portlet Minhas Tarefas quando o projeto acompanha tempo neste nível. Tarefas individuais também são visíveis, mas sem esforço real, permitindo indicar o progresso com relação a entregas específicas, independentemente do esforço.

Para mais informações sobre essa integração, consulte "Integração com HP Time Management" na página 285.

# Usando a página Tarefa

A página Tarefa contém informações detalhadas sobre vários aspectos de uma única tarefa. Notas e referências para uma tarefa são atualizáveis através da página Tarefa pelos seguintes conjuntos de usuários:

- Usuários com permissão de acesso Editar Projetos
- Usuários com permissão de acesso Atualizar Tarefas que receberam atribuição da tarefa

Para atualizar notas ou referências à página Detalhes da Tarefa:

- 1. Abra a tarefa usando um dos métodos descritos abaixo:
  - "Pesquisando tarefas e projetos" na página 174
  - "Localizando tarefas através do portlet Minhas Tarefas" na página 173
  - "Localizando tarefas através de Notificações" na página 176

A página Tarefa abre.

2. Faça a atualização desejada às Notas ou Referências da tarefa.

Para detalhes de como adicionar referências a uma tarefa, consulte "Exibindo e modificando referências" abaixo.

3. Clique em Salvar.

# Exibindo e modificando referências

O HP Project Management tem diversos métodos para capturar informações adicionais ou referências relacionadas aos seus projetos. Tarefas podem incluir referências a outras entidades ou pontos de informação, permitindo o acesso fácil e visibilidade de dados relacionados ao projeto atual. As seguintes referências podem ser adicionadas a uma tarefa:

- URLs
- Anexos (qualquer coisa que pode ser colocada em um servidor: Arquivos PDF, imagens JPEG, arquivos Java™ .class e assim por diante)
- Requisições
- Pacotes
- Tarefas

- Outros projetos
- Lançamentos

Referências de tarefas são adicionadas a partir da página Tarefa. Gerentes de projetos podem adicionar referências no nível de projeto através da guia **Referências** da página Visão Geral do Projeto.

## Adicionando referências a tarefas

Você pode fazer referência a um arquivo acessível pela Web ou anexar um arquivo da sua máquina local à tarefa atual.

## Adicionando arquivos

Para adicionar um arquivo como referência:

- 1. Navegue até a página Tarefas e role para a seção Referências.
- 2. Selecione Anexo no campo Nova Referência.
- 3. Clique em Adicionar.

A página Adicionar Documento abre.

| Adicionar Documento                                       |                                                                                  |
|-----------------------------------------------------------|----------------------------------------------------------------------------------|
| * Arquivo:<br>Escolher arquivo Nenhum arquivo selecionado |                                                                                  |
| Comentário da Versão Inicial:                             |                                                                                  |
|                                                           |                                                                                  |
| Autor:                                                    |                                                                                  |
| Admin User                                                |                                                                                  |
| Descrição:                                                | Palavras-chave:                                                                  |
|                                                           | Document contents are automatically indexed.<br>Enter additional Key Words here. |
|                                                           | Adicionar                                                                        |

- 4. Selecione o arquivo desejado na sua máquina e, se quiser, digite uma descrição.
- 5. Clique em Adicionar para adicionar o anexo selecionado como referência.

O anexo referenciado aparece na listaReferências a serem adicionadas ao Salvar na

página Tarefa. A referência ainda não foi adicionada.

6. Clique em Salvar para adicionar o anexo à tarefa.

## Adicionando URLs

Para adicionar uma URL como referência:

- 1. Navegue até a página Tarefa e role para a seção Referências.
- 2. Selecione URL no campo Nova Referência.
- 3. Clique em Adicionar.

A página URL de Referência abre.

| URL de Referência | 3          |             |
|-------------------|------------|-------------|
| *URL:             | Exibir URL |             |
| Descrição:        |            |             |
|                   |            | OK Cancelar |

- 4. Digite a URL no campo URL e digite uma descrição, caso necessário.
- 5. Clique em Adicionar para adicionar a URL especificada como referência.

A URL referenciada aparece na lista **Referências pendentes** na página Tarefa. *A referência ainda não foi adicionada*.

6. Clique em Salvar para adicionar a referência à tarefa.

## Exibindo e editando referências

Você pode exibir as referências que foram associadas a uma tarefa. As referências são relacionadas na seção **Referências** da página Tarefa.

Para exibir as referências atualmente associadas à tarefa:

- 1. Navegue para a página Tarefa e role até a seção Referências.
- 2. Clique no nome da referência que deseja exibir.
  - Se a referência for uma URL, abrirá no seu navegador da Web.
  - Se a referência for um arquivo de qualquer outro tipo, será tratada pelo navegador da Web como de costume, abrindo diretamente ou perguntando se deve ser salva na máquina local.

- Se a referência for um projeto, sua página Visão Geral do Projeto abre, mostrando informações de resumo relacionadas a esse projeto específico.
- Se a referência for outra entidade do PPM Center (requisição, pacote ou tarefa), ela abrirá a página de Detalhes da entidade.

**Observação:** Se você tem licenças do HP Demand Management e HP Deployment Management, pode clicar na requisição ou pacote para acessar suas páginas de detalhes. Em seguida, você pode atualizar essas entidades de acordo com a operação normal do PPM Center.

Se você tiver permissão para editar a tarefa, poderá modificar as referências da tarefa. Além de adicionar novas referências, você pode excluir e mudar as relações de referências existentes.

Também pode exibir referências relacionadas às suas tarefas e projeto através da guia **Referências** na página Visão Geral do Projeto.

Figura 8-7. Página Visão Geral do Projeto: guia Referências

| Project and Portfolio Management Center                                                                                                    | Usuário: Admin User   <u>Sair</u> |
|----------------------------------------------------------------------------------------------------|-----------------------------------|
| Painel 🗸 Abrir 🗸 Pesquisar 🗸 Criar 🗸 Meus Links 🗸 Histórico 🗸 🚖 Pe                                                                                                    | esquisar menus ou entidades       |
| Exbir Cronograma (APO - Pilot) > Pesquisar Tarefas > Visão Geral do Projeto (APO - Pilot) > Pesquisar Projetos > Visão Geral do Projeto (Biling Systems Integration)                                                          |                                   |
| Projeto: Billing Systems Integration (#30633)                                                                                                    | Contornar Configurações Mais      |
| Status seral<br>Status do eral Gerent de Projetos<br>Amarelo<br>Joseph Banks<br>Definição Detalhada do Projeto<br>Definição Detalhada do Projeto<br>Project<br>January 2012 a September 2012<br>US<br>Região do Projeto<br>US | 0 7%                              |
| Resumo de Projeto         Detalhes do Projeto         Exceções de Projeto         Referências         Linha do tempo do projeto Ágil                                                                                          |                                   |
| Adições de Referência                                                                                                    |                                   |
| Nova Referência:<br>Anexo  Adicionar  Os itens em destaque estão controlando ativamente este(a) Projeto  Referências pendentes:                                                                                               |                                   |
| Abrir Demonar                                                                                                    |                                   |

Salvar Referências Após fazer as mudanças nas referências deste projeto, você deve clicar no botão "Salvar Referências" antes de sair desta guia.

## Excluindo referências

Se você tiver permissão para editar a tarefa, poderá excluir as referências da tarefa.

Para excluir uma referência de tarefa:

- 1. Navegue até a página Tarefa e role para a seção Referências.
- 2. Clique no ícone Excluir à esquerda da referência.

Aparece uma mensagem solicitando a confirmação da exclusão.

3. Clique em Sim.

A referência é removida da tarefa.

# Usando modelos de cronograma

- "Configurando um modelo de cronograma" abaixo
- "Criar um modelo de cronograma a partir de um cronograma existente" na página seguinte
- "Criando um cronograma a partir de um modelo de cronograma" na página 193

# Configurando um modelo de cronograma

Modelos de cronograma são usados no HP Project Management para criar processos reprodutíveis para serem usados como modelo e base para diversos projetos.

Os modelos de cronograma aceleram o processo de configuração dos cronogramas. Um conjunto repetido de tarefas é incluído em um modelo e usado para criar um cronograma, preservando suas notificações, atribuições de recursos e predecessores.

Por exemplo, uma empresa com vários produtos de software diferentes pode usar o mesmo processo para todos os esforços de desenvolvimento. Um modelo de cronograma pode ser usado para criar o cronograma para cada um, em vez de criar todos individualmente cada vez que um projeto for planejado. Informações para cada projeto individual podem então ser modificadas por um determinado gerente de projetos conforme necessário.

Um modelo de cronograma consiste em uma hierarquia de tarefas ordenada. A sequência de tarefas pode ser editada de modo quase idêntico ao que os cronogramas são manipulados na exibição **Agendamento**.

| xpano | lir pa | ra: Nível▼ 📲 🖬 🛱 + × × ∿ 🗎 🗈             | 🗟 Editar 🕶 . | Ações▼         | Ta            | refas Totais: <b>1</b> 6 | Anterior Próximo | Nº Seq.: 0 |
|-------|--------|------------------------------------------|--------------|----------------|---------------|--------------------------|------------------|------------|
| Seq.  |        | Nome                                     | Duração Agen | . Esforço Agen | Predecessores | Recursos                 | Função           | Atividade  |
| 0     |        | ERP App Dev Template                     | 43.00        | 344.00         |               |                          |                  |            |
| 1     |        | Phase I: Project Startup                 | 29.00        | 232.00         |               |                          |                  |            |
| 2     |        | Complete detailed pla                    | 10.00        | 80.00          |               |                          |                  |            |
| 3     |        | Finalize team logistics                  | 2.00         | 16.00          | 2             |                          |                  |            |
| 4     |        | Finalize infrastructure plan             | 1.00         | 8.00           | 2             |                          |                  |            |
| 5     |        | Project startup deliverables             | 15.00        | 120.00         |               |                          |                  |            |
| 6     |        | Phase I: Project Startup                 | 1.00         | 8.00           | 3; 4; 5       |                          |                  |            |
| 7     |        | Phase II: Business Operations Analysis   | 14.00        | 112.00         |               |                          |                  |            |
| 8     |        | Functional Area 1                        | 14.00        | 112.00         |               |                          |                  |            |
| 9     |        | As-Is analysis                           | 3.00         | 24.00          |               |                          |                  |            |
| 10    |        | As-Is documentation                      | 2.00         | 16.00          | 9             |                          |                  |            |
| 11    |        | Requirements interviews                  | 5.00         | 40.00          | 10            |                          |                  |            |
| 12    |        | Requirements documentation               | 2.00         | 16.00          | 11            |                          |                  |            |
| 13    |        | Prioritization and scope agreement       | 2.00         | 16.00          | 12            |                          |                  |            |
| 14    |        | Functional area 1 requirements complete  | 0.00         | 0.00           | 13            |                          |                  |            |
| 15    |        | Phase II: Business ops analysis complete | 0.00         | 0.00           | 8             |                          |                  |            |
|       |        |                                          |              |                |               |                          |                  |            |

#### Figura 9-1. Definindo um modelo de cronograma

## Criando e gerenciando modelos de cronogramas

Modelos de cronogramas são criados e gerenciados a partir da barra de menus

- Para criar um modelo de cronograma, clique em Criar > Administrativo > Modelo de Cronograma. A página Criar Modelo de Cronograma abre, permitindo criar um modelo de cronograma.
- Para gerenciar modelos de cronogramas, clique em **Pesquisar > Administrativo > Modelos de Cronograma.** A página Gerenciar Modelos de Cronograma abre, relacionando todos os modelos de cronogramas no sistema. Clique em um nome de modelo de cronograma para abrir a página Detalhes do Modelo.

## Adicionando tarefas a um modelo de cronograma

Após você criar um modelo de cronograma, a página Modelo de Cronograma abre. O processo de adicionar tarefas a um modelo de cronograma é idêntico ao de adicionar tarefas na exibição **Agendamento**. Consulte "Adicionando tarefas ao cronograma" na página 76 para obter detalhes.

**Observação:** Alguns campos em tarefas de modelo de cronograma não existem ou não podem ser atualizados.

## Configurando tarefas em um modelo de cronograma

Tarefas e notificações em um modelo de cronograma podem ser configuradas da mesma maneira que na exibição **Agendamento**. Consulte "Editando informações da tarefa" na página 107 para obter detalhes.

**Observação:** Alguns campos em tarefas de modelo de cronograma não existem ou não podem ser atualizados.

Você pode marcar uma tarefa em um modelo de cronograma conforme necessário. Uma tarefa necessária pode ser renomeada ou removida de um cronograma criado usando o modelo. Para marcar uma tarefa como necessária, marque a caixa de seleção **Exigir esta tarefa em cronogramas criados a partir deste modelo** na página Detalhes da Tarefa.

## Configurando acesso a um modelo de cronograma

Você pode controlar quem tem o direito de usar ou editar um modelo de cronograma através da página Configurar Acesso Clique em **Configurar Acesso** na página Detalhes do Modelo para configurar acesso a um modelo de cronograma.

# Criar um modelo de cronograma a partir de um cronograma existente

Gerentes de projetos podem criar um novo modelo de cronograma a partir de um cronograma existente. Os gerentes de projetos que desejarem converter os projetos do Microsoft Project em modelos de cronogramas do HP Project Management podem primeiro importar os projetos do Microsoft Project em um projeto do HP Project Management e depois convertê-lo em um modelo.

Consulte "Integrando o HP Project Management com o Microsoft Project" na página 194 para obter instruções detalhadas de como converter um arquivo do Microsoft Project em um projeto do PPM Center.

**Observação:** Somente os usuários com a permissão de acesso Editar Modelos de Cronograma podem converter um cronograma existente em um modelo de cronograma.

Para criar um modelo de cronograma a partir de um cronograma existente:

- 1. Abra o projeto.
- 2. Na exibição Agendamento clique em Ações e selecione Converter um cronograma para um modelo.

A caixa de diálogo Converter um Cronograma em um Modelo abre.

|                            |                |        | ×                  |
|----------------------------|----------------|--------|--------------------|
| Converter um Cronog        | rama em um Ter | nplate |                    |
| *Nome do Template:         |                |        |                    |
| *Proprietário do Template: | Admin User     | &      |                    |
| Descrição:                 |                |        |                    |
| Incluir:                   |                |        |                    |
| Notificações               |                |        |                    |
|                            |                |        | Converter Cancelar |
|                            |                |        |                    |
|                            |                |        |                    |

**Observação:** Para converter com êxito um cronograma em um modelo, você precisa ser o único usuário a editar o cronograma. Se outros usuários estiverem editando o cronograma, aparecerá uma mensagem informando que "O projeto está sendo editado por outro usuário" e a conversão será interrompida.

- 3. Forneça um novo **Nome do Modelo, Proprietário do Modelo** e **Descrição** para o novo modelo de cronograma.
- 4. Selecione se deve incluir Notificações, marcando a caixa de seleção adequada.

Consulte "Detalhes da conversão de cronograma para modelo de cronograma" na página seguinte para obter uma lista de itens copiados do cronograma para o modelo.

5. Clique em **Converter.** 

Quando a conversão estiver concluída, uma caixa de diálogo abrirá.

6. Clique em Editar Modelo para editar o novo modelo de cronograma.

**Observação:** Na conversão de cronograma para modelo, nem todos os detalhes do cronograma são copiados para o novo modelo. As informações de valores reais do cronograma são descartadas durante a conversão, tais como a duração real, esforços, datas de início e término do cronograma e tarefas.

# Detalhes da conversão de cronograma para modelo de cronograma

Ao criar um modelo de cronograma a partir de um cronograma, os seguintes itens são copiados ou descartados:

- Dados que modelos de cronogramas não possuem são descartados. Isto inclui:
  - Predecessores externos
  - Datas do agendamento
  - Restrições
  - Esforço e valores reais de custo
  - Status da tarefa
  - Atribuições de recurso e proprietários de tarefa de resumo
  - Referências
  - Notas
  - Dados de usuário
- O esforço agendado é copiado da seguinte maneira:
  - Para tarefas calculadas automaticamente, o esforço agendado é recalculado.
  - Para tarefas inseridas manualmente, o esforço total da tarefa é retido no campo Esforço Não Designado.
- Todo o resto é copiado no modelo de cronograma.

# Criando um cronograma a partir de um modelo de cronograma

Se uma empresa tem um processo de negócios que é usado repetidamente, será mais fácil criar e gerenciar se ele tiver seu próprio modelo com definições pré-configuradas.

Para criar um novo cronograma a partir de um modelo de cronograma:

- 1. Crie um novo projeto.
- 2. Na página Visão Geral do Projeto, clique no link Criar cronograma a partir de um modelo.

A caixa de diálogo Criar Cronograma a partir de Modelo abre.

- 3. Selecione o modelo desejado no campo Modelo de Cronograma.
- 4. Clique em Criar.

Um novo cronograma é criado conforme definido pelo modelo de cronograma.

**Observação:** O tipo de projeto pode forçar o uso de um determinado modelo de cronograma para um projeto. Consulte "Cronograma" na página 38 para obter mais detalhes.

Também é possível criar um cronograma a partir de um cronograma existente de outro projeto ou importar um cronograma de outro projeto para um cronograma existente. Consulte "Criando um cronograma a partir de outro projeto" na página 73 ou "Importando um cronograma" na página 77 para obter mais informações.

# Integrando o HP Project Management com o Microsoft Project

- "Visão geral da integração do HP Project Management com o Microsoft Project" abaixo
- "Instalando e atualizando o Plug-in para PPM" na página 196
- "Removendo o Plug-in para PPM" na página 203
- "Modos de sincronização" na página 203
- "Estratégias do HP Project Management" na página 229
- "Configurações de nível de projeto para integração" na página 232
- "Preferências do usuário para o Plug-in para PPM" na página 251
- "Criando e gerenciando o cronograma" na página 258
- "Resolução de problemas" na página 279

# Visão geral da integração do HP Project Management com o Microsoft Project

O HP Project Management tem integração com o Microsoft Project através do Plug-in para PPM. A integração entre o Microsoft Project e o HP Project Management permite que a organização tenha visibilidade em projetos mesmo que seus agendamentos sejam planejados no Microsoft Project. A integração permite que gerentes de projetos importem informações de projeto do Microsoft Project para um novo projeto do HP Project Management. Informações do projeto também podem ser exportadas do HP Project Management para o Microsoft Project, criando um novo projeto no Microsoft Project. Projects que foram importados ou exportados podem ser sincronizados. As informações que são compartilhadas entre projetos em ambos os aplicativos são atualizadas durante a sincronização.

Cada projeto do HP Project Management é associado a um único arquivo do Microsoft Project durante o ciclo de vida do projeto. É uma relação um para um onde o projeto do HP Project Management é associado a um arquivo específico do Microsoft Project em um local específico. Essa associação começa quando um projeto é usado para criar o outro projeto: quando informações do projeto são importadas do Microsoft Project para um novo projeto do HP Project Management ou quando informações do projeto são exportadas do HP Project Management para um novo projeto no Microsoft Project. O gerente de projetos sincroniza os projetos para manter a associação atualizada.

## **Primeiros Passos**

Dependendo da sua estratégia de gerenciamento de projeto, você pode usar cada aplicativo para realizar tarefas vitais diferentes. Abaixo um esboço geral da maneira mais comum de usar a integração.

#### Passo 1: Configurar opções de integração com o Microsoft Project.

Antes de poder usar a integração, o seu administrador do sistema precisa verificar ou ajustar algumas configurações importantes para se adequar às necessidades de negócios da sua organização. Você não deve usar a integração com Microsoft Project até isso estar concluído.

Para informações mais detalhadas, consulte HP Project Management Configuration Guide (Inglês).

#### Passo 2: Instale o Plug-in para PPM.

Para usar a integração, é necessário baixar e instalar o Plug-in para PPM, acessível a qualquer momento na barra de menus, selecionando Abrir > Administração > Baixar o Plug-in do Microsoft Project.

**Observação:** Se o Plug-in para PPM não foi instalado no seu sistema e você não pode ver a opção de download na barra de menus, contate o administrador do PPM Center para obter acesso.

Quando o Plug-in para PPM estiver instalado, o Microsoft Project pode ser usado para trabalhar com cronogramas do HP Project Management em qualquer uma das maneiras descritas abaixo. Para instruções detalhadas sobre a instalação do Plug-in para PPM, consulte "Instalando e atualizando o Plug-in para PPM" na página seguinte.

#### Passo 3: Decida como gerenciar seu plano selecionando um modo de sincronização.

Para obter detalhes sobre os diferentes modos de sincronização oferecidos pela integração, consulte "Modos de sincronização" na página 203.

#### Passo 4: Decida como criar o cronograma.

Para obter detalhes sobre as diferentes maneiras de criar e manter um cronograma, consulte "Estratégias do HP Project Management" na página 229.

#### Passo 5: Configure a política de integração com o Microsoft Project.

Para obter detalhes sobre o ajuste de configurações no nível do projeto para a política de **Integração com o Microsoft Project**, inclusive o modelo de sincronização, consulte "Configurações de nível de projeto para integração" na página 232.

#### Passo 6: Defina preferências do usuário (opcional).

Opcionalmente, você pode definir preferências que afetam a interação entre o Microsoft Project e o Plug-in para PPM e entre o PPM Center e o Plug-in para PPM. Consulte "Preferências do usuário para o Plug-in para PPM" na página 251.

#### Passo 7: Crie e gerencie o cronograma.

Se o seu cronograma é controlado pelo HP Project Management, você criará o cronograma no HP Project Management e o abrirá ocasionalmente no Microsoft Project. Consulte "Abrindo um cronograma do HP Project Management através do Microsoft Project" na página 260 para obter informações mais detalhadas.

Se o seu cronograma é controlado pelo Microsoft Project, você criará o cronograma no Microsoft Project e o abrirá ocasionalmente no HP Project Management. O mapeamento de informações de recursos entre aplicativos ocorre automaticamente ao enviar um arquivo de perfil do Microsoft Project ao HP Project Management, mas você pode fazr ajustes manuais durante o processo. Consulte "Enviando um cronograma do Microsoft Project para o HP Project Management" na página 261 para obter informações mais detalhadas.

Se o controle for compartilhado, vocêvai gerenciar o cronograma no Microsoft Project e coletar dados reais usando o HP Project Management. Consulte "Enviando informações de cronograma (planejadas) do Microsoft Project para o HP Project Management (modo de controle compartilhado) " na página 265 e "Recuperando valores reais do HP Project Management (modo de controle compartilhado)" na página 264 para obter informações mais detalhadas.

# Instalando e atualizando o Plug-in para PPM

Para integrar o Microsoft Project e o HP Project Management, é necessário baixar e instalar o Plugin para PPM a partir da barra de menus. Esta é uma ação única que não precisa ser repetida cada vez que você usar o Microsoft Project ou o HP Project Management. O usuário do Plug-in para PPM, não o administrador do sistema (a menos que seja o mesmo usuário) deve instalar o Plug-in para PPM no sistema.

**Observação:** Se mais de um usuário fará uso do Plug-in para PPM no sistema, cada usuário deve instalar sua própria instância do Plug-in para PPM (cada instância deve ser instalada em uma pasta de destino diferente).

Se você fizer o downgrade do Microsoft Project (do 2007 para 2003) ou atualizar o Microsoft Project (do 2003 para o 2007) após instalar o Plug-in para PPM, será necessário remover e depois reinstalar oPlug-in para PPM.

Se você atualizar o PPM Center, talvez precise atualizar o Plug-in para PPM. Consulte o "Atualizando o Plug-in para PPM" na página 201 para obter mais informações sobre atualização do Plug-in para PPM.

**Observação:** Se o Plug-in para PPM não foi instalado no seu sistema e você não pode ver a opção de download na barra de menus, contate o administrador do PPM Center para obter acesso.

## **Requisitos para o Plug-in para PPM**

A seguir os requisitos do HP Project Management e do Microsoft Project que devem ser atendidos antes de instalar o Plug-in para PPM.

## Requisitos no servidor

Para instalar e usar o Plug-in para PPM, os usuários precisam do seguinte:

- Licença do HP Project Management
- Permissão de acesso Sincronizar Cronogramas (esta permissão de acesso faz parte do grupo de segurança Gerente de Projetos PPM incluso com o HP Project Management)
- Opções de integração com Microsoft Project ativadas (necessárias somente se você quiser habilitar recursos específicos do Plug-in para PPM, tais como iniciar o Microsoft Project a partir de um cronograma do HP Project Management); consulte o HP Project Management Configuration Guide (Inglês)para mais informações

## Requisitos do cliente

Os seguintes softwares são necessários no cliente:

- Microsoft Project
- Microsoft .NET Framework versão 3.5 ou posterior
- Visual Studio Tools para Office (VSTO) (deve ser instalado por um administrador do sistema)
  - Versão 2005 SE para Microsoft Project 2003, ou
  - Version 3.0 para Microsoft Project 2007 e 2010
- Montagens Interop Principais do Microsoft Office (para Microsoft Project (deve ser instalado por um administrador do sistema)
  - Versão 2003 para Microsoft Project 2003
  - Versão 2007 para Microsoft Project 2007, ou
  - Versão 2010 para Microsoft Project 2010
- Para informações sobre versões suportadas do Microsoft Project, consulte System Requirements and Compatibility Matrix (Inglês).

## Instruções de instalação

Para integrar o PPM Center com o Microsoft Project, o Plug-in para PPM deve estar instalado. O usuário do Plug-in para PPM, não o administrador, deve instalar oPlug-in para PPM. Esta seção fornece as etapas necessárias para instalar oPlug-in para PPM.

Para instalar o Plug-in para PPM:

- 1. Se o Microsoft Project estiver aberto, encerre o Microsoft Project.
- 2. Após instalar e configurar o PPM Center, efetue logon noPPM Center.
- Na barra de menus, selecione Abrir > Administração > Baixar o Plug-in do Microsoft Project.

A caixa de diálogo Download de Arquivo abre e solicita a indicar se deseja executar ou salvar o arquivo setup.exe file.

- 4. Clique em Executar.
- 5. Selecione um idioma de instalação e clique em OK.

O assistente InstallShield doPlug-in para PPM inicia.

**Observação:** O conteúdo de algumas janelas pode não ser exibido corretamente, dependendo do idioma selecionado. Se você não selecionar o inglês, escolha um idioma que possa exibir conteúdo que não seja Unicode em um sistema Windows.

Se o Microsoft Project ou Microsoft .NET Framework não estiver instalado, você ou o administrador do sistema deve instalar este software antes de instalar o Plug-in para PPM. O instalador é encerrado para você poder instalar esse software.

Se Visual Studio Tools para Office (VSTO) não estiver instalado e você não tem permissão para instalar software no sistema, o instalador será encerrado. Entre no sistema como um usuário que pode instalar esse software e execute novamente o instalador, ou peça ao administrador para instalar o software.

Se Visual Studio Tools para Office (VSTO) não estiver instalado e você tem permissão para instalar software no sistema, o instalador pedirá para você instalar VSTO. Siga as solicitações para instalar o software. É necessário aceitar o acordo de licença de usuário final para instalar o VSTO.

Se você estiver executando Windows Vista ou Windows 7 e tiver problemas ao instalar VSTO, consulte "Instalando Visual Studio Tools para Office (VSTO) no Windows Vista ou Windows 7" na página 279 para obter mais informações sobre como instalar o VSTO.

A página de Boas-vindas e a página Pasta de Destino abrem. A página Pasta de Destino mostra o diretório padrão para a instalação do Plug-in para PPM.

6. A partir da página Pasta de Destino, instale o Plug-in para PPM no diretório padrão ou selecione um diretório para instalação.

Observação: Se mais de um usuário fará uso do Plug-in para PPM no sistema, cada

usuário deve instalar sua própria instância do Plug-in para PPM e cada instância do Plugin para PPM deve ser instalada em uma pasta de destino diferente.

Para aceitar o diretório padrão, clique em **Instalar.** Ou então altere o diretório de instalação, da seguinte maneira:

a. Clique em Alterar.

A página Alterar Pasta de Destino Atual abre.

b. Procure e selecione uma pasta de instalação de destino.

**Observação:** É necessário ter permissão de gravação na pasta de instalação.

O caminho para a pasta de instalação deve conter somente caracteres alfanuméricos.

c. Clique em OK.

A instalação do Plug-in para PPM inicia.

7. Após a conclusão da instalação, na página Assistente do InstallShield Concluído clique em Concluir.

## Instalação silenciosa

Você pode executar a instalação do Plug-in para PPM sem abrir o assistente InstallShield.

**Cuidado:** É necessário atender todos os requisitos do cliente para poder executar a instalação silenciosa (consulte "Requisitos do cliente" na página 197). A instalação silenciosa não verifica esses requisitos.

**Observação:** Se mais de um usuário fará uso do Plug-in para PPM no sistema, cada usuário deve instalar sua própria instância do Plug-in para PPM e cada instância do Plug-in para PPM deve ser instalada em uma pasta de destino diferente. Para instalar uma instância em uma pasta de destino diferente, você não pode executar a instalação silenciosa, sendo necessário executar a instalação usando o assistente InstallShield (consulte "Instruções de instalação" na página 197).

Para instalar o Plug-in para PPM silenciosamente:

- 1. Se o Microsoft Project estiver aberto, encerre o Microsoft Project.
- 2. Após instalar e configurar o PPM Center, efetue logon noPPM Center.

3. Na barra de menus, selecione Abrir > Administração > Baixar o Plug-in do Microsoft Project .

A caixa de diálogo Download de Arquivo abre e solicita a indicar se deseja executar ou salvar o arquivo setup.exe file.

- 4. Clique em Salvar.
- 5. No seu sistema, execute o instalador setup.exe digitando o seguinte:

setup.exe /s /v"/qn"

## Parâmetros para instalação silenciosa

Você pode usar parâmetros para especificar se o plug-in é instalado para todos os usuários ou somente para o usuário atual em um computador baseado em Windows. A tabela "Tabela 10-1. Parâmetros para instalação silenciosa" abaixo descreve os detalhes desses parâmetros.

| Parâmetro  | Descrição                                                                                                    | Valores padrão e válidos                                                                                                    |
|------------|----------------------------------------------------------------------------------------------------|----------------------------------------------------------------------------------------------------|
| INSTALLDIR | Especifica o<br>diretório de<br>instalação do plug-<br>in.                                                                                                    | Quando "ALLUSERS" abaixo é nulo, o diretório de<br>instalação é definido como:<br>%USERPROFILE%\Application Data\Hewlett-<br>Packard\Complemento HP PPM Center para MS<br>Project\<br>Quando "ALLUSERS" abaixo é 1, o diretório de instalação<br>é estabelecido na pasta de arquivos de programas<br>comuns, por exemplo: C:\Arquivos de<br>Programas\Hewlett-Packard\Complemento HP PPM<br>Center para MS Project\ |
| ALLUSERS   | Determina se o<br>plug-in é instalado<br>para todos os<br>usuários ou para o<br>usuário atual.<br>Configurar como 1<br>habilita todos os<br>usuários a usarem<br>o plug-in. | Valores válidos: 1 ou nulo<br>Padrão:<br>Nulo significa que somente o usuário atual pode usar o<br>plug-in.                                                                                                    |

Tabela 10-1. Parâmetros para instalação silenciosa

Para iniciar a instalação silenciosa do plug-in, execute o seguinte comando junto com os parâmetros em um prompt de linha de comando:

setup.exe /s /v"/qn <parâmetro1> <parâmetro2>"

**Cuidado:** Se preferir alterar o diretório de instalação padrão quando o parâmetro "ALLUSERS" na página anterior estiver definido como 1, será necessário definir o parâmetro INSTALLDIR para um diretório que todos os usuários podem acessar, por exemplo: C:\Arquivos de Programas.

### Exemplos

• O seguinte comando habilita todos os usuários a usarem o plug-in:

```
setup.exe /s /v"/qn ALLUSERS=1"
```

Este comando não especifica o diretório de instalação, o que significa que o plug-in é instalado na pasta de arquivos de programas comuns, por exemplo: C:\Program Files\Hewlett-Packard\Complemento HP PPM Center para MS Project\

 O seguinte comando habilita todos os usuários a usarem o plug-in. Além disso, o comando especifica o diretório de instalação em C: \PPMCenter. (Certifique-se de que todos os usuários possam acessar o diretório C: \PPMCenter.)

```
setup.exe /s /v"/qn INSTALLDIR=\"C:\PPMCenter\" ALLUSERS=1"
```

• O comando a seguir instala o plug-in na pasta C:\APPSYS\PPMProject\. Somente o usuário atual pode usar o plug-in.

setup.exe /s /v"/qn INSTALLDIR=\"C:\APPSYS\PPMProject\""

 O comando a seguir instala o plug-in no diretório de instalação padrão. Somente o usuário atual pode usar o plug-in.

setup.exe /s /v"/qn"

# Atualizando o Plug-in para PPM

Após instalar o Plug-in para PPM, se você fizer o downgrade do Microsoft Project (do 2007 para o 2003) ou atualizar o Microsoft Project (do 2003 para o 2007), será necessário remover e depois reinstalar o Plug-in para PPM. Consulte o "Removendo o Plug-in para PPM" na página 203 para obter mais informações sobre remover o Plug-in para PPM.

Se você atualizar o PPM Center, será necessário atualizar o Plug-in para PPM. Se tiver problemas ao atualizar o Plug-in para PPM, experimente remover e depois reinstalar o Plug-in para PPM. Talvez você precise de privilégios de administrador para remover a versão mais antiga do Plug-in para PPM.

Se você instalou o Plug-in para PPM a partir do PPM Center versão9.20 ou posterior, ao efetuar logon no PPM Center a partir do Plug-in para PPM, o Plug-in para PPM determina se é necessária uma atualização. Uma caixa de diálogo mostra uma mensagem se uma atualização do Plug-in para PPM for sugerida ou necessária. Se for sugerida uma atualização, você pode continuar a usar a versão existente do Plug-in para PPM, ou pode atualizar. Se uma atualização for necessária, você não poderá usar o Plug-in para PPM até concluir a atualização.

#### Para atualizar o Plug-in para PPM:

- 1. Se o Microsoft Project estiver aberto, encerre o Microsoft Project.
- 2. Entre no PPM Center.
- 3. Na barra de menus, selecione Abrir > Administração > Baixar o Plug-in do Microsoft Project .

A caixa de diálogo Download de Arquivo abre e solicita a indicar se deseja executar ou salvar o arquivo setup.exe file.

4. Clique em **Executar.** 

**Observação:** Se a atualização exige que você tenha privilégios de administrador (para remover o Plug-in para PPM) e você não possui tais privilégios, o instalador é encerrado. É necessário que um administrador remova a versão mais antiga do Plug-in para PPM para você poder depois instalar o Plug-in para PPM.

Se estiver atualizando o Plug-in para PPM que foi instalado a partir do PPM Center versão 9.20 ou posterior, não precisa ter privilégios de administrador para atualizar o Plug-in para PPM.

5. Selecione um idioma de instalação e clique em OK.

O assistente InstallShield inicia.

- 6. Na página de boas-vindas, clique em Avançar.
- 7. Na caixa de diálogo seguinte, selecione Sim para atualizar para a versão mais recente.

Se você estiver revertendo para uma versão anterior do Plug-in para PPM, primeiro é necessário remover a versão atual. Clique em **OK** e depois em **Concluir** para sair do instalador.

Se estiver instalando a mesma versão do Plug-in para PPM, terá a opção de reparar ou remover o Plug-in para PPM.

Se a verão instalada do Plug-in para PPM não poder ser determinada, clique em **Avançar** para remover oPlug-in para PPM existente e instalar a versão relacionada do Plug-in para PPM. Ou clique em **Cancelar** para sair do instalador.

8. Clique em Avançar.

A página Pronto para instalar o programa abre.

- 9. Clique em Instalar.
- 10. Após a conclusão da instalação, na página Assistente do InstallShield Concluído clique em **Concluir.**

# Removendo o Plug-in para PPM

Você pode remover o Plug-in para PPM usando o utilitário padrão Adicionar/Remover programas. O Microsoft Project não pode estar aberto durante essa operação.

Para remover uma versão que foi instalada a partir do PPM Center versão 8.00 ou anterior, é necessário ter direitos de administrador para removê-lo.

# Modos de sincronização

Ao sincronizar informações entre o HP Project Management e o Microsoft Project, você tem a vantagem de usar o melhor de ambos os mundos possíveis. Dependendo da sua estratégia de gerenciamento de projeto, você pode usar um aplicativo para executar todas as atividades de planejamento e acompanhamento, e depois usar o outro para publicar informações do projeto para gerentes, participantes e partes interessadas, ou usar ambos para compartilhar o controle de diferentes aspectos do projeto. Consulte o "Estratégias do HP Project Management" na página 229 para obter mais informações sobre diferentes estratégias de gerenciamento de projeto.

O gerente de projetos pode selecionar entre três modos de sincronização para atualizar informações entre o HP Project Management e o Microsoft Project:

- Controlado pelo HP Project Management
- Controlado pelo Microsoft Project
- Controle compartilhado

Cada modo oferece uma estratégia diferente para comunicação entre os dois aplicativos e tem seu próprio conjunto de vantagens.

O modo de sincronização para o projeto deve ser configurado com base nas suas preferências. Consulte "Configurações de nível de projeto para integração" na página 232 e "Definindo um modo de sincronização para o HP Project Management e o Microsoft Project" na página 234 para obter mais informações.

## **Controlado pelo HP Project Management**

O gerente de projetos cria inicialmente um cronograma no HP Project Management para executar atividades de planejamento e acompanhamento. Essas atividades incluem definir o projeto, agendar tarefas e acompanhar valores reais. Na primeira vez que o projeto é sincronizado, o HP Project Management cria um novo arquivo de projeto no computador do gerente de projetos. Para cada sincronização subsequente, todas as informações no arquivo do Microsoft Project são substituídas com as informações atuais noHP Project Management.

Mesmo que você queria gerenciar seu cronograma usando o HP Project Management, pode criá-lo inicialmente no Microsoft Project.

Após a sincronização, o gerente de projetos pode distribuir o arquivo do Microsoft Project ou usá-lo para executar relatórios para gerentes e outras pessoas na organização.

## **Controlado pelo Microsoft Project**

O gerente de projetos cria um projeto no Microsoft Project para fazer o planejamento do projeto e acompanhar atividades, depois o publica no HP Project Management, onde o projeto sincronizado aparece no Painel PPM Padrão. Informações exclusivas do PPM Center podem ser adicionadas no HP Project Management, tais como notificações, notas de tarefa ou referências a entidades relacionadas no PPM Center. Essas referências podem fornecer informações de volta ao gerente de projetos.

Para todas as sincronizações subsequentes, as informações no HP Project Management são atualizadas com informações atuais do Microsoft Project. As informações adicionadas no HP Project Management, tais como configurações de notificação e associações de atividade ou função, são retidas.

## **Controle compartilhado**

O gerente de projetos planeja e agenda o projeto no Microsoft Project ao usar o HP Project Management para acompanhar os valores reais. Os participantes do projeto informam diretamente os dados de valores reais usando o portlet Minhas Tarefas ou uma planilha de horas. Cada sincronização subsequente atualiza o arquivo do Microsoft Project com dados de valores reais do HP Project Management. O cronograma do HP Project Management é atualizado com mudanças em sua estrutura ou agendamento do Microsoft Project.

# Sincronizando o HP Project Management e o Microsoft Project

O modo como as informações são sincronizadas entre o HP Project Management e o Microsoft Project é baseado no tipo de informações e no modo de sincronização. Há dois tipos de informações envolvidas na integração:

• Informações específicas do aplicativo. Estas informações são exclusivas do HP Project Management ou do Microsoft Project. As informações são reconhecidas por um aplicativo mas não há informações equivalentes no outro aplicativo.

Por exemplo, o HP Project Management pode referenciar requisições e pacotes, mas não há um tipo equivalente de informação no Microsoft Project Assim, as requisições e pacotes não são sincronizados. Da mesma forma, o Microsoft Project faz referências a taxas de custo de recursos mas o modo como estas informações são definidas e usadas é diferente das taxas de custo noHP Project Management. Assim, as taxas de custo de recurso do Microsoft Project e as taxas de custo do HP Project Management não são sincronizadas.

Informações específicas do aplicativo não são atualizadas ou excluídas durante a sincronização.

Observação: Se uma tarefa for excluída durante a sincronização, todas as informações

associadas especificamente à tarefa serão excluídas.

• Informações compartilhadas. Essas são as informações que podem ser acompanhadas por ambos os aplicativos, tais como informações planejadas e de valores reais.

Informações planejadas são as informações determinadas antes do trabalho iniciar em uma tarefa. Esse tipo de informações inclui nomes de tarefa, sequência de tarefa, estrutura de divisão do trabalho, recursos atribuídos, datas agendadas de início e encerramento, restrições de agendamento, duração agendada e esforço agendado.

A informação de valores reais é a coleta de métricas detalhando a quantia tempo e esforço realmente necessária para concluir tarefas. Esse tipo de informação inclui datas de início e término reais, durações reais de tarefas, esforço real, totais estimados, restante estimado, percentual concluído, data de término estimada e esforço restante estimado.

A "Tabela 10-2. Como as informações são sincronizadas, por tipo de informação e modo de sincronização" abaixo e a "Figura 10-1. Como as informações são sincronizadas" na página seguinte mostram o tipo de informação e como ela é sincronizada com base no modo de sincronização.

|                                                       | Controlado pelo HP<br>Project Management                                                                                      | Controle<br>compartilhado                                                                                                    | Controlado pelo<br>Microsoft Project                                                                                                    |
|-------------------------------------------------------|----------------------------------------------------------------------------------------------------|----------------------------------------------------------------------------------------------------|----------------------------------------------------------------------------------------------------|
| Informações<br>específicas do<br>PPM Center           | Informações de<br>cronograma no HP<br>Project Management<br>não são alteradas                                                 | As informações de<br>cronograma no HP<br>Project Management não<br>são alteradas, as<br>dependências de tarefas<br>externas do PPM Center<br>não são preservadas<br>com a sincronização | As informações de<br>cronograma no HP<br>Project Management não<br>são alteradas, as<br>dependências de tarefas<br>externas do PPM Center<br>não são preservadas<br>com a sincronização |
| Informações<br>específicas do<br>Microsoft<br>Project | As informações de<br>projeto no Microsoft<br>Project não são<br>alteradas                                                     | As informações de<br>projeto no Microsoft<br>Project não são<br>alteradas                                                                                                    | As informações de<br>projeto no Microsoft<br>Project não são alteradas                                                                                                    |
| Informações<br>planejadas<br>compartilhadas           | As informações de<br>cronograma planejadas<br>do HP Project<br>Management são<br>usadas para atualizar o<br>Microsoft Project | As informações<br>planejadas do Microsoft<br>Project são usadas para<br>atualizar o cronograma<br>do HP Project<br>Management                                                           | As informações<br>planejadas do Microsoft<br>Project são usadas para<br>atualizar o cronograma<br>do HP Project<br>Management                                                           |

# Tabela 10-2. Como as informações são sincronizadas, por tipo de informação e modo de sincronização

# Tabela 10-2. Como as informações são sincronizadas, por tipo de informação e modo de sincronização, continuação

|                                                      | Controlado pelo HP                                                                                                    | Controle                                                                                                    | Controlado pelo                                                                                                    |
|------------------------------------------------------|----------------------------------------------------------------------------------------------------|----------------------------------------------------------------------------------------------------|----------------------------------------------------------------------------------------------------|
|                                                      | Project Management                                                                                                    | compartilhado                                                                                                    | Microsoft Project                                                                                                    |
| Informações<br>de valores<br>reais<br>compartilhadas | As informações de<br>valores reais do HP<br>Project Management<br>são usadas para<br>atualizar o Microsoft<br>Project; os valores<br>reais de colaboradores<br>não são sincronizados | As informações de<br>valores reais do HP<br>Project Management são<br>usadas para atualizar o<br>Microsoft Project; os<br>valores reais de<br>colaboradores não são<br>sincronizados | As informações de<br>valores reais do<br>Microsoft Project são<br>usadas para atualizar o<br>cronograma do HP<br>Project Management |

#### Figura 10-1. Como as informações são sincronizadas

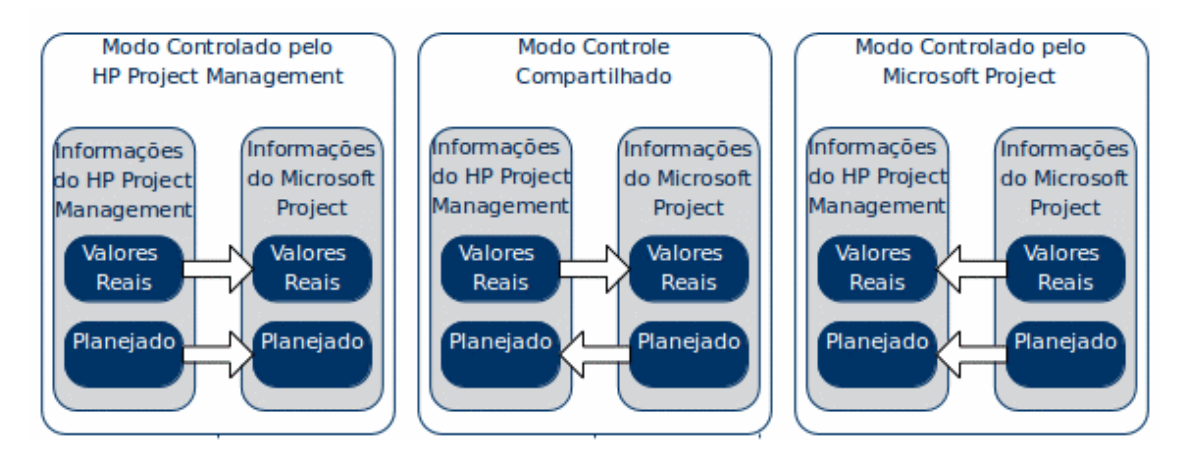

## Mapeando campos entre aplicativos

Os seguintes campos são mapeados entre o HP Project Management e o Microsoft Project, agrupados por tipo de informação (informações planejadas e de dados reais). Todos os campos são campos de nível de tarefa, salvo se indicado de maneira diferente. Consulte "Impacto de regras do Microsoft Project em campos" na página 209, "Como as informações são sincronizadas" na página 211 e "Edição condicional permitida no HP Project Management" na página 272 para obter considerações adicionais sobre mapeamento de campos.

#### Tabela 10-3. Campos mapeados entre HP Project Management e Microsoft Project

| Campo do HP<br>Project<br>Management | Campo do<br>Microsoft<br>Project | Informações Adicionais |
|--------------------------------------|----------------------------------|------------------------|
| Informações planejad                 | das                              |                        |

| Tabela 10-3. Campos mapeados entre H | P Project Management e Microsoft Project, |
|--------------------------------------|-------------------------------------------|
| continuação                          |                                           |

| Campo do HP<br>Project<br>Management   | Campo do<br>Microsoft<br>Project | Informações Adicionais                                                                                                    |
|----------------------------------------|----------------------------------|----------------------------------------------------------------------------------------------------|
| Marco                                  | Marco                            | Marcos recuperados do Microsoft Project devem ser<br>definidos manualmente como 100% concluídos no HP<br>Project Management. Marcos recuperados do HP<br>Project Management não requerem atualizações.<br>Consulte também "Marcos principais" na página 211.                                                                 |
| Predecessor                            | Predecessor                      | <b>Consulte</b> "Relações de predecessor entre tarefas" na página 211, "Relações de predecessor com tarefas externas (ou projetos separados)" na página 212, "Relações de predecessor (bloqueio) com requisições" na página 212e "Relações de predecessor de Conclusão-Conclusão incompletas com Requisições" na página 212. |
| Prioridade                             | Prioridade                       | Consulte "Prioridade" na página 213.                                                                                                    |
| Recursos                               | Recursos                         | Consulte "Recursos " na página 213.                                                                                                    |
| Duração Agendada                       | Duração                          | O Microsoft Project recalcula a duração, de modo que<br>Início, Término e Duração sejam válidos. Porém, se<br>uma tarefa tem duração fixa, somente Início e Término<br>são recalculados. Consulte também "Duração<br>agendada de tarefas" na página 214.                                                                     |
| Esforço Agendado                       | Trabalho                         | Esforço Agendado (medido em dias) é convertido para<br>Trabalho (medido em horas) usando a opção de<br>calendário Horas por dia no Microsoft Project.                                                                                                    |
| Esforço Agendado<br>(nível de recurso) | Trabalho (nível<br>de recurso)   | Para tarefas com mais de um recurso atribuído, a<br>quantidade de Esforço Agendado/Trabalho designado<br>a cada recurso é sincronizada.                                                                                                    |
| Data de Início<br>Agendada             | Início                           | <b>Consulte</b> "Datas de início e término agendadas" na página 215, "Nivelamento de recursos: Tarefas divididas" na página 215, "Nivelamento de recursos: Tarefas atrasadas" na página 216 e "Contornos de trabalho do Microsoft Project" na página 216.                                                                    |
| Data de Término<br>Agendada            | Término                          | <b>Consulte</b> "Datas de início e término agendadas" na página 215, "Nivelamento de recursos: Tarefas divididas" na página 215, "Nivelamento de recursos: Tarefas atrasadas" na página 216 e "Contornos de trabalho do Microsoft Project" na página 216.                                                                    |

| Tabela 10-3. | Campos mapeados | entre HP Proje | ct Management e | e Microsoft Project, |
|--------------|-----------------|----------------|-----------------|----------------------|
| continuação  | )               |                |                 |                      |

| Campo do HP<br>Project<br>Management             | Campo do<br>Microsoft<br>Project | Informações Adicionais                                                                                                    |  |  |
|--------------------------------------------------|----------------------------------|----------------------------------------------------------------------------------------------------|--|--|
| Restrição de<br>Agendamento/Data<br>de Restrição | Tipo de<br>Restrição/Data        | <b>Consulte</b> "Restrições de agendamento" na página 217<br>e "Restrições de agendamento e projetos não<br>agendados do HP Project Management" na página<br>217.                                                                                                    |  |  |
| Nome da Tarefa                                   | Nome da<br>Tarefa                | <b>Consulte</b> "Nomes de tarefas para tarefas canceladas<br>ou Em Espera (ignoradas)." na página 217 e "Tarefas<br>sem nome" na página 217.                                                                                                    |  |  |
| Informações de Valores Reais                     |                                  |                                                                                                    |  |  |
| % Concluído                                      | Percentual<br>Concluído          | <b>Consulte</b> "Percentual Concluído e Percentual de<br>Trabalho Concluído" na página 218"% Concluído ao<br>Inicializar um Cronograma do HP Project Management<br>a partir de um Cronograma do Microsoft Project<br>Existente" na página 218 e "% Concluído para tarefas<br>que estão Canceladas ou Em Espera (Ignoradas)" na<br>página 219. |  |  |
| Atividade                                        | Personalizado                    | Consulte "Sincronização de atividades do HP Project<br>Management" na página 245.                                                                                                    |  |  |
| Duração Real                                     | Duração Real                     | <b>Consulte</b> "Duração real de tarefas" na página 219 <b>e</b><br>"Duração real de tarefas de resumo/grupos de tarefas"<br>na página 219.                                                                                                    |  |  |
| Esforço Real                                     | Trabalho real                    | Se qualquer tipo de esforço for acompanhado no PPM<br>Center, o link no Microsoft Project entre Percentual<br>Concluído e Percentual de Trabalho Concluído é<br>desabilitado. Consulte também "Esforço<br>Real/Trabalho Real e unidades de recurso" na página<br>220 e "Esforço Real e integração com o HP Time<br>Management" na página 220. |  |  |
| Início Real                                      | Início Real                      | Quando esta data existe, o Microsoft Project coloca<br>como padrão Início para esta data. Consulte também<br>"Início Real e Encerramento Real" na página 221 e<br>"Início real de um grupo de tarefas" na página 221.                                                                                                    |  |  |
| Encerramento Real                                | Encerramento<br>Real             | Quando esta data existe, o Microsoft Project coloca<br>como padrão Encerramento até esta data. Consulte<br>também "Início Real e Encerramento Real" na página<br>221.                                                                                                    |  |  |

| Campo do HP<br>Project<br>Management | Campo do<br>Microsoft<br>Project | Informações Adicionais                                  |
|--------------------------------------|----------------------------------|---------------------------------------------------------|
| Data de término<br>estimada          | Término                          | Consulte "Data de término estimada" na página 221.      |
| Esforço Restante<br>Estimado         | Trabalho<br>Restante             |                                                         |
| Descrição da Tarefa<br>e Notas       | Notas (para<br>tarefas)          | Consulte "Sincronização de notas" na página 242.        |
| Definido pelo<br>Usuário             | Personalizado                    | Consulte "Mapeamento de campo Microsoft" na página 238. |

 Tabela 10-3. Campos mapeados entre HP Project Management e Microsoft Project,

 continuação

## Impacto de regras do Microsoft Project em campos

O Microsoft Project mantém regras internas que determinam a maneira como os valores de campos são calculados em campos de planejamento e de valores reais. Essas regras afetam os processos de sincronização entre o Microsoft Project e o HP Project Management, pois os cálculos que funcionam em um aplicativo não funcionarão necessariamente no outro aplicativo.

Por exemplo, o HP Project Management permite reter informações de valores reais que são completamente separadas das suas informações de agendamento. No Microsoft Project isto não é permitido, e fazer atualizações em um campos de valores reais poderá acionar revisões automáticas em outros campos de planejamento e valores reais.

As regras mais comuns do Microsoft Project para campos de planejamento e de valores reais estão relacionadas abaixo.

Campos de Planejamento

- Início + Duração = Encerramento
- Esforço = Duração \* (soma de recursos \* unidades)

Campos de Valores Reais

- Início = Início Real (se for conhecido)
- Encerramento = Encerramento Real (se for conhecido)
- Duração = Duração Real + Duração Restante
- % Concluído = Duração Real / Duração
- Duração Restante é zero quando a tarefa está 100% Concluída

- Esforço = Esforço Real + Esforço Restante
- % Trabalho Concluído = Esforço Real / Esforço

Quando informações do HP Project Management são passadas para o Microsoft Project, o Microsoft Project sempre aplica suas regras padrão. Isso resulta em situações em que os dados em cada aplicativo não têm correspondência exata.

#### Soluções para gerentes de projetos

Para obter um comportamento coerente durante a sincronização, os gerentes de projetos do PPM Center devem:

- Prestar atenção nos campos que foram alterados. A integração fornece uma exibição de tabela personalizada do Microsoft Project que mostra ao usuário os campos que foram alterados como resultado de uma sincronização, seja diretamente através do processo de sincronização, ou indiretamente como resultado dos cálculos automáticos do Microsoft Project.
- Sincronize os campos que são mais importantes para o seu gerenciamento de cronograma selecionando a opção de integração de valores reais adequada conforme descrito em "Transferindo informações do PPM Center para o Microsoft" na página 236.

A integração ignora os valores padrão do HP Project Management que não estão habilitados.

#### Filtros e tabelas personalizadas do Microsoft Project

Após sincronizar informações de projeto entre aplicativos, você pode selecionar entre os seguintes itens personalizados do Microsoft Project fornecidos pela integração:

- Um filtro chamado PPM: Valores Reais Alterados, encontrado na guia Exibir e por seleção do menu suspenso Filtro
- Um filtro chamado PPM: Datas Afetadas pelos Valores Reais Alterados
- Uma tabela de exibição de dados com o nome de **PPM: Valores Reais Alterados**, encontrado na guia **Exibir** e por seleção do menu suspenso **Tabelas**

Estes itens permitem a visualização rápida do seguinte:

- Campos que têm alterações de datas agendadas como resultado da sincronização real. Esses valores de campos aparecem em vermelho por padrão.
- Os campos que mudaram como resultado de cálculos automáticos executados pelo Microsoft Project com base em campos sincronizados. Esses valores de campos aparecem em azul por padrão. Isto é útil para identificar qualquer impacto em cascata de uma mudança em valores reais.

## Como as informações são sincronizadas

Quando você sincroniza o Microsoft Project com oHP Project Management, está atualizando informações no Microsoft Project com informações do HP Project Management. As informações que são atualizadas dependem do modo de sincronização. No modo controlado pelo HP Project Management, tanto as informações planejadas como as de valores reais no Microsoft Project são atualizadas com informações do HP Project Management. No modo de controle compartilhado, somente as informações de valores reais no Microsoft Project são atualizadas com informações do HP Project Management.

Ao sincronizar o HP Project Management com o Microsoft Project, você está atualizando informações no HP Project Management com informações do Microsoft Project. As informações que são atualizadas dependem do modo de sincronização. No modo controlado pelo Microsoft Project, tanto as informações planejadas como as de valores reais no HP Project Management são atualizadas com informações do Microsoft Project. No modo de controle compartilhado, somente as informações de planejamento no HP Project Management são atualizadas com informações do Microsoft Project.

Em alguns casos, os campos no HP Project Management não mapeiam exatamente para os campos no Microsoft Project, ou vice-versa. As seções a seguir, separadas por tipo de informação (planejada ou valores reais), fornecem considerações adicionais sobre os campos mapeados durante a sincronização.

### Informações planejadas

As informações de valores reais são atualizadas no Microsoft Project do HP Project Management no modo controlado pelo HP Project Management. As informações planejadas são atualizadas no HP Project Management a partir do Microsoft Project no modo controlado pelo Microsoft Project e no modo de controle compartilhado.

#### Marcos principais

No HP Project Management é possível criar marcos principais. O Microsoft Project não possui esse recurso.

No modo controlado pelo HP Project Management, marcos principais são sincronizados como marcos padrão no Microsoft Project.

#### Relações de predecessor entre tarefas

Todas as relações de predecessor entre tarefas são sincronizadas. Tanto o HP Project Management como o Microsoft Project suportam relações de predecessor Conclusão-Início, Início-Encerramento, Início-Início e Conclusão-Conclusão entre as tarefas.

Uma relação de predecessor do Microsoft Project pode ter um atraso ou adiantamento (um deslocamento positivo ou negativo da relação de predecessor normal). O Microsoft Project ajusta as datas de início e conclusão da tarefa sucessora adequadamente. O HP Project Management suporta deslocamentos de atraso e adiantamento.

No modo controlado pelo Microsoft Project e no modo de controle compartilhado, as datas de início e conclusão são sincronizadas com as datas de início e conclusão agendadas no HP Project Management.

No modo controlado pelo HP Project Management, as datas de início e conclusão são sincronizadas doHP Project Management para o Microsoft Project, mas podem ser ajustadas pelo Microsoft Project.

**Observação:** Um projeto no HP Project Management é considerado tarefa 1, enquanto o agrupamento de tarefa raiz no Microsoft Project é tarefa 0. Como os dois aplicativos iniciam tarefas de um número diferente, os números de tarefas no Microsoft Project têm diferença de uma unidade se comparados com os números de tarefas no HP Project Management. Embora a numeração de tarefas tenha a diferença de uma unidade, as relações de predecessor entre as tarefas são idênticas.

#### Relações de predecessor com tarefas externas (ou projetos separados)

O HP Project Management suporta relações de predecessor com dependências em tarefas externas (por exemplo, uma tarefa de um projeto separado), mas o Microsoft Project não.

No modo controlado pelo HP Project Management, a tarefa com a dependência em uma tarefa externa é sincronizada, mas a dependência na tarefa externa não é sincronizada. (O Microsoft Project ignora a dependência).

No modo controlado pelo Microsoft Project e no modo de controle compartilhado, se forem adicionadas dependências entre projetos no HP Project Management, essas dependências serão perdidas durante a sincronização.

Se o modo de sincronização de um projeto for alterado de controlado pelo HP Project Management para controlado pelo Microsoft Project ou modo de controle compartilhado, a dependência da tarefa externa será pedida. A tarefa com a dependência é reconhecida pelo Microsoft Project, mas a dependência não.

#### Relações de predecessor (bloqueio) com requisições

O Microsoft Project não pode adicionar dependências em requisições. No modo controlado pelo HP Project Management e no modo de controle compartilhado, predecessores em requisições no HP Project Management são sincronizados, mas ignorados pelo Microsoft Project.

#### Relações de predecessor de Conclusão-Conclusão incompletas com Requisições

Quando uma tarefa do HP Project Management tem uma relação de predecessor Conclusão-Conclusão com requisição do HP Demand Management aberta, a tarefa pode estar 100% concluída, mas não totalmente encerrada. As tarefas referenciadas dessa requisição aberta adquirem o status **Concluída (Requisição Pendente)** no HP Project Management até a requisição ser concluída. O Microsoft Project não suporta relações de predecessor de Conclusão-Conclusão com requisições. No modo controlado pelo HP Project Management e no modo de controle compartilhado, ao sincronizar tarefas nesta condição o Microsoft Project reporta a porcentagem concluída da tarefa como 100%. Relações de predecessor de Conclusão-Conclusão em requisições no HP Project Management são sincronizadas mas ignoradas pelo Microsoft Project, porque o Microsoft Project não pode adicionar dependências a requisições.

#### Prioridade

Se o campo Prioridade para uma tarefa no HP Project Management for definido para acima de 1.000, quando as informações de cronograma forem enviadas para o Microsoft Project a prioridade será definida como 1.000. Nem o HP Project Management, nem o Microsoft Project permitem a prioridade de tarefa superior a 1.000.

#### Recursos

No planejamento de projeto, o conceito de recursos pode ter várias definições. Um recurso pode ser um membro de equipe, tempo em um computador mainframe ou materiais de construção. Um recurso noHP Project Management é um usuário do HP Project Management que pode executar tarefas. Recursos são escolhidos do perfil de equipe associado ao projeto, dos pools de recursos gerenciados pelo gerente de projetos ou de qualquer pool de recursos quando o parâmetro RM\_ OVERRIDE\_ASSIGNMENT\_CONTROLS estiver definido como VERDADEIRO. O Microsoft Project suporta o acompanhamento e cálculo de custos de recursos humanos e materiais. O HP Project Management suporta somente recursos humanos.

Um projeto pode conter recursos que não foram atribuídos. No Microsoft Project, recursos não atribuídos aparecem em algumas exibições centradas em recursos, mas têm pouco significado funcional. No HP Project Management, recursos não atribuídos são os usuários do HP Project Management relacionados no perfil de equipe que não têm atribuições de tarefa.

No modo controlado pelo HP Project Management, o mapeamento de recursos é determinado pelas configurações de política de Integração com Microsoft Project. Consulte o "Transferindo informações do PPM Center para o Microsoft" na página 236 para obter mais informações.

No modo controlado pelo Microsoft Project e no modo de controle compartilhado, durante a sincronização todos os recursos humanos designados no Microsoft Project são mapeados automaticamente para usuários definidos no HP Project Management. O mapeamento de recursos automático é baseado nos seguintes fatores, em ordem de precedência:

- Uma correspondência entre o nome do recurso do Microsoft Project e o nome de usuário do HP Project Management.
- Uma correspondência entre o nome do recurso do Microsoft Project e a concatenação do nome e sobrenome do usuário do HP Project Management.
- Uma correspondência entre o nome do recurso do Microsoft Project e a concatenação do sobrenome e do nome do usuário do HP Project Management.

**Observação:** A ordem de precedência determina o mapeamento e o processo de mapeamento para um recurso é interrompido quando uma correspondência é encontrada. Por exemplo, quando um nome de recurso corresponde a um usuário do HP Project Management por nome de usuário, o processo de mapeamento para esse recurso específico é interrompido (nenhuma comparação é feita por nome/sobrenome ou sobrenome/nome). O processo de mapeamento continua para o próximo nome de recurso.

Em geral, o seguinte deve ser levado em consideração:

- O PPM Center não cria usuários automaticamente para recursos não correspondidos. O gerente de projetos deve anotar a lista de recursos não correspondidos e trabalhar com o administrador do sistema para criar esses usuários.
- No HP Project Management, o mapeamento não garante que todos os recursos atribuídos fazem parte do perfil de equipe. Se o perfil de equipe precisar ser mantido, isso deverá ser feito manualmente.
- Recursos materiais não são passados para o HP Project Management.
- O Microsoft Project não permite vírgulas em nomes de recursos.
- Nem sempre o mapeamento automático de recursos tem êxito de 100%. A integração do Microsoft Project permite mapear manualmente recursos entre aplicativos ou desmapear intencionalmente recursos que sejam irrelevantes ou que tenham sido mapeados por engano. Esse ajuste manual ocorre como parte do processo de sincronização ou pode ser executado a partir do menu do PPM Center (consulte "Mapeando recursos manualmente entre aplicativos (modo de controle compartilhado e modo controlado pelo Microsoft Project)" na página 268 e "Mapear recursos empresariais manualmente entre aplicativos " na página 270 para obter mais informações).

#### Recursos: Proprietário de tarefa de resumo

NoPPM Center, um recurso chamado de proprietário de tarefa de resumo é uma pessoa nomeada em tarefas de resumo que supervisiona essa seção do cronograma.

No Microsoft Project, embora não exista um campo específico nomeado proprietário de tarefa de resumo, existe o conceito do proprietário de tarefa de resumo. Ou seja, no Microsoft Project, um recurso do Microsoft Project designado como proprietário de uma tarefa de resumo pode ser considerado proprietário de tarefa de resumo.

Assim, quando recursos são sincronizados, um proprietário de tarefa de resumo no PPM Center pode ser mapeado para um recurso no Microsoft Project ou um recurso no Microsoft Project pode ser mapeado para um proprietário de tarefa de resumo no PPM Center.

#### Duração agendada de tarefas

O HP Project Management e o Microsoft Project calculam a duração agendada de maneira diferente. Ambos os cálculos são baseados em datas de início e término agendadas (no Microsoft Project, se uma tarefa tem duração fixa as datas de início e término são recalculdas). Cada cálculo

também pode ser afetado por calendários de recursos e como as horas por dia no agendamento do trabalho são definidas.

Como o HP Project Management e o Microsoft Project não sincronizam calendários de recursos, talvez você note discrepâncias na duração agendada de uma tarefa. Consulte o "Calendários" na página 223 para obter mais informações.

O HP Project Management usa uma agenda de trabalho de 10 horas/dia. A maioria dos planos do Microsoft Project são construídos com a agenda de 8 horas/dia. De maneira geral, o HP Project Management considera uma tarefa do Microsoft Project como terminada duas horas antes do fim do dia de trabalho. (Embora a interface do Microsoft Project não mostre as horas de início e término, essas informações são acompanhadas para permitir tarefas com durações menores que um dia inteiro). Tarefas no Microsoft Project são mostradas no HP Project Management como .2 dia mais curtas.

Ao reagendar o projeto no HP Project Management, a diferença de .2 dia (ou duas horas) pode exercer um impacto. O algoritmo de agendamento do HP Project Management tenta compactar o plano de modo a usar todas as horas disponíveis, incluindo as duas horas aparentemente não usadas, no fim das tarefas. Para impedir que isso ocorra, o gerente de projetos deve fazer as durações somente com números inteiros para as partes do plano do projeto que são reagendadas usando o HP Project Management.

#### Datas de início e término agendadas

No HP Project Management, uma tarefa pode ter datas de início e término reais anteriores ou posteriores às datas agendadas para o início e término. No Microsoft Project, se uma tarefa tem data de início ou término real anterior ou posterior às datas agendadas (início/término), as datas agendadas são automaticamente substituídas. Por exemplo, se uma tarefa foi agendada para iniciar em 1º de maio, mas comunicaram que ela começou de fato em 2 de maio, o Microsoft Project muda automaticamente a data de início agendada para 2 de maio.

No modo controlado pelo HP Project Management, tanto as datas reais como as agendadas são atualizadas no Microsoft Project. Após a sincronização, o Microsoft Project ajusta as datas agendadas de acordo com suas regras. Após esse ajuste, as datas agendadas no Microsoft Project podem não corresponder com as datas agendadas noHP Project Management.

No modo de controle compartilhado, as datas reais são atualizadas no Microsoft Project e as datas agendadas são atualizadas no HP Project Management. Após a sincronização, o Microsoft Project ajusta as datas agendadas de acordo com suas regras. Após esse ajuste, as datas agendadas no Microsoft Project podem não corresponder com as datas agendadas noHP Project Management.

No modo controlado pelo Microsoft Project, tanto as datas reais como as agendadas são atualizadas no HP Project Management. Como oHP Project Management não ajusta as datas automaticamente, as datas agendadas no HP Project Management correspondem com as datas agendadas no Microsoft Project.

#### Nivelamento de recursos: Tarefas divididas

Uma tarefa dividida é o trabalho em uma tarefa do Microsoft Project agendada para iniciar e parar várias vezes (várias datas de início e término), porque um recurso foi superalocado. O HP Project Management acompanha uma tarefa como uma única data de início e término.

Tarefas podem ser divididas automaticamente (em vez de unidades de recursos serem ajustadas) com base em configurações do recurso de nivelamento do Microsoft Project. Assim, no modo controlado pelo HP Project Management, uma tarefa dividida pode ser gerada automaticamente no Microsoft Project durante a sincronização.

No modo controlado pelo HP Project Management, se uma tarefa dividida for gerada, a data de início agendada é sincronizada com a data dividida do Microsoft Project que for mais próxima. Da mesma forma, a data de término agendada é sincronizada com a data de término dividida do Microsoft Project que for mais recente. A duração agendada é recalculada de acordo com essas datas.

No modo controlado pelo Microsoft Project e no modo de controle compartilhado, a data dividida de início mais anterior é sincronizada com a data de término agendada do HP Project Management. E a data dividida de término mais recente é sincronizada com a data de término agendada do HP Project Management. A duração agendada do HP Project Management é sincronizada com a duração do Microsoft Project.

#### Nivelamento de recursos: Tarefas atrasadas

Uma tarefa atrasada é o trabalho em uma tarefa do Microsoft Project que está agendada para iniciar em um horário posterior porque um recurso está com sobrecarga de alocação e não poderá iniciar a tarefa até esse horário. O HP Project Management acompanha a data de início agendada e a data de início real de uma tarefa.

Tarefas podem ser atrasadas automaticamente com base nas configurações do nivelamento de recursos no Microsoft Project. Portanto, no modo controlado pelo HP Project Management, uma tarefa atrasada pode ser gerada automaticamente no Microsoft Project durante a sincronização.

No modo controlado pelo HP Project Management e no modo de controle compartilhado, se for gerada uma tarefa atrasada a data de início agendada é sincronizada com a data de início atrasada do Microsoft Project. Da mesma forma, a data de término agendada é sincronizada com a data de término atrasada do Microsoft Project.

No modo controlado pelo Microsoft Project, a data de início atrasada é sincronizada com a data de início agendada do HP Project Management e a data de término atrasada é sincronizada com a data de término agendada do HP Project Management.

#### Contornos de trabalho do Microsoft Project

Um contorno de trabalho do Microsoft Project controla o agendamento de trabalho de um recurso. O HP Project Management não inclui um recurso similar.

No modo controlado pelo Microsoft Project e no modo de controle compartilhado, as datas de início e término de um agendamento com contorno de trabalho são simplesmente sincronizadas com as datas agendadas de início e término noHP Project Management.

Alternativamente, um gerente de projetos pode criar um plano de projeto similar sem contorno de trabalho, dividindo a tarefa em várias subtarefas com atribuições sem contorno distintas. Isso fornece mais visibilidade às exibições de projetos e é mais fácil de explicar para os recursos.
#### Restrições de agendamento

Tanto o HP Project Management como o Microsoft Project definem uma restrição de agendamento por tipo de restrição e data de restrição. Alguns tipos de restrição (por exemplo: **assim que possível**) não requerem uma data de restrição.

No modo controlado pelo HP Project Management e no modo de todas as restrições de agendamento do HP Project Management são sincronizadas no Microsoft Project.

No modo controlado pelo Microsoft Project, todas as restrições de agendamento do Microsoft Project são sincronizadas no HP Project Management.

#### *Restrições de agendamento e projetos não agendados do HP Project Management*

O HP Project Management avalia seletivamente as restrições de agendamento quando o gerente de projetos opta por agendar todo ou parte do projeto. O gerente de projetos pode optar por deixar as datas de projetos fora de conformidade com uma restrição de agendamento definida em vez de ajustar a definição do plano do projeto para se adequar a uma restrição. Entretanto, o Microsoft Project (no modo de cálculo automático) desloca automaticamente uma tarefa para se adequar a uma restrição de agendamento.

Durante a sincronização, e somente quando o modo de sincronização é controlado pelo HP Project Management, o Microsoft Project é colocado no modo de cálculo manual. No modo de cálculo manual, o Microsoft Project não força as datas de projetos a cumprirem suas regras de agendamento para relações de tarefas.

Para mudar o modo de cálculo no Microsoft Project, clique em **Ferramentas > Opções** e selecione a guia **Cálculo**.

#### Nomes de tarefas para tarefas canceladas ou Em Espera (ignoradas).

Embora o Microsoft Project inclua tarefas com status, o Microsoft Project não possui tantos status distintos como o HP Project Management. Por exemplo, no Microsoft Project, todas as tarefas não iniciadas compartilha um estado comum e não há status de tarefa para reconhecer tarefas que foram canceladas ou ignoradas. O Microsoft Project também não distingue entre tarefas com predecessores pendentes, tarefas que estão prontas e tarefas em andamento onde não foi informado o percentual de conclusão.

No modo controlado pelo HP Project Management e no modo de controle compartilhado, quando uma tarefa cancelada ou ignorada do HP Project Management é sincronizada, a palavra Cancelado ou Saltado aparece antes do nome da tarefa no Microsoft Project para indicar o status da tarefa.

Consulte "% Concluído para tarefas que estão Canceladas ou Em Espera (Ignoradas)" na página 219 para obter informações sobre como a % concluída é calculada para tarefas canceladas e ignoradas no Microsoft Project.

#### Tarefas sem nome

O Microsoft Project permite tarefas sem nome, mas o HP Project Management não permite.

No modo controlado pelo Microsoft Project e no modo de controle compartilhado, durante a sincronização as tarefas que não têm nomes no Microsoft Project recebem nomes padrão, como **MS Tarefa em Branco 1.** O gerente de projetos precisa revisar e atualizar esses nomes. Após a sincronização, as tarefas sem nome aparecem na guia **Avisos** da caixa de diálogo **Exibir Informações** (no Microsoft Project, clique em **Exibir Informações**).

#### Informações de Valores Reais

As informações de valores reais são atualizadas no Microsoft Project doHP Project Management tanto no modo controlado pelo HP Project Management como no modo de controle compartilhado. As informações de valores reais são atualizadas no HP Project Management no modo controlado pelo Microsoft Project.

#### Percentual Concluído e Percentual de Trabalho Concluído

No Microsoft Project, se o trabalho não for acompanhado, o percentual de trabalho concluído tem o padrão de percentual concluído (eles têm o mesmo valor). Se o trabalho for acompanhado (por exemplo, a tarefa tem contorno de trabalho), o percentual concluído e o percentual de trabalho concluído são calculados de maneira diferente. Consulte "Impacto de regras do Microsoft Project em campos" na página 209.

## % Concluído ao Inicializar um Cronograma do HP Project Management a partir de um Cronograma do Microsoft Project Existente

Se você estiver convertendo um cronograma existente do HP Project Management ou criando um novo cronograma do HP Project Management baseado em um cronograma existente do Microsoft Project (ou seja, você tem um cronograma existente do Microsoft Project com valores reais que deseja usar para criar um cronograma controlado pelo HP Project Management ou um cronograma de controle compartilhado), talvez queira ver valores diferentes para o percentual concluído entre o HP Project Management e o Microsoft Project.

No nível de tarefa de resumo, durante a sincronização o HP Project Management recalcula as informações de acúmulo, como a duração de cada tarefa e o percentual concluído. A duração é baseada nos calendários de base e de recursos. Se houve diferenças nos calendários entre os dois aplicativos, as durações também serão diferentes, resultando em valores diferentes de percentual concluído.

No nível de tarefa, se o trabalho não estiver sendo acompanhado no Microsoft Project, o HP Project Management sincroniza o percentual concluído com o percentual de trabalho concluído do Microsoft Project. Se o trabalho estiver sendo acompanhado no Microsoft Project, o HP Project Management sincroniza o percentual concluído com o percentual concluído do Microsoft Project (consulte "Percentual Concluído e Percentual de Trabalho Concluído" acima).

No nível de recurso, o HP Project Management sincroniza o percentual concluído com o percentual concluído do Microsoft Project.

#### % Concluído para tarefas que estão Canceladas ou Em Espera (Ignoradas)

Embora o Microsoft Project inclua tarefas com status, o Microsoft Project não possui tantos status distintos como o HP Project Management. Por exemplo, no Microsoft Project, todas as tarefas não iniciadas compartilha um estado comum e não há status de tarefa para reconhecer tarefas que foram canceladas ou ignoradas. O Microsoft Project também não distingue entre tarefas com predecessores pendentes, tarefas que estão prontas e tarefas em andamento onde não foi informado o percentual de conclusão.

No modo controlado pelo HP Project Management e no modo de controle compartilhado, as tarefas ignoradas são sincronizadas como 100% concluídas. Se forem informados valores reais, essas informações também são sincronizadas. O status de ignorado indica que algum esforço pode ter sido aplicado, mas o trabalho foi descontinuado.

No modo controlado pelo HP Project Management e no modo de controle compartilhado, tarefas canceladas são sincronizadas como 100% concluídas e com duração zero. O Microsoft Project omite automaticamente essas tarefas da exibição do gráfico de Gantt.

#### Duração real de tarefas

Tanto o HP Project Management como o Microsoft Project calculam a duração real de tarefas baseados nas dadas reais de início e término. Porém, como o HP Project Management e o Microsoft Project não sincronizam calendários de recursos, talvez você observe discrepâncias na duração real da tarefa. Consulte o "Calendários" na página 223 para obter mais informações.

#### Duração real de tarefas de resumo/grupos de tarefas

HP Project Management e Microsoft Project não têm a mesma funcionalidade para as durações reais de tarefas de resumo ou grupos de tarefas que ainda estão em andamento. O HP Project Management calcula a duração real dos valores transferidos para das datas reais de início e término. O Microsoft Project apresenta a duração real até a data como valor provisório. Assim, as durações reais de alguns grupos de tarefas do Microsoft Project não são sincronizados com durações reais de tarefas de resumo no HP Project Management.

No modo controlado pelo HP Project Management, quando um projeto é inicialmente aberto, o status do projeto é **Em Planejamento.** Os valores transferidos não são calculados quando o status do projeto é **Em Planejamento.** Os valores transferidos são calculados quando o status do projeto muda para **Ativo** e é salvo. Quando o status do projeto muda para **Ativo** e é salvo, o HP Project Management tem o mesmo valor de duração real que o Microsoft Project.

No modo controlado pelo Microsoft Project e no modo de controle compartilhado, o HP Project Management espera até toda a tarefa de resumo estar concluída antes de calcular valores transferidos (para considerar qualquer tarefa que possa ter sido adicionada ou excluída antes da conclusão da tarefa de resumo). Quando o agrupamento de tarefa estiver concluído no Microsoft Project, o HP Project Management terá o mesmo valor de duração real que o Microsoft Project.

#### Esforço Real/Trabalho Real e unidades de recurso

NoHP Project Management, cada recurso de uma tarefa pode receber atribuições diferentes de horas de esforço para essa tarefa. O esforço total da tarefa é a soma dos valores de esforço agendado para cada recurso. Por exemplo, se o Fred é designado a trabalhar 12 horas em uma tarefa e a Barbara é designada a trabalhar 8 horas na mesma tarefa, o esforço total da tarefa é de (12 + 8 =) 20 horas.

O Microsoft Project usa unidades de recurso para calcular o trabalho real. Seguindo o mesmo exemplo, se Fred e Barbara são recursos de tempo integral no Microsoft Project, então podem ter, respectivamente, unidades de recurso 60 e 40 designadas na tarefa (dependendo da duração da tarefa). Mas se Barbara for um recursos somente de meio período no Microsoft Project, as suas unidades de recurso na tarefa duplicariam (para 80), representando a mesma quantidade de trabalho, que agora toma uma porcentagem maior de sua capacidade.

No modo controlado pelo HP Project Management e no modo de controle compartilhado, durante a sincronização, as horas de esforço para cada recurso designado em uma tarefa do HP Project Management são convertidas automaticamente pelo Microsoft Project em unidades de recurso adequadas para a designação. Se os recursos envolvidos são recursos de tempo integral no Microsoft Project, suas respectivas unidades de recurso para cada tarefa são proporcionais para seus respectivos valores de esforço designados na tarefa correspondente do HP Project Management.

No modo controlado pelo Microsoft Project, durante a sincronização, as unidades de recurso para cada designação de tarefa são convertidas automaticamente pelo Microsoft Project em horas de esforço para o recurso designado em uma tarefa do HP Project Management.

#### Esforço Real e integração com o HP Time Management

NoHP Time Management, os recursos podem registrar o esforço real para tarefas de resumo e podem registrar o esforço real para tarefas às quais não estão designados.

O esforço real inserido no HP Time Management por um recurso que não está designado à tarefa não é sincronizado ao Microsoft Project. O Microsoft Project recalcula resumos de esforço e esses valores não correspondem aos do PPM Center.

Quando o esforço é coletado no HP Time Management ano nível de resumo de tarefa, o esforço real no nível de tarefa folha permanece zero, enquanto a porcentagem concluída varia. O esforço restante estimado no nível de tarefa folha permanece no valor total até a conclusão da tarefa. Se esses dados forem transferidos para o Microsoft Project, a porcentagem concluída será zero até a conclusão da tarefa.

No modo controlado pelo HP Project Management ou no modo de controle compartilhado, quando o esforço real é acumulado para o cronograma doHP Time Management, se o esforço real não tiver sido modificado (nenhum novo horário registrado usando uma planilha de horas), o esforço real correspondente no cronograma não é atualizado. Se o esforço real tiver sido modificado (novo horário registrado usando uma planilha de horas), o esforço real correspondente no cronograma é atualizado.

Quando um cronograma do Microsoft Project é enviado ao HP Project Management, tanto as informações planejadas como os valores reais são enviados. Se você criar um relatório de Resumo de Tempo Real do PPM Center, os valores reais no relatório serão diferentes dos valores reais exibidos no cronograma do HP Project Management (Exibição de Valores Reais).

#### Início Real e Encerramento Real

Sincronizar as datas de início real e encerramento real pode afetar as datas de início e encerramento do Microsoft Project. Consulte o "Datas de início e término agendadas" na página 215 para obter mais informações.

#### Início real de um grupo de tarefas

No HP Project Management, uma tarefa pode ter datas de início e término reais anteriores ou posteriores às datas agendadas. No Microsoft Project, se uma tarefa tem a data real de início ou término anterior ou posterior às datas agendadas, as datas agendadas são automaticamente substituídas. Por exemplo, se uma tarefa foi agendada para iniciar em 1º de maio, mas comunicaram que ela começou de fato em 2 de maio, o Microsoft Project muda automaticamente a data de início agendada para 2 de maio.

No modo controlado pelo HP Project Management, a data de início de um grupo de tarefas no Microsoft Project pode ser posterior a algumas de suas tarefas. No modo controlado pelo Microsoft Project e no modo de controle compartilhado, a data de início de um grupo de tarefas corresponde à primeira data de início de todas as suas tarefas.

No modo controlado pelo HP Project Management, durante a sincronização, o Microsoft Project é colocado no modo de cálculo manual. No modo de cálculo manual, o Microsoft Project não força as datas de projetos a atenderem suas regras de agendamento para relações de tarefas (o Microsoft Project não transfere datas automaticamente a grupos de tarefas). Portanto, se a data de início agendada do HP Project Management para o resumo da tarefa for posterior às datas de início reais de algumas das tarefas (porque algumas tarefas iniciaram antes), o Microsoft Project atualiza as datas de início agendadas das tarefas mas não do grupo de tarefas.

No modo controlado pelo Microsoft Project e no modo de controle compartilhado, durante a sincronização o Microsoft Project permanece no modo de cálculo automático. O Microsoft Project atualiza automaticamente as datas de início agendadas das tarefas e do grupo de tarefas.

#### Data de término estimada

Embora exista uma data de término estimada no HP Project Management, não há um campo correspondente no Microsoft Project. A data de término estimada no HP Project Management é sincronizada com a data de término no Microsoft Project, já que no Microsoft Project as datas de início e término são atualizadas automaticamente para refletir as datas e estimativas reais conforme são disponibilizadas. Você pode usar o recurso de linha de base para capturar a data de término original para relatórios de variação.

No modo controlado pelo HP Project Management, sincronizar a data de término estimada cria uma restrição no Microsoft Project. Quando um valor específico é inserido como data de término no Microsoft Project, o aplicativo pressupõe que a tarefa também deve ser restrita para terminar exatamente nessa data. Quando a data de término de uma tarefa do Microsoft Project é

sincronizada a uma data de término estimada do HP Project Management, o Microsoft Project cria implicitamente uma restrição de não- terminar-mais-cedo com esta mesma data.

No modo controlado pelo Microsoft Project e no modo de controle compartilhado, a data de término estimada do HP Project Management é sincronizada com a data de término do Microsoft Project.

#### Outras considerações de sincronização

- "Recortando e colando tarefas" abaixo
- "Salvando o arquivo do Microsoft Project" abaixo
- "Datas de linha de base" na página oposta
- "Linhas em branco" na página oposta
- "Calendários" na página oposta
- "Cálculos de acúmulo de custo e situação" na página oposta
- "Macros, VB Scripts e outras extensões" na página oposta
- "Referências" na página oposta
- "Pools de recursos compartilhados" na página 224
- "Unidades" na página 224

#### Recortando e colando tarefas

Recortar e colar uma tarefa no Microsoft Project é similar a excluir uma tarefa e adicionar uma nova tarefa com os mesmos atributos. Embora as tarefas possam parecer similares, o processo de sincronização não reconhece a tarefa colada como sendo a mesma que a tarefa recortada.

Para verificar os efeitos de editar uma tarefa (por exemplo, recortar, colar ou mover), exiba a colina **ID Exclusiva** no Microsoft Project. Se após editar a tarefa a ID Exclusiva permanecer a mesma, o processo de sincronização reconhece a tarefa como a mesma tarefa. Se a ID Exclusiva muda, o processo de sincronização não reconhece a tarefa como a mesma tarefa.

#### Salvando o arquivo do Microsoft Project

Sincronizar um arquivo do Microsoft Project para o HP Project Management causa várias pequenas mudanças no arquivo do Microsoft Project. Se o arquivo do Microsoft Project estiver sendo convertido para um projeto do HP Project Management (modo controlado pelo HP Project Management), essas mudanças não precisam ser salvas. Se o arquivo do Microsoft Project estiver sendo sincronizado para o HP Project Management (modo controlado pelo Microsoft Project ou modo de controle compartilhado), essas mudanças precisam ser salvas. Do contrário, o arquivo do Microsoft Project não será reconhecido pelo HP Project Management durante as sincronizações posteriores.

#### Datas de linha de base

Informações de linha de base não são sincronizadas. A linha de base do projeto pode ser capturada e mantida em ambos os produtos, conforme a preferência do gerente de projetos.

#### Linhas em branco

Durante a sincronização, todas as linhas em branco são excluídas do arquivo do Microsoft Project. Notificações e advertências não são exibidas ou registradas quando as linhas em branco são removidas.

#### Calendários

O calendário regional do projeto é exportado para o Microsoft Project no modo controlado pelo HP Project Management ou sempre que um cronograma do HP Project Management for usado para criar um novo cronograma no Microsoft Project. As horas por dia e dias de trabalho por semana do calendário são exportados, mas não as exceções de calendário.

Calendários de recursos não são sincronizados entre os dois aplicativos. Como duração e esforço são uma função tanto de datas de início/término como de calendários de recursos, os valores de duração no HP Project Management e no Microsoft Project podem não corresponder. (Por exemplo, uma tarefa ocupa cinco dias. Nesse prazo de cinco dias, o calendário de recursos do HP Project Management é configurado para ter dois desses dias como livres. No Microsoft Project, estas informações não são configuradas no calendário de recursos. Sendo assim, no HP Project Managementa duração real é de três dias, enquanto no Microsoft Project a duração real é de cinco dias.) Como as tarefas no Microsoft Project são criadas como duração fixa nestes casos, o esforço total corresponderá aos dados do HP Project Management. Não é necessário manter calendários de recursos em ambos os aplicativos.

#### Cálculos de acúmulo de custo e situação

Ao enviar informações do Microsoft Project para oHP Project Management, os cálculos de acúmulo de custo e de situação são adiados para manter o processo de sincronização o mais eficiente possível.

#### Macros, VB Scripts e outras extensões

Macros, VB scripts e outras extensões não devem ser afetados pela sincronização. Porém, pode ser necessário desativar algumas extensões durante a sincronização (porque as mudanças feitas usando a interface COM do Microsoft Project podem acionar essas extensões).

#### Referências

O Microsoft Project não suporta referências, portanto as referências do HP Project Management não são sincronizadas com o Microsoft Project.

#### Pools de recursos compartilhados

Um cronograma do Microsoft Project pode ser agendado através de um pool de recursos compartilhado e sincronizado com o HP Project Management.

Durante a sincronização, se o pool de recursos compartilhado não for aberto, a sincronização poderá pausar. Aparece uma caixa de diálogo do Microsoft Project perguntando se deseja abrir o pool de recursos compartilhado. Para continuar com a sincronização, responda à caixa de diálogo do Microsoft Project.

#### Unidades

Unidades também são identificadas como percentuais de carga de recurso. No Microsoft Project, cada recurso pode ser designado a uma tarefa com um percentual de carga diferente (de zero por cento a cem por cento). Por exemplo, o mesmo recurso pode ser designado a duas tarefas diferentes e ter um percentual de carga de recurso de cinquenta por cento para cada um.

Como o HP Project Management não acompanha unidades de atribuição, o percentual de carga de qualquer recurso importado no HP Project Management não será reconhecido.

## Tabela do resumo de edição condicional

A "Tabela 10-4. Edição condicional permitida no HP Project Management" abaixo resume a edição condicional permitida ou restrita no HP Project Management para cada um dos três modos de sincronização. Qualquer função no HP Project Management que pode alterar informações controladas pelo Microsoft Project (incluindo atalhos de teclado) é desabilitada. Consulte o "Edição condicional permitida no HP Project Management" na página 272 para obter mais informações.

| Campos no HP<br>Project Management         | Controlado pelo HP<br>Project Management | Controlado pelo<br>Microsoft Project | Modo Controle<br>Compartilhado |
|--------------------------------------------|------------------------------------------|--------------------------------------|--------------------------------|
| Página Cronograma                          |                                          |                                      |                                |
| Ícone Adicionar/Excluir<br>tarefa          | Sim                                      | Não                                  | Não                            |
| Ícone Recuar/Avançar<br>tarefa             | Sim                                      | Não                                  | Não                            |
| Ícone mover tarefa<br>Para cima/Para baixo | Sim                                      | Não                                  | Não                            |
| Ícone Agendar Projeto                      | Sim                                      | Não                                  | Não                            |
| Página de Detalhes de Tarefa               |                                          |                                      |                                |

| Campos no HP<br>Project Management  | Controlado pelo HP<br>Project Management | Controlado pelo<br>Microsoft Project | Modo Controle<br>Compartilhado |
|-------------------------------------|------------------------------------------|--------------------------------------|--------------------------------|
| Campos de<br>Planejamento           | Sim                                      | Não                                  | Não                            |
| Campos de Valores<br>Reais          | Sim                                      | Não                                  | Sim                            |
| Campos de Estrutura                 | Sim                                      | Não                                  | Não                            |
| Outros campos não<br>compartilhados | Sim                                      | Sim                                  | Sim                            |
| Campo Status                        | Sim                                      | Não                                  | Sim                            |
| Acúmulo                             |                                          |                                      |                                |
| Campos de Agenda                    | Sim                                      | Não                                  | Não                            |
| Campos de Valores<br>Reais          | Sim                                      | Não                                  | Sim                            |
| Portlet Minhas Tarefas              |                                          |                                      |                                |
| Campos de Valores<br>Reais          | Sim                                      | Não                                  | Sim                            |

Tabela 10-4. Edição condicional permitida no HP Project Management, continuação

## Escolhendo o modo de sincronização correto

Gerentes de projetos utilizam o Plug-in para PPM de maneiras diferentes. Cada gerente de projetos pode escolher entre três modos diferentes de sincronização para cada projeto. O gerente de projetos pode optar por usar um, dois ou os três modos de sincronização para os projetos que possui.

De maneira geral, a HP recomenda usar o modo controlado pelo HP Project Management, onde o HP Project Management é usado para planejamento de projeto e acompanhamento de valores reais.

Se um usuário preferir planejar o projeto no Microsoft Project, o modo controlado pelo Microsoft Project ou o modo de controle compartilhado são recomendados.

Se um usuário preferir usar o Microsoft Project, mas os valores reais são acompanhados através do HP Time Management, o modo de controle compartilhado é recomendado.

A empresa pode se beneficiar com a padronização de uso de um único modo de sincronização. Por exemplo, se todos os projetos forem sincronizados com o Microsoft Project da mesma maneira, as partes interessadas externas podem ter as mesmas expectativas sobre a chegada das informações do projeto apresentadas noPainel PPM Padrão.

Os exemplos a seguir mostram como o Plug-in para PPM pode ser usado em situações diferentes. Para cenários de níveis superiores, consulte "Estratégias do HP Project Management" na página 229.

## *Criando um novo projeto do HP Project Management baseado em um plano existente do Microsoft Project*

Um gerente de projetos que planeja um novo projeto talvez queira criar o novo plano usando o HP Project Management, mas usar um plano do Microsoft Project existente como ponto de partida.

Como o planejamento será feito no HP Project Management, o gerente de projetos deve abrir o plano existente do Microsoft Project no HP Project Management e selecionar o modo controlado pelo HP Project Management.

Se o gerente de projetos quiser ver ou apresentar o projeto do HP Project Management em exibições do Microsoft Project, o plano modificado do HP Project Management pode ser sincronizado ao Microsoft Project.

## *Exibindo planos existentes do Microsoft Project no HP Project Management*

Se as partes interessadas e participantes não estiverem familiarizados com o HP Project Management, recomenda-se uma transição gradual de projetos ativos do Microsoft Project para projetos do HP Project Management. O planejamento e acompanhamento de valores reais são feitos no Microsoft Project, mas o projeto é exibido no Painel PPM Padrão.

O gerente de projetos deve abrir o plano existente do Microsoft Project no HP Project Management e selecionar o modo controlado pelo Microsoft Project.

Se ocorrerem erros durante a sincronização inicial, uma caixa de diálogo mostra esses erros. Para habilitar o acompanhamento completo de informações para sincronização, consulte "Habilitando registros de sincronização" na página 254.

## *Convertendo planos existentes do Microsoft Project em projetos do HP Project Management*

Se as partes interessadas e participantes forem familiares com o HP Project Management, o gerente de projetos pode optar por fazer a transição acompanhando somente valores reais ou planejando e acompanhando valores reais para o HP Project Management.

Se as partes interessadas e participantes só estiverem acompanhando valores reais no HP Project Management, o gerente de projetos deve abrir o plano existente do Microsoft Project no HP Project Management e selecionar modo de controle compartilhado.

Se as partes interessadas e participantes estiverem planejando e acompanhando valores reais no HP Project Management, o gerente de projetos deve abrir o plano existente do Microsoft Project no HP Project Management e selecionar modo controlado pelo HP Project Management.

## Atualizando uma hierarquia de cronograma do Microsoft Project integrado com HP Project Management

Se um cronograma do Microsoft Project estiver integrado com o HP Project Management, no modo de controle compartilhado o Microsoft Project controla o cronograma. Porém, algumas mudanças na hierarquia do cronograma que são permitidas no Microsoft Project não são permitidas no HP Project Management.

Se você converter uma tarefa folha com valores reais em uma tarefa de resumo no Microsoft Project, no modo de controle compartilhado a integração com o cronograma do HP Project Management falhará. Converter uma tarefa folha com valores reais em uma tarefa de resumo não é permitido no HP Project Management, pois pode resultar em dados inválidos no HP Time Management.

Se ocorrer um erro de integração relacionado com a modificação da hierarquia do cronograma, use uma cópia de backup existente como ponto de partida do qual reapliar suas edições mais recentes. Consulte o "Fazendo backup de arquivos do Microsoft Project" na página 253 para obter mais informações sobre backups.

## *Incrementando o Microsoft Project com publicações do HP Project Management*

Similar à exibição de planos existentes do Microsoft Project no HP Project Management, os gerentes de projetos podem incrementar seus planos do Microsoft Project publicando informações de projetos no HP Project Management para as partes interessadas e participantes. Nesta situação, o gerente de projetos não deseja fazer a transição do Microsoft Project para o HP Project Management. Contudo, o gerente de projetos gostaria de aproveitar os recursos de publicação do HP Project Management (por exemplo, mostrar visões gerais de projetos e atribuições de tarefas do Painel PPM Padrão).

Se as partes interessadas e participantes planejarem e acompanharem valores reais no Microsoft Project, o gerente de projetos deve abrir o plano existente do Microsoft Project no modo controlado pelo Microsoft Project.

Se o gerente de projetos preferir inserir os valores reais de participantes (por exemplo, o gerente de projetos coleta valores reais verbalmente ou por email) no Microsoft Project, o gerente de projetos deve abrir o plano existente do Microsoft Project no modo controlado pelo Microsoft Project.

Nesta situação, o gerente de projetos deve definir as expectativas das partes interessadas sobre informações de projetos no HP Project Management. Diferentemente dos projetos controlados pelo HP Project Management, as informações de status do projeto apresentadas no HP Project Management podem não ser sempre atuais. Por exemplo, se o gerente de projetos coleta e insere valores reais de projetos no Microsoft Project semanalmente, as informações de projetos apresentadas no HP Project Management podem ficar com até uma semana de desatualização. Gerentes de projetos devem comunicar isto às partes interessadas.

## *Incrementando o Microsoft Project através da coleta valores reais com o HP Project Management*

Se um gerente de projetos quiser usar a funcionalidade avançada do Microsoft Project (por exemplo, nivelamento de recursos com um pool de recursos compartilhado) ao fornecer informações atualizadas para as partes interessadas e coletar valores reais diretamente dos participantes usando o HP Project Management, o gerente de projetos deve abrir um projeto no modo de controle compartilhado.

Se os participantes não tiverem familiaridade com o HP Project Management, o gerente de projetos deve manter a coleta de valores reais o mais simples possível. O gerente de projetos deve habilitar somente alguns campos de valores reais para serem coletados através do HP Project Management. Por exemplo, um participante pode ser solicitado a atualizar o status de suas tarefas selecionando entre **Pronto,Em Andamento** ou **Concluído.** Se inícios e términos antecipados ou tardios são comuns, o gerente de projetos pode habilitar estes campos de valores reais para permitir que os participantes se comuniquem diretamente quando o trabalho ocorrer de fato. Se estes eventos são incomuns, o gerente de projetos pode acompanhar essas exceções pessoalmente alterando as datas de início e término no Microsoft Project, evitando a possibilidade de participantes inserirem datas incorretas.

Embora um gerente de projetos seja usado para pensar sobre tarefas em termos do tempo ou duração trabalhados, porcentagem concluída, trabalho restante e assim por diante, a maioria dos participantes não têm familiaridade com estes conceitos. O gerente de projetos deve planejar cuidadosamente a quantidade e a rapidez com que os conceitos são apresentados aos participantes.

Quando os participantes estiverem familiarizados com os conceitos do HP Project Management, o gerente de projetos poderá coletar um conjunto mais enriquecido de valores reais. Muitos valores reais, tais como trabalho executado, são importantes para entender o desempenho e promover melhorias progressivas.

O Microsoft Project oferece uma ampla gama de campos de valores reais, que são estritamente inter-relacionados por regras automáticas de integridade de dados. A maioria dos gerentes de projetos não aprende todas essas regras automáticas de integridade de dados. Em vez disso, eles aprendem a acompanhar as informações importantes para eles, fazendo entradas em somente alguns campos. Ao acompanhar estes valores reais através do HP Project Management, são estes os campos que o gerente de projetos deve habilitar no Painel PPM Padrão.

## Resultado da pesquisa aprimorado no Microsoft Project

No Microsoft Project o resultado da pesquisa é apresentado de maneira mais amigável, onde apenas os projetos para os quais você é gerente são retornados. Assim, todos os projetos retornados no resultado da pesquisa são acessíveis, o que significa que você pode abrir esses projeto no PPM Center e enviá-los ao PPM Center.

**Observação:** Para pesquisar projetos no Microsoft Project é necessário ter as seguintes permissões de acesso:

- Gerenciamento de projeto: Editar Projetos
- Gerenciamento de projeto: Sincronizar Cronogramas

## Alterando o modo de sincronização

A HP recomenda enfaticamente que você não mude o modo de sincronização de um projeto, pois isso pode resultar na perda de dados. Considere com atenção o modo de sincronização de um projeto antes de criá-lo.

Pode ocorrer perda de dados ao mudar o modo de sincronização das seguintes maneiras:

- Perda Ativa ocorre quando dados que foram sincronizados no modo anterior não são sincronizados no novo modo. Estes dados podem ser perdidos ou sobrescritos. O acompanhamento de informações é mais suscetível a perdas ativas.
- Perda Passiva ocorre quando a sincronização não acontece imediatamente antes de uma mudança de modo de sincronização ocorrer. Neste caso, dados que foram inseridos desde a última sincronização podem ser sobrescritos ou descartados durante a sincronização no novo modo.

Para mudar o modo de sincronização, atualize a seção Modo de Integração nas configurações no nível de projeto.

Para informações adicionais, consulte "Alterando modos de sincronização e o calendário do projeto" na página 236.

## Sincronizando informações do Microsoft Project armazenadas em uma base de dados de SQL Server

Se um projeto é armazenado em uma fonte ODBC, como um banco de dados do SQL Server, faça o seguinte para sincronizar o projeto com o HP Project Management:

- 1. Abra o projeto no Microsoft Project.
- 2. Selecione Salvar como para salvar o projeto no sistema local.
- 3. Sincronize o arquivo do Microsoft Project salvo no HP Project Management.

**Observação:** Para sincronizar um projeto com o HP Project Management, o projeto deve estar em um formato de arquivo. O formato de arquivo binário MPP é recomendado.

## Estratégias do HP Project Management

Os seguintes cenários demonstram como os gerentes de projetos podem usar as diferentes estratégias de gerenciamento de projeto oferecidas pela integração. Para cenários adicionais,

consulte "Escolhendo o modo de sincronização correto" na página 225.

## Publicando um cronograma do HP Project Management através do Microsoft Project

Um gerente de projetos que usa o HP Project Management para gerenciar projetos pode usar a integração para publicar os projetos. Publicar pode significar simplesmente distribuir o arquivo do Microsoft Project para audiências externas (tais como um grupo de Escritório de Gerenciamento de Programas). Publicar também pode significar sincronizar o arquivo do Microsoft Project com o HP Project Management, depois executar relatórios do Microsoft Project para distribuição. Os projetos podem ser publicados regularmente (semanalmente ou trimestralmente), ou em marcos definidos (tais como a conclusão do design).

Para publicar um cronograma do HP Project Management através do Microsoft Project

- 1. Abrir um arquivo em branco no Microsoft Project.
- 2. Abra o cronograma do HP Project Management no Microsoft Project. (Consulte "Abrindo um cronograma do HP Project Management através do Microsoft Project" na página 260 para obter instruções detalhadas).
- 3. Salve o projeto e execute relatórios como de costume.

Após a primeira exportação, você pode optar por sincronizar o cronograma do HP Project Management com o arquivo do Microsoft Project no modo controlado pelo HP Project Management. Isso efetivamente regenera o arquivo do Microsoft Project.

Também pode ser usado para recuperar um arquivo do Microsoft Project a partir de um cronograma previamente sincronizado do HP Project Management.

## Publicando um arquivo do Microsoft Project através do HP Project Management

Um gerente de projetos que usa o Microsoft Project para gerenciar projetos pode publicar esses projetos usando o HP Project Management. Você pode criar um cronograma no HP Project Management a partir de um modelo de cronograma e posteriormente abri-lo no Microsoft Project para edição. Isso permite utilizar os padrões obrigatórios de um PMO. Publicar significa carregar os dados de projetos no repositório do HP Project Management, que tem os seguintes benefícios:

- O status do projeto aparece no Painel PPM Padrão. O HP Project Management calcula exceções e status da situação (vermelho/amarelo/verde) com base nas configurações de política do projeto.
- Participantes do projeto e públicos externos podem ver o projeto em diversas interfaces, tais como o portlet Minhas Tarefas e páginas de pesquisa. Embora esses participantes não possam usar o HP Project Management para atualizar status do projeto, essa é uma maneira eficaz de aumentar a visibilidade das informações do projeto.
- Usuários do HP Project Management podem criar referências a partir de outras entidades do

PPM Center (tais como requisições e pacotes) para tarefas no projeto sincronizado. Essas referências podem ser usadas para monitorar o estado de uma tarefa particular.

Para publicar um arquivo do Microsoft Project através do HP Project Management:

- 1. Crie um projeto do HP Project Management sem um cronograma.
- 2. Verifique se o modo de integração do projeto está definido para controle pelo Microsoft Project.
- Envie o arquivo do Microsoft Project para o HP Project Management. (Consulte "Enviando um cronograma do Microsoft Project para o HP Project Management" na página 261 para obter instruções detalhadas.)

É provável que o gerente de projetos publique o projeto para o HP Project Management regularmente. Isso pode ser feito selecionando **HP PPM Center > Atualizar cronograma associado** no Microsoft Project. Informações no HP Project Management são atualizadas com base nas informações no arquivo Microsoft Project, e as informações exclusivas do HP Project Management são retidas.

# Usando ambos os aplicativos para acompanhar diferentes dados de projeto

Um gerente de projetos que usa o Microsoft Project para planejar e gerenciar projetos pode usar o HP Project Management para coletar dados reais dos participantes. Adicionalmente aos benefícios descritos anteriormente em "Publicando um arquivo do Microsoft Project através do HP Project Management" na página anterior, esta integração desloca parte do esforço de coletar e inserir informações de dados reais do gerente de projetos aos participantes. O gerente de projetos precisará sincronizar os projetos periodicamente, seja para publicar um cronograma replanejado no HP Project Management ou para coletar novas atualizações de dados reais no Microsoft Project.

Para usar o HP Project Management para acompanhar dados reais do Microsoft Project:

- 1. Crie o cronograma.
  - Você pode criar o cronograma inicialmente no Microsoft Project e posteriormente enviá-lo ao HP Project Management para estabelecer a integração com o cronograma. Toda a edição de cronograma ainda pode ser feita no Microsoft Project.
  - Você também pode criar o cronograma inicialmente no HP Project Management usando um modelo de cronograma e posteriormente editá-lo no Microsoft Project. Isso permite o cumprimento de padrões mesmo quando o Microsoft Project é usado para o gerenciamento de cronograma.
- 2. No Microsoft Project, selecione HP PPM Center > Atualizar cronograma associado.

A caixa de diálogo Atualizar cronogramas associados abre.

3. Selecione Enviar informações de cronograma de MSP para PPM ou Recuperar valores reais do PPM para o MSP e clique em OK.

Consulte "Definindo um modo de sincronização para o HP Project Management e o Microsoft Project" na página 234 para obter informações mais detalhadas.

## Configurações de nível de projeto para integração

Há várias configurações para projetos no HP Project Management que são determinadas por políticas de projeto. Políticas de projeto são herdadas do tipo de projeto usado para criar um determinado projeto. Para obter mais informações sobre tipos de projeto e políticas, consulte o "Configurando tipos de projeto" na página 33. As configurações pertinentes à integração com o Microsoft Project são definidas pela política de **Integração com Microsoft Project**. As configurações pertinentes ao Portfólio de Serviço são definidas pela política de **Tipos de Requisição**.

#### Figura 10-2. Política de Integração com Microsoft Project

| Integração com Microsoft Project                                                                                                    |
|----------------------------------------------------------------------------------------------------|
| Abaixo estão as configurações de integração com o Microsoft Project. Os Projetos que utilizam este tipo de projeto herdarão estas configurações padrão.                                                                                                    |
| Modo de Integração                                                                                                    |
| Modificar o modo de controle pode causar a exclusão das tarefas do plano de trabalho.                                                                                                    |
| Modo de integração para o trabalho de projeto<br>③ O PPII controla todas as informações compartihadas de cronograma<br>○ A lincrosoft controla todas as informações compartihadas de cronograma<br>○ O controle é compartihado<br>- A informação de divisão de trabalho é controlada pela Microsoft<br>- A informação de acompanhamento de valores reais é controlada pelo PPII |
| Transferindo Informações do PPM para a Microsoft                                                                                                    |
| Durante as integrações onde o PPM controla todas as informações de Cronograma compartihadas ou dados reais rastreados, os recursos serão automaticamente criados na<br>Microsoft                                                                                                    |
| O mapeamento de recursos é feito com base em:<br>© Nome de usuário do PPM<br>© Nome completo no PPM: nome, espaço e sobrenome.<br>© Nome completo no PPM: sobrenome, espaço e nome.                                                                                                    |
| Se estiver usando o PPM para acompanhar dados reais, você talvez queira transferir essas informações para a Microsoft.                                                                                                    |
| Transferir informação de valores reais:                                                                                                    |
| @ Percentual Concluido<br>© Percentual Concluido e Datas Reais                                                                                                    |
| Local de Armazenamento da Microsoft para Informações do Sistema PPM                                                                                                    |
| Durante a integração, o PPM precisa armazenar informações em campos personalizados da Microsoft para acompanhar informações do sistema. Recomendamos utilizar os locais<br>padrão, a menos que você tenha as extensões personalizadas existentes na Microsoft. Também recomendamos não aterar esta configuração após a integração do cronograma.                                |
| Informação de tarefa PPM requer um campo personalizado de tarefa Microsoft:                                                                                                    |
| Número20 💌                                                                                                    |
| Informação de recurso PPM requer um campo personalizado de recurso Microsoft:<br>Número20 💌                                                                                                    |
| A informação de atribuição PPM requer um campo personalizado de atribuição Microsoft:                                                                                                    |
| Número20 💌                                                                                                    |
| Durante integrações onde o controle é compartilhado e os dados reais alterados são recuperados do PPM, o PPM utiliza campos personalizados adicionais da Microsoft.                                                                                                    |
| Dois campos de data mantêm um instantâneo das datas de IniciolEncerramento:<br>Inicio1017érmino10 💌                                                                                                    |
| O campo Sinalizador indica tarefas com reais alterados:                                                                                                    |
| Sinalizador20 💌                                                                                                    |
| Cor de destaque das tarefas com reais alterados:                                                                                                    |
| Vermeno V                                                                                                    |
| Sinalizador19 🗨                                                                                                    |
| Cor de destaque das tarefas com datas afetadas pela mudança de dados reais:                                                                                                    |
| Azul                                                                                                    |
| Mapeamento de Campo Microsoft                                                                                                    |
| Você pode (opcionalmente) configurar campos de dados de usuário do PPM para mapear para campos personalizados de Texto da Microsoft a seguir.                                                                                                    |
| Arquivo XIIL de mapeamento atual:                                                                                                    |
| Carregar novo arquivo: Scegi fie Nessun file selezionato                                                                                                    |
| Tipo de campo Campo de Dados de Usuário do PPM Rótulo de Campo do PPM Campo de Dados Personalizado da Microsoft                                                                                                    |
| Sincronização de Notas da Microsoft                                                                                                    |
| Habilita a Sincronização de Notas                                                                                                    |
| No modo de controle compartilhado você talvez queira especificar a direção da sincronização.                                                                                                    |
| A direção de sincronização de notas é:                                                                                                    |
| Do Microsoft Project para o PPM                                                                                                    |
| Mapeamento de Campo Microsoft                                                                                                    |
| i≕ navimar sincronzayao uz Alivitatues<br>Informacñes de atividades do PPM maneadas para um campo personalizado da Mierosoft                                                                                                    |
|                                                                                                    |
|                                                                                                    |

**Observação:** Alterações na política **Integração com Microsoft Project** no nível de tipo de projeto não propagam para projetos desse tipo.

Para exibir ou modificar configurações de projeto para um projeto, execute uma das seguintes ações:

- NoHP Project Management, clique em **Configurações** na página Visão Geral do Projeto.
- No Microsoft Project, selecione HP PPM Center > Links para o PPM > Configurações: Integração com MSP. Esta opção de menu só está disponível para projetos que foram integrados.

## Modo de Integração

Esta configuração determina qual aplicativo tem controle sobre informações do projeto ao sincronizar entre o HP Project Management e o Microsoft Project.

- Se o PPM controla todas as informações de cronograma (modo controlado pelo HP Project Management), então qualquer mudança feita no Microsoft Project é descartada automaticamente quando as informações do projeto são sincronizadas, conforme descrito em "Publicando um cronograma do HP Project Management através do Microsoft Project" na página 230.
- Se o Microsoft Project controla todas as informações de cronograma compartilhado (modo controlado pelo Microsoft Project), então os campos de cronograma no HP Project Management não são editáveis, conforme descrito em "Publicando um arquivo do Microsoft Project através do HP Project Management" na página 230.
- Se o controle é compartilhado (modo de controle compartilhado), as informações de cronograma

são determinadas pelo Microsoft Project, enquando os dados de valores reais são obtidos pelo

HP Project Management, conforme descrito em "Usando ambos os aplicativos para acompanhar diferentes dados de projeto" na página 231.

**Observação:** Embora seja possível alternar modos durante a execução do projeto, isso não é recomendado, a não ser que você esteja passando para o controle do HP Project Management.

## *Definindo um modo de sincronização para o HP Project Management e o Microsoft Project*

O controle de projetos que foram criados em um aplicativo e abertos no outro podem ser compartilhados posteriormente entre o Microsoft Project e o HP Project Management usando um dos três modos definidos pelo HP Project Management. Esses modos de controle são estabelecidos no HP Project Management na política de **Integração com Microsoft** nas configurações do projeto. Consulte "Configurações de nível de projeto para integração" na página 232 para obter detalhes sobre as configurações.

- Controlado por Gerenciamento de Projetos. Selecionar HP PPM Center > Atualizar cronograma associado no Microsoft Project atualiza totalmente as informações de cronograma no Microsoft Project com o cronograma do HP Project Management.
- Controlado pelo Microsoft Project. Selecionar HP PPM Center > Atualizar cronograma associado no Microsoft Project atualiza totalmente as informações de cronograma no HP Project Management com o cronograma do Microsoft Project. Qualquer edição adicional feita no HP Project Management será retida (consulte "Edição condicional permitida no HP Project Management" na página 272 para obter detalhes). Se o cronograma do Microsoft Project inclui recursos que não podem ser mapeados para recursos no PPM Center, você será solicitado a mapear esses recursos. Consulte "Recursos" na página 213 para obter mais detalhes.

Por padrão, sempre que você envia um arquivo do Microsoft Project para o HP Project Management, uma cópia de backup do arquivo .mpp é salva automaticamente no mesmo diretório onde o arquivo original está armazenado, com a extensão .bak.

Se você criou o cronograma originalmente no HP Project Management usando um modelo de cronograma, as tarefas marcadas como obrigatórias pelo modelo não podem ser excluídas no Microsoft Project.

- Controle compartilhado. Selecionar HP PPM Center > Atualizar cronograma associado no Microsoft Project permite escolher entre as seguintes opções:
  - Enviar informações de agendamento atualizadas do Microsoft Project para o HP Project Management. Se esta opção for escolhida, a integração atualiza as informações de agendamento do cronograma no cronograma associado no HP Project Management baseado nos dados no Microsoft Project. Qualquer edição adicional feita no HP Project Management será retida (consulte "Edição condicional permitida no HP Project Management" na página 272 para obter detalhes). Para mais detalhes sobre atualização de informações de cronograma, consulte "Enviando informações de cronograma (planejadas) do Microsoft Project para o HP Project Management (modo de controle compartilhado)" na página 265. Se o cronograma do Microsoft Project inclui recursos que não podem ser mapeados para recursos no PPM Center, você será solicitado a mapear esses recursos. Consulte "Recursos" na página 213 para obter mais detalhes.

Por padrão, sempre que você envia um arquivo do Microsoft Project para o HP Project Management, uma cópia de backup do arquivo .mpp é salva automaticamente no mesmo diretório onde o arquivo original está armazenado, com a extensão .bak.

Se você criou o cronograma originalmente no HP Project Management usando um modelo de cronograma, as tarefas marcadas como obrigatórias pelo modelo não podem ser excluídas no Microsoft Project. Tarefas que possuem valores reais registradas no HP Project Management não podem ser removidas do arquivo do Microsoft Project file. Primeiro você deve remover os valores reais se pretende remover as tarefas.

 Recuperar informações de valores reais do HP Project Management com base nas configurações descritas em "Configurações de nível de projeto para integração" na página 232. Se esta opção for escolhida, a integração recupera dados de valores reais do HP Project Management para a sua avaliação e aplicação opcional. Para mais detalhes sobre obtenção de valores reais do HP Project Management, consulte "Recuperando valores reais do HP Project Management (modo de controle compartilhado)" na página 264.

## Alterando modos de sincronização e o calendário do projeto

HP Project Management e Microsoft Project usam sistemas de calendário distintos para seus projetos. Se o modo de sincronização for controlado peloHP Project Management, o calendário do HP Project Management será usado. Se o modo de sincronização for controlado pelo Microsoft Project ou de controle compartilhado, o calendário do Microsoft Project será usado.

Se o modo de sincronização de um projeto for alterado de controlado pelo Microsoft Project ou de controle compartilhado para controlado pelo HP Project Management, o calendário do HP Project Management será usado. Contudo, se o modo de sincronização de um projeto for alterado de controlado pelo HP Project Management para controlado pelo Microsoft Project, o calendário do HP Project Management continuará sendo usado. Para usar o sistema de calendário do Microsoft Project. Project, é necessário alterar manualmente para o sistema de calendário do Microsoft Project.

## Transferindo informações do PPM Center para o Microsoft

Ao transferir informações do HP Project Management para o Microsoft Project, é necessário especificar como os recursos são identificados no HP Project Management usando a configuração **Nome do recurso é feito com base em**, para que a integração com o Microsoft Project possa criá-los corretamente no Microsoft Project.

Se deseja acompanhar valores reais do seu projeto no Microsoft Project, selecione a configuração **Transferir informação de valores reais** para habilitar a transferência de dados necessários. Esta configuração é usada no modo de controle compartilhado, e sempre que um cronograma do HP Project Management é usado para cruar um novo arquivo no Microsoft Project. Dependendo da opção selecionada, o percentual concluído é aplicável no nível de tarefa ou no nível de recurso, mas não em ambos.

As opções da configuração Transferir informação de valores reais são as seguintes:

• Percentual Concluído. O uso desta opção, percentual concluído, no nível de tarefa, é a única informação de valores reais passada para o Microsoft Project. O Microsoft Project calcula automaticamente os esforços reais e datas para cada recurso. As informações de agendamento no Microsoft Project não são alteradas.

Muitos gerentes de projetos usam o percentual concluído para gerenciar seus planos no Microsoft Project. Contudo, algumas informações do HP Project Management podem não ser visíveis no Microsoft Project. Por exemplo, se uma tarefa no HP Project Management começar quatro dias atrasadas, essas informações não serão visíveis no Microsoft Project. Para contornar esse problema, experimente gerenciar projetos por exceção no HP Project Management. Selecione esta opção se o progresso geral do plano é a informação mais importante a ser compartilhada.

- Percentual Concluído e Datas Reais. Usando esta opção, as únicas informações de valores reais passadas para o Microsoft Project são descritas abaixo. Todos os valores são passados no nível de tarefa e o Microsoft Project aplica dados a atribuições usando suas regras internas. Dados de atribuição de recursos, incluindo esforço e datas, podem não corresponder aos dados no HP Project Management.
  - Início real. Aplicar a data de início real à tarefa moverá o início agendado da tarefa no Microsoft Project e poderá causar impactos em cascata no restante do agendamento no Microsoft Project.
  - Encerramento real (quando disponível). Aplicar a data de término real à tarefa fará o Microsoft Project recalcular o término e a duração agendada da tarefa, que também causará o recálculo de esforços de recursos e acionará alterações de agendamento em cascata em todo o cronograma.
  - Encerramento estimado (se for acompanhado). Se o campo Encerramento Estimado estiver sendo acompanhado no HP Project Management e não houver um valor de Encerramento Real, ele será passado para o Microsoft Project como o encerramento agendado para a tarefa, o que pode causar impacto na duração da tarefa, esforços e agendamento para o restante do plano.
  - Percentual concluído. Quando o percentual concluído no nível de tarefa é aplicado, o Microsoft Project implicará esforços de nível de recurso.

Selecione esta opção se um recurso registrou valores reais fora da data de início ou término de uma tarefa, ou quando datas reais são precisas, mas o gerente de projetos quer ajustar o agendamento.

 Esforços Reais. Usando esta opção, as únicas informações de valores reais passadas para o Microsoft Project são o esforço real no nível e recurso e o esforço restante estimado. O Microsoft Project adotará o percentual concluído, assim como as datas de início e término agendadas para a tarefa. Como o esforço pode indicar que a tarefa utilizará mais ou menos esforço do que o pretendido, isso pode ter impactos em cascata em todo o plano (por exemplo, ajustes no agendamento, duração agendada e datas de término), dependendo da configuração da tarefa no Microsoft Project.

Você deve sempre acompanhar o esforço real no HP Project Management quando usar essa opção. E opcionalmente pode acompanhar o esforço restante estimado.

O esforço restante estimado sempre é sincronizado, mesmo se não for acompanhado. Esse valor é calculada em segundo plano pelo HP Project Management e indica se uma tarefa exigirá mais ou menos esforço do que o esperado.

O Microsoft Project calcula o percentual concluído. Se o esforço entre recursos for desigual, ou se o esforço for contornado, o percentual concluído em nível de tarefa no Microsoft Project pode

não corresponder ao valor no HP Project Management porque os aplicativos usam cálculos um pouco diferentes.

Selecione esta opção se o gerente de projetos quer focar nas métricas de esforço para gerenciar seus planos.

## Local de Armazenamento da Microsoft para Informações do Sistema PPM Center

A integração requer um campo personalizado do Microsoft Project para as tarefas e recursos para a transferência correta de informações entre os aplicativos. As primeiras três configurações nesta categoria permitem especificar qual campo usar.

**Observação:** Se você alterar o campo personalizado do Microsoft Project após ter integrado um cronograma, os dados no campo personalizado Microsoft original não serão excluídos.

Ao sincronizar projetos no modo compartilhado, vários campos personalizados adicionais do Microsoft Project devem ser especificados nesta categoria. Esses campos contêm o seguinte:

- Instantâneos de dados que serão alterados automaticamente pelo Microsoft Project quando a sincronização estiver concluída
- Indicadores para campos que são alterados pela sincronização e campos que são alterados pelo Microsoft Project com base nesses campos sincronizados

Esta configuração de nível de projeto também permite alterar as cores de valor de campo na exibição de tabela personalizada do Microsoft Project para campos de valores reais sincronizados e os campos alterados automaticamente pelo Microsoft Project com base na sincronização. Para obter informações sobre como usar essa exibição de tabela personalizada, consulte "Filtros e tabelas personalizadas do Microsoft Project" na página 210.

## Mapeamento de campo Microsoft

Esta configuração mapeia dados de usuário do HP Project Management e campos personalizados do Microsoft Project. O mapeamento é definido em um arquivo XML que é mantido e editado pelo gerente de projetos fora do Project and Portfolio Management Center.

Atualmente, somente dados de usuário e campos personalizados associados a tarefas são suportados.

Para habilitar o mapeamento de campo Microsoft, faça o seguinte:

1. Configure dados de usuário do HP Project Management.

Para configurar dados de usuário, consulte o capítulo "Configurando dados de usuário de tarefa" no HP Project Management Configuration Guide (Inglês). Selecione um campo de texto (por exemplo, **Campo de Texto - 200**) para o campo Validação.

**Observação:** Os campos de texto personalizados Microsoft para tarefas suportam o tamanho de 255 caracteres. Os dados de usuário do HP Project Management suportam o tamanho de campo de no máximo 200 caracteres. Dados podem ficar truncados ao sincronizar esses campos.

Se você alterar dados de usuário no PPM Workbench depois de carregar o arquivo de mapeamento, os dados de usuário devem ser salvos e as configurações do projeto atualizadas para poder ver as mudanças na tabela.

- Crie um arquivo de mapeamento XML. Consulte "Criando um arquivo de mapeamento XML" abaixo abaixo.
- 3. Carregue o arquivo de mapeamento XML Consulte "Carregando um arquivo de mapeamento XML" na página seguinte para obter mais detalhes.

#### Criando um arquivo de mapeamento XML

O arquivo de mapeamento XML define o mapeamento dos dados de usuário do HP Project Management e de campos personalizados do Microsoft Project. Salve uma cópia do arquivo de mapeamento se planeja atualizar esses mapeamentos (se atualizar o arquivo de mapeamento após carregá-lo, ele deverá ser recarregado e as configurações do projeto devem ser salvas para as mudanças serem vistas na tabela).

Um arquivo de mapeamento XML de amostra (SampleMap.xml) contém a estrutura necessária para criar um arquivo de mapeamento e é fornecido com o Plug-in para PPM.

#### Exemplo de arquivo de mapeamento XML

```
<MSPCustomFieldsMapping>
<Mapear>
<PPMField>1</PPMField>
<MSPField>5</MSPField>
</Map>
</MSPCustomFieldsMapping>
```

Observação: Somente valores inteiros são permitidos para elementos PPMField e MSPField.

Até 20 campos de dados de usuários de tarefa do HP Project Management podem ser configurados.

O elemento PPMField refere-se aos dados de usuário do HP Project Management e o elemento MSPField refere-se ao campo personalizado do Microsoft Project. Neste exemplo, o arquivo mapeia DADOS\_USUÁRIO1 a Texto5 no nível de tarefa.

#### Carregando um arquivo de mapeamento XML

Para carregar um arquivo XML que contém definições de mapeamento, faça o seguinte:

- 1. Clique em **Procurar**.
- 2. Selecione o arquivo XML para usar no mapeamento.
- 3. Clique em Salvar. O mapeamento é exibido na tabela.

| Nome da Coluna                                  | Descrição                                                                                                    |
|-------------------------------------------------|----------------------------------------------------------------------------------------------------|
| Tipo de campo                                   | O campo personalizado e tipo de dados a serem mapeados.<br>Atualmente, somente campos de texto associados a tarefas são<br>suportados.                                                                                                    |
| Campo de Dados de<br>Usuário do PPM             | O campo de dados de usuário ao qual o campo personalizado<br>Microsoft está mapeado.                                                                                                    |
| Prompt do PPM                                   | O prompt de campo ou nome do prompt configurado para os dados<br>de usuário (no PPM Workbench). Se o nome do prompt inclui<br>caracteres que podem ser interpretados como código HTML, o<br>nome poderá não aparecer na tabela conforme esperado.<br>Se os dados de usuário não foram configurados, <b>[Indefinido]</b> é<br>exibido.<br>Se os dados de usuário não estiverem habilitados, <b>[Desativado]</b> é<br>exibido. |
| Campo de Dados<br>Personalizado da<br>Microsoft | O campo personalizado Microsoft ao qual os dados de usuário PPM são mapeados.                                                                                                    |

Se você alterar dados no arquivo de mapeamento, o arquivo deverá ser recarregado e as configurações devem ser salvas para poder ver as mudanças na tabela. Se você alterar dados de usuário no PPM Workbench, os dados de usuário devem ser salvos e as configurações do projeto atualizadas para poder ver as mudanças na tabela.

## Modos de sincronização

Os modos de sincronização determinam como os campos de dados de usuário são controlados:

- Se o seu cronograma é controlado peloHP Project Management, os campos de dados de usuário são controlados pelo HP Project Management.
- Se o seu cronograma é controlado pelo Microsoft Project, os campos de dados de usuário são controlados pelo Microsoft Project.

 Se o controle é compartilhado, os campos de dados de usuário são controlados pelo Microsoft Project.

**Observação:** Se um campo de dados de usuário do HP Project Management está desabilitado, ao sincronizar novamente os dados, os dados para esse campo de usuário não são atualizados (mesmo se estiverem definidos no arquivo de mapeamento).

#### Desativando o mapeamento de campo Microsoft

Se você não deseja mais mapear dados de usuário do HP Project Management e campos personalizados do Microsoft Project, carregue um arquivo de mapeamento XML vazio para desabilitar o mapeamento de campo Microsoft. Um arquivo de mapeamento XML vazio contém a seguinte entrada:

<MSPCustomFieldsMapping/>

Também é possível carregar o arquivo SampleMap.xml padrão que é instalado com o Plug-in para PPM. Se você modificou o arquivo SampleMap.xml, deve criar e carregar um arquivo XML vazio, conforme descrito acima.

## Modo Criação de Tarefas

Observação: Esta seção se aplica somente ao Microsoft Project 2010.

No Microsoft Project 2010, você pode criar tarefas de dois modos diferentes: Agendado automaticamente ou agendado manualmente. Para integrar com êxito as tarefas entre o Microsoft Project 2010 e o PPM Center, todas as tarefas do Microsoft Project 2010 devem ser criadas no modo Agendado Automaticamente.

Se uma tarefa é criada no modo Agendado Automaticamente, os dados na data da tarefa e nos campos de duração são validados pelo Microsoft Project e todas as tarefas podem ser integradas com êxito com o PPM Center.

Se uma tarefa é criada no modo Agendado Manualmente, os dados nos campos de data e duração da tarefa não são validados pelo Microsoft Project. O PPM Center considera esses dados como sendo inválidos e não integra os dados. Para integrar com êxito todos os dados de tarefas, a tarefa deve ser alterada para o modo Agendado Automaticamente.

Para alterar o modo de uma tarefa, atualize o campo Modo de Tarefa.

Para definir o modo de criação de tarefa padrão para novas tarefas que são adicionadas a um projeto existente, clique no menu **Novas Tarefas** na parte inferior da janela do cronograma e selecione **Agendado Automaticamente**.

Para definir o modo de criação de tarefa padrão para novos projetos, acesse a guia **Arquivo** e selecione **Opções.** Selecione **Agendamento** e depois defina o campo **Novas tarefas criadas** como **Agendado Automaticamente.** 

## Sincronização de notas

- "Sobre as Notas do HP Project Management" abaixo
- "Sobre notas sincronizadas controladas pelo HP Project Management" abaixo
- "Configurando opções de integração com o Microsoft Project: Sincronização de Notas" abaixo
- "Habilitando opções de integração com o Microsoft Project: Sincronização de notas" na página oposta
- "Modos de sincronização de notas do HP Project Management e do Microsoft Project" na página 244
- "Sobre a sincronização de notas ao enviar informações de cronograma do Microsoft Project para HP Project Management" na página 245
- "Sobre a sincronização de notas ao alterar os modos de sincronização" na página 245

#### Sobre as Notas do HP Project Management

Notas são textos de forma livre digitados na página Detalhes da Tarefa e podem conter até 32K de informações por cronograma. Uma vez salvas, as notas não podem ser modificadas. Entradas salvas são marcadas com um carimbo de data/hora. Um usuário pode enviar várias notas. Texto formatado, objetos OLE e bitmaps (que são permitidos em notas do Microsoft Project) não são permitidos em notas do HP Project Management.

## Sobre notas sincronizadas controladas pelo HP Project Management

Se o HP Project Management controla as notas para a integração, a descrição e todas as notas para uma tarefa são agrupadas em uma nota sincronizada, até o limite de tamanho da nota sincronizada (consulte "Configurando opções de integração com o Microsoft Project: Sincronização de Notas" abaixo para obter mais informações). A descrição e as notas são ordenadas por data em ordem ascendente (a nota mais atual fica no começo da nota sincronizada) e o carimbo de data/hora e usuário que criou a nota são incluídos em cada nota.

## *Configurando opções de integração com o Microsoft Project: Sincronização de Notas*

Por padrão, tanto o PPM Center como o Microsoft Project limitam o tamanho de uma nota sincronizada a 1.500 bytes. Esta limitação só se aplica a notas sincronizadas. Ou seja, você pode criar e armazenar notas maiores que 1.500 bytes no PPM Center ou no Microsoft Project, mas as informações que são sincronizadas entre os dois aplicativos são limitadas.

No Microsoft Project, o tamanho de uma nota sincronizada não é configurável. Ou seja, o tamanho de uma nota sincronizada enviada do Microsoft Project para o PPM Center não pode ser maior que 1.500 bytes e não pode ser modificado.

No PPM Center, o tamanho de uma nota sincronizada é configurável. Ou seja, o tamanho de uma nota sincronizada enviada do PPM Center para o Microsoft Project é determinada pelo parâmetro MSP\_NOTES\_SIZE\_LIMIT server.conf.

Para configurar o tamanho de uma nota sincronizada no PPM Center, edite o parâmetro MSP\_ NOTES\_SIZE\_LIMIT em server.conf. Por padrão, o tamanho de uma nota sincronizada é 1.500 bytes. Consulte *Installation and Administration Guide (Inglês)* para obter mais informações sombre o arquivo server.conf.

## *Habilitando opções de integração com o Microsoft Project: Sincronização de notas*

É necessário determinar se notas serão usadas para acompanhar dados de tarefas ou detalhes de dados reais. Após ter tomado esta decisão, isto deve ser definido como uma política do projeto. Assim a sincronização de notas deve ser habilitada no nível do tipo de projeto. A sincronização de notas em projetos do mesmo tipo de projeto deve sempre ser feita na mesma direção (do PPM Center para o Microsoft Project ou do Microsoft Project para o PPM Center).

Para habilitar a sincronização de notas, no PPM Center faça o seguinte:

1. Crie ou abra um tipo de projeto existente.

Para criar um tipo de projeto, selecione Criar > Administrativo > Tipo de Projeto.

Para abrir um tipo de projeto existente,

- a. Selecione Pesquisar > Administrativo > Tipos de Projeto.
- b. Clique no tipo de projeto.
- 2. Clique em Integração com Microsoft Project.
- 3. Na seção Mapeamento de Campo Microsoft, selecione Habilita a Sincronização de Notas.
- 4. Selecione a direção de sincronização de Notas.

Se o controle de informações de cronograma for compartilhado, esta seleção indica o tipo de dados sendo armazenados em notas. Por exemplo, se o controle de informações de cronograma for compartilhado e você selecionar **Do PPM para o Microsoft Project**, as notas são consideradas como detalhes de dados reais. Se você selecionar **Do Microsoft Project para o PPM**, as notas são consideradas como dados de tarefa.

5. Clique em Criar ou Concluído.

## Modos de sincronização de notas do HP Project Management e do Microsoft Project

O modo de sincronização de um projeto determina qual aplicativo (PPM Center ou Microsoft Project) tem controle sobre informações do projeto ao atualizar informações entre o HP Project Management e o Microsoft Project.

Se o HP Project Management controla todas as informações de cronograma compartilhado, as notas são editáveis no PPM Center. Notas também são editáveis no Microsoft Project; com a sincronização, qualquer alteração feita em notas do Microsoft Project será sobrescrita. Quando informações de projeto do PPM Center são transferidas para o Microsoft Project, cada nota, juntamente com sua descrição de tarefa, usuário e carimbo de data/hora é consolidada no campo Notas do Microsoft Project.

**Observação:** Quando o HP Project Management controla todas as informações de cronograma compartilhado, mesmo que a sincronização de notas esteja desativada a descrição da tarefa sempre é copiada do PPM Center para o campo de notas do Microsoft Project.

Se o Microsoft Project controla todas as informações de cronograma, as notas são editáveis somente no Microsoft Project. Quando as informações de cronograma do Microsoft Project são transferidas para um projeto do PPM Center, o campo de notas do Microsoft Project é importado em um único campo de Notas do PPM Center. Texto formatado, objetos OLE e bitmaps (que são permitidos em notas do Microsoft Project) não são permitidos em notas do HP Project Management.

Se o controle é compartilhado, o aplicativo que controla e edita notas é determinado pelas configurações de projeto de integração com o Microsoft Project. Consulte o passo 4 no "Habilitando opções de integração com o Microsoft Project: Sincronização de notas" na página anterior.

## Sobre a sincronização de notas ao enviar informações de cronograma do Microsoft Project para HP Project Management

Quando a sincronização de notas está habilitada e você envia informações de cronograma do Microsoft Project para o HP Project Management no modo de controle compartilhado, a sincronização de notas se compora da seguinte maneira:

| Tabela 10-5.       | Comportamento | da sincronização | de notas do | Microsoft | Project para o | ΗP |
|--------------------|---------------|------------------|-------------|-----------|----------------|----|
| <b>Project Man</b> | agement       |                  |             |           |                |    |

| Opção selecionada                                   | A direção de<br>sincronização      | Resultados                                                     |
|-----------------------------------------------------|------------------------------------|----------------------------------------------------------------|
| Enviar informações de<br>cronograma de MSP para PPM | Do Microsoft<br>Project para o PPM | Notas no Microsoft Project são<br>sincronizadas no PPM Center. |
|                                                     | Do PPM para o<br>Microsoft Project | Notas no Microsoft Project não são sincronizadas.              |
| Recuperar valores reais do PPM<br>para o MSP        | Do Microsoft<br>Project para o PPM | Notas no PPM Center não são sincronizadas.                     |
|                                                     | Do PPM para o<br>Microsoft Project | Notas no PPM Center são sincronizadas no Microsoft Project.    |

## Sobre a sincronização de notas ao alterar os modos de sincronização

Se o modo de sincronização de um projeto for alterado de controlado por HP Project Management para controlado por Microsoft Project, as notas fornecidas inicialmente no HP Project Management serão excluídas quando o projeto for sincronizado. Para manter as notas fornecidas inicialmente no HP Project Management, sincronize o projeto com o Microsoft Project *antes* de alterar o modo de sincronização.

## Sincronização de atividades do HP Project Management

Atividades são entidades de configuração simples que podem ser associadas a tarefas no cronograma do projeto. Tarefas podem ser caracterizadas pelo tipo de atividade envolvida na realização da tarefa. Por exemplo, determinadas tarefas podem ser categorizadas como atividade de design, enquanto outras tarefas podem ser caracterizadas como atividades de testes.

Embora possam ser usadas para categorização simples, as atividades costumam ser usadas para identificar custos capitalizáveis para conformidade com a Declaração de Posição (SOP) 98-1. Por exemplo, atividades marcadas como capitalizadas categorizam os custos de tarefas associadas como capitalis se o projeto suporta capitalização. Um projeto ou tarefa é identificado como capitalizado quando está associado a uma atividade capitalizada.

O HP Project Management vem com um conjunto predefinido de atividades que refletem categorias SOP 98-1 que podem ser configuradas para uso com tarefas.

Se você optar por não ativar o acompanhamento SPO 98-1, as atividades ainda poderão ser associadas a tarefas como uma ferramenta de categorização e qualquer custo associado será considerado como despesa operacional. Ou seja, as atividades podem ser usadas mesmo quando a funcionalidade SOP 98-1 não estiver habilitada, mas não podem ser marcadas como capitalizadas, e os projetos ou tarefas associados a qualquer atividade não acompanharão dados de capitalização.

**Observação:** Atividades também podem ser associadas a requisição e pacotes (mas não podem ser capitalizadas). Porém, somente as atividades associadas a tarefas que podem ser mapeadas e sincronizadas entre o HP Project Management e o Microsoft Project.

Para um exame detalhado de configuração de atividades e comportamento de atividades, consulte *Guia do Usuário do HP Financial Management.* 

#### Habilitando opções de integração com o Microsoft Project: Sincronização de atividades e mapeamento

Atividades no HP Project Management são mapeadas a partir do e para o campo personalizado do Microsoft Project Texto1 (por padrão, Texto1 é configurado).

Para habilitar o mapeamento de atividades, noPPM Center faça o seguinte:

- 1. Abra o projeto.
- 2. Clique em Configurações na página Visão Geral do Projeto.
- 3. Clique em Integração com Microsoft Project.
- 4. Na seção Mapeamento de Campo Microsoft, selecione **Habilitar Sincronização de** Atividades.
- 5. Selecione o campo personalizado do Microsoft Project para mapear para atividades do HP Project Management. Por padrão, Texto1 é selecionado.

**Observação:** Por padrão, você pode selecionar Texto1 - Texto29 na lista suspensa porque, por padrão, o campo personalizado Texto30 do Microsoft Project é usado para armazenar as informações de link do projeto (consulte *HP Project Management Configuration Guide (Inglês)* para mais informações). O campo personalizado usado para armazenar o link do projeto não pode ser usado para mapear atividades. Se o seu administrador configurou o link do projeto para usar um campo personalizado diferente, esse campo não aparece na lista suspensa.

6. Clique em **Concluído**.

## Modos de sincronização de atividades do HP Project Management e do Microsoft Project

O modo de sincronização de um projeto determina qual aplicativo (PPM Center ou Microsoft Project) tem controle sobre informações do projeto ao atualizar informações entre o HP Project Management e o Microsoft Project.

Se o HP Project Management controla todas as informações de cronograma compartilhado, as atividades só são editáveis no PPM Center. Quando informações de projeto do PPM Center são transferidas para o Microsoft Project, o campo Atividade do PPM Center é exportado para o campo personalizado Texto1 do Microsoft Project (por padrão).

Se o Microsoft Project controla todas as informações de cronograma compartilhado, as atividades são editáveis somente no Microsoft Project. Quando as informações de cronograma do Microsoft Project são transferidas para um projeto do PPM Center, o campo personalizado do Microsoft Project Texto1 (por padrão) é importado para o campo Atividade do PPM Center.

Se o controle é compartilhado, as atividades são controladas e editáveis somente no Microsoft Project. Quando as informações de cronograma do Microsoft Project são transferidas para um projeto do PPM Center, o campo personalizado do Microsoft Project Texto1 (por padrão) é importado para o campo Atividade do PPM Center.

#### *Comportamento de sincronização de atividades no Microsoft Project*

Ao sincronizar atividades, você deve deixar o Plug-in para PPM gerar a coluna de atividades no Microsoft Project ou definir a coluna de atividades no Microsoft Project usando o rótulo "Atividade" e mapeando o mesmo campo personalizado configurado nas configurações do projeto do PPM Center.

Se a coluna de atividade estiver definida incorretamente (a coluna do Microsoft Project não está com o rótulo "Atividade" ou o campo personalizado usado for o mesmo que está configurado nas configurações do projeto do PPM Center), ocorrerá o seguinte:

|                                                                                                    | Controlado pelo HP Project Management                                                                                                    | Controlado pelo Microsoft<br>Project ou controle<br>compartilhado                                                                                     |
|----------------------------------------------------------------------------------------------------|----------------------------------------------------------------------------------------------------|----------------------------------------------------------------------------------------------------|
| O rótulo de<br>coluna do<br>Microsoft<br>Project está<br>incorreto, o<br>campo<br>personalizado<br>está correto | Quando um cronograma do PPM Center é<br>aberto pela primeira vez a partir do Microsoft<br>Project, uma coluna com o rótulo "Atividade"<br>é criada no Microsoft Project. Se a coluna<br>"Atividade" for renomeada, as atividades no<br>PPM Center continuam sincronizadas com a<br>mesma coluna (renomeada) no Microsoft<br>Project. | As atividades sem rótulo no<br>Microsoft Project são<br>sincronizadas com as atividades<br>noPPM Center. Uma mensagem<br>de advertência é registrada. |

#### Tabela 10-6. Comportamento da coluna Atividade com rótulo errado

|                                                                                                    | Controlado pelo HP Project Management                                                                                                    | Controlado pelo Microsoft<br>Project ou controle<br>compartilhado                                                                                                    |
|----------------------------------------------------------------------------------------------------|----------------------------------------------------------------------------------------------------|----------------------------------------------------------------------------------------------------|
| O rótulo de<br>coluna do<br>Microsoft<br>Project está<br>correto, o<br>campo<br>personalizado<br>está incorreto | Quando um cronograma do PPM Center é<br>aberto pela primeira vez a partir do Microsoft<br>Project, uma coluna com o rótulo "Atividade"<br>é criada no Microsoft Project. Se outra<br>coluna com rótulo "Atividade" for adicionada<br>ao Microsoft Project e mapeada a um campo<br>personalizado diferente (não o que foi<br>configurado nas configurações de projeto do<br>PPM Center), ela será ignorada durante a<br>sincronização. | A coluna com rótulo "Atividade"<br>no Microsoft Project não será<br>sincronizada com o PPM<br>Center. Em vez disso, outra<br>coluna com rótulo "Atividade" é<br>criada e mapeada ao campo<br>personalizado correto. Uma<br>mensagem de advertência é<br>registrada para renomear a<br>coluna inicial com rótulo<br>"Atividade". |

#### Tabela 10-6. Comportamento da coluna Atividade com rótulo errado, continuação

**Observação:** Após a primeira sincronização, NÃO modifique o rótulo da coluna ou o campo personalizado mapeado no Microsoft Project.

#### Comportamento de herança de atividade

Tarefas e tarefas de resumo podem herdar suas configurações de atividade de seus projetos pais, tornando desnecessária a configuração manual da atividade para cada tarefa e tarefa de resumo dentro de um projeto.

A herança de atividade segue determinadas regras (também descritas em *Guia do Usuário do HP Financial Management*):

- Quando uma atividade é estabelecida em um projeto, a mesma atividade se desdobra em cascata para todos os seus filhos. Esses filhos continuarão a herdar a configuração da atividade de seus pais. Se um desses filhos for movido para um pai diferente com uma configuração de atividade diferente, o filho adquire a nova configuração de atividade do pai.
- Quando um filho com configuração de atividade diferente de seu pai é encontrado, a cascada da configuração de atividade é interrompida e a configuração de atividade do filho é preservada. A configuração de atividade deste filho será preservada mesmo que o filho seja recuado, recuado para a esquerda ou recortado e colado para um pai diferente.
- No caso de um filho com configuração de atividade diferente, a configuração manual da configuração de atividade desse filho para a do pai significa que a sua configuração de atividade não será mais preservada e se tornará a do seu pai atual.
- A configuração manual da atividade de um filho para um valor vazio a manterá vazia, mas não ficará vazia se o filho for movido para um pai com configuração de atividade que não esteja vazia.
- Se o pai de uma tarefa de resumo alterar sua configuração de atividade, a nova atividade será

aplicada à tarefa de resumo e a todos os seus filhos, a não ser que a configuração de atividade da tarefa de resumo seja diferente da configuração de seu pai. Neste caso, a tarefa de resumo e seus filhos permanecerão intocados.

Regras adicionais relativas ao comportamento de herança de atividade:

- No modo controlado pelo HP Project Management, quando as atividades são sincronizadas, se a atividade de um filho estiver vazia no PPM Center, ela permanecerá vazia no Microsoft Project.
- No modo controlado pelo Microsoft Project e no modo de controle compartilhado, quando as atividades são sincronizadas, se a atividade de um filho estiver vazia no Microsoft Project, a atividade desse filho herdará a atividade de seu pai noPPM Center.

## Suporte a gerenciamento de Portfólio de Serviços

No PPM Center, o Portfólio de Serviços é usado para acompanhar, categorizar e analisar serviços de negócios e iniciativas e requisições de projetos de TI relacionados a custos e mão de obra. Um campo **Serviço** pode ser adicionado a uma tarefa em um cronograma do HP Project Management e pode ser um campo obrigatório. Não há um campo relacionado a serviços no Microsoft Project.

Quando você sincroniza um cronograma do Microsoft Project com o PPM Center ou abre um cronograma a partir do PPM Center, a sincronização do campo **Serviço** depende do modo de sincronização e das configurações do projeto para o campo.

#### Controlado pelo HP Project Management

Como não existe um campo relacionado a serviço no Microsoft Project, quando você exporta um novo cronograma de projeto do PPM Center ou sincroniza atualizações para o Microsoft Project, os campos de **Serviço** e seus valores não são importados para o Microsoft Project.

Se você modificar o serviço para um projeto existente no modo controlado pelo HP Project Management, o serviço será salvo mas não será sincronizado ao seu cronograma do Microsoft Project. Se você alternar para o modo controlado pelo Microsoft Project, atualizar os valores reais do cronograma do Microsoft Project e sincronizar as atualizações de informações de valores reais de volta para o cronograma do projeto do PPM Center, os serviços para tarefas de cronograma existentes manterão os mesmos valores e as novas tarefas de cronograma herdarão o serviço do pai.

## *Controlado pelo Microsoft Project e controle compartilhado*

O comportamento de sincronização do campo **Serviço** está descrito na "Tabela 10-7. Comportamento de sincronização de serviço para controlado pelo Microsoft Project" na página seguinte, definindo o que acontece quando o campo **Serviço** é ou não obrigatório, se um serviço padrão está ou não definido e se um está ou não atribuído a uma tarefa pai. Durante a sincronização, ao atribuir um serviço a uma nova subtarefa de cronograma, o serviço atribuído a uma tarefa pai tem precedência sobre o serviço padrão. Uma tarefa raiz não possui um serviço pai.

|                                                                     | Serviço Não é Obrigatório                                                                                                    | Serviço é Obrigatório                                                                                                    |
|---------------------------------------------------------------------|----------------------------------------------------------------------------------------------------|----------------------------------------------------------------------------------------------------|
| Sem Serviço Padrão                                                  | Para tarefas de cronograma<br>existentes no projeto do PPM<br>Center, o campo <b>Serviço</b> mantém<br>os mesmos valores.<br>Para uma nova tarefa de<br>cronograma, o campo <b>Serviço</b> fica | Para tarefas de cronograma<br>existentes no projeto do PPM<br>Center, o campo <b>Serviço</b><br>mantém os mesmos valores.<br>Para uma nova tarefa de<br>cronograma, a sincronização                                                            |
| Sem Serviço Atribuído<br>à Tarefa Pai (pode ser<br>uma tarefa raiz) | vazio.                                                                                                    | falha. Uma mensagem de erro<br>aparece indicando que o campo<br>Serviço é obrigatório e não está<br>definido nesse projeto. Defina<br>um serviço padrão no projeto do<br>PPM Center e envie novamente<br>o cronograma do Microsoft<br>Project. |
| Sem Serviço Padrão                                                  | Para tarefas de cronograma                                                                                                    | Para tarefas de cronograma                                                                                                    |
| Serviço Atribuído à<br>Tarefa Pai                                   | existentes no projeto do PPM<br>Center, o campo <b>Serviço</b> mantém<br>os mesmos valores.<br>Para uma nova tarefa de<br>cronograma, o campo <b>Serviço</b><br>herda o serviço pai.            | existentes no projeto do PPM<br>Center, o campo <b>Serviço</b><br>mantém os mesmos valores.<br>Para uma nova tarefa de<br>cronograma, o campo <b>Serviço</b><br>herda o serviço pai.                                                           |
| Serviço Padrão<br>Especificado                                      | Para tarefas de cronograma<br>existentes no projeto do PPM                                                                                                    | Para tarefas de cronograma<br>existentes no projeto do PPM                                                                                                    |
| Sem Serviço Atribuído<br>à Tarefa Pai (pode ser<br>uma tarefa raiz) | Center, o campo <b>Serviço</b> mantem<br>os mesmos valores.<br>Para uma nova tarefa de<br>cronograma, o campo <b>Serviço</b><br>herda o serviço padrão.                                         | Center, o campo <b>Serviço</b><br>mantém os mesmos valores.<br>Para uma nova tarefa de<br>cronograma, o campo <b>Serviço</b><br>herda o serviço padrão.                                                                                        |
| Serviço Padrão<br>Especificado                                      | Para tarefas de cronograma existentes no projeto do PPM                                                                                                    | Para tarefas de cronograma existentes no projeto do PPM                                                                                                    |
| Serviço Atribuído à<br>Tarefa Pai                                   | Center, o campo <b>Serviço</b> mantém<br>os mesmos valores.<br>Para uma nova tarefa de<br>cronograma, o campo <b>Serviço</b><br>herda o serviço pai.                                            | Center, o campo <b>Serviço</b><br>mantém os mesmos valores.<br>Para uma nova tarefa de<br>cronograma, o campo <b>Serviço</b><br>herda o serviço pai.                                                                                           |

Tabela 10-7. Comportamento de sincronização de serviço para controlado pelo Microsoft Project

Para mais informações sobre comportamentos ao herdar serviços, consulte o guia *HP Project Management Configuration Guide (Inglês)*.

## Política de Custo e Esforço e HP Time Management HP Time Management

Se você está usando o HP Time Management para acompanhar valores reais, na política de Custo e Esforço pode selecionar o nível (tarefa ou projeto) em que os valores reais são acompanhados.

Se os valores reais forem acompanhados no nível de projeto, esses valores não são enviados ao Microsoft Project porque o Microsoft Project só acompanha valores reais no nível de tarefa. Os valores reais no nível de projeto são calculados automaticamente ou acumulados de valores reais de nível de tarefa.

Quando você acompanha valores reais usando o HP Time Management, pode mudar o nível em que os valores reais são acompanhados. Se você inseriu valores reais no nível de tarefa e depois mudou o projeto para acompanhar tempo no nível de projeto, não pode mudar o nível de volta para o nível de tarefa até remover todos os valores reais para o projeto a partir das planilhas de horas que acompanham o tempo com relação ao projeto.

## Preferências do usuário para o Plug-in para PPM

As tarefas inclusas nesta seção são opcionais.

No Microsoft Project, você pode definir preferências de usuário para o Plug-in para PPM para configurar a interação entre o Microsoft Project, PPM Center e Microsoft Project Server. Na página Preferências de Plugin do PPM, você pode alterar as configurações de idioma, avisos, realces, arquivos de backup, arquivos de registro, o PPM Server, cabeçalho HTTP personalizado e o calendário usado.

Para acessar a página de Preferências de Plugin do PPM, no Microsoft Project selecione **HP PPM Center > Preferências do Usuário**.

## **Opções do Microsoft Project**

As opções do Microsoft Project são usadas para configurar a interação entre o Microsoft Project e o Plug-in para PPM. Use essas opções para definir o idioma e para habilitar ou desabilitar os avisos para salvar, realces, backups e arquivos de registro.

## Definindo o idioma do Plug-in para PPM

Tanto o PPM Center como o Microsoft Project fornecem suporte a vários idiomas. O Plug-in para PPM também suporta vários idiomas. Configurar o idioma para o Plug-in para PPM fornece traduções padrão de elementos de interface estática do menu do HP PPM Center no Microsoft Project. Por padrão, o idioma usado pelo Plug-in para PPM é o idioma configurado para o Microsoft Project.

Quando a configuração de idioma for alterada e as preferências for salvas, o Microsoft Project deve ser reiniciado para a alteração ter efeito.

Os seguintes campos podem ser usados para configurar o idioma para o Plug-in para PPM.

| Campo                                        | Descrição                                                                                                    |
|----------------------------------------------|----------------------------------------------------------------------------------------------------|
| Usar<br>idioma<br>do<br>Microsoft<br>Project | Seleção padrão. Marque esta caixa de seleção para usar o idioma que está configurado para o Microsoft Project.                                                                                                    |
|                                              | Se esta caixa de seleção estiver marcada e você mudar o idioma para o Microsoft<br>Project, o idioma para o Plug-in para PPM mudará automaticamente para o idioma do<br>Microsoft Project quando o Microsoft Project for reiniciado.                                                                                                    |
|                                              | Se o idioma configurado para o Microsoft Project não for suportado peloPPM Center,<br>o Plug-in para PPM não carregará. No mínimo MspTextResources_<br><xx>.properties deve existir para o Plug-in para PPM carregar. Consulte o<br/><i>Multilingual User Interface Guide (Inglês)</i> para obter mais informações.</xx>                                                                                                    |
| Idioma                                       | Selecione um idioma usado pelo Plug-in para PPM. Se a caixa de seleção <b>Usar</b><br><b>idioma do Microsoft Project</b> estiver marcada, não é possível selecionar um idioma<br>neste campo. Se você selecionar um idioma, esta seleção não será afetada por<br>nenhuma mudança que você fizer no idioma do Microsoft Project.                                                                                               |
|                                              | Por padrão, holandês, inglês, francês, alemão, italiano, japonês, coreano, português, russo, chinês simplificado, espanhol e turco são as seleções de idiomas disponíveis. Seleções de idiomas adicionais são determinadas pelos pacotes de idiomas instalados no PPM Server ou se arquivos de propriedades foram traduzidos e utilizados (consulte <i>Multilingual User Interface Guide (Inglês)</i> para mais informações). |

#### Tabela 10-8. Configurações de idioma

**Observação:** A configuração de idioma do Plug-in para PPM só afeta o menu e caixas de diálogo do HP PPM Center. As configurações de idioma no PPM Center e no Microsoft Project determinam como os menus, caixas de diálogo e dados são exibidos nos respectivos aplicativos.

#### Desabilitando solicitações para salvar

Quando você salva um arquivo do Microsoft Project que está associado a um cronograma do HP Project Management que é controlado pelo Microsoft Project ou compartilha controle, você é solicitado a enviar o cronograma para o HP Project Management. Isso fornece a opção de enviar mudanças para o HP Project Management.

Se não quiser a opção de enviar mudanças no cronograma do do Microsoft Project para o HP Project Management após salvar o arquivo, você pode desabilitar a solicitação. Por padrão a solicitação está habilitada.

Para desabilitar solicitações para salvar,

- 1. Abra o projeto no Microsoft Project.
- 2. Selecione HP PPM Center > Preferências do Usuário.
- 3. Na guia Microsoft Project, desmarque a caixa de seleção Solicitar a atualização do projeto associado no PPM Center quando eu salvar o arquivo do Microsoft Project.
- 4. Clique em Salvar.

#### *Habilitando realce de cronogramas controlados pelo HP Project Management*

Você pode habilitar o Plug-in para PPM para mudar a cor das datas agendadas que são alteradas automaticamente pelo Microsoft Project na exibição de tabela do Microsoft Project para cronogramas controlados pelo HP Project Management. Quando habilitado, a cor padrão é azul, mas pode ser definida para uma cor diferente nas configurações de nível de projeto do HP Project Management (consulte "Local de Armazenamento da Microsoft para Informações do Sistema PPM Center" na página 238).

Para habilitar realces:

- 1. Abra o projeto no Microsoft Project.
- 2. Selecione HP PPM Center > Preferências do Usuário.
- 3. Na guia Microsoft Project, marque a caixa de seleção **Realçar adiamento da agenda no** modo de controle do PPM.
- 4. Clique em Salvar.

Se o projeto for grande, habilitar esta opção poderá reduzir o desempenho da sincronização.

#### Carregando o Plug-in para PPM sob demanda

Por padrão, ao iniciar o Microsoft Project o Plug-in para PPM carrega automaticamente. Porém, o Plug-in para PPM pode levar algum tempo para carregar. Se esse atraso não for aceitável, você pode definir uma preferência para carregar o Plug-in para PPM quando desejar usá-lo.

Para carregar o Plug-in para PPM sob demanda,

- 1. Abra o projeto no Microsoft Project.
- 2. Selecione HP PPM Center > Preferências do Usuário.
- 3. Na guia Microsoft Project, desmarque a caixa de seleção **Carregar o Plugin do PPM Centerna Inicialização**.
- 4. Clique em Salvar.

#### Fazendo backup de arquivos do Microsoft Project

Por padrão, sempre que informações de cronograma são enviadas com êxito do Microsoft Project ao HP Project Management, o arquivo .mpp aberto é salvo e uma cópia do arquivo .mpp é salva em

um arquivo de backup. O arquivo de backup tem o mesmo nome que o arquivo .mpp, mas usa a extensão .bak. Por padrão, o diretório no qual o arquivo de backup é salvo é o mesmo diretório em que o arquivo .mpp original é armazenado.

**Observação:** Quando o arquivo .mpp e as configurações de usuário apontam para URLs do PPM Server diferentes, uma mensagem de advertência solicita que você escolha uma.

Se ocorrer um erro de integração relacionados à exclusão de uma tarefa ou recurso no Microsoft Project que tinha valores reais, você pode usar a cópia de backup como ponto de início a partir do qual poderá reaplicar as edições mais recentes. Consulte o "Excluindo tarefas obrigatórias ou tarefas/recursos com valores reais." na página 282 para obter mais informações.

Você pode habilitar ou desabilitar o backup automático e definir o diretório de backup na página Preferências de Plug-in do PPM.

**Observação:** Os backups automáticos não ocorrem para projetos baseados em servidor do Microsoft Project.

Para habilitar ou desabilitar backups e definir o diretório de backup,

- 1. Abra o projeto no Microsoft Project.
- 2. Selecione HP PPM Center > Preferências do Usuário.
- Na guia Microsoft Project, marque a caixa de seleção Fazer backup do arquivo do Microsoft Project depois de realizar a sincronização com o PPM Center para habilitar backups automáticos. Desmarque a caixa de seleção para desativar os backups automáticos.
- 4. Opcionalmente, configure o diretório de backup no campo Salvar arquivos de backup do projeto em:. Por padrão, o diretório no qual o arquivo de backup é salvo é o mesmo diretório em que o arquivo .mpp original é armazenado.
- 5. Clique em Salvar.

#### Habilitando registros de sincronização

Por padrão, o registro de informações de sincronização do HP Project Management e do Microsoft Project é desabilitado (isso também ajuda a otimizar o desempenho). Você pode optar por habilitar o acompanhamento de informações para sincronizações, disponibilizando os registros detalhados de sincronização na guia **Informações** da janela Erros, Avisos e Informações.

Para habilitar o acompanhamento total de informações para uma sincronização:

- 1. Abra o projeto no Microsoft Project.
- 2. Selecione HP PPM Center > Preferências do Usuário.
- 3. Na guia Microsoft Project, marque a caixa de seleção Habilitar registro.

4. Opcionalmente, digite o diretório onde salvar os arquivos de registro.

**Observação:** Se o usuário não tiver permissão para gravar no arquivo de registro do Plugin para PPM o registro estará desabilitado.

5. Clique em Salvar.

# **Opções do PPM Center**

Opções do PPM Center são usadas para configurar a interação entre o Microsoft Project e o PPM Center. Use estas opções para alterar a conexão do PPM Server, definir um cabeçalho HTTO personalizado e configurar definições de proxy.

#### Alterando a conexão com o PPM Server

Por padrão, o PPM Server ao qual o Microsoft Project se conecta é o PPM Server a partir do qual você instalou o Plug-in para PPM. A URL do PPM Server exibida é a instância do PPM Center para a qual o Microsoft Project sincroniza seus arquivos.

Para alterar a configuração de URL do PPM Server,

- 1. Abra o projeto no Microsoft Project.
- 2. Selecione HP PPM Center > Preferências do Usuário.
- 3. Na guia PPM Center, para sincronizar com um PPM Server diferente, digite uma URL diferente no campo URL do PPM Server.
- 4. Opcionalmente, marque ou desmarque a caixa de seleção Lembrar nome de usuário. Se estiver selecionada, o Plug-in para PPM usa o mesmo nome de usuário para entrar no PPM Server. Se não estiver selecionada, o campo Nome de Usuário na caixa de diálogo Logon estará vazio.
- 5. Clique em **Salvar**.

#### Configurando um cabeçalho HTTP personalizado

Se um cabeçalho HTTP personalizado for necessário para a autenticação pelo PPM Server, você pode configurar o cabeçalho usado pelo Plug-in para PPM. Esse cabeçalho personalizado é incluído em cada requisição enviada ao PPM Center.

Os seguintes campos podem ser usados para configurar um cabeçalho HTTP personalizado para o Plug-in para PPM.

| Campo                                                              | Descrição                                                                                                    |
|--------------------------------------------------------------------|----------------------------------------------------------------------------------------------------|
| Enviar um<br>cabeçalho de<br>autenticação<br>HTTP<br>personalizado | Marque esta caixa de seleção para habilitar a possibilidade de incluir um cabeçalho HTTP personalizado ao conectar com o PPM Server.                                                                                                    |
| Nome do<br>cabeçalho                                               | Digite o nome do cabeçalho HTTP personalizado. O nome do cabeçalho só deve conter caracteres alfanuméricos e especiais, exceto espaço e dois pontos (:). Se um caractere inválido for digitado, ele será removido automaticamente do nome do cabeçalho quando você sair do campo. |
| Incluir domínio<br>do Windows                                      | Marque esta caixa de seleção para incluir o nome do domínio do Windows<br>Server com o nome de usuário.                                                                                                    |

#### Tabela 10-9. Configurações de cabeçalho HTTP personalizado

O cabeçalho HTTP personalizado consiste no nome do cabeçalho seguido do nome do domínio do Windows server (se estiver selecionado) e o nome de usuário.

Por exemplo, se o seu sistema está configurado da maneira a seguir:

Nome de Usuário: smithj Domínio do Windows Server: ASIAPACIFIC Nome do cabeçalho: Autenticação\_PPM

Quando você marcar a caixa de seleção **Enviar um cabeçalho de autenticação HTTP personalizado** e se a caixa de seleção **Incluir domínio do Windows***não* estiver selecionada, o cabeçalho personalizado usado será: Autenticação\_PPM\_:smithj

Se a caixa de seleção **Incluir domínio do Windows** estiver selecionada, o cabeçalho personalizado usado será: Autenticação\_PPM:ASIAPACIFIC\smithj

#### Configurando um servidor proxy para o Plug-in para PPM

O Plug-in para PPM e o PPM Server trocam dados através de HTTP. Se esta conexão usa um servidor proxy, é necessário ajustar as configurações de proxy. Por padrão, um servidor proxy não é usado.

Os seguintes campos podem ser usados para configurar um servidor proxy para o Plug-in para PPM.

| Campo                                             | Descrição                                                                                                    |
|---------------------------------------------------|----------------------------------------------------------------------------------------------------|
| Conexão direta                                    | Seleção padrão. Selecione esta opção se um servidor proxy não é necessário para a conexão entre o Plug-in para PPM e o PPM Server. |
| Configurações de<br>proxy do Internet<br>Explorer | Selecione esta opção para usar o mesmo servidor proxy que está configurado no Internet Explorer.                                   |

#### Tabela 10-10. Configurações de proxy

| Campo                    |                                      | Descrição                                                                                                    |  |  |
|--------------------------|--------------------------------------|----------------------------------------------------------------------------------------------------|--|--|
| Proxy personalizado      |                                      | Selecione esta opção para especificar um servidor proxy.                                                                                                    |  |  |
|                          | Servidor<br>proxy                    | Digite o endereço IP ou nome do servidor proxy.                                                                                                    |  |  |
|                          | Porta                                | Digite o número da porta usada para conectar ao servidor proxy.                                                                                                    |  |  |
| Autenticação do<br>proxy |                                      | Se o servidor proxy requer autenticação, selecione ou digite as credenciais (nome de usuário, senha e domínio) usadas para conectar ao servidor proxy.                                               |  |  |
|                          | Usar<br>credenciais<br>do<br>Windows | Marque esta caixa de seleção para usar credenciais fornecidas pelo<br>Windows para conectar com o servidor proxy.                                                                                    |  |  |
|                          | Nome de<br>Usuário                   | Digite o nome de usuário usado para conectar com o servidor proxy. Se você marcou a caixa de seleção <b>Usar credenciais do Windows</b> , não precisa digitar um nome de usuário.                    |  |  |
|                          | Senha                                | Digite a senha usada para conectar ao servidor proxy. Se você marcou a caixa de seleção <b>Usar credenciais do Windows</b> , não precisa digitar uma senha.                                          |  |  |
|                          | Domínio                              | Opcional. Digite o nome de domínio do servidor Windows usado para conectar ao servidor proxy. Se você marcou a caixa de seleção <b>Usar credenciais do Windows</b> , não precisa digitar um domínio. |  |  |

| Tabela 10-10. | Configurações | de proxy, | continuação |
|---------------|---------------|-----------|-------------|
|---------------|---------------|-----------|-------------|

### **Opções do Microsoft Project Server**

Opções do Microsoft Project Server são usadas para configurar a interação entre o Microsoft Project Server, o Microsoft Project e o Plug-in para PPM. Use essa opção para definir o calendário do projeto usado noMicrosoft Project Server.

# Configurando o calendário do Microsoft Project Server para o Plug-in para PPM

Se um arquivo do Microsoft Project estiver armazenado em um Microsoft Project Server, o calendário usado pelo arquivo do Microsoft Project também é armazenado no Microsoft Project Server. Você pode configurar o Plug-in para PPM para usar um dos calendários de projetos existentes no Microsoft Project Server. Se você não configurar um calendário (seja por não marcar a caixa de seleção ou não digitar um nome de calendário), um calendário padrão, baseado no idioma configurado para o Microsoft Project, será usado.

Defina o calendário do Microsoft Project Server para o Plug-in para PPM se for necessário usar um calendário de projeto específico no Microsoft Project Server para oPlug-in para PPM. No modo controlado pelo HP Project Management, o Plug-in para PPM deve ser configurado para usar um

calendário no Microsoft Project Server. O calendário é usado pelo Plug-in para PPM para sincronizar informações de tarefa durante a integração.

Os seguintes campos são usados para configurar o calendário do Microsoft Project Server usado pelo Plug-in para PPM.

| Campo                                                                      | Descrição                                                                                                    |
|----------------------------------------------------------------------------|----------------------------------------------------------------------------------------------------|
| Usar um nome de calendário<br>personalizado do Microsoft Project<br>Server | Marque esta caixa de seleção para usar um calendário de<br>projeto existente do Microsoft Project Server.                                                                                                    |
| nome do calendário                                                         | Digite o nome de um calendário de projeto existente no<br>Microsoft Project Server. Se não digitar um nome, será<br>usado um calendário padrão, baseado no idioma do<br>Microsoft Project. Por exemplo, em inglês, o calendário<br>padrão é <b>PPM Calendar.</b> Em alemão, o calendário padrão<br>é <b>PPM Kalender.</b> |

**Observação:** Se o nome do calendário não existe, da próxima vez que você sincronizar o projeto a sincronização falhará.

#### Criando e gerenciando o cronograma

Quando você tiver selecionado e configurado o modo de sincronização e determinado a estratégia de gerenciamento do seu projeto, estará pronto para começar a criar e administrar seus cronogramas.

- Você pode criar um novo cronograma no Microsoft Project a partir de um cronograma existente do HP Project Management (consulte "Abrindo um cronograma no Microsoft Project usando HP Project Management" na página oposta e "Abrindo um cronograma do HP Project Management através do Microsoft Project" na página 260).
- Você pode criar um novo cronograma no HP Project Management a partir de um cronograma existente do Microsoft Project (consulte "Enviando um cronograma do Microsoft Project para o HP Project Management" na página 261).
- O modo de sincronização do projeto do HP Project Management associado determina como você pode gerenciar o cronograma.
  - No modo controlado pelo HP Project Management, você pode atualizar o cronograma do Microsoft Project a partir do cronograma associado do HP Project Management [consulte "Atualizando um cronograma associado do HP Project Management (Modo controlado pelo HP Project Management)" na página 264].
  - No modo de controle compartilhado, você pode recuperar os valores reais do cronograma associado do HP Project Management [consulte "Recuperando valores reais do HP Project

Management (modo de controle compartilhado)" na página 264] e enviar informações de cronograma (planejado) ao cronograma associado do HP Project Management [consulte "Enviando informações de cronograma (planejadas) do Microsoft Project para o HP Project Management (modo de controle compartilhado)" na página 265].

- No modo controlado pelo, você pode atualizar o cronograma do associado do HP Project Management a partir do cronograma do Microsoft Project[consulte "Atualizando um cronograma associado para o HP Project Management (Modo controlado pelo Microsoft Project)" na página 266].
- No modo de controle compartilhado e no modo controlado pelo Microsoft Project, você pode mapear recurso manualmente do Microsoft Project para o HP Project Management [consulte "Mapeando recursos manualmente entre aplicativos (modo de controle compartilhado e modo controlado pelo Microsoft Project)" na página 268].
- No HP Project Management, alguns recursos de edição podem ser desabilitados dependendo do modo de controle de sincronização selecionado para o projeto (consulte "Edição condicional permitida no HP Project Management" na página 272).
- Você pode remover, restaurar e atualizar associações do Microsoft Project e do HP Project Management (consulte "Removendo associações do Microsoft Project e do HP Project Management" na página 273, "Restaurando associações do Microsoft Project eHP Project Management" na página 274 e "Atualizando associações do Microsoft Project e do HP Project Management" na página 274 e "Atualizando associações do Microsoft Project e do HP Project Management" na página 275).
- Se você está trabalhando com um projeto baseado em Microsoft Project Server, as funções do HP Project Management são um pouco diferentes (consulte "Trabalhar com projetos usando um Microsoft Project Server" na página 276).
- Se houver problemas de sincronização, consulte "Resolução de problemas" na página 279.

#### Abrindo um cronograma no Microsoft Project usando HP Project Management

Um gerente de projetos que usa o HP Project Management para gerenciar projetos pode abrir, no Microsoft Project, o cronograma atual do HP Project Management usando um menu no cronograma do HP Project Management.

**Observação:** O ActiveX não é mais necessário para abrir um cronograma no Microsoft Project usando o HP Project Management.

Para abrir um cronograma do HP Project Management no Microsoft Project usando o HP Project Management:

- 1. Abra o cronograma no HP Project Management.
- 2. No cronograma, clique em Ações > Abrir Cronograma no Microsoft Project.

A caixa de diálogo Abrindo PPM\_Project.mpp é exibida.

- 3. Selecione Abrir com Microsoft Office Project (padrão)
- 4. Clique em OK.
- 5. Caso solicitado, digite seu nome de usuário e senha do HP Project Management e clique em **OK.**

O cronograma abre no Microsoft Project.

**Observação:** Como o Plug-in para PPM precisa abrir o cronograma, um arquivo temporário do Microsoft Project (PPM\_Project.mpp) é criado. Não salve esse arquivo e não use para reabrir manualmente o cronograma no Microsoft Project. Se o arquivo não abrir pelo HP Project Management, talvez o Microsoft Project não abra o cronograma mais atual ou correto. Quando o cronograma é aberto pelo Microsoft Project, o arquivo temporário é excluído.

### Abrindo um cronograma do HP Project Management através do Microsoft Project

Um gerente de projetos que usa o HP Project Management para gerenciar projetos pode abrir, no Microsoft Project, um cronograma do HP Project Management através do Microsoft Project. O gerente pode distribuir o arquivo do Microsoft Project para públicos externos (como um grupo PMO). O gerente também pode sincronizar o arquivo do Microsoft Project com o HP Project Management periodicamente e executar relatórios do Microsoft Project para distribuição.

Para mais informações sobre como sincronizar o cronograma do HP Project Management com o equivalente do Microsoft Project, consulte "Definindo um modo de sincronização para o HP Project Management e o Microsoft Project" na página 234.

Para abrir um cronograma do HP Project Management no Microsoft Project:

- 1. Na área com guias **Suplementos** do Microsoft Project, selecione **HP PPM Center > Abrir um Cronograma do PPM.**
- 2. Caso solicitado, digite seu nome de usuário e senha do HP Project Management e clique em **OK.**
- 3. Procure e selecione um cronograma para abrir.

Você só pode selecionar de projetos com cronogramas ativos. Adicionalmente, o sistema indicará se o cronograma escolhido já foi integrado com o Microsoft Project.

4. Clique em Selecionar ou clique duas vezes no item selecionado.

Selecione **HP PPM Center > Mostrar Erro, Avisos e Informações** para exibir mensagens informativas, erros ou avisos que ocorreram ao abrir o cronograma no Microsoft Project

A estrutura da tarefa e os nomes de tarefas do projeto no HP Project Management e do projeto no Microsoft Project serão idênticos. Haverá uma relação individual entre tarefas e as tarefas aparecerão na mesma sequência em ambos os projetos. Tarefas são marcadas como duração fixa, o que causa a correspondência das atribuições de recursos e esforços. As datas de início e término agendadas para tarefas sem valores reais serão idênticas no HP Project Management e no Microsoft Project.

A duração é calculada pelo Microsoft Project com base nas datas de início e término e nos calendários de recursos no Microsoft Project. As durações de tarefas e durações de acúmulos poderão ter uma leve diferença entre os dois aplicativos.

As variações na duração também podem ser causadas por:

- Exceções de calendário e feriados (não são sincronizados)
- Restrições de tarefa quando o Microsoft Project está no modo de cálculo automático (por exemplo, se a Tarefa 2 começa quando a Tarefa 1 termina e se a duração da Tarefa 1 mudar, a data de início da Tarefa 2 também mudará)

Configurações de calendário regional aplicadas ao calendário do projeto no Microsoft Project incluem:

- Número de horas por dia
- Dias úteis para cada semana

Filtros personalizados e tabelas estão disponíveis para você exibir qualquer mudança rapidamente. Consulte "Filtros e tabelas personalizadas do Microsoft Project" na página 210 para obter mais informações.

### Enviando um cronograma do Microsoft Project para o HP Project Management

Enviar um cronograma do Microsoft Project para o HP Project Management (usiando a seleção de menu **HP PPM Center > Enviar um Cronograma para PPM**) cria uma associação entre o cronograma do Microsoft Project e um projeto do HP Project Management. Um cronograma do Microsoft Project só pode ser associado a um projeto do HP Project Management.

O Plug-in para PPM envia informações planejadas e valores reais do cronograma do Microsoft Project para um cronograma em branco do HP Project Management. Esta seleção de menu não pode ser usada para atualizar informações planejadas e valores reais em um cronograma existente do HP Project Management.

**Observação:** Talvez seja necessário criar um projeto sem um cronograma no HP Project Management antes de enviar o arquivo do Microsoft Project.

Você pode enviar um cronograma do Microsoft Project para um projeto do HP Project Management que está configurado com qualquer um dos três modos de sincronização. A sua estratégia de gerenciamento de projeto ajuda a determinar quando e por que você deve enviar um cronograma do Microsoft Project para um cronograma do HP Project Management em branco. Por exemplo, no modo controlado pelo HP Project Management, você pode enviar um cronograma do Microsoft Project para o HP Project Management para criar um novo projeto do HP Project Management baseado em um cronograma existente do Microsoft Project ou converter um cronograma existente do Microsoft Project Management.

No modo de controle compartilhado, você pode enviar um cronograma do Microsoft Project para o HP Project Management porque está coletando valores reais no HP Project Management mas está usando um cronograma existente do Microsoft Project ou quer usar ferramentas de planejamento do Microsoft Project.

No modo controlado pelo Microsoft Project, você pode enviar um cronograma do Microsoft Project para o HP Project Management para poder publicar um projeto usando o HP Project Management e apresentar o projeto no Painel PPM Padrão.

Quando você envia um cronograma do Microsoft Project para um projeto do HP Project Management, um novo cronograma é criado no HP Project Management com base no arquivo .mpp atual no Microsoft Project. Projects using Microsoft Project Server behave somewhat differently; see "Trabalhar com projetos usando um Microsoft Project Server" na página 276.

Para enviar um cronograma do Microsoft Project para o HP Project Management:

- 1. Na área com guias **Suplementos** do Microsoft Project, selecione **HP PPM Center > Enviar um Cronograma para o PPM**
- 2. Caso solicitado, digite seu nome de usuário e senha do HP Project Management e clique em **OK.**
- 3. Na caixa de diálogo Selecionar um Projeto, clique em Pesquisar.
- 4. Selecione um projeto para o qual enviar o cronograma do Microsoft Project.

Você só pode selecionar entre projetos que não possuem cronogramas e somente para projetos para os quais você é o gerente de projetos. Se tal projeto não existir, é necessário criar um no HP Project Management.

- 5. Clique em Selecionar ou clique duas vezes no item selecionado.
- 6. A integração executa automaticamente o mapeamento de recursos para um projeto do HP Project Management que é controlado pelo Microsoft Project ou possui controle compartilhado. Se os recursos no Microsoft Project não puderem ser mapeados automaticamente para recursos no HP Project Management, a caixa de diálogo Mapeando Recursos será exibida.

**Observação:** O mapeamento automático de recursos ocorre na primeira sincronização ou quando um novo recurso é adicionado ao Microsoft Project. Consulte "Recursos " na página 213.

Especifique mapeamento para recursos desmapeados e clique em Concluir.

Você pode verificar os mapeamentos automáticos, modificar qualquer um dos mapeamentos automáticos e especificar qualquer mapeamento para recursos desmapeados posteriormente.

Consulte "Mapeando recursos manualmente entre aplicativos (modo de controle compartilhado e modo controlado pelo Microsoft Project)" na página 268 para obter mais informações sobre a caixa de diálogo Mapeando Recursos.

- 7. Se o projeto do HP Project Management é controlado pelo HP Project Management ou tem controle compartilhado, a caixa de diálogo Enviar Valores Reais é exibida. É preciso escolher Incluir valores reais (enviar valores reais para o HP Project Management) ou Ignorar valores reais (não enviar valores reais para o HP Project Management). Clique em OK após ter feito sua seleção.
- 8. A atualização estará concluída quando a caixa de diálogo Integração Concluída for exibida.

Na caixa de diálogo Integração Concluída, você pode optar por remover a associação entre o cronograma do Microsoft Project e o projeto do HP Project Management.

Também pode clicar em **Exibir Informações** para exibir mensagens informativas, erros ou avisos que ocorreram ao enviar o cronograma para o HP Project Management. Consulte "Habilitando registros de sincronização" na página 254 para obter informações de como habilitar o acompanhamento completo de informações.

Clique em Concluído para fechar a caixa de diálogo.

Por padrão, sempre que você envia um arquivo do Microsoft Project para o HP Project Management, uma cópia de backup do arquivo .mpp é salva automaticamente no mesmo diretório onde o arquivo original está armazenado, com a extensão .bak. Consulte "Fazendo backup de arquivos do Microsoft Project" na página 253.

Durante a integração, o HP Project Management recalcula a duração de cada tarefa baseado na base e calendários de recursos do do HP Project Management, mas mantendo as mesmas datas de início e término.

O projeto do HP Project Management é inicialmente designado no statos **Em Planejamento**. Depois de o gerente de projetos verificar se as datas estão corretas, o projeto deve passar para o status **Ativo**.

**Observação:** Se o cronograma do HP Project Management for integrado com oHP Time Management e o modo de sincronização for controlado pelo HP Project Management ou de controle compartilhado, quando o esforço real for acumulado para o cronograma a partir do HP Time Management, se o esforço real não tiver sido modificado (não foram registradas novas horas usando uma planilha de horas), o esforço real correspondente no cronograma não será atualizado. Se o esforço real tiver sido modificado (novo horário registrado usando uma planilha de horas), o esforço real correspondente no cronograma é atualizado. Dessa forma, quando o esforço real é acumulado para o cronograma a partir do HP Time Management, se o esforço real no HP Time Management tiver sido atualizado, os valores reais originários do cronograma do Microsoft Project são substituídos. Se o esforço real no HP Time Management não tiver sido atualizado, os valores reais originários do cronograma do Microsoft Project são retidos.

# Atualizando um cronograma associado do HP Project Management (Modo controlado pelo HP Project Management)

Você pode atualizar um arquivo do Microsoft Project a partir do cronograma associado do HP Project Management quando o HP Project Management controla o cronograma. As alterações feitas diretamente no arquivo do Microsoft Project são substituídas durante essa atualização.

Você pode habilitar o Plug-in para PPM para realçar as datas agendadas que são alteradas automaticamente pelo Microsoft Project na exibição de tabela do Microsoft Project (consulte "Habilitando realce de cronogramas controlados pelo HP Project Management" na página 253). Quando habilitado, a cor de realce é azul.

Para atualizar o arquivo do Microsoft Project a partir de um cronograma associado no HP Project Management:

- 1. Abra o projeto no Microsoft Project.
- 2. Selecione HP PPM Center > Atualizar cronograma a partir do Projeto PPM.

#### Recuperando valores reais do HP Project Management (modo de controle compartilhado)

Você pode atualizar o arquivo do Microsoft Project com dados de valores reais recuperados do cronograma associado do HP Project Management quando o HP Project Management e o Microsoft Project compartilham o controle do cronograma. A integração mostrará as tarefas no cronograma do Microsoft Project que serão atualizadas com os novos valores reais e fornece a opção de cancelar a atualização se as mudanças não forem o que você esperava.

O Microsoft Project mantém regras internas que determinam a maneira como os valores de campos são calculados em campos de valores reais. Isso resulta em situações em que os dados em cada aplicativo não têm correspondência exata. Para gerenciar a transferência de informações de valores reais, use a política de **Integração com Microsoft Project** para o projeto. Consulte o "Transferindo informações do PPM Center para o Microsoft" na página 236 para obter mais informações.

Para atualizar o cronograma do Microsoft Project com valores reais do HP Project Management para um cronograma que usa controle compartilhado:

- 1. Abra o projeto no Microsoft Project.
- 2. Selecione HP PPM Center > Recuperar Valores Reais do PPM.

A integração recupera os valores reais especificados na configuração **Transferir informação** de valores reais na política **Integração com Microsoft Project**.

3. A caixa de diálogo Aceitando Valores Reais PPM abre, mostrando as tarefas que foram

alteradas e a natureza das alterações. Se as alterações não foram as esperadas, clique em **Cancelar** para cancelar a atualização.

Clique em Continuar para aceitar as alterações.

4. A atualização estará concluída quando a caixa de diálogo Integração Concluída for exibida.

Na caixa de diálogo Integração Concluída, você pode optar por remover a associação entre o cronograma do Microsoft Project e o projeto do HP Project Management.

Também pode clicar em **Exibir Informações** para exibir mensagens informativas, erros ou avisos que ocorreram ao enviar o cronograma para o HP Project Management. Consulte "Habilitando registros de sincronização" na página 254 para obter informações de como habilitar o acompanhamento completo de informações.

Clique em Concluído para fechar a caixa de diálogo.

5. O cronograma do Microsoft Project é atualizado com novos valores reais do HP Project Management e uma nova tabela abre no Microsoft Project identificando ambas as tarefas cujos valores reais foram alterados (valores reais alterados), assim como as tarefas cujas informações de agendamento foram alteradas como resultado da regras de campo internas do Microsoft Project (valores reais afetados). Consulte "Impacto de regras do Microsoft Project em campos" na página 209 para obter informações mais detalhadas.

Por padrão, as tarefas com valores reais alterados são exibidas em vermelho, enquanto as tarefas com valores reais afetados (alterações como resultado de cálculos automáticos executados pelo Microsoft Project) são mostradas em azul. Essas cores podem ser configuradas na política **Integração com Microsoft Project** nas configurações do projeto. Consulte "Configurações de nível de projeto para integração" na página 232 para obter detalhes sobre as configurações.

Também é possível usar filtros personalizados e exibições de tabela de dados fornecidas pela integração para o Microsoft Project para exibir valores reais alterados. Consulte "Filtros e tabelas personalizadas do Microsoft Project" na página 210 para obter mais detalhes.

Para voltar à exibição normal do gráfico de Gantt no Microsoft Project, selecione **Exibir Entrada.** 

# Enviando informações de cronograma (planejadas) do Microsoft Project para o HP Project Management (modo de controle compartilhado)

Você pode atualizar o cronograma associado doHP Project Management com informações planejadas (tais como estrutura detalhada, agendamento e atribuições) de um arquivo do Microsoft Project quando o HP Project Management e o Microsoft Project compartilham o controle do cronograma.

Para enviar informações de cronograma do Microsoft Project para o HP Project Management:

1. Abra o projeto no Microsoft Project.

#### 2. Selecione HP PPM Center > Atualizar Projeto PPM com Informações de Cronograma

 A integração executa automaticamente o mapeamento de recursos entre aplicativos. Se os recursos no Microsoft Project não puderem ser mapeados automaticamente para recursos no HP Project Management, a caixa de diálogo Mapeando Recursos será exibida.

**Observação:** O mapeamento automático de recursos ocorre na primeira sincronização ou quando um novo recurso é adicionado ao Microsoft Project. Consulte "Recursos " na página 213.

Especifique mapeamento para recursos desmapeados e clique em **Concluir.** Você pode verificar os mapeamentos automáticos, modificar qualquer um dos mapeamentos automáticos e especificar qualquer mapeamento para recursos desmapeados posteriormente. Consulte "Mapeando recursos manualmente entre aplicativos (modo de controle compartilhado e modo controlado pelo Microsoft Project)" na página 268 para obter mais informações sobre a caixa de diálogo Mapeando Recursos.

4. A atualização estará concluída quando a caixa de diálogo Integração Concluída for exibida.

Na caixa de diálogo Integração Concluída, você pode optar por remover a associação entre o cronograma do Microsoft Project e o projeto do HP Project Management.

Também pode clicar em **Exibir Informações** para exibir mensagens informativas, erros ou avisos que ocorreram ao enviar o cronograma para o HP Project Management. Consulte "Habilitando registros de sincronização" na página 254 para obter informações de como habilitar o acompanhamento completo de informações.

Clique em Concluído para fechar a caixa de diálogo.

Por padrão, sempre que você envia um arquivo do Microsoft Project para o HP Project Management, uma cópia de backup do arquivo .mpp é salva automaticamente no mesmo diretório onde o arquivo original está armazenado, com a extensão .bak. Consulte "Fazendo backup de arquivos do Microsoft Project" na página 253.

Se ocorrer um erro de integração relacionado à exclusão de uma tarefa ou recurso no Microsoft Project que tinha dados reais, consulte "Excluindo tarefas obrigatórias ou tarefas/recursos com valores reais." na página 282.

# Atualizando um cronograma associado para o HP Project Management (Modo controlado pelo Microsoft Project)

Você pode atualizar o cronograma associado doHP Project Management a partir de um arquivo do Microsoft Project quando o Microsoft Project controla o cronograma.

Para atualizar um cronograma associado no HP Project Management a partir de um arquivo do Microsoft Project:

- 1. Abra o projeto no Microsoft Project.
- 2. Selecione HP PPM Center > Atualizar Projeto PPM do Cronograma
- 3. A integração executa automaticamente o mapeamento de recursos entre aplicativos. Se os recursos no Microsoft Project não puderem ser mapeados automaticamente para recursos no HP Project Management, a caixa de diálogo Mapeando Recursos será exibida.

**Observação:** O mapeamento automático de recursos ocorre na primeira sincronização ou quando um novo recurso é adicionado ao Microsoft Project. Consulte "Recursos " na página 213.

Especifique mapeamento para recursos desmapeados e clique em **Concluir.** Você pode verificar os mapeamentos automáticos, modificar qualquer um dos mapeamentos automáticos e especificar qualquer mapeamento para recursos desmapeados posteriormente. Consulte "Mapeando recursos manualmente entre aplicativos (modo de controle compartilhado e modo controlado pelo Microsoft Project)" na página seguinte para obter mais informações sobre a caixa de diálogo Mapeando Recursos.

4. A atualização estará concluída quando a caixa de diálogo Integração Concluída for exibida.

**Observação:** Se um recurso ou tarefa no Microsoft Project for excluído e esse recurso ou tarefa tiver valores reais configurados no HP Project Management ou se essa tarefa for necessária no HP Project Management, a integração falhará. Consulte o "Excluindo tarefas obrigatórias ou tarefas/recursos com valores reais." na página 282 para obter mais informações.

Na caixa de diálogo Integração Concluída, você pode optar por remover a associação entre o cronograma do Microsoft Project e o projeto do HP Project Management.

Também pode clicar em **Exibir Informações** para exibir mensagens informativas, erros ou avisos que ocorreram ao enviar o cronograma para o HP Project Management. Consulte "Habilitando registros de sincronização" na página 254 para obter informações de como habilitar o acompanhamento completo de informações.

Clique em Concluído para fechar a caixa de diálogo.

Por padrão, sempre que você envia um arquivo do Microsoft Project para o HP Project Management, uma cópia de backup do arquivo .mpp é salva automaticamente no mesmo diretório onde o arquivo original está armazenado, com a extensão .bak. Consulte "Fazendo backup de arquivos do Microsoft Project" na página 253.

# Mapeando recursos manualmente entre aplicativos (modo de controle compartilhado e modo controlado pelo Microsoft Project)

No modo de controle compartilhado e no modo controlado pelo Microsoft Project, durante a sincronização os recursos do Microsoft Project são mapeados automaticamente a recursos do PPM Center. O mapeamento automático de recursos ocorre na primeira sincronização ou (durante a sincronização) quando um novo recurso é adicionado ao Microsoft Project. Também é possível mapear recursos manualmente Consulte "Recursos " na página 213 para obter mais informações sobre mapeamento automático de recursos. Consulte "Como mapear recursos manualmente" abaixo para obter informações de como mapear recursos manualmente.

Ao mapear ou desmapear recursos, considere o seguinte:

- A lista de participantes do projeto inclui recursos, o gerente de projetos, partes interessadas e proprietários de tarefa de resumo.
- Os recursos relacionados do HP Project Management são os usuários que são recursos em um pool de recursos que o usuário atual gerencia, ou são recursos no perfil de equipe do projeto.
- Alguns recursos do Microsoft Project podem não ser mapeados automaticamente a um recurso do HP Project Management. Existem dois tipos de recursos não mapeados. O primeiro tipo é um que não pode ser mapeado automaticamente pelo Plug-in para PPM e tem um ponto de interrogação em cada coluna de recurso do PPM Center. O segundo tipo é definido intencionalmente como desmapeado e tem campos vazios em cada coluna de recurso do PPM Center.
- Você pode deixar alguns recursos desmapeados intencionalmente. Neste caso, o esforço associado a esses recursos aparecerá como esforço não designado na tarefa no HP Project Management.
- Você pode mapear um único recurso HP Project Management para mais de um recurso do Microsoft Project. Porém, esses recursos do Microsoft Project não podem ser designados à mesma tarefa.

#### Como mapear recursos manualmente

Para mapear recursos manualmente do Microsoft Project para oHP Project Management:

- 1. Abra o projeto no Microsoft Project.
- 2. Selecione HP PPM Center > Exibir Mapeamento de Recursos.

A caixa de diálogo Mapeando Recursos abre. Na tabela, cada linha é associada a um recurso do Microsoft Project. Esses recursos podem ser mapeados a um ou mais recursos do PPM

Center, ou podem ser desmapeados. Recursos desmapeados terão um ponto de interrogação ou campos vazios em cada coluna de recurso do PPM Center.

- 3. Você pode mapear ou desmapear um recurso do Microsoft Project.
  - Para mapear um recurso do Microsoft Project:
    - i. Selecione o recurso do Microsoft Project na tabela e clique em Mapear.

A caixa de diálogo Participantes do Projeto abre. A tabela lista os recursos do PPM Center que estão definidos como participantes do projeto.

- ii. Você pode mapear um recurso a partir da tabela ou pesquisar recursos adicionais PPM Center.
  - Para mapear um recurso a partir da tabela:
    - Selecione o recurso na tabela.
    - Clique em **Selecionar** ou clique duas vezes no item selecionado.
  - Para pesquisar recursos adicionais do PPM Center:
    - Clique em **Pesquisar**.

A caixa de diálogo Pesquisar Recursos é aberta.

- Forneça critérios de pesquisa nos campos apropriados.
- Clique em Pesquisar.

A caixa de diálogo Pesquisar Recursos recarrega, exibindo os resultados da sua pesquisa.

- Selecione um recurso para mapear e clique em Selecionar.
- iii. Verifique o mapeamento na caixa de diálogo Mapeando Recursos.
- Para desmapear um recurso do Microsoft Project:
  - i. Selecione o recurso do Microsoft Project na tabela e clique em **Desmapear**.
  - ii. Verifique o mapeamento na caixa de diálogo Mapeando Recursos.
- 4. Clique em **Concluir**.
- Se você tem recursos desmapeados (recursos que não podem ser mapeados automaticamente pelo Plug-in para PPM e não foram definidos como intencionalmente desmapeados), aparece uma mensagem de aviso.

- Para salvar recursos desmapeados, clique em Continuar.
- Para mapear os recursos desmapeados, clique em Voltar (você voltará à caixa de diálogo Mapeando Recursos).

# Mapear recursos empresariais manualmente entre aplicativos

Durante a sincronização com um projeto empresarial do Microsoft Project, os recursos do Microsoft Project (tanto empresariais como locais) são mapeados automaticamente a recursos do PPM Center. O mapeamento automático de recursos ocorre na primeira sincronização ou (durante a sincronização) quando um novo recurso é adicionado ao Microsoft Project. Também é possível mapear recursos manualmente Consulte "Recursos " na página 213 para obter mais informações sobre mapeamento automático de recursos. Consulte "Como mapear recursos manualmente" na página 268 para obter informações de como mapear recursos manualmente.

Ao mapear ou desmapear recursos empresariais, considere o seguinte:

- A lista de participantes do projeto inclui recursos, o gerente de projetos, partes interessadas e proprietários de tarefa de resumo.
- Os recursos relacionados do HP Project Management são os usuários que são recursos em um pool de recursos que o usuário atual gerencia, recursos no perfil de equipe. do projeto ou recursos em qualquer pool de recursos quando o parâmetro RM\_OVERRIDE\_ASSIGNMENT\_ CONTROLS está definido como VERDADEIRO.
- Alguns recursos do Microsoft Project podem não ser mapeados automaticamente a um recurso do HP Project Management. Existem dois tipos de recursos não mapeados. O primeiro tipo é um que não pode ser mapeado automaticamente pelo Plug-in para PPM e tem um ponto de interrogação em cada coluna de recurso do PPM Center. O segundo tipo é definido intencionalmente como desmapeado e tem campos vazios em cada coluna de recurso do PPM Center.
- Você pode deixar alguns recursos desmapeados intencionalmente. Neste caso, o esforço associado a esses recursos aparecerá como esforço não designado na tarefa no HP Project Management.
- Você pode mapear um único recurso HP Project Management para mais de um recurso local Microsoft. Porém, esses recursos do Microsoft Project não podem ser designados à mesma tarefa.
- Você pode mapear um recurso HP Project Management tanto para um recurso local Microsoft como para um recurso empresarial Microsoft em um projeto empresarial Microsoft.
- Você só pode mapear um recurso HP Project Management a um recurso empresarial Microsoft.
- Para poder mapear e editar o mapeamento de recursos empresariais do Microsoft Project, é necessário ter as permissões de acesso Criar Mapeamento de Recursos do MSPS e Editar

Mapeamento de Recursos do MSPS em PPM Center. Consulte "Permissões de Acesso para mapear recursos empresariais" abaixo para obter mais informações.

 Tanto os recursos empresariais Microsoft como o recursos PPM Center são compartilhados na empresa. Recursos locais Microsoft não são compartilhados. Quando um recurso empresarial Microsoft é mapeado a um recurso PPM Center, o mapeamento também é compartilhado pela empresa e pode ser compartilhado entre vários projetos empresariais. Ao mapear um recursos empresarial, lembre-se de que qualquer mudança pode afetar vários projetos empresariais.

Para instruções de como mapear recursos manualmente, consulte "Como mapear recursos manualmente" na página 268.

#### Diferenças na caixa de diálogo Mapeando Recursos ao mapear recursos empresariais

Ao mapear recursos empresariais Microsoft, as diferenças na caixa de diálogo Mapeando Recursos são as seguintes:

- Os ícones para recursos empresariais (recursos empresariais mapeados e desmapeados) são diferenciados de recursos locais com um guadrado vermelho em torno do ícone.
- Uma nova coluna, Empresa, é exibida na tabela e especifica se o recurso é recurso empresarial (o projeto deve ser um projeto empresarial e o Microsoft Project deve estar conectado ao servidor Microsoft Project para esta coluna ser exibida).

#### Permissões de Acesso para mapear recursos empresariais

Para poder mapear e editar o mapeamento de recursos do HP Project Management para recursos empresariais Microsoft, um usuário precisa ter as permissões de acesso adequadas, conforme descrito em "Tabela 10-12. Mapear permissões de acesso de recursos empresariais Microsoft" abaixo.

| Permissão de Acesso                      | Descrição                                                                                                    |  |  |  |
|------------------------------------------|----------------------------------------------------------------------------------------------------|--|--|--|
| Criar Mapeamento de<br>Recursos do MSPS  | <ul> <li>Permite que o usuário faça o seguinte:</li> <li>Criar um novo mapeamento entre um recurso do HP Project<br/>Management e um recurso empresarial do Microsoft Project.</li> </ul>                                                                                                    |  |  |  |
| Editar Mapeamento de<br>Recursos do MSPS | <ul> <li>Permite que o usuário faça o seguinte:</li> <li>Editar o mapeamento entre um recurso do HP Project<br/>Management e um recurso empresarial do Microsoft Project.</li> <li>Desmapear um recurso do HP Project Management de um recurso<br/>empresarial do Microsoft Project.</li> </ul> |  |  |  |

| Tabela 10-12. Ma | lapear permissões | de acesso de recursos | empresariais Microsoft |
|------------------|-------------------|-----------------------|------------------------|
|------------------|-------------------|-----------------------|------------------------|

\_

As permissões de acesso Criar/Editar Mapeamento de Recursos MSPS são concedidas automaticamente aos seguintes grupos de segurança:

- PPM Todas as Permissões de Acesso
- Gerente de Projetos PPM

# Edição condicional permitida no HP Project Management

Dependendo do modo de sincronização que tiver sido selecionado para um projeto, a estrutura do projeto e as informações de tarefas serão controladas pelo HP Project Management ou pelo Microsoft Project. Dependendo do modo de controle de sincronização que tiver sido selecionado para um projeto, alguns recursos de edição no HP Project Management serão desativados. Informações controladas pelo Microsoft Project não podem ser editadas no HP Project Management.

Resumos das restrições de edição condicional para cada modo de sincronização de projeto estão relacionados no "Tabela do resumo de edição condicional" na página 224.

#### *Editando projetos controlados pelo HP Project Management*

Quando o HP Project Management controla o projeto, o usuário tem permissão para editar todas as informações no HP Project Management. Isto inclui alterar a estrutura da tarefa, adicionar ou excluir novos subprojetos e tarefas e editar agendamento de tarefa e campos de valores reais.

#### Editando projetos controlados pelo Microsoft Project

Quando o Microsoft Project controla todo o planejamento do projeto e atividades de acompanhamento, as funções de edição comparáveis no HP Project Management são desativadas. Os dados que são distintos do HP Project Management e não são compartilhados com o Microsoft Project ainda podem ser editados. Isto inclui atividade de tarefa, função, valores de habilidade, descrição, dados de usuário, notificações, notas e referências de tarefas.

Ao trabalhar com um tipo de projeto que obriga o uso de um modelo de cronograma específico, você pode criar o cronograma inicialmente no HP Project Management a partir do modelo de cronograma especificado. Em seguida, pode abrir o cronograma no Microsoft Project.

Qualquer função que possa mudar a estrutura do projeto e tarefas é desabilitada no HP Project Management. Isso inclui os seguintes componentes:

- Ícone Adicionar Tarefa
- Ícone Excluir
- Ícones Recuar/Avançar
- Ícones Mover para cima/Para baixo

Como o agendamento pode alterar datas e durações, o ícone **Agendar Projeto** é desabilitado. O status do projeto do PPM Center não pode ser alterado neste modo de sincronização, portanto o Status da Mudança também é desabilitado. Os atalhos de teclado para esses ícones também são desabilitados.

Na interface padrão do HP Project Management o portlet Minhas Tarefas e a página Detalhes da Tarefa não permitirão que os usuários insiram dados reais de tarefas. O portlet Minhas Tarefas e a página Pesquisa de Tarefas ainda retornam as tarefas atuais incompletas atribuídas a um usuário, não importando o modo de controle. Isso fornece visibilidade aos participantes do projeto. Os dados reais coletados no Microsoft Project são visíveis na página Cronograma.

Cálculos de transferência são desabilitados no HP Project Management, não importando se são acionados por ações no PPM Workbench, pelas páginas da Web padrão ou por qualquer outro método. Assim, os valores transferidos no HP Project Management corresponderão ao Microsoft Project mesmo que os cálculos no HP Project Management fossem produzir normalmente um valor diferente.

#### Editando no modo de controle compartilhado

O modo de controle compartilhado é mais complexo que os outros dois modos ao desabilitar campos. Este modo permite que os usuários alterem os campos reais, mantendo os campos de planejamento inalterados.

Somente os campos reais são editáveis, através da guia **Recursos** na página Detalhes da Tarefa. Os campos de planejamento são desabilitados. Na exibição **Agendamento**, os campos de planejamento na tabela subprojeto/tarefa também não são editáveis.

Similar ao modo de controle do Microsoft Project, qualquer função que possa alterar a estrutura do projeto e tarefas é desabilitada. Isso inclui os seguintes componentes:

- Ícone Adicionar Tarefa
- Ícone Excluir
- Ícones Recuar/Avançar
- Ícones Mover para cima/Para baixo

Algumas operações de transferência são desabilitadas. A transferência de campos de valores reais ainda ocorre, mas os campos de agendamento não serão transferidos. Os valores importados do Microsoft Project são retidos.

A funcionalidade permitida no modo de controle compartilhado é bastante similar à funcionalidade permitida a um usuário que recebeu somente a permissão de acesso Atualizar Tarefas.

### Removendo associações do Microsoft Project e do HP Project Management

Um arquivo do Microsoft Project só pode ser associado a um projeto do HP Project Management. Você pode remover a associação entre um arquivo do Microsoft Project e um projeto do HP Project Management a qualquer momento. **Observação:** Só remova a associação se tiver certeza de que não precisará mais associar o arquivo do Microsoft Project ao projeto do HP Project Management. A remoção da associação poderá impossibilitar a reassociação do arquivo.

Para remover a associação:

- 1. Abra o projeto no Microsoft Project.
- 2. Selecione HP PPM Center > Detalhes do Projeto.

A caixa de diálogo Detalhes de Integração do Project and Portfolio Management Center abre.

3. Clique em Remover Associação.

Se você já removeu a associação, o botão será rotulado como **Restaurar Associação**, o que permite restaurar a associação com o mesmo cronograma do HP Project Management.

- 4. Clique em **Remover.**
- 5. Clique em OK.

**Observação:** O mapeamento de recursos é retido, embora a associação tenha sido removida. Isso permite restaurar a associação sem remapear recursos. Assim, se você vincular o projeto novamente, o mapeamento de recursos automático não ocorrerá (mas você poderá modificar manualmente o mapeamento de recursos). Consulte "Como mapear recursos manualmente" na página 268. Se quiser remover o mapeamento de recursos do arquivo desvinculado, consulte "Como remover mapeamentos de recursos de um arquivo desvinculado" na página 283.

### Restaurando associações do Microsoft Project eHP Project Management

Você pode restaurar uma associação entre um arquivo do Microsoft Project e um projeto do HP Project Management se uma associação tiver sido removida ou se tiver sido removida inesperadamente. Associações não podem ser restauradas se nunca tiver existido uma associação entre um arquivo do Microsoft Project e um projeto do HP Project Management. Em vez dissom envie o arquivo do Microsoft Project para um projeto do HP Project Management (consulte "Enviando um cronograma do Microsoft Project para o HP Project Management" na página 261).

Para restaurar uma associação:

- 1. Abra o projeto no Microsoft Project.
- 2. Selecione HP PPM Center > Detalhes do Projeto.

A caixa de diálogo Detalhes de Integração do Project and Portfolio Management Center abre. Os campos na caixa de diálogo estão em branco.

#### 3. Clique em Restaurar Associação.

Informações sobre o cronograma associado do HP Project Management aparecem nos campos da caixa de diálogo.

| Nome do Campo   | Descrição                                                  |
|-----------------|------------------------------------------------------------|
| Servidor        | URL do PPM Server.                                         |
| Nome de Usuário | Nome de usuário usado para logon no PPM Server.            |
| Nome            | Nome do projeto do HP Project Management.                  |
| Modo            | Modo de sincronização do projeto do HP Project Management. |

4. Clique em OK.

# Atualizando associações do Microsoft Project e do HP Project Management

Atualizar a associação entre um arquivo do Microsoft Project e um projeto do HP Project Management concilia tarefas no cronograma de modo que o cronograma possa ser sincronizado.

Se um cronograma do HP Project Management for aberto no Microsoft Project e, no Microsoft Project, você excluir uma tarefa obrigatória ou uma tarefa com valores reais, ao sincronizar o cronograma aparecerá uma mensagem de erro.

No caso de uma tarefa obrigatória excluída, você não poderá sincronizar informações planejadas (no modo de controle compartilhado e no modo controlado pelo Microsoft Project).

No caso de uma tarefa excluída com valores reais, você não poderá sincronizar informações de valores reais (no modo de controle compartilhado e no modo controlado pelo HP Project Management).

As tarefas precisam ser conciliadas antes da sincronização do cronograma. Você pode conciliar as tarefas atualizando associações do cronograma.

Para atualizar a associação entre o Microsoft Project e o HP Project Management:

1. Na área com guias Suplementos do Microsoft Project, selecione HP PPM Center > Atualizar Associação

**Observação:** Esta opção de menu só está disponível após uma tentativa malsucedida de sincronizar cronogramas.

- 2. Caso solicitado, digite seu nome de usuário e senha do HP Project Management e clique em **OK.**
- 3. Na caixa de diálogo Selecionar um Projeto, clique em Pesquisar.
- 4. Selecione um projeto para o qual atualizar a associação ao cronograma do Microsoft Project.

Você só pode selecionar entre projetos que possuem cronogramas e somente para projetos para o qual você é o gerente de projetos. Se tal projeto não existir, é necessário criar um no HP Project Management.

- 5. Clique em **Selecionar** ou clique duas vezes no item selecionado.
- 6. Na caixa de diálogo Atualizar Tabela de Mapeamento de Tarefas, verifique as associações que serão atualizadas. Se uma tarefa tiver mais de uma tarefa ou opção correspondente, selecione a tarefa ou opção mais adequada. Clique em **Continuar.**
- 7. A atualização estará concluída quando a caixa de diálogo Integração Concluída for exibida.

Na caixa de diálogo Integração Concluída, você pode optar por remover a associação entre o cronograma do Microsoft Project e o projeto do HP Project Management.

Também pode clicar em **Exibir Informações** para exibir mensagens informativas, erros ou avisos que ocorreram ao atualizar o cronograma. Consulte "Habilitando registros de sincronização" na página 254 para obter informações de como habilitar o acompanhamento completo de informações.

Clique em Concluído para fechar a caixa de diálogo.

### Trabalhar com projetos usando um Microsoft Project Server

Ao trabalhar com um projeto baseado no Microsoft Project Server, o HP Project Management funciona de maneira um pouco diferente, das seguintes maneiras:

- No modo controlado pelo HP Project Management, o Plug-in para PPM deve ser configurado para usar um calendário no Microsoft Project Server. O calendário é usado pelo Plug-in para PPM para sincronizar informações de tarefa durante a integração. Por padrão, o calendário usado é o Calendário do PPM (para o idioma inglês). Este calendário pode ser configurado nas preferências de usuário do Plug-in para PPM (consulte "Configurando o calendário do Microsoft Project Server para o Plug-in para PPM" na página 257). Se não houver um calendário configurado e o calendário padrão não existir no Microsoft Project Server, a integração falhará.
- Cronogramas que são controlados pelo HP Project Management não podem ser abertos diretamente no Microsoft Project a partir do HP Project Management.

- Se o esforço real é fornecido pelo Microsoft Project, o PPM Center calcula a porcentagem concluída de uma tarefa. Se o esforço real não é fornecido pelo Microsoft Project, o PPM Center usa a porcentagem concluída fornecida pelo Microsoft Project.
- Arquivos de backup não são criados para projetos baseados em Microsoft Project Server.
- Se um arquivo de projeto temporário que é criado para o Microsoft Project Server estiver integrado com o PPM Center, após o arquivo temporário do Microsoft Project ser fechado ele não poderá ser reaberto a partir do PPM Center. O arquivo temporário do Microsoft Project nunca é salvo e não existe no Microsoft Project Server. Por isso, o PPM Center não consegue encontrar o arquivo do Microsoft Project ao qual estava integrado.

Você pode importar o projeto existente do PPM Center no Microsoft Project. Porém, as informações específicas do Microsoft Project (tais como colunas extras) que faziam parte do arquivo temporário do Microsoft Project são perdidas. Informações específicas do Microsoft Project não são incluídas na integração com o PPM Center. Assim, durante a integração inicial com o arquivo temporário do Microsoft Project, as informações não foram integradas com o PPM Center.

**Observação:** Após sincronizar um projeto baseado no Microsoft Project Server com um cronograma, você também precisa fazer o check-in do projeto no Microsoft Project Server.

# Trabalhar com projetos usando gerenciamento de projeto do Microsoft Enterprise

Ao trabalhar com um projeto Microsoft Enterprise, considere o seguinte:

- O HP Project Management funciona de um modo um pouco diferente. Consulte "Trabalhar com projetos usando um Microsoft Project Server" na página anterior.
- Você pode mapear recursos do Microsoft Enterprise para recursos do HP Project Management. Consulte "Mapear recursos empresariais manualmente entre aplicativos " na página 270.
- Se estiver usando várias instâncias do Microsoft Project Server com o PPM Center, é
  necessário identificar de maneira exclusiva os recursos empresariais Microsoft em todas as
  instâncias do Microsoft Project Server. Consulte "Usando várias instâncias do Microsoft
  Project Server" na página seguinte.
- Se estiver abrindo um projeto Enterprise integrado, o comportamento será diferente se você estiver ou não conectado ao Microsoft Project Server. Consulte "Tabela 10-13. Abrir um projeto Enterprise integrado quando conectado e não conectado ao" na página seguinte para obter a descrição desse comportamento.
- Se você sincronizar uma cópia local de um projeto Enterprise (somente Microsoft Project 2007), será necessário associar novamente o projeto PPM Center à cópia local do projeto Enterprise. Se estiver conectado ao Microsoft Project Server, os recursos do PPM Center são mapeados

ao Microsoft Enterprise e a recursos locais. Se não estiver conectado, o mapeamento de recursos é retido até você conectar com o Microsoft Project Server.

|                                                                                 | Conectado ao Microsoft Project Server                                                                                                    | Não conectado ao<br>Microsoft Project Server                                                                                             |
|---------------------------------------------------------------------------------|----------------------------------------------------------------------------------------------------|----------------------------------------------------------------------------------------------------|
| Abrir um projeto<br>Microsoft Enterprise<br>integrado a partir do<br>PPM Center | O projeto Microsoft Enterprise integrado<br>abre. O mapeamento de Enterprise e de<br>recursos locais é retido.                                                                                                    | O projeto Microsoft<br>Enterprise integrado não<br>pode ser aberto. Uma nova<br>cópia local de um projeto<br>Enterprise pode ser criada. |
| Abrir um projeto<br>PPM Center<br>integrado a partir do<br>Microsoft Project    | <ul> <li>Você tem a opção de fazer o seguinte:</li> <li>O projeto PPM Center integrado pode<br/>ser aberto. O mapeamento de<br/>Enterprise e de recursos locais é<br/>retido.</li> </ul>                                                                          | Um novo projeto Microsoft<br>Enterprise pode ser criado.<br>Recursos do PPM Center<br>são mapeados a recursos<br>locais Microsoft.       |
|                                                                                 | Um novo projeto Microsoft Enterprise<br>pode ser criado. Recursos do PPM<br>Center são mapeados a recursos<br>locais. Se houver conflitos entre<br>recursos Enterprise e recursos locais,<br>você será solicitado a substituir ou<br>renomear os recursos locais. |                                                                                                    |

| Tabela 10-13. | Abrir um | projeto E  | Interprise | integrado | quando | conectado e nã | io conectado ac |
|---------------|----------|------------|------------|-----------|--------|----------------|-----------------|
|               | , MIII   | p. 0,000 E |            |           | 900100 |                |                 |

#### Usando várias instâncias do Microsoft Project Server

Se estiver usando várias instâncias do Microsoft Project Server com uma única instância do PPM Center, é necessário identificar de maneira exclusiva os recursos empresariais Microsoft em todas as instâncias do Microsoft Project Server.

No Microsoft Project Server, o ID atribuído a um recurso empresarial em uma instância pode ser atribuído a outro recurso empresarial em outra instância. Ou seja, o mesmo ID pode ser usado entre múltiplas instâncias do Microsoft Project Server. Você deve usar um campo personalizado empresarial de texto (que não seja um ID de campo) para identificar exclusivamente cada recurso empresarial.

**Observação:** O Microsoft Project Server 2003 e o Microsoft Project Server 2007 suportam campos personalizados empresariais diferentes. No Microsoft Project Server 2003, só é possível usar os campos personalizados empresariais existentes (por exemplo, TextoEmpresaria11). No Microsoft Project Server 2007, você pode criar novos campos personalizados empresariais.

No PPM Server, adicione o parâmetro MSPS\_RESOURCE\_CUSTOM\_FIELD ao arquivo server.conf. Este parâmetro dever ser definido para o nome do campo personalizado empresarial do Microsoft Project Server usado para identificar exclusivamente o recurso empresarial. Consulte o *Installation and Administration Guide (Inglês)* para obter informações sobre como editar o arquivo server.conf.

# Trabalhando com projetos usando acesso Web do projeto

Usar o acesso Web do projeto para verificar um recurso empresarial gera um arquivo de projeto temporário para Microsoft Project Server. Embora seja possível integrar esse arquivo de projeto temporário com o PPM Center, após você fechar esse arquivo temporário ele não será salvo no Microsoft Project Server. Mesmo que você salve o arquivo de projeto temporário, ele não será salvo no Microsoft Project Server. Por isso, depois de fechar o arquivo de projeto temporário, não é possível abrir o arquivo de projeto integrado no PPM Center a partir do Microsoft Project Server porque ele está associado a um arquivo de projeto que não existe no Microsoft Project Server.

# Resolução de problemas

O Microsoft Project suporta vários recursos que não são duplicados ou sincronizados com o HP Project Management. Quando um arquivo do Microsoft Project é importando no HP Project Management, essas informações não são representadas. Enviar um arquivo do Microsoft Project para o HP Project Management não remove esses dados do Microsoft Project. Abrir um cronograma do HP Project Management no Microsoft Project não cria ou torna padrão esses dados.

Outros recursos do Microsoft Project lidam com o agendamento e acompanhamento de informações que são sincronizadas entes os dois aplicativos. Nesses casos, a interface converte os dados do Microsoft Project em informações que o HP Project Management pode representar. A interface tentar manter a intenção do cronograma original tão intacta quanto possível.

### Erros e avisos

Durante a sincronização, a janela Erros e avisos informa sobre erros ou avisos e inclui sugestões para resolver problemas conforme eles ocorrem.

- Erros são problemas fatais que devem ser resolvidos para tarefa obter êxito. Os erros interrompem o processo de integração, permitindo a correção do problema e o reinício da integração.
- Avisos são para fins informativos. Após examinar um aviso, você pode optar por responder ou ignorá-lo.

# Instalando Visual Studio Tools para Office (VSTO) no Windows Vista ou Windows 7

Em um sistema com Windows Vista ou Windows 7, se você tem condição de instalar software no sistema mas está com problemas ao instalar o VSTO usando o instalador do Plug-in para PPM, talvez precise acessar o instalador do Plug-in para PPM como administrador. Faça o seguinte:

- 1. Clique com o botão direito no arquivo setup. exe e selecione **Executar como administrador**.
- 2. Clique em OK.
- 3. Siga as solicitações para instalar o VSTO. Instale somente o VSTO (não instale o Plug-in para PPM nesse momento).

Após a instalação do VSTO e após sair do instalador do Plug-in para PPM, instale o Plug-in para PPM (consulte "Instruções de instalação" na página 197).

# O menu HPPPM Center não está visível e como habilitar novamente o Plug-in para PPM

Se o PPM Center for interrompido inesperadamente durante a operação (por exemplo, o sistema no qual o PPM Center está executando falhar), talvez seja preciso habilitar novamente o Plug-in para PPM a partir do Microsoft Project para exibir o menu HP PPM Center.

Para habilitar novamente o Plug-in para PPM a partir do Microsoft Project:

- 1. Clique em **Ajuda > Sobre.**
- 2. Clique em Itens Desabilitados.
- 3. Se o Plug-in para PPM estiver relacionado, remova-o da lista para habilitá-lo.

#### Conectando com um PPM Server com certificado SSL inválido

Se o certificado SSL no PPM Server não é válido, uma mensagem de advertência mostra quando você tentar conectar com oPPM Server. Você pode escolher **Ignorar Sempre** (sempre ignorar esta mensagem de advertência), **Somente Sessão** (ignorar a mensagem de advertência somente para esta sessão do Microsoft Project) ou **Cancelar** (não conectar com o PPM Server).

Se você optar por sempre ignorar a mensagem de advertência, a mensagem sempre será ignorada a menos que você altere a conexão para o PPM Server. Se após optar por sempre ignorar a mensagem de advertência você quiser mostrar a mensagem de advertência, altere a conexão com o PPM Server, salve as mudanças e depois altere a conexão com o PPM Server de volta à conexão original.

#### Sistemas de logon único e Microsoft Internet Explorer

Se você está com problemas para acessar um sistema de logon único, verifique se as configurações de proxy do Plug-in para PPM e do Microsoft Internet Explorer são as mesmas.

### 0 menu HP PPM Center

O menu HP PPM Center mostra as seleções de menu para o último arquivo ativo do Microsoft Project. Por exemplo, se você tem dois arquivos de projetos abertos no Microsoft Project, um é controlado pelo Microsoft Project e o outro é de controle compartilhado, se você fechar o arquivo controlado pelo Microsoft Project o menu HP PPM Center mostra as seleções de menu para um projeto controlado pelo Microsoft Project (embora o projeto de controle compartilhado seja o único projeto aberto e em exibição). Para exibir as seleções de menu corretas, clique em qualquer lugar no projeto de controle compartilhado para torná-lo ativo.

# Abrindo um cronograma no Microsoft Project no PPM Center

Usando Internet Explorer e Microsoft Project 2007, abrir um cronograma no Microsoft Project a partir do PPM Center gera um arquivo de bloqueio para o arquivo do Microsoft Project. Porém, após fechar o arquivo do Microsoft Project, o arquivo de bloqueio não é restaurado. Ao abrir o mesmo cronograma no Microsoft Project a partir do PPM Center (sem reiniciar o Internet Explorer), a mensagem Arquivo em Uso é exibida e o arquivo do Microsoft Project só pode ser aberto no modo somente leitura (você também pode optar por ser notificado quando o arquivo não estiver mais em uso).

Após fechar o arquivo do Microsoft Project que foi aberto a partir do PPM Center, restaure o arquivo de bloqueio tomando uma das seguintes ações:

• Exclua o arquivo de bloqueio

Em qualquer janela do Internet Explorer, faça o seguinte:

- a. Selecione Ferramentas > Opções de Internet.
- b. Na área com guias Geral, na seção arquivos de Internet Temporários, clique em **Excluir** arquivos.
- c. Na caixa de diálogo Excluir arquivos, clique em OK.
- d. Na caixa de diálogo Opções de Internet, clique em OK.
- Reinicie o Internet Explorer
- Reinicie o sistema que executa o Internet Explorer

#### Modo de agendamento manual no Microsoft Project

Se o seu arquivo do Microsoft Project está no modo de agendamento manual e você não selecionou esta opção, pode ser porque:

 Houve uma falha com a sincronização anterior com oHP Project Management. Durante a sincronização, no modo controlado peloHP Project Management ou no modo de controle compartilhado, o modo de agendamento é definido como manual e depois volta para o automático quando a sincronização concluir. Se a sincronização não foi concluída, o modo de agendamento pode ter sido deixado no manual. • Você abriu um projeto que estava no modo manual e depois criou o arquivo do Microsoft Project, e como resultado o projeto herdou a configuração do modo manual como padrão.

# Valores de acúmulo não estão sendo recalculados no Microsoft Project

No Microsoft Project há dois modos de agendamento: automático e manual. Por padrão, um projeto está no modo de agendamento automático e os valores de acúmulo são recalculados automaticamente. Se por algum motivo o projeto estiver no modo de agendamento manual (consulte "Modo de agendamento manual no Microsoft Project" na página anterior), você pode fazer o seguinte:

- Coloque o projeto no modo de agendamento automático.
- Selecione F9 para recalcular os valores de acúmulo.

**Observação:** Se o cronograma é controlado pelo HP Project Management, talvez não seja interessante recalcular os valores de acúmulo. Recalcular os valores de acúmulo resulta em alterações nas datas do projeto.

#### Falhas na sincronização

A sincronização pode falhar ou pode aparentar falha pelos seguintes motivos:

- Uma caixa de diálogo de Ajuda do Microsoft Project abre e requer uma resposta. O botão do Microsoft Project na barra de tarefas do Windows deve piscar se uma caixa de diálogo abrir. Marque a caixa de seleção Não avisar sobre isto novamente e feche a caixa de diálogo para continuar a sincronização.
- Qualquer caixa de diálogo do Microsoft Project abre e requer uma resposta. O botão do Microsoft Project na barra de tarefas do Windows deve piscar se uma caixa de diálogo abrir. Responda à caixa de diálogo do Microsoft Project para continuar com a sincronização.

**Observação:** Não abra outros arquivos do Microsoft Project se for solicitado pela caixa de diálogo.

• Outro arquivo do Microsoft Project está aberto. Feche todos os arquivos abertos do Microsoft Project e o Microsoft Project antes de reiniciar a sincronização.

# Excluindo tarefas obrigatórias ou tarefas/recursos com valores reais.

Quando um cronograma está sendo compartilhado entre o Microsoft Project e o HP Project Management, excluir um dos tipos de entidades a seguir no Microsoft Project resulta em um erro que interromperá o próximo processo de integração (você não pode excluir tarefas ou recursos com valores reais no HP Project Management):

- Uma tarefa marcada como obrigatória pelo modelo de cronograma, se o cronograma tiver sido criado originalmente no HP Project Management a partir de um modelo de cronograma.
- Uma tarefa ou recurso que possui valores reais.

Se ocorrer um erro de integração relacionado à exclusão de uma tarefa ou recurso no Microsoft Project que tinha dados reais, você pode executar uma das seguintes ações:

- Use sua cópia de backup existente como ponto de partida para reaplicar as edições mais recentes. Consulte o "Fazendo backup de arquivos do Microsoft Project" na página 253 para obter mais informações sobre backups.
- No Microsoft Project, selecione **HP PPM Center > Atualizar associação** para restaurar a tarefa e dependência.

#### Recuperando tarefas excluídas usando associações do Microsoft Project

Você pode revincular o cronograma ao arquivo do Microsoft Project manualmente, selecionando HP PPM Center > Detalhes do Projeto no Microsoft Project (consulte "Restaurando associações do Microsoft Project eHP Project Management" na página 274). Após selecionar o projeto para restabelecer o vínculo, a integração examina a tarefa do cronograma e apresenta uma lista de tarefas de cronograma cujas contrapartidas do Microsoft Project são ambíguas ou inexistentes. Para cada tarefa é possível escolher entre as seguintes opções:

- Selecionar uma tarefa correspondente no cronograma do Microsoft Project
- Criar uma nova tarefa no cronograma do Microsoft Project
- Não tomar nenhuma ação

Qualquer tarefa no Microsoft Project que não estiver associada a uma tarefa do HP Project Management será ignorada.

# Como remover mapeamentos de recursos de um arquivo desvinculado

Se você removeu a associação entre um projeto do PPM Center e um arquivo do Microsoft Project, o mapeamento de recursos é retido (caso queira reassociar os arquivos).

Você pode remover manualmente os mapeamentos de recursos do arquivo desvinculado. Após remover manualmente os mapeamentos de recursos, se você vincular novamente o arquivo, o mapeamento de recursos automático será executado.

Para remover os mapeamentos de recursos do arquivo desvinculado, faça o seguinte:

- 1. Abra o projeto no Microsoft Project.
- Localize a coluna que contém os IDs do PPM Center usados para o mapeamento. O nome da coluna é definido na política de Integração com Microsoft Project pelo campo Informação de recurso PPM requer um campo personalizado de recurso Microsoft (por padrão, a coluna tem o nome de Número20).
- 3. Exclua todos os IDs do PPM Center desta coluna.
- 4. Salve o projeto.

# Integração com HP Time Management

- "Visão geral da integração com o HP Time Management" abaixo
- "Habilitando o gerenciamento de tempo para projetos" na página 287
- "Usando o portlet Minhas Tarefas" na página 287

# Visão geral da integração com o HP Time Management

Este capítulo explica como o HP Project Management se integra com o HP Time Management para oferecer uma maneira mais detalhes de os recursos reportarem as horas trabalhadas em projetos. Este capítulo só será útil se você comprou e instalou oHP Time Management.

Nas configurações do projeto, você usa a política de **Custo e Esforço** (principalmente sua seção de Gerenciamento de Tempo) para integrar oHP Time Management e o HP Project Management para um projeto particular. Ali você especifica:

- Em que nível de detalhe as tarefas do projeto são acompanhadas em planilhas de horas
- Quem pode registrar horas no projeto
- Se determinados representantes do projeto devem aprovar horas registradas
- Quais campos de esforço são acompanhados
- Se horas podem ser registradas apos a conclusão de uma tarefa

Ao configurar integração, considere o seguinte:

- Qualquer recurso que está licenciado para o HP Time Management deve usar planilhas de horas ou o portlet Minhas Tarefas, em vez do cronograma do projeto, para inserir valores reais para projetos integrados.
- Você pode configurar quais valores reais são acompanhados. Para projetos integrados, onde o HP Time Management é usado para acompanhar valores reais de projetos, é necessário exigir que os recursos acompanhem o Esforço Real.
- Você pode configurar o nível do projeto (Projeto, Tarefa de Resumo nível 1 a 6 ou Tarefa) relativo aos recursos que registram horas. Se horas são registradas no nível de tarefa 2, por exemplo, recursos que são designados a tarefas que estejam hierarquicamente sob o tempo de relatório de nível 2 para essas tarefas somente na tarefa de resumo de nível 2.
- Se o Esforço Restante Estimado tiver que ser acompanhado, horas devem ser registradas no nível de tarefa.

- Após o registro de horas para um projeto integrado, não é possível alterar registros de nenhum nível de tarefa de resumo para o nível de tarefa e de nenhum nível de projeto para o nível de tarefa de resumo. Contudo, você pode alterar registros do nível de tarefa para o nível de tarefa de resumo, ou do nível de tarefa de resumo para o nível de resumo para o nível de tarefa de resumo.
- Após o registro de horas para um projeto integrado, não é possível desabilitar a integração.
- Recursos não podem contribuir horas para a mesma tarefa doHP Project Management e do HP Time Management. Portanto, se você planeja estabelecer integração para um projeto com tarefas que estão parcialmente concluídas, primeiro certifique-se de que os valores reais estejam atualizados, depois divida cada tarefa parcialmente concluída em uma tarefa concluída e uma nova tarefa.
- Alguns campos de valores reais que são atualizados por atribuições do HP Time Management são somente leitura na página de Detalhes da Tarefa. Quando o esforço é fornecido pelo recurso atribuído, somente o recurso atribuído pode excluí-lo.
- As horas registradas por recursos atribuídos aparecem como contribuições para tarefas e tarefas de resumo.
- Gerentes de um projeto integrado não precisam necessariamente atribuir todas as tarefas de cronograma existentes a usuários do HP Time Management; os valores reais para usuários do HP Project Management e o esforço não designado acumulam automaticamente.

**Observação:** O serviço de atualização de planilha de horas (Serviço de Sincronização TM-PM) envia atualizações de esforço real inserido em tarefas em planilhas de horas para as mesmas tarefas em seus cronogramas de projetos, na frequência especificada pelo serviço (por padrão, a cada 3 horas). O fornecimento dessas atualizações como um serviço melhora o desempenho do HP Time Management. Para informações sobre configuração de serviços, consulte *Guia do Administrador do Sistema e Referência.* 

Adicionalmente a uma seção de Gerenciamento de Tempo, a política de **Custo e Esforço** também tem seções de Configurações de Carregamento de Recursos e Gerenciamento Financeiro.

Para obter informações sobre a seção Configurações de Carregamento de Recursos, consulte "Configurações de carga de recursos" na página 48.

Na seção Gerenciamento Financeiro, você pode especificar a opção do cálculo de custo automático, de modo que sempre que um recurso atualiza e salva uma planilha de horas, o HP Time Management passa os dados de esforço automaticamente para o HP Project Management, que calcula e atualiza o Custo Real do projeto. (Assim, o Custo Real não pode ser editado diretamente no HP Project Management.) Se você não acumular valores do cronograma (dados de custo são inseridos manualmente no resumo financeiro), o HP Time Management passará os dados de esforço pra o HP Project Management, mas oHP Project Management não calculará o Custo Real. Para obter mais informações, consulte "Gerenciamento Financeiro" na página 49.

A política **Campos do Projeto** estabelece se a Data de Término Estimada e outros campos determinados são acompanhados.

# Habilitando o gerenciamento de tempo para projetos

A política de **Custos e Esforço** determina se o HP Time Management estará ativo para um determinado tipo de projeto. Os projetos criados usando um tipo de projeto com Gerenciamento de Tempo habilitado poderão usar o HP Time Management para coletar dados reais. Para detalhes sobre como configurar a política de **Custo e Esforço** para habilitar o uso do HP Time Management, consulte "Custo e Esforço" na página 46.

# **Usando o portlet Minhas Tarefas**

O portlet Minhas Tarefas mostra informações de várias tarefas. O número máximo de tarefas exibidas pode ser especificado pelo usuário, assim como o título do portlet. A maioria dos campos no portlet Minhas Tarefas pode ser atualizada por recursos.

Com Gerenciamento de Tempo habilitado, o portlet Minhas Tarefas permite inserir tempo usando planilhas de horas para projetos que usam o HP Time Management. Tarefas de resumo também aparecem no portlet Minhas Tarefas para projetos integrados.

Se você estiver trabalhando em um projeto que usa oHP Time Management, o portlet Minhas Tarefas mostra o campo Esforço Real para cada tarefa como um acúmulo calculado da divisão do esforço, que corresponde à planilha indicada no campo Usar Planilha de Horas, filtrada somente pelas tarefas relevantes. Clicar no valor Esforço Real abre a divisão de esforço para a edição direta. A divisão de esforço mostra somente as tarefas exibidas no portlet Minhas Tarefas.

**Observação:** Os valores fornecidos na divisão de esforço são para a planilha de horas especificada no campo **Usar Planilha de Horas**. Se você deseja fornecer valores para uma planilha de horas diferente, selecione a planilha de horas desejada antes de editar a divisão de esforço para uma tarefa ou tarefa de resumo.

Para inserir informações de valores reais de um projeto em uma planilha de horas a partir do portlet Minhas Tarefas:

- 1. Navegue até o portlet Minhas Tarefas.
- 2. Certifique-se de que a planilha de horas correta esteja aparecendo no campo Usar Planilha de Horas.

Se o período que está sendo inserido não tem uma planilha de horas, você tem a opção de usar uma nova planilha de horas, que será criada quando **Salvar** for clicado.

Planilhas de horas com status "Em Retrabalho" e "Aprovação Pendente" não podem ser editadas a partir do portlet Minhas Tarefas. Planilhas de horas nos estados "Congelado" e "Fechado" não aparecem na lista de planilhas de horas disponíveis.

3. Clique no valor Esforço Real para a tarefa para a qual deseja inserir informações de valores

reais.

A caixa de diálogo Divisão de Esforço abre.

4. Forneça as informações para as linhas de planilha de horas desejadas.

Você pode fornecer horas em linhas separadas para tarefas com atividades diferentes.

- 5. Clique em **Concluído**.
- 6. Clique em Salvar.

Você pode abrir a planilha de horas que está sendo afetada a qualquer momento no portlet Minhas Tarefas, clicando em **Ir Para Planilha de Horas.** 

**Observação:** Dados de tarefas que aparecem no portlet Minhas Tarefas que possuem valores reais serão salvos automaticamente na planilha de horas quando **Ir Para Planilha de Horas** for clicado.

Qualquer mudança não salva que tenha sido feita na divisão de esforço será descartada quando **Ir Para Planilha de Horas** for clicado.
## Agradecemos seu feedback!

Se tiver comentários sobre este documento, entre em contato com a equipe de documentação por e-mail. Se um cliente de e-mail estiver configurado nesse sistema, clique no link acima e uma janela de e-mail será aberta com as seguintes informações na linha de assunto:

## Feedback sobre Project and Portfolio Management Center, 9.20 Guia do Usuário do HP Project Management

Adicione seu feedback ao e-mail e clique em Enviar.

Se nenhum cliente de e-mail estiver disponível, copie as informações acima para uma nova mensagem em um cliente de e-mail da Web e envie seu feedback para HPSW-BTO-PPM-SHIE@hp.com.

Guia do Usuário do HP Project Management Agradecemos seu feedback!